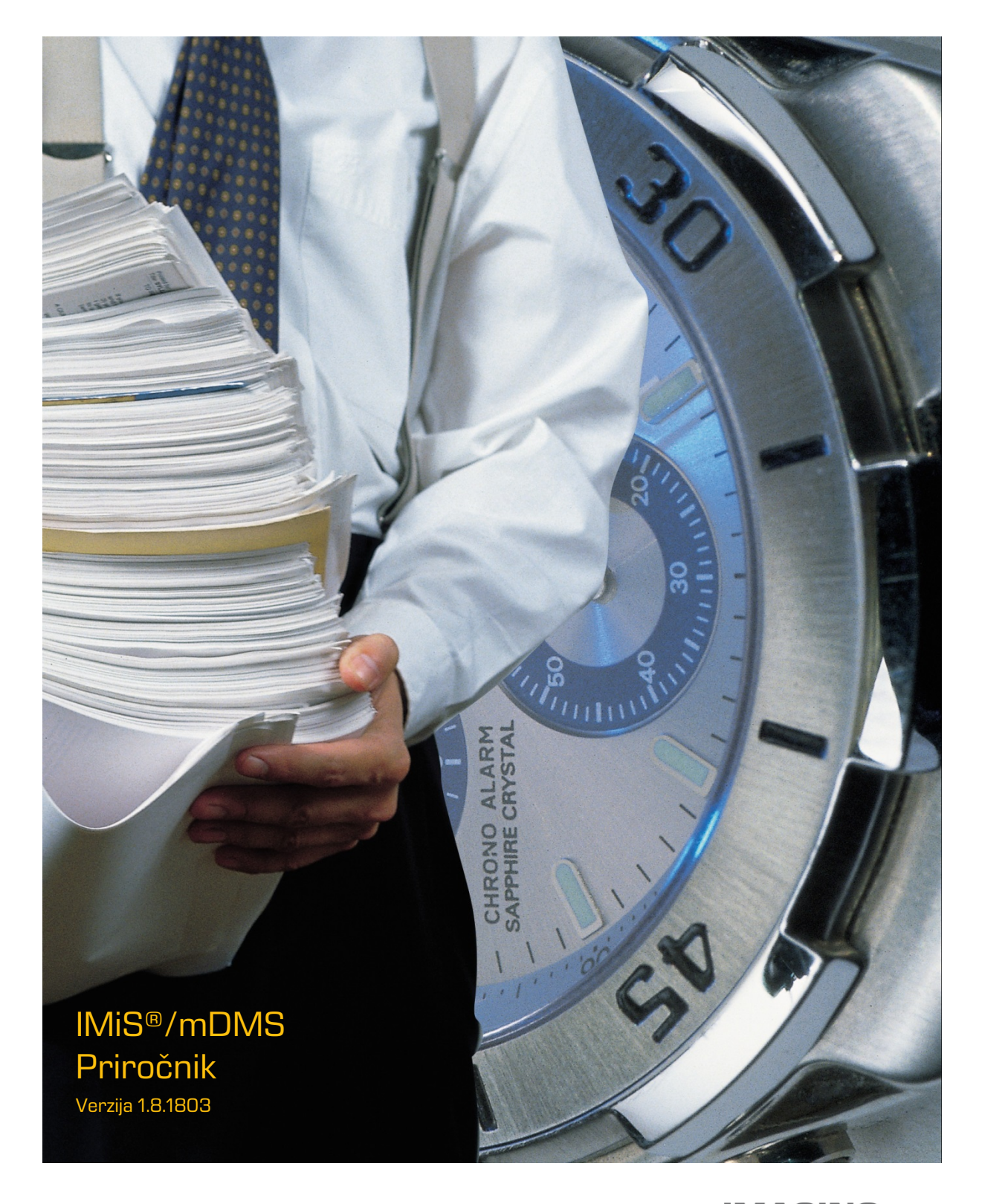

IMAGING SYSTEMS Imaging Systems, informacijski sistemi, d.o.o. Brnčičeva 41g Ljubljana

# **KAZALO VSEBINE**

| 1 | UVO         | D                                              |                                                                                 | 11  |
|---|-------------|------------------------------------------------|---------------------------------------------------------------------------------|-----|
|   | 1.1         | 1 Namen priročnika                             |                                                                                 | 11  |
|   | 1.2         | Ciljno                                         | občinstvo                                                                       | 11  |
|   | 1.3         | Obseg                                          | priročnika in zahteve                                                           | 11  |
|   | 1.4         | Konve                                          | ncije                                                                           | 12  |
|   | 1.5         | Kratic                                         | e in pojmi                                                                      | 12  |
| 2 | PRED        | OSTAVI                                         | TEV                                                                             | 13  |
|   | 2.1         | Splošr                                         | סו                                                                              | 13  |
|   | 2.2         | Značili                                        | nosti                                                                           | 13  |
| З | ARHI        | TEKTUI                                         | RA                                                                              | 14  |
|   | 3.1         | Splošr                                         | סו                                                                              | 14  |
| 4 | VZPC        | DSTAVI                                         | TEV DELOVANJA APLIKACIJE                                                        | 16  |
|   | 4.1         | Vzpos                                          | tavitev delovanja na IBM Domino strežniku                                       | 16  |
|   | 4.2         | Vzpos                                          | tavitev delovanja na iOS mobilni napravi                                        | 17  |
|   |             | 4.2.1                                          | Namestitev IMiS <sup>®</sup> /mDMS Client aplikacije                            | 17  |
|   |             | 4.2.2                                          | Namestitev IMiS <sup>®</sup> /mDMS Client za Citrix aplikacije                  |     |
|   |             | 4.2.3                                          | Vnos in izbira profila na iOS mobilnih napravah                                 |     |
|   | 4.3         | Vzpos                                          | tavitev delovanja na Android mobilni napravi                                    | 41  |
|   |             | 4.3.1                                          | Namestitev IMiS <sup>®</sup> /mDMS Client aplikacije                            | 41  |
|   |             | 4.3.2                                          | Namestitev IMiS <sup>®</sup> /mDMS Client za MobileIron <sup>®</sup> aplikacije |     |
|   |             | 4.3.3                                          | Namestitev IMiS <sup>®</sup> /mDMS Client za Citrix <sup>®</sup> aplikacije     |     |
|   |             | 4.3.4                                          | Vnos in izbira profila na Android mobilnih napravah                             |     |
|   | 4.4         | Prime                                          | r uporabe                                                                       |     |
|   |             | 4.4.1                                          | Zagon in uporaba namizne aplikacije                                             |     |
|   |             | 4.4.2                                          | Zagon in uporaba aplikacije na mobilni napravi                                  | 62  |
| 5 | UPR/        |                                                | JJE Z ADMINISTRACIJSKIM VMESNIKOM                                               | 73  |
|   | 5.1 Splošno |                                                | 73                                                                              |     |
|   | 5.2         | Ustva                                          | rjanje administracijskega vmesnika                                              | 74  |
|   | 5.3         | Pregle                                         | d administracijskega vmesnika                                                   | 74  |
|   | 5.4         | Pravice dostopa do administracijskega vmesnika |                                                                                 | 76  |
|   | 5.5         | 5 Akcije nad administracijskim vmesnikom       |                                                                                 | 78  |
| 6 | »Con        | figurati                                       | on«                                                                             | 79  |
|   | 6.1         | »Devic                                         | e profiles«                                                                     | 79  |
|   |             | 6.1.1                                          | Basic information                                                               | 80  |
|   |             | 6.1.2                                          | Configuration                                                                   | 82  |
|   | 6.2         | »Datal                                         | 08SeS«                                                                          | 114 |
|   |             | 6.2.1                                          | Basic information                                                               | 115 |
|   |             | 6.2.2                                          | Source                                                                          | 115 |
|   | 6.3         | »Datas                                         | sets«                                                                           | 116 |

|   |       | 6.3.1    | Basic information                           | 117 |
|---|-------|----------|---------------------------------------------|-----|
|   |       | 6.3.2    | Source                                      | 117 |
|   |       | 6.3.3    | Execute                                     | 119 |
|   |       | 6.3.4    | Search options                              | 120 |
|   |       | 6.3.5    | Data                                        | 120 |
|   |       | 6.3.6    | Sections                                    | 123 |
|   |       | 6.3.7    | Implementacija logike za iskanje dokumentov | 123 |
|   | 6.4   | »Datas   | SOUCES«                                     | 125 |
|   |       | 6.4.1    | Basic information                           | 126 |
|   |       | 6.4.2    | Source                                      | 126 |
|   |       | 6.4.3    | Execute                                     | 126 |
|   |       | 6.4.4    | Selection                                   | 127 |
|   |       | 6.4.5    | Sections                                    | 127 |
|   | 6.5   | »Secti   | ons«                                        | 127 |
|   |       | 6.5.1    | Basic information                           | 129 |
|   |       | 6.5.2    | Display                                     | 130 |
|   |       | 6.5.3    | Data                                        | 130 |
|   |       | 6.5.4    | Dataset                                     | 132 |
|   |       | 6.5.5    | General                                     | 132 |
|   |       | 6.5.6    | Actions                                     | 132 |
|   |       | 6.5.7    | Interface agents                            | 133 |
|   |       | 6.5.8    | Content                                     | 134 |
|   | 6.6   | »Actio   | ns«                                         | 135 |
|   |       | 6.6.1    | Basic information                           | 136 |
|   |       | 6.6.2    | Additional information                      | 136 |
|   |       | 6.6.3    | Execute                                     | 136 |
|   |       | 6.6.4    | Parameters                                  | 137 |
|   |       | 6.6.5    | Implementacija logike za akcije             | 138 |
| 7 | »Adm  | ninistra | tion«                                       | 142 |
|   | 7.1   | »Users   | 5«                                          | 142 |
|   |       | 7.1.1    | Basic information                           | 143 |
|   | 7.2   | »User    | environmens«                                | 144 |
|   |       | 7.2.1    | Basic information                           | 145 |
|   |       | 7.2.2    | Notification                                | 145 |
|   |       | 7.2.3    | Device environments                         | 146 |
|   | 7.3   | »Docu    | ment types«                                 | 147 |
|   |       | 7.3.1    | Basic information                           | 148 |
|   | 7.4   | »Event   | JS«                                         | 149 |
| 8 | »Syst | em opt   | ions«                                       | 150 |
|   | 8.1   | »Licen   | Se«                                         | 150 |
|   | 8.2   | »Notifi  | cation«                                     | 151 |

|   |      | 8.2.1   | Odziv aplikacije ob prispetju notifikacije      | .152 |
|---|------|---------|-------------------------------------------------|------|
|   |      | 8.2.2   | Struktura notifikacije                          | .155 |
|   |      | 8.2.3   | Nastavitve lokalizacije vsebine notifikacije    | .156 |
|   | 8.3  | »Hotlir | nk« povezave                                    | .158 |
|   |      | 8.3.1   | Struktura »Hotlink« povezave                    | .158 |
|   |      | 8.3.2   | Odziv aplikacije ob proženju »Hotlink« povezave | .159 |
|   | 8.4  | QR ko   | da                                              | .159 |
|   |      | 8.4.1   | Struktura                                       | 161  |
|   |      | 8.4.2   | Odziv aplikacije ob proženju QR kode            | 161  |
|   |      | 8.4.3   | Prikaz QR kode v profilih v MAM načinu          | .163 |
| 9 | ODPF | RAVLJA  | ANJE TEŽAV                                      | 164  |
|   | 9.1  | Težave  | e pri uporabi IMiS®/mDMS                        | 164  |
|   |      | 9.1.1   | MobileIron® konfiguracija ni ustrezno nameščena | 164  |
|   |      |         |                                                 |      |

# **KAZALO SLIK**

| Slika 1: Prikaz sheme IMiS®/mDMS infrastrukture                                        | 16 |
|----------------------------------------------------------------------------------------|----|
| Slika 2: Prikaz strani z informacijami o IMiS®/mDMS Client na Apple Store              | 18 |
| Slika 3: Prikaz strani pred nameščanjem IMiS®/mDMS Client aplikacije iz Apple Store    | 18 |
| Slika 4: Razširjen nabor možnih nastavitev IMiS®/mDMS aplikacije                       | 19 |
| Slika 5: Prikaz strani za prenos Cisco® AnyConnect iz Apple Store                      | 20 |
| Slika 6: Prikaz strani po uspešni namestitvi                                           | 21 |
| Slika 7: Dodajanje nove VPN povezave                                                   | 21 |
| Slika 8: Nastavitev konfiguracijskih parametrov Cisco® AnyConnect aplikacije           | 22 |
| Slika 9: Avtentikacija uporabnika v aplikacijo Cisco® AnyConnect                       | 23 |
| Slika 10: Prikaz strani po uspešni namestitvi                                          | 23 |
| Slika 11: Avtentikacija uporabnika v aplikacijo Cisco® AnyConnect                      | 24 |
| Slika 12: Prikaz strani za prenos MobileIron® Mobile@Work iz Apple Store               | 25 |
| Slika 13: Vpis številčnega gesla za dostop do varnostne platforme MobileIron®          | 25 |
| Slika 14: Prikaz strani z uspešno nameščenim MobileIron® Mobile@Work                   | 26 |
| Slika 15: Prikaz strani z informacijami o IMiS®/mDMS Client za Citrix na Apple Store   | 27 |
| Slika 16: Prikaz strani pred nameščanjem za IMiS®/mDMS za Citrix aplikacije na mobilno |    |
| napravo                                                                                | 27 |
| Slika 17: Prikaz strani z informacijami o Citrix® Secure Hub na Apple Store            | 28 |
| Slika 18: Prijava v varno platformo Citrix® Secure Hub                                 | 29 |
| Slika 19: Prikaz izbire aplikacije IMiS®/mDMS za Citrix                                | 29 |
| Slika 20: Izbira profila IMiS®/mDMS Client aplikacije                                  | 30 |
| Slika 21: Dodajanje novega profila                                                     | 30 |
|                                                                                        |    |

| Slika 22:                                                                                                    | Vnos podatkov za ustvarjanje novega profila                                                                                                    | 31                                                                                             |
|----------------------------------------------------------------------------------------------------|----------------------------------------------------------------------------------------------------|------------------------------------------------------------------------------------------------|
| Slika 23:                                                                                                    | Izbira ustreznega profila                                                                                                    | . 32                                                                                           |
| Slika 24:                                                                                                    | Primer omogočanja vstopne kode v nastavitvah iPad (iOS v9.3.5)                                                                                                    | .33                                                                                            |
| Slika 25:                                                                                                    | Primer izbire "Shrani poverilnice" v nastavitvah IMiS®/mDMS aplikacije                                                                                                    | . 33                                                                                           |
| Slika 26:                                                                                                    | Primer omogočanja vstopne kode v nastavitvah iPad (iOS v9.3.5)                                                                                                    | . 33                                                                                           |
| Slika 27:                                                                                                    | Primer določanja vstopne kode na iPad (iOS v9.3.5)                                                                                                    | .34                                                                                            |
| Slika 28:                                                                                                    | Primer izbire "Zaščiti poverilnice" v nastavitvah IMiS®/mDMS aplikacije                                                                                                    | .34                                                                                            |
| Slika 29:                                                                                                    | Primer prijave v IMiS®/mDMS Client aplikacijo s poverilnicami                                                                                                    | .35                                                                                            |
| Slika 30:                                                                                                    | : Primer vpisa vstopne kode pred vstopom v IMiS $^{\ensuremath{	iny{B}}}$ /mDMS aplikacijo na iPad (iOS                                                                                                    |                                                                                                |
| v9.3.5)                                                                                                    |                                                                                                    | . 35                                                                                           |
| Slika 31:                                                                                                    | Primer omogočanja vstopne kode v nastavitvah iPad (iOS v11.2.6)                                                                                                    | . 36                                                                                           |
| Slika 32:                                                                                                    | Primer določanja vstopne kode na iPad (iOS v11.2.6)                                                                                                    | .36                                                                                            |
| Slika 33:                                                                                                    | Primer prijave s prstnim odtisom                                                                                                    | 37                                                                                             |
| Slika 34:                                                                                                    | Primer omogočanja vstopne kode v nastavitvah iPhoneX (iOS v11.2.6)                                                                                                    | . 38                                                                                           |
| Slika 35:                                                                                                    | Primer določanja vstopne kode na iPhoneX (iOS v11.2.6)                                                                                                    | . 39                                                                                           |
| Slika 36:                                                                                                    | Primer prijave v aplikacijo po izbiri »Zaščiti poverilnice«                                                                                                    | .40                                                                                            |
| Slika 37:                                                                                                    | Primer prijave v aplikacijo s prepoznavo obraza                                                                                                    | .40                                                                                            |
| Slika 38:                                                                                                    | Prikaz strani z informacijami o IMiS®/mDMS Client na Google Play                                                                                                    | 41                                                                                             |
| Slika 39:                                                                                                    | Prikaz strani za prenos Cisco® AnyConnect iz Google Play                                                                                                    | . 42                                                                                           |
| Slika 40 <sup>.</sup>                                                                                                    | Prikaz strani po uspešni namestitvi                                                                                                    | .43                                                                                            |
|                                                                                                    |                                                                                                    |                                                                                                |
| Slika 41:                                                                                                    | Dodajanje nove VPN povezave                                                                                                    | .43                                                                                            |
| Slika 41:<br>Slika 42:                                                                                                    | Dodajanje nove VPN povezave<br>Nastavitev konfiguracijskih parametrov Cisco® AnyConnect aplikacije                                                                                                    | .43<br>.44                                                                                     |
| Slika 41:<br>Slika 42:<br>Slika 43:                                                                                                    | Dodajanje nove VPN povezave<br>Nastavitev konfiguracijskih parametrov Cisco® AnyConnect aplikacije<br>Napredne nastavitve v vsebovani sekciji »Potrdila«                                                                                                    | . 43<br>. 44<br>. 45                                                                           |
| Slika 41:<br>Slika 42:<br>Slika 43:<br>Slika 44:                                                                                                    | Dodajanje nove VPN povezave<br>Nastavitev konfiguracijskih parametrov Cisco® AnyConnect aplikacije<br>Napredne nastavitve v vsebovani sekciji »Potrdila«<br>Avtentikacija uporabnika v aplikacijo Cisco® AnyConnect                                                                                                    | . 43<br>. 44<br>. 45<br>. 46                                                                   |
| Slika 41:<br>Slika 42:<br>Slika 42:<br>Slika 43:<br>Slika 44:<br>Slika 45:                                                                                                    | Dodajanje nove VPN povezave<br>Nastavitev konfiguracijskih parametrov Cisco® AnyConnect aplikacije<br>Napredne nastavitve v vsebovani sekciji »Potrdila«<br>Avtentikacija uporabnika v aplikacijo Cisco® AnyConnect<br>Prikaz strani za prenos IMiS/mDMS za MobileIron® iz Google Play                                                                                                    | . 43<br>. 44<br>. 45<br>. 46<br>47                                                             |
| Slika 41:<br>Slika 42:<br>Slika 43:<br>Slika 43:<br>Slika 44:<br>Slika 45:<br>Slika 46:                                                                                                    | Dodajanje nove VPN povezave<br>Nastavitev konfiguracijskih parametrov Cisco® AnyConnect aplikacije<br>Napredne nastavitve v vsebovani sekciji »Potrdila«<br>Avtentikacija uporabnika v aplikacijo Cisco® AnyConnect<br>Prikaz strani za prenos IMiS/mDMS za MobileIron® iz Google Play<br>Prikaz strani za prenos MobileIron® Mobile@Work iz Google Play                                                                                                    | . 43<br>. 44<br>. 45<br>. 46<br>47<br>. 48                                                     |
| Slika 41:<br>Slika 42:<br>Slika 43:<br>Slika 43:<br>Slika 44:<br>Slika 45:<br>Slika 46:<br>Slika 47:                                                                                                    | Dodajanje nove VPN povezave<br>Nastavitev konfiguracijskih parametrov Cisco® AnyConnect aplikacije<br>Napredne nastavitve v vsebovani sekciji »Potrdila«<br>Avtentikacija uporabnika v aplikacijo Cisco® AnyConnect<br>Prikaz strani za prenos IMiS/mDMS za MobileIron® iz Google Play<br>Prikaz strani za prenos MobileIron® Mobile@Work iz Google Play<br>Prikaz začetka nastavitve Mobile@Work za administratorja naprave                                                                                                    | . 43<br>. 44<br>. 45<br>. 46<br>47<br>. 48<br>. 49                                             |
| Slika 41:<br>Slika 42:<br>Slika 43:<br>Slika 44:<br>Slika 45:<br>Slika 45:<br>Slika 46:<br>Slika 47:<br>Slika 48:                                                                                                    | Dodajanje nove VPN povezave<br>Nastavitev konfiguracijskih parametrov Cisco® AnyConnect aplikacije<br>Napredne nastavitve v vsebovani sekciji »Potrdila«<br>Avtentikacija uporabnika v aplikacijo Cisco® AnyConnect<br>Prikaz strani za prenos IMiS/mDMS za MobileIron® iz Google Play<br>Prikaz strani za prenos MobileIron® Mobile@Work iz Google Play<br>Prikaz začetka nastavitve Mobile@Work za administratorja naprave<br>Aktivacija administratorja naprave                                                                                                    | . 43<br>. 44<br>. 45<br>. 46<br>47<br>. 48<br>. 49<br>. 50                                     |
| Slika 41:<br>Slika 42:<br>Slika 43:<br>Slika 43:<br>Slika 44:<br>Slika 45:<br>Slika 46:<br>Slika 47:<br>Slika 48:<br>Slika 49                                                                                                    | Dodajanje nove VPN povezave<br>Nastavitev konfiguracijskih parametrov Cisco® AnyConnect aplikacije<br>Napredne nastavitve v vsebovani sekciji »Potrdila«<br>Avtentikacija uporabnika v aplikacijo Cisco® AnyConnect<br>Prikaz strani za prenos IMiS/mDMS za Mobilelron® iz Google Play<br>Prikaz strani za prenos Mobilelron® Mobile@Work iz Google Play<br>Prikaz začetka nastavitve Mobile@Work za administratorja naprave<br>Aktivacija administratorja naprave<br>Začetrek nameščanja aplikacije Secure Apps Manager                                                                                                    | . 43<br>. 44<br>. 45<br>. 46<br>. 47<br>. 48<br>. 49<br>. 50                                   |
| Slika 41:<br>Slika 42:<br>Slika 43:<br>Slika 43:<br>Slika 44:<br>Slika 45:<br>Slika 45:<br>Slika 46:<br>Slika 48:<br>Slika 49<br>Slika 50:                                                                                            | Dodajanje nove VPN povezave<br>Nastavitev konfiguracijskih parametrov Cisco® AnyConnect aplikacije<br>Napredne nastavitve v vsebovani sekciji »Potrdila«<br>Avtentikacija uporabnika v aplikacijo Cisco® AnyConnect<br>Prikaz strani za prenos IMiS/mDMS za MobileIron® iz Google Play<br>Prikaz strani za prenos MobileIron® Mobile@Work iz Google Play<br>Prikaz začetka nastavitve Mobile@Work za administratorja naprave<br>Aktivacija administratorja naprave<br>Začetrek nameščanja aplikacije Secure Apps Manager<br>Zaključek namestitve MobileIron® varne platforme                                                                                                    | .43<br>.44<br>.45<br>.46<br>.47<br>.48<br>.49<br>.50<br>.50                                    |
| Slika 41:<br>Slika 42:<br>Slika 42:<br>Slika 43:<br>Slika 44:<br>Slika 45:<br>Slika 45:<br>Slika 46:<br>Slika 46:<br>Slika 49<br>Slika 50:<br>Slika 51:                                                                               | Dodajanje nove VPN povezave<br>Nastavitev konfiguracijskih parametrov Cisco® AnyConnect aplikacije<br>Napredne nastavitve v vsebovani sekciji »Potrdila«<br>Avtentikacija uporabnika v aplikacijo Cisco® AnyConnect<br>Prikaz strani za prenos IMiS/mDMS za MobileIron® iz Google Play<br>Prikaz strani za prenos MobileIron® Mobile@Work iz Google Play<br>Prikaz začetka nastavitve Mobile@Work za administratorja naprave<br>Aktivacija administratorja naprave<br>Začetrek nameščanja aplikacije Secure Apps Manager<br>Zaključek namestitve MobileIron® varne platforme<br>Prikaz izbire aplikacije IMiS®/mDMS Client za MobileIron®                                                                                                    | .43<br>.44<br>.45<br>.46<br>.47<br>.48<br>.49<br>.50<br>.50<br>.50<br>51                       |
| Slika 41:<br>Slika 42:<br>Slika 42:<br>Slika 43:<br>Slika 44:<br>Slika 45:<br>Slika 46:<br>Slika 46:<br>Slika 47:<br>Slika 48:<br>Slika 49<br>Slika 50:<br>Slika 51:<br>Slika 52:                                                     | Dodajanje nove VPN povezave<br>Nastavitev konfiguracijskih parametrov Cisco® AnyConnect aplikacije<br>Napredne nastavitve v vsebovani sekciji »Potrdila«<br>Avtentikacija uporabnika v aplikacijo Cisco® AnyConnect<br>Prikaz strani za prenos IMiS/mDMS za Mobilelron® iz Google Play<br>Prikaz strani za prenos Mobilelron® Mobile@Work iz Google Play<br>Prikaz začetka nastavitve Mobile@Work za administratorja naprave<br>Aktivacija administratorja naprave<br>Začetrek nameščanja aplikacije Secure Apps Manager<br>Zaključek namestitve Mobilelron® varne platforme<br>Prikaz izbire aplikacije IMiS®/mDMS Client za Mobilelron®<br>Prikaz strani z informacijami o IMiS®/mDMS Client za Citrix® na Google Play                                                                                                    | .43<br>.44<br>.45<br>.46<br>.47<br>.48<br>.49<br>.50<br>.50<br>.51<br>.51                      |
| Slika 41:<br>Slika 42:<br>Slika 42:<br>Slika 43:<br>Slika 44:<br>Slika 45:<br>Slika 45:<br>Slika 46:<br>Slika 47:<br>Slika 48:<br>Slika 49<br>Slika 50:<br>Slika 51:<br>Slika 52:<br>Slika 53:                                        | Dodajanje nove VPN povezave<br>Nastavitev konfiguracijskih parametrov Cisco® AnyConnect aplikacije<br>Napredne nastavitve v vsebovani sekciji »Potrdila«<br>Avtentikacija uporabnika v aplikacijo Cisco® AnyConnect<br>Prikaz strani za prenos IMiS/mDMS za Mobilelron® iz Google Play<br>Prikaz strani za prenos Mobilelron® Mobile@Work iz Google Play<br>Prikaz začetka nastavitve Mobile@Work za administratorja naprave<br>Aktivacija administratorja naprave<br>Začetrek nameščanja aplikacije Secure Apps Manager<br>Zaključek namestitve Mobilelron® varne platforme<br>Prikaz izbire aplikacije IMiS®/mDMS Client za Mobilelron®<br>Prikaz strani z informacijami o IMiS®/mDMS Client za Citrix® na Google Play                                                                                                    | .43<br>.44<br>.45<br>.46<br>.47<br>.48<br>.49<br>.50<br>.50<br>.51<br>.51<br>.52<br>.53        |
| Slika 41:<br>Slika 42:<br>Slika 42:<br>Slika 43:<br>Slika 43:<br>Slika 45:<br>Slika 45:<br>Slika 46:<br>Slika 46:<br>Slika 47:<br>Slika 48:<br>Slika 49<br>Slika 50:<br>Slika 51:<br>Slika 52:<br>Slika 53:<br>Slika 54:              | Dodajanje nove VPN povezave<br>Nastavitev konfiguracijskih parametrov Cisco® AnyConnect aplikacije<br>Napredne nastavitve v vsebovani sekciji »Potrdila«<br>Avtentikacija uporabnika v aplikacijo Cisco® AnyConnect<br>Prikaz strani za prenos IMiS/mDMS za Mobilelron® iz Google Play<br>Prikaz strani za prenos Mobilelron® Mobile@Work iz Google Play<br>Prikaz strani za prenos Mobilelron® Mobile@Work iz Google Play<br>Prikaz začetka nastavitve Mobile@Work za administratorja naprave<br>Aktivacija administratorja naprave<br>Začetrek nameščanja aplikacije Secure Apps Manager<br>Zaključek namestitve Mobilelron® varne platforme<br>Prikaz izbire aplikacije IMiS®/mDMS Client za MobileIron®<br>Prikaz strani z informacijami o IMiS®/mDMS Client za Citrix® na Google Play<br>Vpis uporabniškega imena in gesla | .43<br>.44<br>.45<br>.46<br>.47<br>.48<br>.49<br>.50<br>.50<br>.51<br>.51<br>.52<br>.53        |
| Slika 41:<br>Slika 42:<br>Slika 42:<br>Slika 43:<br>Slika 43:<br>Slika 44:<br>Slika 45:<br>Slika 46:<br>Slika 46:<br>Slika 47:<br>Slika 48:<br>Slika 49<br>Slika 50:<br>Slika 51:<br>Slika 52:<br>Slika 53:<br>Slika 54:<br>Slika 55: | Dodajanje nove VPN povezave<br>Nastavitev konfiguracijskih parametrov Cisco® AnyConnect aplikacije<br>Napredne nastavitve v vsebovani sekciji »Potrdila«<br>Avtentikacija uporabnika v aplikacijo Cisco® AnyConnect<br>Prikaz strani za prenos IMiS/mDMS za Mobilelron® iz Google Play<br>Prikaz strani za prenos Mobilelron® Mobile@Work iz Google Play<br>Prikaz začetka nastavitve Mobile@Work za administratorja naprave<br>Aktivacija administratorja naprave<br>Začetrek nameščanja aplikacije Secure Apps Manager<br>Zaključek namestitve Mobilelron® varne platforme<br>Prikaz izbire aplikacije IMiS®/mDMS Client za Mobilelron®<br>Prikaz strani z informacijami o IMiS®/mDMS Client za Citrix® na Google Play<br>Vpis uporabniškega imena in gesla<br>Prikaz izbire aplikacije IMiS®/mDMS za Citrix®                 | .43<br>.44<br>.45<br>.46<br>.47<br>.48<br>.49<br>.50<br>.50<br>.51<br>.51<br>.52<br>.54<br>.54 |

| Unita U/.                                                                                                    | Dodajanje novega profila                                                                                                    | . 55                                                                                                    |
|----------------------------------------------------------------------------------------------------|----------------------------------------------------------------------------------------------------|----------------------------------------------------------------------------------------------------|
| Slika 58:                                                                                                    | Vnos podatkov za ustvarjanje novega profila                                                                                                    | . 56                                                                                                    |
| Slika 59:                                                                                                    | Izbira ustreznega profila                                                                                                    | 57                                                                                                    |
| Slika 60:                                                                                                    | Prijava v IMiS®/mDMS Client aplikacijo                                                                                                    | 57                                                                                                    |
| Slika 61:                                                                                                    | Pregled seznama poslovnih kontaktov namizne »CRM« aplikacije                                                                                                    | . 58                                                                                                    |
| Slika 62:                                                                                                    | Primer poslovnega kontakta v seznamu namizne »CRM« aplikacije                                                                                                    | . 59                                                                                                    |
| Slika 63:                                                                                                    | Primer podatkov o poslovnem kontaktu namizne »CRM« aplikacije                                                                                                    | . 59                                                                                                    |
| Slika 64:                                                                                                    | Pregled celotne korespondence v namizni aplikaciji ali pa kontekstno glede na vrsto                                                                                                    | 60                                                                                                    |
| Slika 65:                                                                                                    | Pregled korespondence z možnostjo odpiranja priponk v namizni aplikaciji                                                                                                    | . 60                                                                                                    |
| Slika 66:                                                                                                    | Vpis iskalnega niza v namizni »CRM aplikaciji                                                                                                    | 61                                                                                                    |
| Slika 67:                                                                                                    | Prikaz seznama rezultatov iskanja v namizni »CRM« aplikaciji                                                                                                    | 61                                                                                                    |
| Slika 68:                                                                                                    | Prikaz iskanega niza v podatkih o poslovnem kontaktu                                                                                                    | 61                                                                                                    |
| Slika 69:                                                                                                    | Prikaz iskanega niza v korespondenci                                                                                                    | 61                                                                                                    |
| Slika 70:                                                                                                    | Prikaz prijave v profil, v katerega je bil uporabnik prijavljen nazadnje                                                                                                    | . 62                                                                                                    |
| Slika 71:                                                                                                    | Prikaz prijave v »CRM« aplikacijo preko mobilne naprave                                                                                                    | . 63                                                                                                    |
| Slika 72:                                                                                                    | Izbira ikone za zagon »CRM« aplikacije na mobilni napravi                                                                                                    | . 63                                                                                                    |
| Slika 73:                                                                                                    | Prilagoditev prikaza nabora dokumentov na mobilni napravi z razvrščanjem v skupi                                                                                                    | ne                                                                                                    |
|                                                                                                    |                                                                                                    | .64                                                                                                    |
| Slika 74:                                                                                                    | Prilagoditev prikaza nabora dokumentov na mobilni napravi brez razvrščanja v skuj                                                                                                    | oine                                                                                                    |
|                                                                                                    |                                                                                                    |                                                                                                    |
|                                                                                                    |                                                                                                    | . 64                                                                                                    |
| Slika 75:                                                                                                    | Prilagoditev prikaza podatkov o poslovnem kontaktu                                                                                                    | . 64<br>. 65                                                                                                    |
| Slika 75:<br>Slika 76:                                                                                                    | Prilagoditev prikaza podatkov o poslovnem kontaktu<br>Primer izbire dodajanja korespondence na dokumentu iz seznama dokumentov                                                                                                    | .64<br>.65<br>.65                                                                                                    |
| Slika 75:<br>Slika 76:<br>Slika 77:                                                                                                    | Prilagoditev prikaza podatkov o poslovnem kontaktu<br>Primer izbire dodajanja korespondence na dokumentu iz seznama dokumentov<br>Primer izbire spreminjanja podatkov dokumenta iz seznama dokumentov                                                                                                    | .64<br>.65<br>.65<br>.66                                                                                                    |
| Slika 75:<br>Slika 76:<br>Slika 77:<br>Slika 78:                                                                                                    | Prilagoditev prikaza podatkov o poslovnem kontaktu<br>Primer izbire dodajanja korespondence na dokumentu iz seznama dokumentov<br>Primer izbire spreminjanja podatkov dokumenta iz seznama dokumentov<br>Primer prikaza podatkov o dokumentu                                                                                                    | . 64<br>. 65<br>. 65<br>. 66                                                                                                    |
| Slika 75:<br>Slika 76:<br>Slika 77:<br>Slika 78:<br>Slika 79:                                                                                                    | Prilagoditev prikaza podatkov o poslovnem kontaktu<br>Primer izbire dodajanja korespondence na dokumentu iz seznama dokumentov<br>Primer izbire spreminjanja podatkov dokumenta iz seznama dokumentov<br>Primer prikaza podatkov o dokumentu<br>Primer razvrščanja dokumentov v skupine v kontekstnem pregledu                                                                                                    | . 64<br>. 65<br>. 65<br>. 66<br>. 66<br>67                                                                                       |
| Slika 75:<br>Slika 76:<br>Slika 77:<br>Slika 78:<br>Slika 79:<br>Slika 80:                                                                                                    | Prilagoditev prikaza podatkov o poslovnem kontaktu<br>Primer izbire dodajanja korespondence na dokumentu iz seznama dokumentov<br>Primer izbire spreminjanja podatkov dokumenta iz seznama dokumentov<br>Primer prikaza podatkov o dokumentu<br>Primer razvrščanja dokumentov v skupine v kontekstnem pregledu<br>Primer izvedbe akcije na vsebovanem dokumentu                                                                                                    | . 64<br>. 65<br>. 65<br>. 66<br>. 66<br>67<br>67                                                                                 |
| Slika 75:<br>Slika 76:<br>Slika 77:<br>Slika 78:<br>Slika 79:<br>Slika 80:<br>Slika 81:                                                                                                    | Prilagoditev prikaza podatkov o poslovnem kontaktu<br>Primer izbire dodajanja korespondence na dokumentu iz seznama dokumentov<br>Primer izbire spreminjanja podatkov dokumenta iz seznama dokumentov<br>Primer prikaza podatkov o dokumentu<br>Primer razvrščanja dokumentov v skupine v kontekstnem pregledu<br>Primer izvedbe akcije na vsebovanem dokumentu                                                                                                    | . 64<br>. 65<br>. 65<br>. 66<br>. 66<br>67<br>67<br>67                                                                           |
| Slika 75:<br>Slika 76:<br>Slika 77:<br>Slika 78:<br>Slika 79:<br>Slika 80:<br>Slika 81:<br>Slika 82:                                                                                                    | Prilagoditev prikaza podatkov o poslovnem kontaktu<br>Primer izbire dodajanja korespondence na dokumentu iz seznama dokumentov<br>Primer izbire spreminjanja podatkov dokumenta iz seznama dokumentov<br>Primer prikaza podatkov o dokumentu<br>Primer razvrščanja dokumentov v skupine v kontekstnem pregledu<br>Primer izvedbe akcije na vsebovanem dokumentu<br>Primer izbire akcije na dokumentu                                                                                                    | . 64<br>. 65<br>. 65<br>. 66<br>. 66<br>67<br>67<br>. 68<br>. 68                                                                 |
| Slika 75:<br>Slika 76:<br>Slika 77:<br>Slika 78:<br>Slika 79:<br>Slika 80:<br>Slika 81:<br>Slika 82:<br>Slika 82:                                                                                            | Prilagoditev prikaza podatkov o poslovnem kontaktu<br>Primer izbire dodajanja korespondence na dokumentu iz seznama dokumentov<br>Primer izbire spreminjanja podatkov dokumenta iz seznama dokumentov<br>Primer prikaza podatkov o dokumentu<br>Primer razvrščanja dokumentov v skupine v kontekstnem pregledu<br>Primer izvedbe akcije na vsebovanem dokumentu<br>Primer izbire akcije na dokumentu<br>Primer izbire spreminjanja podatkov na dokumentu<br>Primer izbire spreminjanja podatkov za spreminjanje                                                                                                    | . 64<br>. 65<br>. 65<br>. 66<br>. 66<br>67<br>67<br>. 68<br>. 68<br>. 68                                                         |
| Slika 75:<br>Slika 76:<br>Slika 77:<br>Slika 78:<br>Slika 79:<br>Slika 80:<br>Slika 81:<br>Slika 82:<br>Slika 83:<br>Slika 83:                                                                               | Prilagoditev prikaza podatkov o poslovnem kontaktu<br>Primer izbire dodajanja korespondence na dokumentu iz seznama dokumentov<br>Primer izbire spreminjanja podatkov dokumenta iz seznama dokumentov<br>Primer prikaza podatkov o dokumentu<br>Primer razvrščanja dokumentov v skupine v kontekstnem pregledu<br>Primer izvedbe akcije na vsebovanem dokumentu<br>Primer izbire akcije na dokumentu<br>Primer izbire akcije na dokumentu<br>Primer izbire spreminjanja podatkov na dokumentu<br>Primer izbire vnaprej določenih podatkov za spreminjanje<br>Primer označevanja dokumentov za izvedbo iste akcije                                                                                                    | . 64<br>. 65<br>. 65<br>. 66<br>. 66<br>. 67<br>. 67<br>. 68<br>. 68<br>. 68<br>. 69<br>. 69                                     |
| Slika 75:<br>Slika 76:<br>Slika 77:<br>Slika 78:<br>Slika 79:<br>Slika 80:<br>Slika 81:<br>Slika 82:<br>Slika 83:<br>Slika 83:<br>Slika 84:<br>Slika 85:                                                     | Prilagoditev prikaza podatkov o poslovnem kontaktu<br>Primer izbire dodajanja korespondence na dokumentu iz seznama dokumentov<br>Primer izbire spreminjanja podatkov dokumenta iz seznama dokumentov<br>Primer prikaza podatkov o dokumentu<br>Primer prikaza podatkov o dokumentu<br>Primer razvrščanja dokumentov v skupine v kontekstnem pregledu<br>Primer izvedbe akcije na vsebovanem dokumentu<br>Primer izbire akcije na dokumentu<br>Primer izbire akcije na dokumentu<br>Primer izbire spreminjanja podatkov na dokumentu<br>Primer izbire vnaprej določenih podatkov za spreminjanje<br>Primer izbire dodajanja korespondence na več dokumentih hkrati                                                                                                    | . 64<br>. 65<br>. 65<br>. 66<br>. 66<br>. 67<br>. 67<br>. 68<br>. 69<br>. 69<br>. 69<br>70                                       |
| Slika 75:<br>Slika 76:<br>Slika 77:<br>Slika 78:<br>Slika 79:<br>Slika 80:<br>Slika 81:<br>Slika 82:<br>Slika 83:<br>Slika 83:<br>Slika 84:<br>Slika 85:<br>Slika 86:                                        | Prilagoditev prikaza podatkov o poslovnem kontaktu<br>Primer izbire dodajanja korespondence na dokumentu iz seznama dokumentov<br>Primer izbire spreminjanja podatkov dokumenta iz seznama dokumentov<br>Primer prikaza podatkov o dokumentu<br>Primer razvrščanja dokumentov v skupine v kontekstnem pregledu<br>Primer izvedbe akcije na vsebovanem dokumentu<br>Primer izbire akcije na dokumentu<br>Primer izbire akcije na dokumentu<br>Primer izbire spreminjanja podatkov na dokumentu<br>Primer izbire vnaprej določenih podatkov za spreminjanje<br>Primer izbire dodajanja korespondence na več dokumentih hkrati<br>Primer izbire dodajanja korespondence na več dokumentih hkrati                                                                                                    | . 64<br>. 65<br>. 65<br>. 66<br>. 66<br>. 67<br>. 67<br>. 67<br>. 68<br>. 69<br>. 69<br>. 69<br>. 70<br>70                       |
| Slika 75:<br>Slika 76:<br>Slika 77:<br>Slika 78:<br>Slika 79:<br>Slika 80:<br>Slika 81:<br>Slika 82:<br>Slika 83:<br>Slika 84:<br>Slika 85:<br>Slika 85:<br>Slika 85:                                        | Prilagoditev prikaza podatkov o poslovnem kontaktu<br>Primer izbire dodajanja korespondence na dokumentu iz seznama dokumentov<br>Primer izbire spreminjanja podatkov dokumenta iz seznama dokumentov<br>Primer prikaza podatkov o dokumentu<br>Primer razvrščanja dokumentov v skupine v kontekstnem pregledu<br>Primer izvedbe akcije na vsebovanem dokumentu<br>Primer izbire akcije na dokumentu<br>Primer izbire spreminjanja podatkov na dokumentu<br>Primer izbire spreminjanja podatkov na dokumentu<br>Primer izbire vnaprej določenih podatkov za spreminjanje<br>Primer izbire dodajanja korespondence na več dokumentih hkrati<br>Prikaz kontekstnega pregleda po vrsti korespondence<br>Primer označevanja dokumentov v kontekstnem pregledu za izvedbo iste akcije                                                                                                    | . 64<br>. 65<br>. 66<br>. 66<br>. 66<br>. 67<br>. 67<br>. 67<br>. 68<br>. 69<br>. 69<br>. 69<br>. 70<br>. 70                     |
| Slika 75:<br>Slika 76:<br>Slika 77:<br>Slika 78:<br>Slika 79:<br>Slika 80:<br>Slika 80:<br>Slika 81:<br>Slika 82:<br>Slika 83:<br>Slika 84:<br>Slika 85:<br>Slika 85:<br>Slika 85:<br>Slika 85:              | Prilagoditev prikaza podatkov o poslovnem kontaktu<br>Primer izbire dodajanja korespondence na dokumentu iz seznama dokumentov<br>Primer izbire spreminjanja podatkov dokumenta iz seznama dokumentov<br>Primer prikaza podatkov o dokumentu<br>Primer razvrščanja dokumentov v skupine v kontekstnem pregledu<br>Primer izvedbe akcije na vsebovanem dokumentu<br>Primer izbire akcije na dokumentu<br>Primer izbire spreminjanja podatkov na dokumentu<br>Primer izbire spreminjanja podatkov na dokumentu<br>Primer izbire vnaprej določenih podatkov za spreminjanje<br>Primer izbire dodajanja korespondence na več dokumentih hkrati<br>Primer izbire dodajanja korespondence na več dokumentih hkrati<br>Primer označevanja dokumentov v kontekstnem pregledu za izvedbo iste akcije<br>Primer nzvrščanja vsebovanih dokumentov v skupine                                                                                                    | . 64<br>. 65<br>. 66<br>. 66<br>. 66<br>. 67<br>. 67<br>. 67<br>. 67<br>. 68<br>. 69<br>. 69<br>. 69<br>. 70<br>70<br>70         |
| Slika 75:<br>Slika 76:<br>Slika 77:<br>Slika 78:<br>Slika 79:<br>Slika 80:<br>Slika 81:<br>Slika 81:<br>Slika 82:<br>Slika 83:<br>Slika 85:<br>Slika 85:<br>Slika 85:<br>Slika 85:<br>Slika 88:<br>Slika 88: | Prilagoditev prikaza podatkov o poslovnem kontaktu<br>Primer izbire dodajanja korespondence na dokumentu iz seznama dokumentov<br>Primer izbire spreminjanja podatkov dokumenta iz seznama dokumentov<br>Primer prikaza podatkov o dokumentu<br>Primer razvrščanja dokumentov v skupine v kontekstnem pregledu<br>Primer izvedbe akcije na vsebovanem dokumentu<br>Primer izbire akcije na dokumentu<br>Primer izbire spreminjanja podatkov na dokumentu<br>Primer izbire spreminjanja podatkov na dokumentu<br>Primer izbire vnaprej določenih podatkov za spreminjanje<br>Primer izbire vnaprej določenih podatkov za spreminjanje<br>Primer izbire dodajanja korespondence na več dokumentih hkrati<br>Prikaz kontekstnega pregleda po vrsti korespondence<br>Primer označevanja dokumentov v kontekstnem pregledu za izvedbo iste akcije<br>Primer nazvrščanja vsebovanih dokumentov v skupine<br>Primer izbire akcije v kontekstnem pregledu na več dokumentih hkrati | . 64<br>. 65<br>. 66<br>. 66<br>. 66<br>. 67<br>. 67<br>. 67<br>. 68<br>. 69<br>. 69<br>. 70<br>. 70<br>. 70<br>. 70<br>71<br>71 |

| Slika 91: Iskanje po celotnem besedilu                                           | 72 |
|----------------------------------------------------------------------------------|----|
| Slika 92: Prikaz seznama rezultatov iskanja po celotnem besedilu                 | 72 |
| Slika 93: Prikaz iskanega niza                                                   | 73 |
| Slika 94: Prikaz vsebine polja »id«                                              | 74 |
| Slika 95: IMiS®/mDMS Service ikona                                               | 74 |
| Slika 96: Pregled administracijskega vmesnika                                    | 75 |
| Slika 97: Nastavitev nivoja dostopa »Maximum Internet name and password«         | 77 |
| Slika 98: Web service provider »Service«                                         | 77 |
| Slika 99: Določanje konteksta uporabnika                                         | 78 |
| Slika 100: Pregled sekcije »Device profiles«                                     | 80 |
| Slika 101: Pregled primerov nastavitev v sklopu »Basic information«              | 80 |
| Slika 102: Pregled razpoložljivih navideznih spremenljivk v polju »Condition«    | 81 |
| Slika 103: Prevedbena tabela                                                     | 81 |
| Slika 104: Pregled izgleda aplikacije v XML formatu v sklopu »Configuration«     | 82 |
| Slika 105: Primer dela izgleda aplikacije v XML formatu v sklopu »Configuration« | 83 |
| Slika 106: Opis strukture za »image/base64« v XML formatu                        | 84 |
| Slika 107: Primer opisa strukture za sliko ozadja profila v Base64 formatu       | 84 |
| Slika 108: Opis strukture za »image/URL« v XML formatu                           | 84 |
| Slika 109: Primer opisa strukture za dodano sliko ozadja profila iz URL povezave | 84 |
| Slika 110: Opis strukture za »string« v XML formatu                              | 85 |
| Slika 111: Opis strukture za »resbundle« v XML formatu                           | 85 |
| Slika 112: Opis strukture za »transport« v XML formatu                           | 85 |
| Slika 113: Opis strukture za »session« v XML formatu                             | 85 |
| Slika 114: Opis strukture za »style/global« v XML formatu                        | 86 |
| Slika 115: Opis strukture za »style/class« v XML formatu                         | 86 |
| Slika 116: Pregled prijave v »CRM« aplikacijo preko mobilne naprave              | 87 |
| Slika 117: Primer slike ozadja postavljene na sredino                            | 88 |
| Slika 118: Primer podvajanja slike ozadja po X in Y smeri                        | 89 |
| Slika 119: Primer podvajanja slike ozadja po X smeri                             | 89 |
| Slika 120: Primer podvajanja slike ozadja po Y smeri                             | 90 |
| Slika 121: Primer prilagajanja slike velikosti zaslona                           | 90 |
| Slika 122: Prikaz portala, elementa portala, skupine in naslova portala          | 91 |
| Slika 123: Opis strukture za »page« v XML formatu                                | 92 |
| Slika 124: Prikaz elementa »group«                                               | 93 |
| Slika 125: Opis strukture za element »group« v XML formatu                       | 93 |
| Slika 126: Primer slike ozadja postavljene na sredino                            | 95 |
|                                                                                  |    |

| Slika 127: Primer podvajanja slike ozadja po X in Y smeri                           |        |
|-------------------------------------------------------------------------------------|--------|
| Slika 128: Primer podvajanja slike ozadja po X smeri                                |        |
| Slika 129: Primer podvajanja slike ozadja po Y smeri                                |        |
| Slika 130: Primer prilagajanja slike velikosti zaslona                              | 97     |
| Slika 131: Prikaz pregleda, navigacijskega menija in vsebine                        |        |
| Slika 132: Opis strukture elementa »view« v XML formatu                             |        |
| Slika 133: Opis strukture elementa »viewNav« v XML formatu                          |        |
| Slika 134: Opis strukture elementa »viewTable« v XML formatu                        |        |
| Slika 135: Prikaz dokumenta z vsebino                                               | 105    |
| Slika 136: Opis strukture za »section« v XML formatu                                | 105    |
| Slika 137: Prikaz sekcije v dokumentu                                               | 109    |
| Slika 138: Opis strukture za določanje posameznih sekcij v XML formatu              | 109    |
| Slika 139: Opis strukture za element »field« v XML formatu                          | 111    |
| Slika 140: Pregled sekcije »Databases«                                              | 114    |
| Slika 141: Pregled nastavitev v sklopu »Basic information«                          | 115    |
| Slika 142: Pregled nastavitev v sklopu »Source«                                     | 115    |
| Slika 143: Pregled vsebovane sekcije »Datasets«                                     | 116    |
| Slika 144: Pregled nastavitev v sklopu »Basic information«                          | 117    |
| Slika 145: Pregled nastavitev v sklopu »Source«                                     | 117    |
| Slika 146: Pregled nastavitev vrste vira nabora dokumentov v sklopu »Source«        | 117    |
| Slika 147: Pregled nastavitev v sklopu »Source« v primeru vira »View«               | 118    |
| Slika 148: Pregled nastavitev v sklopu »Source« v primeru vira »Database search«    | 118    |
| Slika 149: Pregled nastavitev v sklopu »Source« v primeru vira »Custom«             | 118    |
| Slika 150: Pregled nastavitev v sklopu »Source« v primeru vira »Aggregated dataset« | 119    |
| Slika 151: Pregled nastavitev v sklopu »Source« za »Dataset names«                  | 119    |
| Slika 152: Pregled nastavitev v sklopu »Execute«                                    | 120    |
| Slika 153: Pregled nastavitev v sklopu »Search options«                             | 120    |
| Slika 154: Pregled nastavitev v sklopu »Data«                                       | 121    |
| Slika 155: Prmer uporabe: Prikaz nabora dokumentov, ki niso razvrščeni v skupine    | 121    |
| Slika 156: Prmer uporabe: Nastavitev vrednosti atributa »Group: <@>«                | 121    |
| Slika 157: Prmer uporabe: Nabor razpoložljivih vrednosti atributa »Status«          | 122    |
| Slika 158: Prmer uporabe: Prikaz nabora dokumentov v skupinah glede na vrednosti at | ributa |
| »Status«                                                                            | 122    |
| Slika 159: Dodajanje sekcij v sklopu »Sections«                                     | 123    |
| Slika 160: Pregled nastavitev v sklopu »Sections«                                   | 123    |
| Slika 161: Pregled vsebovane sekcije »Datasources«                                  |        |

| Slika 162: Pregled nastavitev v sklopu »Basic information«                                  | 126   |
|---------------------------------------------------------------------------------------------|-------|
| Slika 163: Pregled nastavitev v sklopu »Source«                                             | 126   |
| Slika 164: Pregled nastavitev v sklopu »Execute«                                            | 126   |
| Slika 165: Pregled nastavitev v sklopu »Selection«                                          | 127   |
| Slika 166: Pregled nastavitev v sklopu »Sections«                                           | 127   |
| Slika 167: Pregled sekcije »Sections«                                                       | 128   |
| Slika 168: Pregled nastavitev v sklopu »Basic information«                                  | 129   |
| Slika 169: Pregled nastavitev polja »Data type« v sklopu »Basic information«                | 129   |
| Slika 170: Pregled nastavitev v sklopu »Display«                                            | 130   |
| Slika 171: Pregled nastavitev v sklopu »Data«, »Currency« in »Keywods«                      | 130   |
| Slika 172: Pregled nastavitev polja »Type«                                                  | 130   |
| Slika 173: Pregled nastavitev v sklopu »Data« in »Currency options« v primeru »Currency«    | 131   |
| Slika 174: Pregled nastavitev v sklopu »Data« in »Keyword options« v primeru vrste polja    |       |
| »Keywords«                                                                                  | 131   |
| Slika 175: Pregled nastavitev v sklopu »Dataset«                                            | 132   |
| Slika 176: Pregled nastavitev v sklopu »General«                                            | 132   |
| Slika 177: Pregled nastavitev v sklopu »Actions«                                            | 132   |
| Slika 178: Pregled nastavitev v sklopu »Interface agents« v primeru vrste sekcije »Dynamic  | ;     |
| actions«                                                                                    | 133   |
| Slika 179: Pregled nastavitev v sklopu »Interface agents« v primeru vrste sekcije »Custom   |       |
| objects«                                                                                    | 133   |
| Slika 180: Pregled nastavitev v sklopu »Content« pri izbrani vrsti sekcije »Custom objects« | in    |
| »IMiS objects«                                                                              | 134   |
| Slika 181: Pregled nastavitev v sklopu »Content« pri izbrani vrsti sekcije »Attachments«    | 134   |
| Slika 182: Pregled sekcije »Actions«                                                        | 135   |
| Slika 183: Pregled nastavitev v sklopu »Basic information«                                  | 136   |
| Slika 184: Pregled nastavitev v sklopu »Additional information«                             | 136   |
| Slika 185: Pregled nastavitev v sklopu »Execute«                                            | 136   |
| Slika 186: Pregled nastavitev v sklopu »Parameters«                                         | 137   |
| Slika 187: Pregled nastavitev za »Type« v sklopu »Parameters«                               | 137   |
| Slika 188: Pregled nastavitev v sklopu »Parameters« pri izbrani vrsti parametra-»Currency   | /«137 |
| Slika 189: Pregled nastavitev v sklopu »Parameters« pri izbrani vrsti parametra-»Keyword    | S«    |
|                                                                                             | 138   |
| Slika 190: Pregled sekcije »Users«                                                          | 143   |
| Slika 191: Pregled nastavitev v sklopu »Basic information«                                  | 143   |
| Slika 192: Pregled sekcije »User environments«                                              | 144   |
|                                                                                             |       |

| Slika 193: | Pregled nastavitev v sklopu »Basic information«                                       | 145 |
|------------|---------------------------------------------------------------------------------------|-----|
| Slika 194: | Pregled sklopa »Notifications«                                                        | 145 |
| Slika 195: | Pregled podatkov o aktivnosti uporabnika v sklopu »Device environments«               | 146 |
| Slika 196: | Podrobnejši pregled podatkov o napravi, aplikaciji in konfiguraciji v sklopu »Device  |     |
| environme  | ents«                                                                                 | 147 |
| Slika 197: | Pregled sekcije »Document types«                                                      | 148 |
| Slika 198: | Pregled nastavitev v sklopu »Basic information«                                       | 148 |
| Slika 199: | Pregled sekcije »Events«                                                              | 149 |
| Slika 200: | Izbira sekcije »License«                                                              | 150 |
| Slika 201: | Pregled podatkov v sekciji »License«                                                  | 150 |
| Slika 202: | Pregled sekcije »Notifications«                                                       | 151 |
| Slika 203: | Pregled sekcije »Notifications«                                                       | 152 |
| Slika 204: | Primer obvestila o prispeli notifikaciji                                              | 152 |
| Slika 205: | Primer prikaza ikone prispele notifikacije                                            | 153 |
| Slika 206: | Primer prikaza obvestila prispele notifikacije                                        | 153 |
| Slika 207: | Primer notifikacije na iOS mobilni napravi                                            | 155 |
| Slika 208: | Primer notifikacije na Android mobilni napravi                                        | 155 |
| Slika 209: | Prikaz nastavitev notifikacij v zbirki IMiS®/mDMS Provider                            | 156 |
| Slika 210: | Prikaz razpoložljivih notifikacij za sinhronizacijo                                   | 157 |
| Slika 211: | Prikaz nastavitev lokalizacije vsebine notifikacij v zbirki IMiS®/mDMS Provider       | 157 |
| Slika 212: | : Prikaz zajema podatkov profila s pomočjo QR kode                                    | 160 |
| Slika 213: | Primer zajema podatkov profila preko aplikacije »QR Code Reader«                      | 160 |
| Slika 214: | Obvestilo o napaki »Format QR kode ni veljaven«                                       | 163 |
| Slika 215: | lzbira nastavitev v zavihku »Nastavitve« v MobileIron® konfiguraciji                  | 164 |
| Slika 216: | Posodobitev konfiguracijskega profila (Re-Enroll Device)                              | 165 |
| Slika 217: | Preverjanje statusa aplikacije v sekciji »Varne aplikcije« konfiguracijskega profila  | 166 |
| Slika 218: | Preverjanje statusa avtorizacije v sekciji »Varne aplikacije« konfiguracijskega profi | la  |
|            |                                                                                       | 166 |
| Slika 219: | lzbira »Prijava naprave« »Preveri posodobitve« konfiguracijskega profila              | 167 |

# 1 UVOD

Priročnik opisuje področje uporabe spletne storitve IMiS<sup>®</sup>/mDMS Service in mobilne aplikacije IMiS<sup>®</sup>/mDMS Client. Uporabniku nudi koristne nasvete iz tehničnega in vsebinskega področja uporabe.

## 1.1 Namen priročnika

Priročnik opisuje naloge administratorja, ki so zahtevane pri ravnanju z IMiS®/mDMS aplikacijo. Namenjen je:

- namestitvi in vzpostavitvi delovanja IMiS<sup>®</sup>/mDMS Client aplikacije na iOS in Android mobilnih napravah;
- konfiguriranju IMiS<sup>®</sup>/mDMS Client aplikacije za delovanje na mobilnih napravah;
- upravljanju z IMiS<sup>®</sup>/mDMS Service administracijskim vmesnikom;
- administraciji uporabnikov, uporabniškega okolja ter vrst dokumentov;
- ugotavljanju in odpravi morebitnih napak.

## 1.2 Ciljno občinstvo

Priročnik je namenjen razvijalcem in sistemskim administratorjem s poznavanjem razvoja in administracije IBM® Domino inNotes platforme.

## 1.3 Obseg priročnika in zahteve

Priročnik opisuje administrativna opravila in nastavitve IMiS<sup>®</sup>/mDMS aplikacije za delovanje poljubne IBM<sup>®</sup> Notes aplikacije na mobilnih napravah.

Za vse dodatne informacije je na voljo IMiS<sup>®</sup> tehnično osebje na naslovu elektronske pošte: <u>podpora@imis.si</u>.

# 1.4 Konvencije

Ta priročnik v svojem besedilu uporablja različne načine zapisa pomembnih informacij,

ki so prikazane v spodnji tabeli:

| Stil                | Namen                                        |
|---------------------|----------------------------------------------|
| Navadno             | Osnovno besedilo                             |
|                     | Opis funkcionalnosti                         |
| Navadno podčrtano   | Pomembnejše teme v poglavjih                 |
| »Navadno«           | lmena sekcij, sklopov, zavihkov in opozorila |
|                     | Akcije nad izbranimi nastavitvami            |
| [Navadno rdeče]     | Izbor opcij iz spustnega menija              |
|                     | Vsebine polj Notes dokumenta                 |
| [Navadno modro]     | Imena polj Notes dokumenta                   |
| [Navadno zeleno]    | Imena sekcij in vsebovanih sekcij            |
| [Navadno vijolično] | Imena sklopov                                |

# 1.5 Kratice in pojmi

Spodnja tabela opisuje kratice, uporabljene v besedilu in grafikah tega dokumenta:

| Kratica                           | Opis                                                                                 |
|-----------------------------------|--------------------------------------------------------------------------------------|
| IBM <sup>®</sup> Notes aplikacija | Aplikacija napisana v Lotus skriptnem jeziku.                                        |
| IBM <sup>®</sup> Domino           | Strežnika platforma za izvajanje IBM® Notes aplikacij.                               |
| Apple <sup>®</sup> Store          | Spletna trgovina za izdelke podjetja Apple®.                                         |
| Google <sup>®</sup> Play          | Spletna trgovina za izdelke podjetja Google.                                         |
| CRM aplikacija                    | Testno-demonstracijska aplikacija razvita v Lotus skriptnem                          |
|                                   | jeziku za podporo upravljanju s strankami.                                           |
| IMiS <sup>®</sup> /mDMS Service   | Spletna storitev za posredovanje nastavitev $IMiS^{\ensuremath{	iny B}}/mDMS$ Client |
|                                   | aplikacije in podatkov iz IBM® Notes aplikacije.                                     |
| IMiS <sup>®</sup> /mDMS Client    | Mobilna aplikacija za prikaz in izvajanje IBM® Notes aplikacije na                   |
|                                   | mobilni napravi.                                                                     |
| IMiS <sup>®</sup> /mDMS Service   | Aplikacija, ki jo IMiS®/mDMS Service uporablja za pridobivanje                       |
| Provider                          | in izvajanje prilagojenih dejanj v IBM® Notes aplikaciji.                            |

# **2 PREDSTAVITEV**

## 2.1 Splošno

Arhitektura in koncept IMiS<sup>®</sup>/mDMS okolja omogočata razvijalcem IBM<sup>®</sup> Notes aplikacij in uporabnikom mobilnih naprav hiter in enostaven prenos aplikacij na mobilne naprave. To dosežejo brez posega v izvorne aplikacije ter brez strokovnega znanja in izkušenj na področju razvoja aplikacij za mobilne naprave. IMiS<sup>®</sup>/mDMS Client omogoča prikaz in uporabo po funkciji in izgledu raznolikih aplikacij na enak način, ne glede na mobilno napravo in vsakokrat preko nativne aplikacije odjemalca.

Kompleksno poslovno logiko, ki jo lahko vsebuje izvorna IBM<sup>®</sup> Notes aplikacija, je možno izvajati neposredno iz mobilne naprave, zato aplikacija ohrani konsistenten način delovanja in pravila, ki so tam določena. Obseg prilagodljivih nastavitev aplikacij omogoča natančno in enostavno oblikovanje vsake aplikacije po željah uporabnikov.

## 2.2 Značilnosti

IMiS<sup>®</sup>/mDMS Service je spletna storitev, ki določa na kakšen način bodo uporabniki uporabljali Notes aplikacijo in kako se bo prikazovala na mobilnih napravah. Vsaka storitev lahko združi večje število različnih aplikacij, ki so lahko distribuirane po celotni Domino domeni preko enotnega virtualnega aplikacijskega portala.

Glavne značilnosti IMiS®/mDMS so:

- dostop do obstoječih IBM<sup>®</sup> Notes aplikacij od povsod, iz katerekoli mobilne naprave in brez spreminjanja aplikacije;
- enostavna prilagoditev izgleda in funkcionalnosti IBM<sup>®</sup> Notes aplikacij za delovanje na mobilnih napravah brez posega v aplikacijsko kodo in specifičnih znanj o mobilnih platformah iOS in Android;
- izgled aplikacije ostane enak na vseh mobilnih napravah;
- dostop do poljubnega števila Notes aplikacij na mobilni napravi preko enotne vstopne točke (portala);
- poljubna IBM® Notes aplikacija se lahko uporablja preko nativne mobilne aplikacije;
- podatki se ne shranjujejo na mobilni napravi;
- izmenjava podatkov med mobilno napravo in IBM<sup>®</sup> Domino strežnikom je zaščitena z naprednimi varnostnimi mehanizmi;

- zapletena poslovna logika (delovni tokovi, pregledi, agenti) se brez omejitev izvaja tudi na mobilnih napravah;
- iskanje dokumentov po metapodatkih in polnem besedilu tekstovnih dokumentov;
- prikaz podatkov dokumenta z odprtimi ali zaprtimi sekcijami v pokončnem ali ležečem položaju mobilne naprave.

# **3 ARHITEKTURA**

## 3.1 Splošno

IMiS®/mDMS je v modelu odjemalec-strežnik konceptualno tri (3) nivojski sistem (<u>https://en.wikipedia.org/wiki/Multitier\_architecture#Three-tier\_architecture</u>) z naslednjimi podrobnostmi:

### Predstavitveni nivo:

Ta nivo predstavlja odjemalec IMiS<sup>®</sup>/mDMS Client za platformi iOS in Android. Gre za »nativno« aplikacijo mobilne platforme, kjer je odjemalec nameščen.

Povezuje se s spletno storitvijo IMiS<sup>®</sup>/mDMS Service na logičnem nivoju, ki predstavitvenemu nivoju prek nastavitvenih profilov v celoti predpisuje način predstavitve podatkov, ki jih posreduje.

Gre za t.i. tankega ali lahkega odjemalca (<u>https://en.wikipedia.org/wiki/Thin\_client</u>), ki je zmožen dinamične interpretacije podatkov glede na nastavitve spletne storitve.

Ob prijavi na storitev, IMiS<sup>®</sup>/mDMS Service prenese nastavitve prikaza in delovanja aplikacij na IMiS<sup>®</sup>/mDMS Client aplikacijo. Slednja ob namestitvi in kasneje lokalno ne vsebuje in ne določa načina prikaza podatkov.

Zato lahko enaka različica odjemalca prikazuje različne aplikacije različnih uporabnikov na popolnoma drugačen način. S storitvijo komunicira preko dobro poznanega Hyper Text protokola (HTTP - <u>https://en.wikipedia.org/wiki/Hypertext Transfer Protocol</u>), ki je opcijsko lahko zaščiten s šifriranjem (PKI/TLS). Vse parametre komunikacije s storitvijo določa storitev.

Za dodatno zaščito in upravljanje aplikacije lahko uporabniki izberejo tudi dodatne rešitve tretjih ponudnikov zaščitnih platform podjetij Mobilelron, Inc. (<u>https://www.mobileiron.com</u>) ali Citrix Systems, Inc. (<u>https://www.citrix.com/products/xenmobile</u>), ki preko svoje platforme omogoča upravljanje s povezanimi napravami ter parametri odjemalca IMiS®/mDMS Client.

#### Logični nivo:

Ta nivo predstavlja IBM<sup>®</sup> Notes aplikacija IMiS<sup>®</sup>/mDMS Service preko svoje SOAP spletne storitve. Storitev vsebuje:

- nastavitvene parametre vseh NSF zbirk, ki so preko IMiS<sup>®</sup>/mDMS platforme izpostavljene;
- administracijski vmesnik za določanje sistemskih nastavitev storitve;
- nadzor nad delovanjem storitve.

Nastavitve IBM<sup>®</sup> Notes aplikacij lahko administrator določa preko enostavnega in intuitivnega vmesnika brez potrebnega prehodnega znanja razvoja Notes aplikacij.

Storitev IMiS<sup>®</sup>/mDMS Service lahko do IBM<sup>®</sup> Notes aplikacij na podatkovnem nivoju dostopa lokalno ali preko drugih Domino strežnikov. Na ta način lahko v obremenjenem okolju porazdeli breme izvajanja storitve na več strežnikov.

Preko zbike IMiS<sup>®</sup>/mDMS Privider omogoča uporabnikom mobilnih naprav izvajanje specifičnih dejanj nad dokumenti. Te je možno povezati z vsakokratno poslovno logiko Notes aplikacij, kar je ključno za pravilno delovanje dejanj aplikacij. Ker je poslovna logika storitve popolnoma abstraktna, ne omogoča posegov neposredno v aplikacijo IMiS<sup>®</sup>/mDMS Service.

IMiS<sup>®</sup>/mDMS Service deluje tudi z drugimi IMiS<sup>®</sup> produkti (IMiS<sup>®</sup>/ARChive Server, IMiS<sup>®</sup>/StorageConnector), ki Notes aplikacijam dajejo zmožnosti prilagodljivega in visoko zmogljivega arhivskega sistema.

#### Podatkovni nivo:

Ta nivo predstavljajo obstoječe IBM<sup>®</sup> Notes aplikacije s svojimi dokumenti in priponkami (angl. Attachments). Aplikacije so lahko nameščene lokalno na strežniku, ki gosti storitev, ali oddaljene na drugih IBM<sup>®</sup> Domino strežnikih, do katerih ima spletni strežnik dostop.

Gre za znan NRPC dostop do baz podatkov ob upoštevanju vseh varnostnih nastavitev, ki sicer veljajo za dostop do podatkov IBM<sup>®</sup> Notes odjemalcev. Storitev IMiS<sup>®</sup>/mDMS Service lahko dostopa do metapodatkov dokumentov ali vsebovanih digitalnih vsebin.

Podatkovni nivo lahko opcijsko predstavlja tudi strežnik IMiS<sup>®</sup>/ARChive Server kot skladišče digitalnih in digitaliziranih vsebin. Več o tem: <u>http://www.imis.si/produkti/imisarchive-server/</u>.

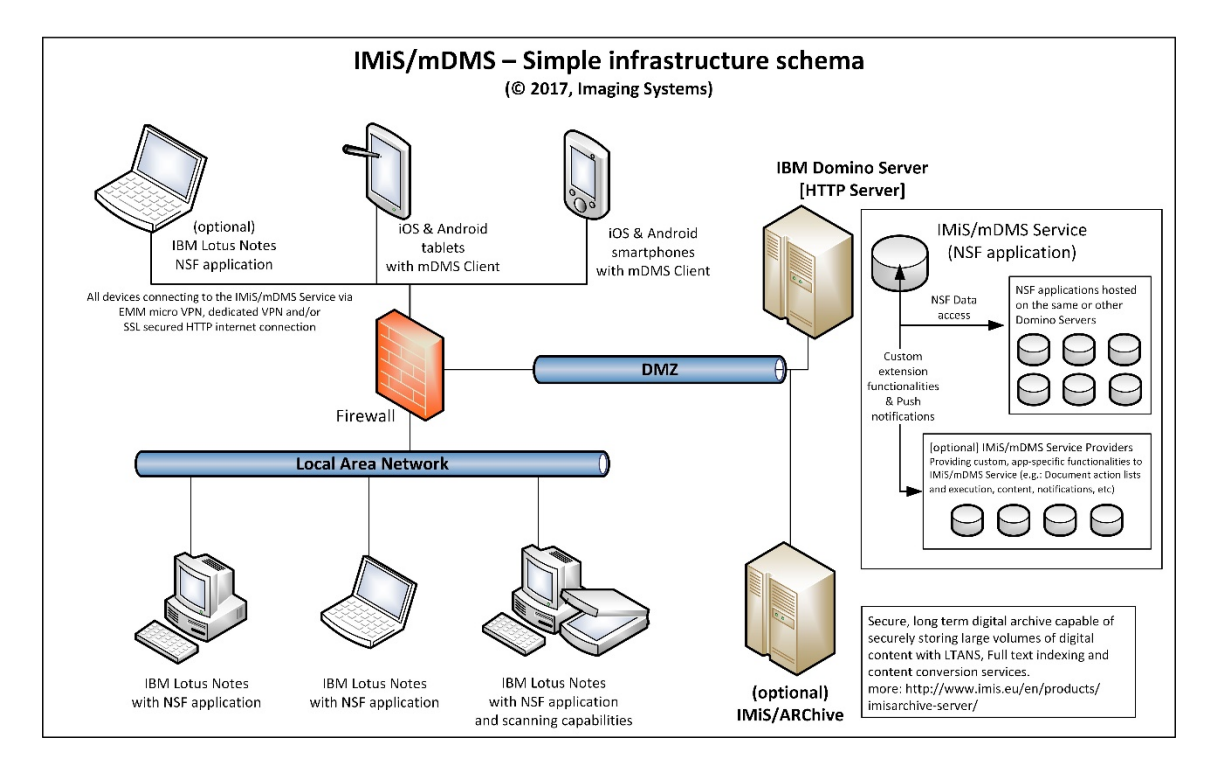

Slika 1: Prikaz sheme IMiS®/mDMS infrastrukture

# **4 VZPOSTAVITEV DELOVANJA APLIKACIJE**

V tem poglavju opisujemo kaj morata narediti administrator IBM® Domino strežnika in uporabnik mobilne naprave za vzpostavitev delovanja poljubne IBM® Notes aplikacije na mobilnih napravah. V nadaljevanju je opisan tudi primer uporabe preproste CRM aplikacije na mobilni napravi.

## 4.1 Vzpostavitev delovanja na IBM Domino strežniku

Za vzpostavitev delovanja poljubne IBM<sup>®</sup> Notes aplikacije na mobilni napravi mora administrator <u>na strani IBM<sup>®</sup> Domino strežnika</u> izvesti naslednje korake:

- Ustvariti administracijski vmesnik storitve IMiS<sup>®</sup>/mDMS Service.
   Za več informacij glej <u>poglavje 5.2 Ustvarjanje administracijskega vmesnika</u>.
- Oblikovati naborov dokumentov. V kolikor kazalo še ni na voljo, ga je potrebno pripraviti.
   Po potrebi je potrebno implementirati prilagojeno (angl. custom) logiko za določanje nabora dokumentov.Za več informacij glej <u>poglavje 6.3 »Datasets«</u>.

 Določiti kateri podatki se bodo prikazovali na mobilni napravi. Podatke je potrebno razporediti po sekcijah na način, da je količina podatkov v sekciji obvladljiva in da je sekcija po možnosti uporabljena v sklopu različnih vrst dokumentov. Ustvariti je potrebno vrste dokumentov in določiti sekcije, kamor jih uvrščamo.
 Za voč informaciji doj podavjo 6.4 »Dotaco upoce in podavjo 6.5 »Sostjope".

Za več informacij glej <u>poglavje 6.4 »Datasources«</u> in <u>poglavje 6.5 »Sections«</u>.

- Ustvariti sekciji za pregledovanje priponk in IMiS<sup>®</sup> objektov ter ju umestiti na vrste dokumentov za katere želimo, da je ta funkcionalnost na voljo. Za več informacij glej <u>poglavje 6.5 »Sections«</u>.
- 5. Ustvariti akcije, jih umestiti v sekcije in sekcije umestiti na vrste dokumentov oziroma nabore podatkov. Poskrbeti za implementacijo akcij.

Za več informacij glej <u>poglavje 6.5 »Sections«</u> in <u>poglavje 6.6 »Actions«</u>.

6. Določiti izgled mobilne aplikacije.

Za več informacij glej poglavje 6.1.2 »Configuration«.

### 4.2 Vzpostavitev delovanja na iOS mobilni napravi

Za vzpostavitev delovanja IBM® Notes aplikacije na mobilni napravi mora uporabnik <u>na strani iOS mobilne naprave</u> zagotoviti ...

 Varno in zanesljivo povezavo med aplikacijo IMiS<sup>®</sup>/mDMS Client in storitvijo IMiS<sup>®</sup>/mDMS Service. Na mobilno napravo mora namestiti tudi eno od aplikacij, ki omogočajo varno infrastrukturo: Cisco<sup>®</sup> AnyConnect, Mobilelron<sup>®</sup> Mobile@Work, Citrix<sup>®</sup> Secure Hub, ...

Zaradi določenih posebnosti varne infrastrukture Citrix<sup>®</sup>, sta uporabniku na voljo dve različici aplikacije: IMiS<sup>®</sup>/mDMS Client (navadna in za MobileIron<sup>®</sup>) ter IMiS<sup>®</sup>/mDMS Client za Citrix<sup>®</sup>. Postopek namestitve aplikacije IMiS<sup>®</sup>/mDMS Client in ustrezne varne infrastrukture (Cisco<sup>®</sup>, MobileIron<sup>®</sup>, Citrix<sup>®</sup>) je opisan v nadaljevanju.

#### 4.2.1 Namestitev IMiS<sup>®</sup>/mDMS Client aplikacije

Navadna aplikacija IMiS<sup>®</sup>/mDMS Client, ki jo uporabnik namesti na mobilno napravo je prilagojena za delovanje na varnih infrastrukturah Cisco<sup>®</sup> AnyConnect in MobileIron<sup>®</sup> Mobile@Work. Na voljo je na naslovu Apple Store: <u>https://itunes.apple.com/us/app/imis-</u>mDMS/id1017326823?mt=8.

View More by This Developer

#### IMiS/mDMS

By Imaging Systems Inc.

This app is only available on the App Store for iOS devices.

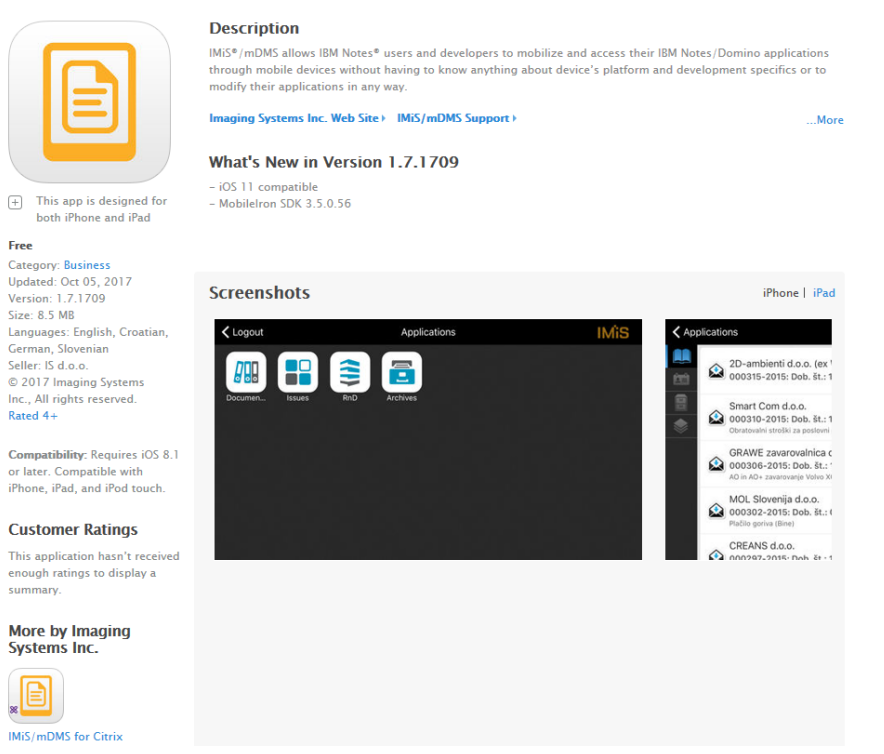

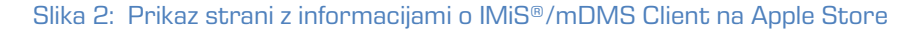

| ▲Back to Firefox                                                                   |                                                                                                    | 10:49                                                                                                    |              | 34% 👝 🗲         |
|------------------------------------------------------------------------------------|----------------------------------------------------------------------------------------------------|----------------------------------------------------------------------------------------------------|--------------|-----------------|
| iPad Only *                                                                        | Any Price  All Categor                                                                                                    | ies * By Relevance *                                                                                                    | All Ages • 📰 | 🔍 imis/mdms 🛛 🔕 |
| MiS/mDM<br>Imaging System                                                          | IMIS/mDI<br>Imaging St<br>Imaging St<br>Im | MS (4)<br>(stems Inc. ><br>Reviews Related                                                                                                    |              |                 |
| iPad<br>tire<br>ma<br>tire<br>tire<br>tire<br>tire<br>tire<br>tire<br>tire<br>tire |                                                                                                    | Other         Amount         Amount </th <th></th> <th></th> |              |                 |
|                                                                                    | Featured Top Charls                                                                                                    |                                                                                                    |              |                 |

Slika 3: Prikaz strani pred nameščanjem IMiS®/mDMS Client aplikacije iz Apple Store

Ob namestvi IMiS<sup>®</sup>/mDMS aplikacije (navadna in za MobileIron<sup>®</sup>) se razširi nabor možnih nastavitev aplikacije v zavihkih:

- Nastavitve (angl. Settings) s prikazom informacij o napravi, določitvijo jezika prikaza naprave in diagnosičnimi podatki.
- Zasebnost (angl. Privacy) s pošiljanjem informacij o napravi (proizvajalec, model, tip procesorja) spletni storitvi IMiS<sup>®</sup>/mDMS Service. Za primer prikaza glej <u>poglavje 7.2.3</u> <u>Device environments</u>).
- Varnost (angl. Security) z upravljanjem z varnostjo mobilne naprave MAM (angl. Mobile Application Management).

ldeja upravljanja z varnostjo mobilne naprave MAM je, da IT oddelek nadzoruje, upravlja in varuje samo določene poslovne aplikacije na napravi, medtem ko vse ostalo na napravi prepušča uporabniku. MAM lahko izvaja tudi nadzor politik, šifriranje podatkov, oddaljeno brisanje, ... ipd.

| No Service 🗢 Settings | 12:07 10 94%                                                                                                    |
|-----------------------|----------------------------------------------------------------------------------------------------|
| MiS/mDMS              | IMIS/MDMS SETTINGS                                                                                                    |
| IMiS/mDMS             | Version 1.8.dev.32                                                                                                    |
| Kickstarter           | About                                                                                                    |
| MobileIron            | Configuring                                                                                                    |
| Office Lens           | License Agreement >                                                                                                    |
| PowerPoint            | Notices & Trademarks >                                                                                                    |
| Secure Hub            | Language iPhone's Language (Default) >                                                                                                    |
| Tastemade             | Show diagnostics                                                                                                    |
| L TestFlight          | PRIVACY                                                                                                    |
| Verse                 | Device manafucturer                                                                                                    |
| Visio Viewer          | Device model                                                                                                    |
| 😥 Winmail Reader Lite | Device processor                                                                                                    |
| Word                  | Select which information would you like to share with your Service providers. Application<br>version, OS version, locale information and screen resolution are always shared. |
|                       | SECURITY                                                                                                    |
|                       | Managed by MAM when available                                                                                                    |

Slika 4: Razširjen nabor možnih nastavitev IMiS®/mDMS aplikacije

#### 4.2.1.1 Namestitev aplikacije Cisco® AnyConnect [opcija]

Cisco<sup>®</sup> AnyConnect Secure Mobility Client omogoča uporabnikom varen oddaljen dostop iz stancionarnih, prenosnih in mobilnih naprav do poslovnih aplikacij preko navideznega zasebnega omrežja (Virtual Private Network). Povezave v VPN omrežju so navidezne/dinamične in potekajo kot tuneli po javni TK infrastrukturi. Varno komunikacijo zagotavlja tunelski protokol (npr. IP Security Internet Key Exchange v2 - IPsec IKEv2). Cisco<sup>®</sup> je razvil inteligentni VPN, ki prilagaja transportni protokol najbolj učinkovitim metodam, kot je protokol Datagram Transport Layer Security (DTLS) za zakasnitev VoIP prometa ali TCPzasnovani dostop do aplikacij.

IMiS<sup>®</sup>/mDMS Client (za Cisco<sup>®</sup>) omogoča vzpostavitev varne povezave do IMiS<sup>®</sup>/mDMS Service preko Cisco<sup>®</sup> AnyConnect varne povezave.

<u>Opomba:</u> Za vzpostavitev delovanja IBM<sup>®</sup> Notes aplikacije na mobilni napravi mora uporabnik zagotoviti brezžično povezavo v omrežje (angl. Wireless Network Connection) ali omogočiti mobilni prenos podatkov. Uporabnik vzpostavi povezavo z omrežjem tako, da vpiše ime povezave nastavljene na usmerjevalniku (angl. Router) in geslo.

V kolikor uporabnik še nima nameščene aplikacije Cisco<sup>®</sup> AnyConnect, jo prenese na mobilno napravo iz Apple Store naslova: <u>https://itunes.apple.com/us/app/cisco-</u> <u>anyconnect/id1135064690?mt=8</u>.

| Cisco AnyConnect                                                                                                    |                                                                                                    | View More by This Developer |
|----------------------------------------------------------------------------------------------------|----------------------------------------------------------------------------------------------------|-----------------------------|
| By Cisco                                                                                                    |                                                                                                    |                             |
| This app is only available on t                                                                                                    | the App Store for iOS devices.                                                                                                    |                             |
| This app is only addiable of the form of the form of the fore | Description         This is the new AnyConnect application for Apple iOS.         Please report any questions to ac-mobile-feedback@cisco.com.         Cisco Web Site > Cisco AnyConnect Support > Application License Agreement >         What's New in Version 4.0.7077         Bug fixes         Please report any issues to ac-mobile-feedback@cisco.com | More                        |
| Free                                                                                                    |                                                                                                    |                             |
| Category: Business<br>Updated: Sep 05, 2017<br>Version: 4.0.7077<br>Size: 24.1 M8<br>Language: English<br>Seller: Cisco<br>© 2017 Cisco Systems, Inc.<br>Rated 4+<br>Compatibility: Requires<br>iOS 10.0 or later. Compatible<br>with iPhone, iPad, and<br>iPod touch.                                                                                                    | Screenshots                                                                                                    | iPhone   iPad               |
| Customer Ratings                                                                                                    |                                                                                                    |                             |
| Current Version:<br>★★★ 75 Ratings<br>All Versions:<br>★★★★ 96 Ratings                                                                                                    |                                                                                                    |                             |
| More by Cisco                                                                                                    | -ilialia<br>cisco                                                                                                    |                             |
| Cisco WebEx Meetings                                                                                                    | Norme Estitions Diagnostics Acout                                                                                                    |                             |

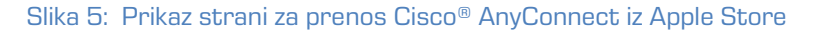

Po uspešni namestivi mora uporabnik izvesti konfiguracijo aplikacije Cisco® AnyConnect. Najprej izbere sekcijo »Povezave« (angl. Connections).

| No Service 🗢   |                | 14:23 7 67%                                                                                                    | D+# |
|----------------|----------------|----------------------------------------------------------------------------------------------------|-----|
| Any            | Connect        | About                                                                                                    |     |
|                | NETWORK        |                                                                                                    |     |
| AnyConnect VPN | $\bigcirc$     | Logary                                                                                                    |     |
| Connections    | No Connections | Cisco Legacy AnyConnect™<br>Secure Mobility Client                                                                                                    |     |
| Details        | Disconnected   | > Online User Guide                                                                                                    |     |
| GENERAL        |                | Version 4.0.05069                                                                                                    |     |
| Settings       |                | Copyright (c) 2004-2017 Cisco Systems, Inc.<br>All rights reserved. Cisco, Logo, Cisco AnyConnect, AnyConnect and the AnyConnect logo are registered<br>trademarks or trademarks of Cisco and(r) is affiliates in the United States and certain other countries.                                                                                                    |     |
| Diagnostics    |                | > End User License Agreement                                                                                                    |     |
| About          |                | Privacy Policy and AnyConnect Supplement                                                                                                    |     |
|                |                | This product includes software developed by the OpenSSL Project for use in the OpenSSL Tookit ( <u>thtp://www.apenssl.org</u> )<br>This product includes software witten by Jim Yunden ( <u>thtp://www.apenssl.org</u> )<br>This product includes software witten by Tim Yunden ( <u>thtp://www.apenssl.org</u> )<br>This product incorporates the liceUHTTP Horizon ( <u>thtp://www.apenssl.org</u> )<br>Capyright (c) 1989 – 2008, Daniel Sterberg, ( <u>dastel@likex.sp</u> ).<br>All rights reserved. |     |
| ۱ ۱<br>دا      | sco            |                                                                                                    |     |

Slika 6: Prikaz strani po uspešni namestitvi

V nadaljevanju izbere »Dodaj VPN povezavo« (angl. Add VPN Connection).

| No Service 🗢   |                  | 14:30              | <b>⊀</b> 65% <b>■</b> ) + |
|----------------|------------------|--------------------|---------------------------|
| Any            | /Connect         | VPN Connections    |                           |
|                | E NETWORK        |                    |                           |
| AnyConnect VPN | N                | Add VPN Connection |                           |
| Connections    | No Connections 🚿 |                    |                           |
| Details        | Disconnected >   |                    |                           |
| GENERAL        |                  |                    |                           |
| Settings       | >                |                    |                           |
| Diagnostics    | >                |                    |                           |
| About          | >                |                    |                           |
|                |                  |                    |                           |
|                |                  |                    |                           |
|                |                  |                    |                           |
|                |                  |                    |                           |
|                |                  |                    |                           |
|                |                  |                    |                           |
|                |                  |                    |                           |
| C              | SCO              |                    |                           |
|                |                  |                    |                           |

#### Slika 7: Dodajanje nove VPN povezave

V sekciji »Naslov strežnika« (angl. Server Address) vpiše naslov. V naslednjem koraku izbere »Napredne nastavitve« (angl. Advanced Preferences).

| No Service 🗢            |                             |                       | 14:37                                              |                                          |            | 1 63% 💷 ) + |
|-------------------------|-----------------------------|-----------------------|----------------------------------------------------|------------------------------------------|------------|-------------|
|                         |                             |                       |                                                    |                                          |            |             |
| VIRTUAL PRIVATE NETWORK | < Add V                     | PN Connection         | Advanced                                           |                                          |            |             |
| AnyConnect VPN          |                             |                       |                                                    |                                          |            |             |
| Connections No Conne    | Network                     | Roaming               |                                                    |                                          |            |             |
| Details Disconr         | Certifica                   | te                    |                                                    | Autor                                    | matic >    |             |
| GENERAL                 | App Rule                    | es                    |                                                    |                                          | >          |             |
| Settings                | Connect                     | : On Demand           |                                                    |                                          | $\bigcirc$ |             |
| Diagnostics             |                             |                       |                                                    |                                          |            |             |
| About                   | TUNNEL P                    | ROTOCOL               |                                                    |                                          |            |             |
|                         | Connect                     | with IPsec            |                                                    |                                          | $\bigcirc$ |             |
|                         | Only enable<br>the server i | e 'Connect with IPsec | s' if instructed to do .<br>IPsec, you will not be | so by your administr<br>able to connect. | rator. If  |             |
|                         |                             |                       |                                                    |                                          |            |             |
| CISCO                   |                             |                       |                                                    |                                          | ·          |             |

Slika 8: Nastavitev konfiguracijskih parametrov Cisco® AnyConnect aplikacije

V sekciji »Napredne nastavitve« uporabnik izbere vsebovano sekcijo »Potrdilo« (angl. Certificate). Potrdi privzeto izbiro »Samodejno« (angl. Automatic).

V nadaljevanju uporabnik vpiše podatke za dostop do potrdila (angl. Client Certificate), ki ga prejme od administratorja. Po uspešni namestitvi potrdila se lahko uporabnik prijavi v aplikacijo Cisco® AnyConnect.

| No Service 🗢 🕆        |                  | 08:54                   |           | ≠ 14% 🕞 +  |
|-----------------------|------------------|-------------------------|-----------|------------|
|                       |                  |                         |           |            |
|                       | Cancel           | Authentication          | Connect   |            |
| AnyConnect VPN        | Please enter you | r username and naseword | Connect   | <u>(</u> ) |
| Connections vpn.imi.s | Group:           | and passivola.          | Default > | <u>(</u> ) |
| Details Conne         | Username:        |                         |           |            |
| GENERAL               | Password:        |                         |           |            |
| Settings              |                  |                         |           |            |
| Diagnostics           |                  |                         |           |            |
| About                 |                  |                         |           |            |
|                       |                  |                         |           |            |
|                       |                  |                         |           |            |
|                       |                  |                         |           |            |
|                       |                  |                         | _         |            |
|                       |                  |                         |           |            |
|                       |                  |                         | _         |            |
|                       |                  |                         |           |            |
| CISCO                 |                  |                         |           |            |
|                       |                  |                         |           |            |

Slika 9: Avtentikacija uporabnika v aplikacijo Cisco® AnyConnect

Cisco<sup>®</sup> AnyConnect aplikacija je uspešno nameščena.

| No Service 🗢                     | 13:48                                                                                                    | <b>1</b> 74% 💷 ) f |
|----------------------------------|----------------------------------------------------------------------------------------------------|--------------------|
| AnyConnect                       | About                                                                                                    |                    |
| VIRTUAL PRIVATE NETWORK          |                                                                                                    |                    |
| AnyConnect VPN                   | Logacy                                                                                                    |                    |
| Connections vpn.imis.si (user) > | Cisco Legacy AnyConnect™<br>Secure Mobility Client                                                                                                    |                    |
| Details Disconnected >           | Online User Guide                                                                                                    |                    |
| GENERAL                          | Version 4.0.05069                                                                                                    |                    |
| Settings >                       | Copyright (c) 2004-2017 Cisco Systems, Inc.<br>All rights reserved. Cisco, the Cisco Logo, Cisco AnyConnect, AnyConnect and the AnyConnect<br>the memory of the cisco control of Cisco and the first is a title a bit to be bit of Cintee and and the AnyConnect                                                                                                    | ogo are registered |
| Diagnostics >                    | End User License Agreement                                                                                                    |                    |
| About                            | Privacy Policy and AnyConnect Supplement                                                                                                    |                    |
|                                  | This product includes software developed by the OpenSSI. Project for use in the OpenSSI. Toolkit ( <u>http://www.opens</u><br>This product includes software written by Trin Holong ( <u>sav Brzystedi com</u> ).<br>This product includes software written by Trin Holong ( <u>full@rzystedi.com</u> ).<br>This product incorporates ne itsouri HTTP iterary:<br>Carrythif (1966 - 2006, Daniel Swinberg, <u>(daniel/lihaxx.en</u> ).<br>All rights reserved. | <u>4.org/</u> )    |
|                                  |                                                                                                    |                    |

Slika 10: Prikaz strani po uspešni namestitvi

Uporabnik se prijavi v Cisco® AnyConnect aplikacijo.

| No Service 💎 ロ            |                  | 09:29                   |           | 🕈 100% 📻 f                        |
|---------------------------|------------------|-------------------------|-----------|-----------------------------------|
| AnyConnect                | Cancel           | Authentication          | Connect   |                                   |
| VIRTUAL PRIVATE NETWORK   | Please enter you | r username and password |           |                                   |
| AnyConnect VPN            | Group:           |                         | Default > |                                   |
| Connections vpn.imis.si ( | Username:        |                         |           | t™                                |
| Details Conne             | Password:        |                         |           |                                   |
| GENERAL                   |                  |                         |           |                                   |
| Settings                  |                  |                         |           | he AnyConnect logo are registered |
| Diagnostics               |                  |                         |           | ertain other countries.           |
| 5 C D                     |                  |                         |           |                                   |
| q w e                     | e r              | t y                     | u i       | o p 🗵                             |
| a s                       | d f              | g h                     | j k       | l Done                            |
| ☆ z x                     | с                | v b                     | n m !     | ?                                 |
| .?123                     |                  |                         |           | .?123                             |

Slika 11: Avtentikacija uporabnika v aplikacijo Cisco® AnyConnect

Po uspešni namestitvi Cisco<sup>®</sup> AnyConnect aplikacije in avtentikaciji, lahko uporabnik odpre in se prijavi v aplikacijo IMiS<sup>®</sup>/mDMS Client ter izbere ustrezen profil. Za informacije o izbiri profila glej <u>poglavje 4.2.3 Vnos in izbira profila na iOS mobilnih napravah</u>.

#### 4.2.1.2 Namestitev aplikacije MobileIron® Mobile@Work [opcija]

IMiS<sup>®</sup>/mDMS Client (za MobileIron) omogoča vzpostavitev varne povezave do IMiS<sup>®</sup>/mDMS Service preko MobileIron MDM/EMM infrastrukture. Uporablja funkcionalnost AppTunnel z vsemi zaščitnimi mehanizmi, ki jih nudita MobileIron<sup>®</sup> MDM/EMM in IBM<sup>®</sup> Domino strežnik, vključno s PKI in najnovejšimi SSL protokoli (npr. TLS 1.2).

V kolikor uporabnik še nima nameščene aplikacije MobileIron® Mobile@Work, jo na mobilno napravo prenee iz Apple Store naslova:

https://itunes.apple.com/us/app/mobileiron-mobile-work-client/id320659794?mt=8.

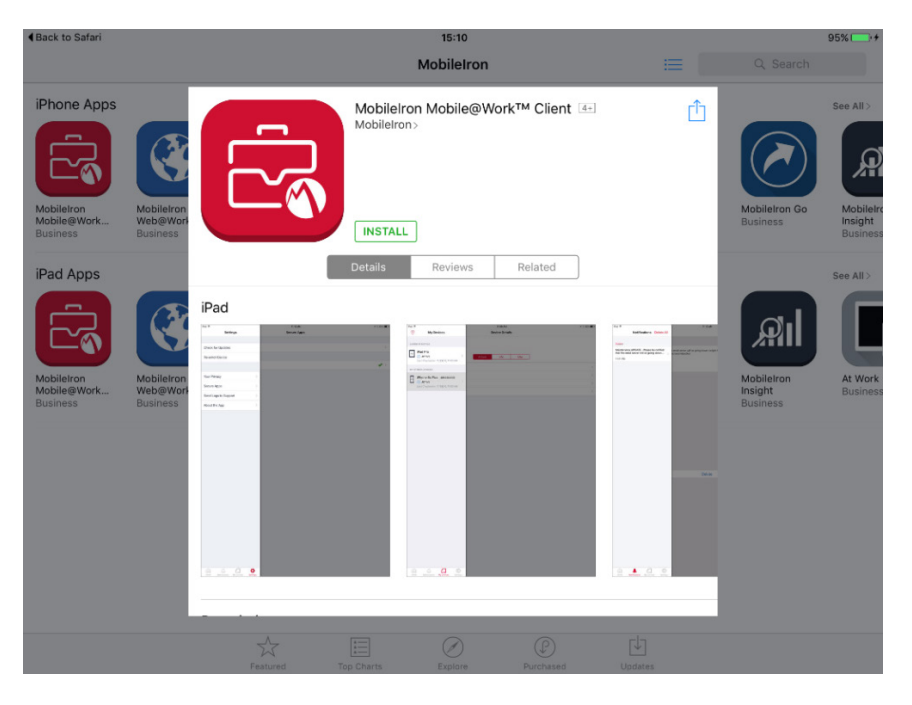

Slika 12: Prikaz strani za prenos MobileIron® Mobile@Work iz Apple Store

Po uspešni namestitvi nadaljuje s konfiguriranjem aplikacije Mobilelron<sup>®</sup> Mobile@Work. Uporabnik pridobi konfiguracijske parametre od Mobilelron<sup>®</sup> administratorja. Med postopkom vpiše uporabniško ime, naslov Mobilelron<sup>®</sup> strežnika in geslo. Pred zaključkom postopka doda še nekaj varnostnih nastavitev. Za zagotavljanje višjega nivoja varnosti aplikacij je potrebna še prijava v Secure Apps s številčnim geslom.

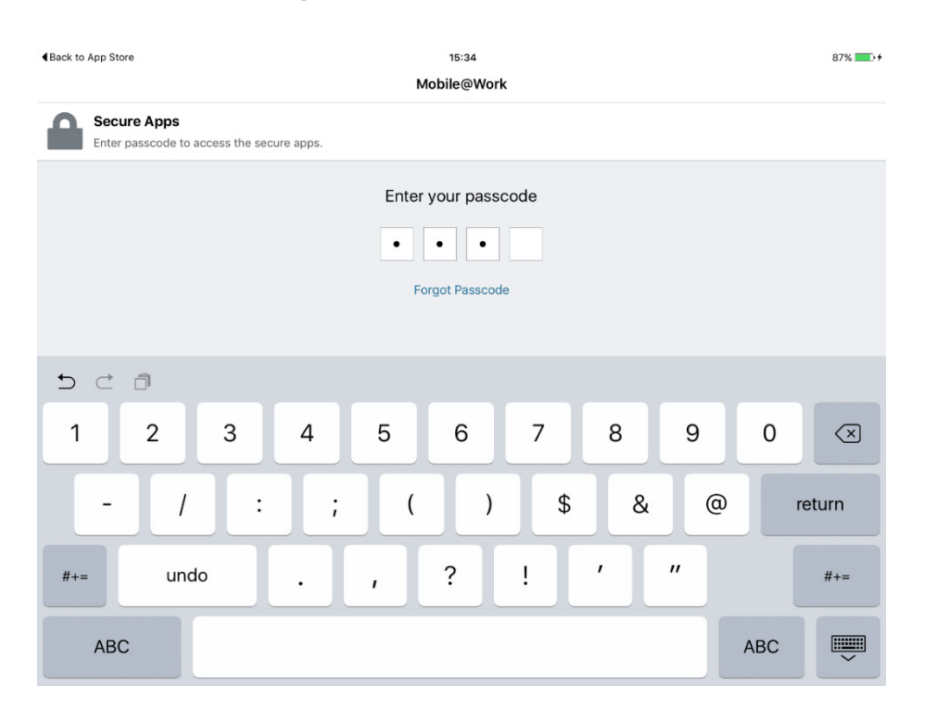

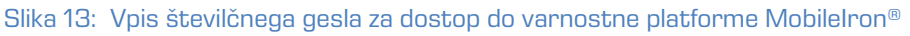

#### Mobilelron® Mobile@Work aplikacija je uspešno nameščena.

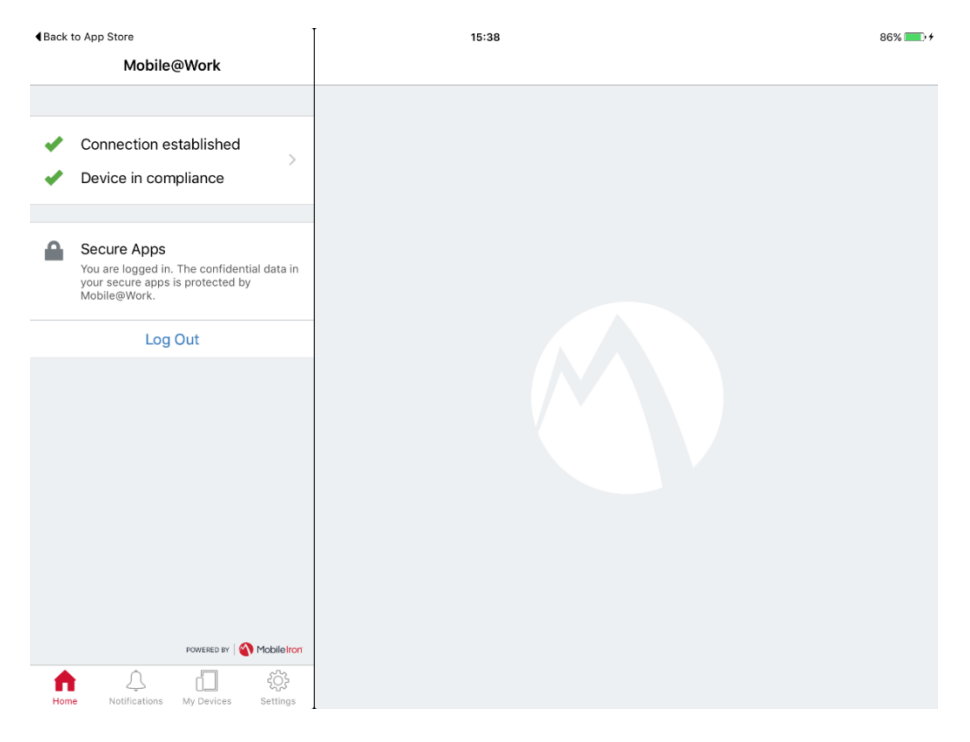

Slika 14: Prikaz strani z uspešno nameščenim MobileIron® Mobile@Work

Po uspešni namestitvi varne infrastrukture in IMiS<sup>®</sup>/mDMS aplikacije uporabnik izbere ustrezen profil. Za informacije o izbiri profila glej <u>poglavje 4.2.3 Vnos in izbira profila na iOS</u> <u>mobilnih napravah</u>.

V primeru, da konfiguracijski parametri niso uspešno nameščeni, oziroma se pojavijo težave glej <u>poglavje 9.1.1 MobileIron® konfiguracija ni ustrezno nameščena</u>.

### 4.2.2 Namestitev IMiS<sup>®</sup>/mDMS Client za Citrix aplikacije

IMiS<sup>®</sup>/mDMS Client za Citrix omogoča vzpostavitev varne povezave do IMiS<sup>®</sup>/mDMS Service preko Citrix Secure Hub infrastrukture. Uporablja funkcionalnost MicroVPN z vsemi zaščitnimi mehanizmi, ki jih nudita Citrix Secure Hub in IBM<sup>®</sup> Domino strežnik, vključno s PKI in najnovejšimi SSL protokoli, kot npr. TLS 1.2.

Aplikacija IMiS<sup>®</sup>/mDMS Client za Citrix, ki jo uporabnik namesti na mobilno napravo in je prilagojena za delovanje na varni infrastrukturi Citrix<sup>®</sup> Secure Hub, je uporabniku na voljo na Apple Store naslovu: <u>https://itunes.apple.com/us/app/imis-mdms-for-</u> <u>citrix/id1153384796?mt=8</u>.

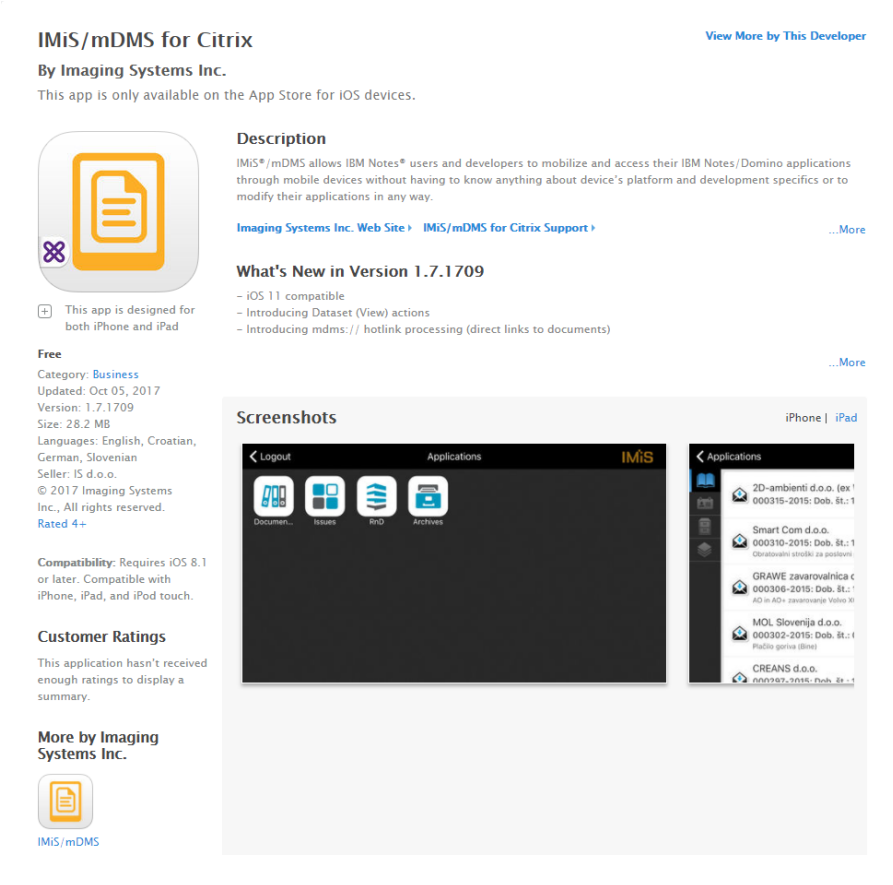

### Slika 15: Prikaz strani z informacijami o IMiS®/mDMS Client za Citrix na Apple Store

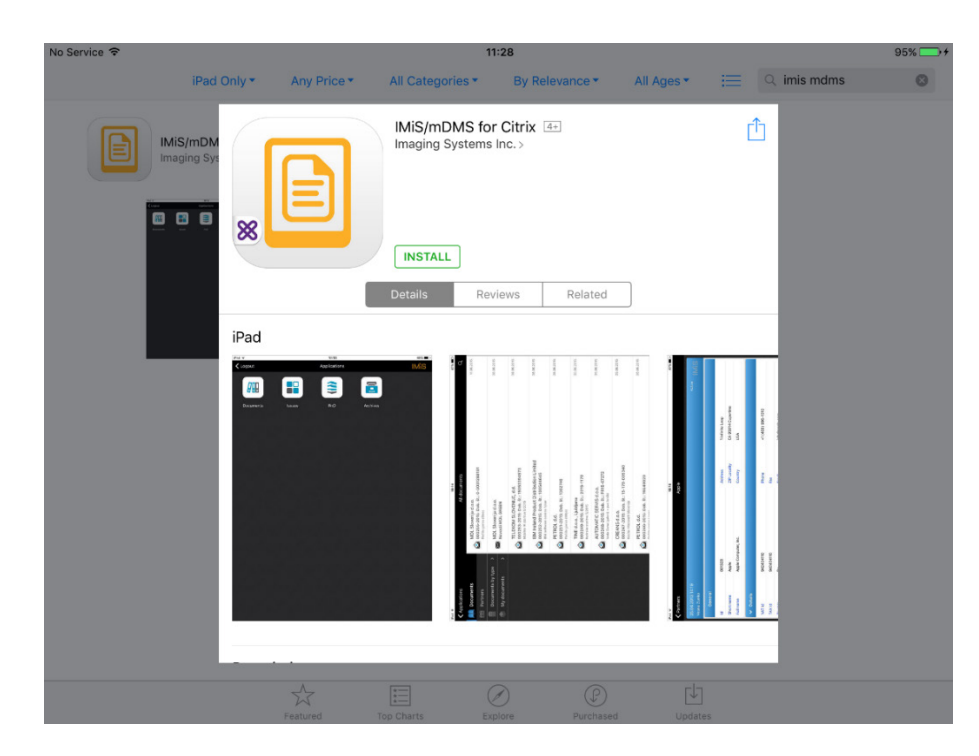

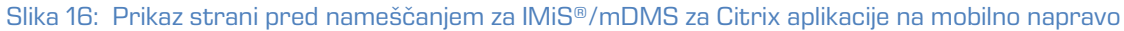

Po uspešni namestitvi IMiS<sup>®</sup>/mDMS za Citrix mora uporabnik namestiti še aplikacijo za varno povezavo Citrix<sup>®</sup> Secure Hub.

### 4.2.2.1 Namestitev aplikacije Citrix<sup>®</sup> Secure Hub

V kolikor želi uporabnik vzpostaviti varno in zanesljivo povezavo med aplikacijo IMiS®/mDMS Client in storitvijo IMiS®/mDMS Service preko Citrix® Secure Hub varne infrastrukture, mora namestiti tudi aplikacijo Citrix® Secure Hub.

Na mobilno napravo jo prenese iz Apple Store naslova:

https://itunes.apple.com/us/app/citrix-secure-hub/id434682528?mt=8.

**Citrix Secure Hub** View More by This Developer By Zenprise This app is only available on the App Store for iOS devices. Description Citrix Secure Hub (formally known as Worx Home) provides direct access to your workspace for all mobile, web virtual Windows and SaaS apps. It provides single sign-on capabilities and the enforcement of device and app-level security policies. Access all apps from a single interface Zenprise Web Site ) Citrix Secure Hub Support ) ...More What's New in Version 10.7.20.4 Bug fixes and performance enhancements + This app is designed for Got feedback? Write to xenmobile2@citrix.com both iPhone and iPad Free Category: Business Updated: Dec 14, 2017 Version: 10.7.20.4 Size: 57.7 MB Screenshots iPhone | iPad Languages: English, Arabic, Danish, Dutch, French, German, Device information Store view C Hebrew, Italian, Japanese, Korean, Portuguese, Russian, Simplified Chinese, Spanish, Swedish, Traditional Chinese, • • • — 1-11 PM \* • \$ 49% **#** Turkish Davi Seller: Zenprise © 2017, Citrix Systems, Inc. Rated 4+ Device Name App Info MDM Ser Compatibility: Requires iOS 8.0 MDM Login or later. Com natible with iPhone, iPad, and iPod touch. MDM Cor xШ Excel 2016 Jailbreak Sta Customer Ratings MDM Protocol Current Version: \*\* 69 Ratings Contra T Public App Sto All Versions: \*\* 584 Ratings Canto App Store \*\*\*\*\* 0 More by Zenprise internet E 6 Slika 17: Prikaz strani z informacijami o Citrix® Secure Hub na Apple Store

Po uspešni namestitvi Citrix<sup>®</sup> Secure Hub se uporabnik prijavi s poverilnicami.

| 11:56                                          | 100% 🔲 🗲                                                                                                    |
|------------------------------------------------|----------------------------------------------------------------------------------------------------|
| <sup>сітвіх:</sup><br>Secure Hub               |                                                                                                    |
| Please enter the credentials for iztok@imis.si |                                                                                                    |
| Password                                       |                                                                                                    |
|                                                |                                                                                                    |
|                                                |                                                                                                    |
|                                                |                                                                                                    |
|                                                |                                                                                                    |
|                                                | titis6<br>citrape<br>Secure Hub<br>Please enter the credentials for iztok@imis.si<br>Password<br>Next<br>Privacy Policy |

Slika 18: Prijava v varno platformo Citrix® Secure Hub

Po uspešni prijavi izbere aplikacijo IMiS®/mDMS za Citrix.

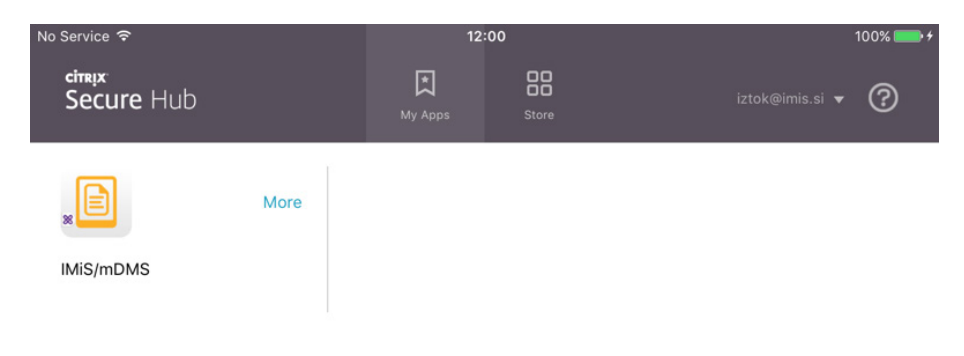

Slika 19: Prikaz izbire aplikacije IMiS®/mDMS za Citrix

Z izbiro IMiS<sup>®</sup>/mDMS Client za Citrix se aplikacija odpre. Prikaže se pogovorno okno za izbiro profila. Postopek vnosa in izbire profila je opisan v nadaljevanju.

### 4.2.3 Vnos in izbira profila na iOS mobilnih napravah

Glede na nastavitve v konfigurciji, IMiS<sup>®</sup>/mDMS Service izmenjuje podatke z IMiS<sup>®</sup>/mDMS Client in jih prikazuje. Na osnovi določenih »Profilov naprave« (angl. Device profiles) se ob prijavi uporabnika za vsako napravo in platformo oblikujejo različni konfiguracijski paketi.

### 4.2.3.1 Izbira novega profila

Po uspešnem zagonu IMiS<sup>®</sup>/mDMS aplikacije na mobilni napravi, uporabnik najprej izbere profil (angl. Choose profile).

|   |                | 3418      |  |
|---|----------------|-----------|--|
|   |                |           |  |
|   |                | IMiS/mDMS |  |
| C | Choose profile |           |  |
|   |                |           |  |
| e | Password       |           |  |
|   |                | Login     |  |
|   |                |           |  |
|   |                |           |  |
|   |                |           |  |
|   |                |           |  |
|   |                |           |  |
|   |                |           |  |
|   |                |           |  |
|   |                |           |  |
|   |                |           |  |
|   |                |           |  |
|   |                |           |  |
|   |                |           |  |

Slika 20: Izbira profila IMiS®/mDMS Client aplikacije

### 4.2.3.2 Dodajanje profila

Uporabnik doda profil z gumbom »Dodaj« (angl. Add), ko se odpre seznam razpoložljivih profilov.

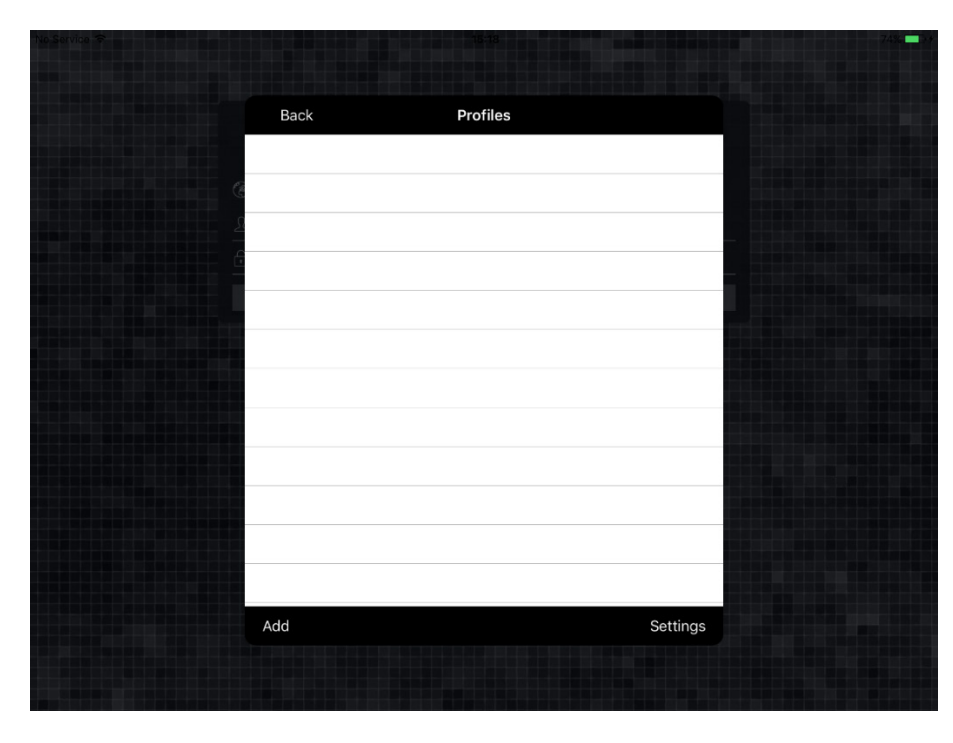

Slika 21: Dodajanje novega profila

Ko se odpre pogovorno okno profila uporabnik vpiše naslednje podatke.

- Name : poljuben naziv profila.
- Service address : naslov spletne storitve IMiS<sup>®</sup>/mDMS Service.
- Option: opcijska izbira za zagotavljanje višjega nivoja varnosti.

V okviru »Credentials store« so na voljo naslednje možnosti:

- »Off« : uporabniško ime in geslo iz prejšnje prijave se ne prikazujeta ob naslednji prijavi;
- »Save username«: uporabniško ime iz prejšnje prijave se shrani v nešifrirani obliki in prikaže ob naslednji prijavi;
- »Save credetials«: uporabniško ime in geslo iz prejšnje prijave se shranita v nešifrirani obliki in prikažeta ob naslednji prijavi;
- »Protect saved credenials«: uporabniško ime in geslo se shranita v šifrirani obliki.
   Varovana sta z vstopno kodo (angl. Passcode) ali prstnim odtisom (v kolikor naprava to funkcionalnost podpira). Po nastavitvi vstopne kode lahko uporabnik dostopa do aplikacije brez vpisa uporabniškega imena in gesla.
- QR code : QR koda, ki jo uporabnik zajame z izbiro gumba »Scan«.

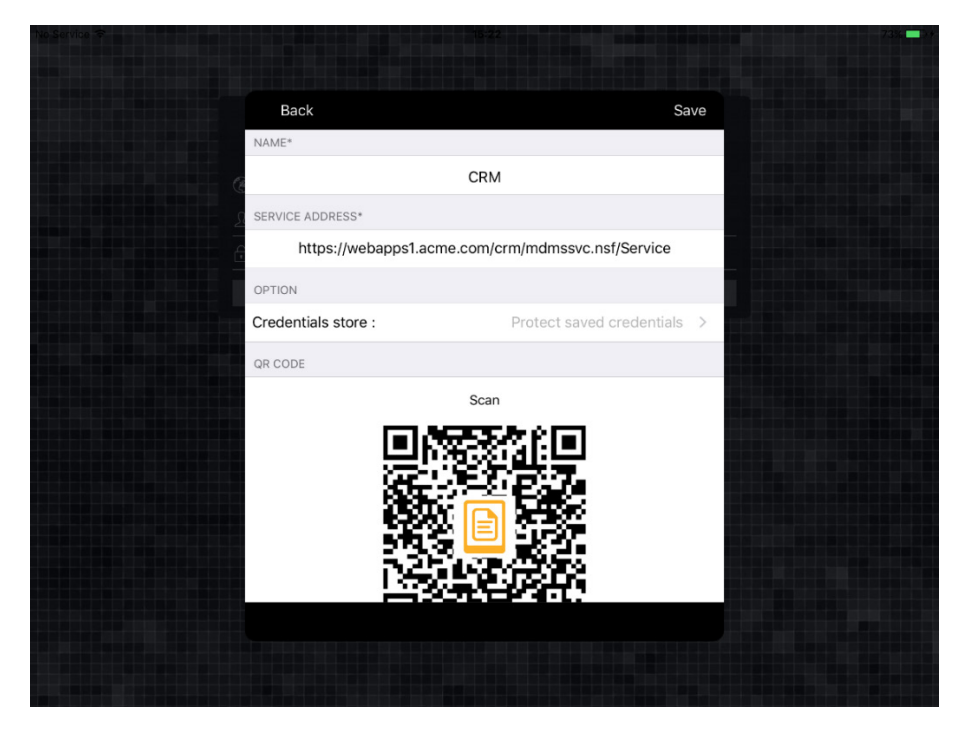

Slika 22: Vnos podatkov za ustvarjanje novega profila

#### 4.2.3.2.1 Ročno vpisovanje podatkov profila

V primeru dodajanja posameznih profilov lahko uporabnik vpiše podatke profila ročno. Po shranitvi (angl. Save) se iz naslova spletne storitve (angl. Service Address) samodejno ustvari QR koda. Za več informacij o QR kodi glej <u>poglavje 8.4 QR koda</u>.

#### 4.2.3.2.2 Samodejni zajem podatkov profila iz drugih virov

Zaradi zamudnosti dodajanja več profilov enemu ali več uporabnikom je smiselno, da uporabnik zajame in prenese podatke profila iz drugih virov preko QR kode. Za več informacij o zajemu podatkov profila preko QR kode glej <u>poglavje 8.4 QR koda</u>.

#### 4.2.3.3 Izbira obstoječega profila

Uporabnik izbere želeni profil tako, da ga označi s kljukico. V primeru novega profila se le-ta označi samodejno. V kolikor želi uporabnik popraviti podatke profila izbere »Nastavitve« (angl. Settings). Uporabnik potrdi vnos z gumbom »Nazaj« (angl. Back).

| Back | Profiles |          |
|------|----------|----------|
| CDM  |          |          |
| CRM  |          | ~        |
| Ce   |          |          |
| 2    |          | _        |
| 6    |          |          |
|      |          |          |
|      |          |          |
|      |          |          |
|      |          |          |
|      |          |          |
|      |          |          |
|      |          |          |
|      |          |          |
|      |          |          |
|      |          |          |
|      |          |          |
| Add  |          | Settings |

Slika 23: Izbira ustreznega profila

#### 4.2.3.4 Prijava v profil aplikacije z uporabniškim imenom in geslom

V nastavitvah mobilne naprave uporabnik določi ali bo prijava omogočena samo z uporabniškim imenom in geslom ali tudi z vstopno kodo.

| $\odot$ | General              |                  |               |
|---------|----------------------|------------------|---------------|
| AA      | Display & Brightness | Turn Passcode On |               |
|         | Wallpaper            | Change Passcode  |               |
|         | Sounde               |                  |               |
|         | Sounds               | Require Passcode | Immediately > |
|         | Passcode             |                  |               |

Slika 24: Primer omogočanja vstopne kode v nastavitvah iPad (iOS v9.3.5)

V kolikor uporabnik izbere »Izključi vstopno kodo« (angl. Turn Passcode Off) v nastavitvah IMiS®/mDMS aplikacije nima možnosti izbire višjega nivoja varnosti »Zaščiti poverilnice« (angl. Protect saved credentials). Izbere lahko možnost »Shrani poverilnice« in s tem, da se uporabniško ime in geslo iz prejšnje prijave shranita v nešifrirani obliki in prikažeta ob naslednji prijavi.

| < CRM            | Credentials store |
|------------------|-------------------|
|                  |                   |
| Off              |                   |
| Save username    |                   |
| Save credentials | ~                 |

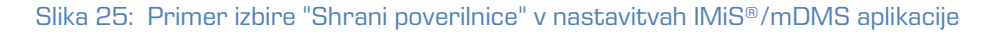

#### 4.2.3.5 Prijava v profil aplikacije z vstopno kodo

V nastavitvah mobilne naprave uporabnik določi, da je prijava omogočena tudi z vstopno kodo.

| Ø           | General              |                   |                |  |  |  |
|-------------|----------------------|-------------------|----------------|--|--|--|
|             | Dienlay & Brightness | Turn Passcode Off |                |  |  |  |
|             | Display & Digituless | Observe Desessed  |                |  |  |  |
| *           | Wallpaper            | Change Passcode   |                |  |  |  |
| <b>(</b> 1) | Sounds               | Require Passoode  | Immediately >  |  |  |  |
| a           | Passcode             | Require Passoue   | ininectately 7 |  |  |  |

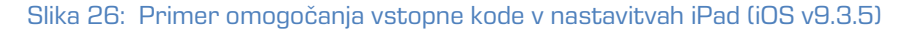

V naslednjem koraku določi vstopno kodo in jo potrdi.

|            |                               | E         | Enter Passcod     | e Cancel                 |
|------------|-------------------------------|-----------|-------------------|--------------------------|
| $\bigcirc$ | General                       |           |                   |                          |
| AA         | Display & Brightness          | E         | nter your passcoo | le                       |
| *          | Wallpaper                     |           |                   | -                        |
| ((۱        | Sounds                        |           |                   |                          |
| A          | Passcode                      |           |                   |                          |
|            | Battery                       | 1         | <b>2</b>          | 3                        |
|            | Privacy                       | 4         | 5                 | 6                        |
|            |                               | GHI       | JKL               | MNO                      |
|            | iCloud<br>iztok.zuzek@imis.si | 7<br>PQRS | 8<br>TUV          | 9<br>wxyz                |
| $\bigcirc$ | iTunes & App Store            |           | 0                 | $\langle \times \rangle$ |

Slika 27: Primer določanja vstopne kode na iPad (iOS v9.3.5)

V kolikor uporabnik izbere »Vključi vstopno kodo« (angl. Turn Passcode On) v nastavitvah mobilne naprave, ima možnost izbire višjega nivoja varnosti - »Zaščiti poverilnice« (angl. Protect saved credentials) v IMiS®/mDMS aplikaciji.

Uporabniško ime in geslo se shranita v šifrirani obliki in sta varovana z vstopno kodo (angl.

Passcode) in v kolikor mobilna naprava to funkcionalnost podpira tudi prstnim odtisom (angl. TouchID) ali prepoznavo obraza (angl. FaceID).

Za dodatne informacije glej <u>poglavje 4.2.3.6 Prijava v profil aplikacije s prstnim odtisom</u> in <u>poglavje 4.2.3.7 Prijava v profil aplikacije s prepoznavo obraza</u>.

| < CRM                  | Credentials store |
|------------------------|-------------------|
|                        |                   |
| Off                    |                   |
| Save username          |                   |
| Save credentials       |                   |
| Protect saved credenti | als 🗸             |

Slika 28: Primer izbire "Zaščiti poverilnice" v nastavitvah IMiS®/mDMS aplikacije

Po izbiri »Zaščiti poverilnice« (angl. Protect saved credentials) in vpisu uporabniškega imena in gesla se uporabnik prijavi v IMiS®/mDMS aplikacijo.

| 🛞 CRM               |  |
|---------------------|--|
| <u>R</u> John Smith |  |
| <b>.</b>            |  |

Slika 29: Primer prijave v IMiS®/mDMS Client aplikacijo s poverilnicami

Pred vstopom v IMiS<sup>®</sup>/mDMS aplikacije mora vpisati še vstopno kodo.

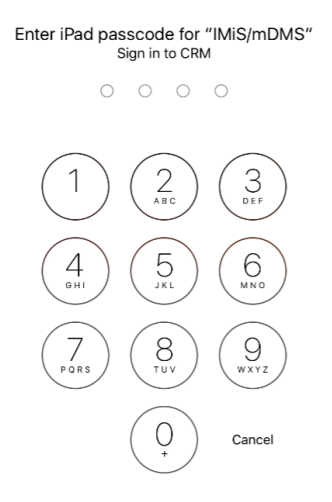

Slika 30: : Primer vpisa vstopne kode pred vstopom v IMiS®/mDMS aplikacijo na iPad (iOS v9.3.5)

<u>Opomba:</u> Za vsako naslednjo prijavo uporabniku ni potrebno vpisati uporabniškega imena in gesla, pač pa zadostuje samo vstopna koda.

#### 4.2.3.6 Prijava v profil aplikacije s prstnim odtisom

V nastavitvah mobilne naprave uporabnik določi, da je prijava omogočena z vstopno kodo in prstnim odtisom (angl. TouchID & Passcode).

<u>Opomba:</u> Funkcionalnost prijave s prstnim odtisom je podprta samo v določenih napravah.

| FINGERPRINTS      |  |
|-------------------|--|
| John              |  |
| Jill              |  |
| Jeremy            |  |
| Jack              |  |
| Jessie            |  |
| Add a Fingerprint |  |
|                   |  |
| Turn Passcode Off |  |
| Change Passcode   |  |

Slika 31: Primer omogočanja vstopne kode v nastavitvah iPad (iOS v11.2.6)

V naslednjem koraku določi vstopno kodo in jo potrdi.

|   | Siri & Search       | Enter Passcode      |                     |      |          |         | Cancel |                          |  |
|---|---------------------|---------------------|---------------------|------|----------|---------|--------|--------------------------|--|
|   | Touch ID & Passcode |                     |                     | Ento |          |         | oodo   |                          |  |
|   | Battery             |                     | Enter your passcode |      |          |         |        |                          |  |
|   | Privacy             | C                   | )                   | 0    | 0        | 0       | 0      | 0                        |  |
|   |                     |                     |                     |      |          |         |        |                          |  |
| Ą | iTunes & App Store  |                     |                     |      |          |         |        |                          |  |
|   |                     |                     | 1                   |      | A        | 2<br>вс |        | 3<br>DEF                 |  |
| Ŷ | Accounts & Password | 4                   |                     |      | 5        |         | Γ      | 6                        |  |
|   | Mail                | <sup>6н1</sup><br>7 |                     | -    | JKL<br>Q |         | +      | A NO                     |  |
|   | Contacts            | PQRS                |                     |      |          |         |        | WXYZ                     |  |
|   | Calendar            |                     |                     |      | (        | )       |        | $\langle \times \rangle$ |  |

Slika 32: Primer določanja vstopne kode na iPad (iOS v11.2.6)

S tem, ko je uporabnik na mobilni napravi izbral »Vključi vstopno kodo« (angl. Turn Passcode On), ima v nastavitvah IMiS®/mDMS aplikacije možnosti izbire višjega nivoja varnosti - »Zaščiti poverilnice« (angl. Protect saved credentials) v IMiS®/mDMS aplikaciji. Uporabniško ime in geslo se shranita v šifrirani obliki in sta varovana s prstnim odtisom (angl. TouchID).
Po izbiri »Zaščiti poverilnice« (angl. Protect saved credentials) ter vpisu uporabniškega imena in gesla, se uporabnik prijavi v IMiS<sup>®</sup>/mDMS aplikacijo. Mobilna naprava od uporabnika zahteva tudi prijavo s prstnim odtisom.

| G CRM                                                |  |
|------------------------------------------------------|--|
|                                                      |  |
|                                                      |  |
| Login                                                |  |
|                                                      |  |
| Touch ID for "IMiS/mDMS"<br>Sign in to CRM<br>Cancel |  |

Slika 33: Primer prijave s prstnim odtisom

Po uspešni prijavi s prstnim odtisom lahko uporablja IMiS®/mDMS aplikacijo.

Opomba: Funkcionalnost je podprta samo v določenih napravah.

### 4.2.3.7 Prijava v profil aplikacije s prepoznavo obraza

V nastavitvah mobilne naprave uporabnik določi, da je prijava omogočena z vstopno kodo in prepoznavo obraza (angl. FaceID & Passcode).

<u>Opomba:</u> Funkcionalnost prijave s prepoznavo obraza je podprta samo v določenih napravah.

| iPhone Unlock                                                                                                    |                                                                   |
|----------------------------------------------------------------------------------------------------|-------------------------------------------------------------------|
| iTunes & App Store                                                                                                    |                                                                   |
| Safari AutoFill                                                                                                    |                                                                   |
| Other Apps                                                                                                    | 1 App >                                                           |
| iPhone can recognise the unique,<br>features of your face to allow secu<br>payments. About Face ID & Privac                 | three-dimensional<br>ire access to apps and<br>y                  |
| ATTENTION                                                                                                    |                                                                   |
| Require Attention for Face I                                                                                                | D                                                                 |
| TrueDepth camera will provide an<br>security by verifying that you are le<br>before unlocking. Some sunglasse<br>detection. | additional level of<br>ooking at iPhone<br>is may block attention |
| Attention-Aware Features                                                                                                    |                                                                   |
| TrueDepth camera will check for a<br>dimming the display or lowering th                                                     | ttention before<br>ne volume of alerts.                           |
| Reset Face ID                                                                                                    |                                                                   |
|                                                                                                    |                                                                   |
| Turn Passcode Off                                                                                                    |                                                                   |
|                                                                                                    |                                                                   |

Slika 34: Primer omogočanja vstopne kode v nastavitvah iPhoneX (iOS v11.2.6)

V naslednjem koraku določi vstopno kodo in jo potrdi.

|      | Enter Passcode  | Cancel                   |
|------|-----------------|--------------------------|
|      |                 |                          |
|      |                 |                          |
|      |                 |                          |
|      |                 |                          |
| En   | ter your passco | de                       |
| 0 0  |                 | 0 0                      |
| 0    |                 |                          |
|      |                 |                          |
|      |                 |                          |
|      |                 |                          |
|      |                 |                          |
| 1    | 2               | 2                        |
|      | ABC             | DEF                      |
| 4    | 5               | 6                        |
| 7    | 8               | 9                        |
| PQRS | τυν             | WXYZ                     |
|      | 0               | $\langle \times \rangle$ |
|      |                 |                          |

Slika 35: Primer določanja vstopne kode na iPhoneX (iOS v11.2.6)

S tem, ko je uporabnik na mobilni napravi izbral »Vključi vstopno kodo« (angl. Turn Passcode On), ima v nastavitvah IMiS®/mDMS aplikacije možnosti izbire višjega nivoja varnosti - »Zaščiti poverilnice« (angl. Protect saved credentials) v IMiS®/mDMS aplikaciji.. Uporabniško ime in geslo se shranita v šifrirani obliki in sta varovana s prepoznavo obraza (angl. Face ID).

Po izbiri »Zaščiti poverilnice« (angl. Protect saved credentials) in vpisu uporabniškega imena in gesla se uporabnik prijavi v IMiS<sup>®</sup>/mDMS aplikacijo.

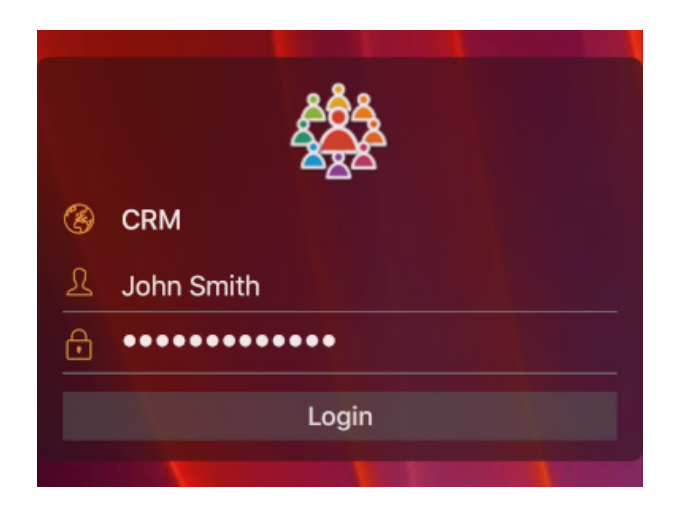

Slika 36: Primer prijave v aplikacijo po izbiri »Zaščiti poverilnice«

Ker je uporabnik izbral »Protected saved credentials«, se izvede tudi prepoznava obraza (angl. Face ID). Nadaljevanje je možno samo ob uspešni prepoznavi obraza.

Po izbiri »Zaščiti poverilnice« (angl. Protect saved credentials) in vpisu uporabniškega imena in gesla se uporabnik prijavi v IMiS<sup>®</sup>/mDMS aplikacijo. Mobilna naprava od uporabnika zahteva tudi prepoznavo obraza.

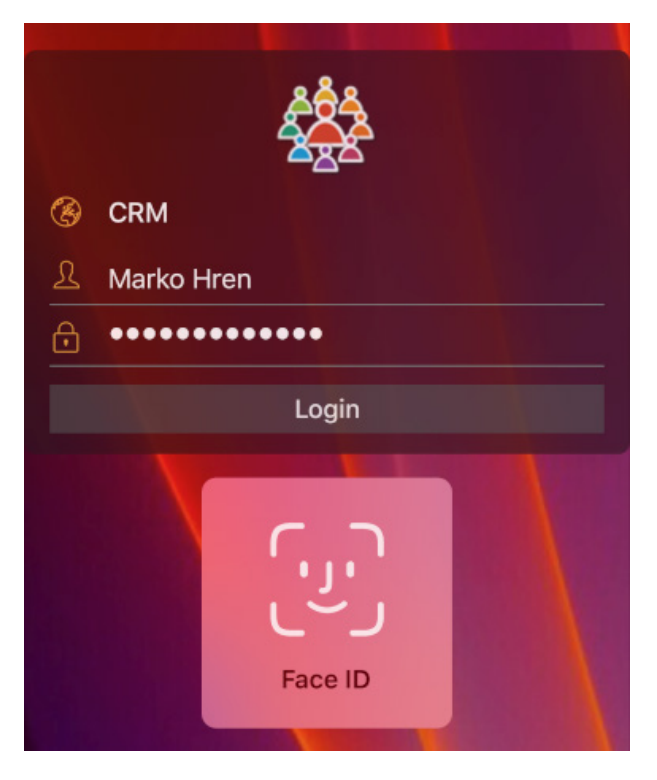

Slika 37: Primer prijave v aplikacijo s prepoznavo obraza

Po uspešni prepoznavi obraza lahko uporablja IMiS<sup>®</sup>/mDMS aplikacijo. <u>Opomba:</u> Funkcionalnost je podprta samo v določenih napravah.

# 4.3 Vzpostavitev delovanja na Android mobilni napravi

Za vzpostavitev delovanja IBM® Notes aplikacije na Android mobilni napravi mora uporabnik na strani mobilne naprave zagotoviti ...

 Varno in zanesljivo povezavo med aplikacijo IMiS<sup>®</sup>/mDMS Client in storitvijo IMiS<sup>®</sup>/mDMS Service. Na mobilno napravo mora uporabnik namestiti tudi eno od aplikacij, ki omogočajo varno infrastrukturo: Cisco<sup>®</sup> AnyConnect, MobileIron<sup>®</sup> Mobile@Work, Citrix<sup>®</sup> Secure Hub, ...

Zaradi določenih posebnosti varne infrastrukture so uporabniku na voljo tri različice aplikacije: IMiS®/mDMS Client, IMiS®/mDMS Client za Mobilelron® in IMiS®/mDMS Client za Citrix®. Postopek namestitve aplikacije IMiS®/mDMS Client in ustrezne varne infrastrukture (Cisco®, Mobilelron®, Citrix®) je opisan v nadaljevanju.

## 4.3.1 Namestitev IMiS<sup>®</sup>/mDMS Client aplikacije

Aplikacija IMiS<sup>®</sup>/mDMS Client, ki jo uporabnik namesti na mobilno napravo in je prilagojena za delovanje na varni infrastrukturi Cisco<sup>®</sup> AnyConnect je na voljo na Apple Store naslovu: <u>https://play.google.com/store/apps/details?id=com.imis.idms</u>.

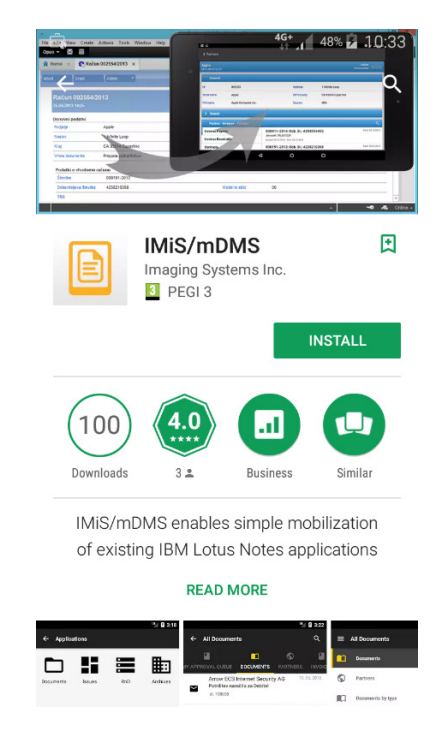

Slika 38: Prikaz strani z informacijami o IMiS®/mDMS Client na Google Play

<u>Opomba</u>: Za delovanje aplikacije IMiS<sup>®</sup>/mDMS Client v okviru varnega VPN omrežja Cisco<sup>®</sup> AnyConnect je potrebno omogočiti brezžično povezavo v omrežjem (angl. Wireless Network Connection). Uporabnik vzpostavi povezavo z omrežjem tako, da vpiše ime povezave nastavljene na usmerjevalniku (angl. Router) in geslo.

## 4.3.1.1 Namestitev aplikacije Cisco® AnyConnect

V kolikor uporabnik še nima nameščene aplikacije Cisco<sup>®</sup> AnyConnect, jo prenese na mobilno napravo iz Google Play naslova:

https://play.google.com/store/apps/details?id=com.cisco.anyconnect.vpn.android.avf.

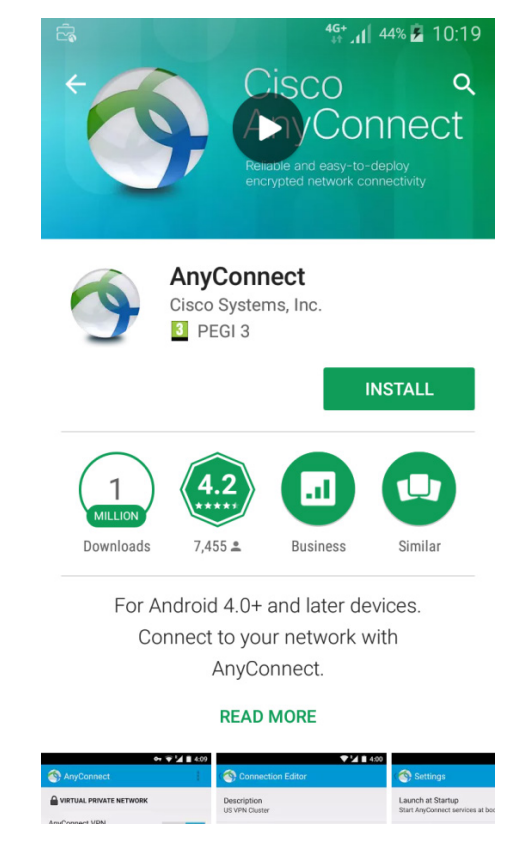

Slika 39: Prikaz strani za prenos Cisco® AnyConnect iz Google Play

Po uspešni namestivi mora uporabnik izvesti konfiguracijo aplikacije Cisco<sup>®</sup> AnyConnect. Najprej izbere sekcijo »Povezave« (angl. Connections).

| 2                              | <sup>4G+</sup> ₁ 23% 💆 09:23 |
|--------------------------------|------------------------------|
| NnyConnect                     |                              |
| A VIRTUAL PRIVATE NETV         | VORK                         |
| AnyConnect VPN<br>Disconnected | Off                          |
| Connections<br>No connection   |                              |
| Details                        |                              |
|                                |                              |
|                                |                              |
|                                |                              |
|                                |                              |
|                                |                              |
| <br>cisc                       | 1.<br>0                      |

Slika 40: Prikaz strani po uspešni namestitvi

V nadaljevanju izbere »Dodaj novo VPN povezavo« (angl. Add New VPN Connection).

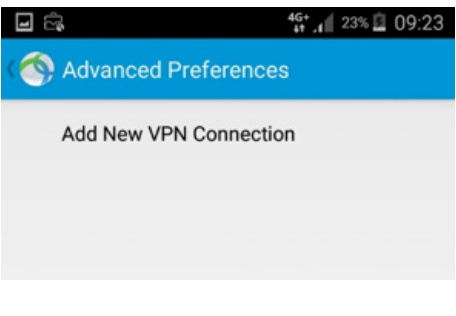

Slika 41: Dodajanje nove VPN povezave

V sekciji »Naslov strežnika« (angl. Server Address) vpiše naslov. V naslednjem koraku izbere »Napredne nastavitve« (angl. Advanced Preferences).

| ц<br>Ц                                            | 4g 👔 36% 🗖 09:57          |
|---------------------------------------------------|---------------------------|
| Connection Edit                                   | or                        |
| Description<br>Not Set (Optional)                 |                           |
| Server Address<br>vpn.acme.com                    |                           |
| Advanced Preferences<br>Change advanced certifica | ate and protocol settings |
|                                                   |                           |
| Cancel                                            | Done                      |

Slika 42: Nastavitev konfiguracijskih parametrov Cisco® AnyConnect aplikacije

V sekciji »Napredne nastavitve« uporabnik izbere vsebovano sekcijo »Potrdila« (angl. Certificates). Potrdi privzeto izbiro »Samodejno« (angl. Automatic) in izbere »Uvoz« (angl. Import).

| ि<br>द्र<br>Certificates | <sup>46+</sup> ₄t 26% 🛓 09:27 |
|--------------------------|-------------------------------|
| Disabled                 |                               |
| Automatic                | ~                             |
|                          |                               |
|                          |                               |
|                          |                               |
|                          |                               |
|                          |                               |
|                          |                               |
|                          |                               |
|                          |                               |
| Import                   |                               |

Slika 43: Napredne nastavitve v vsebovani sekciji »Potrdila«

V nadaljevanju uporabnik vpiše podatke za dostop do potrdila (angl. Client Certificate), ki ga prejme od administratorja. Po uspešni namestitvi potrdila se lahko uporabnik prijavi v aplikacijo Cisco<sup>®</sup> AnyConnect.

| 2                       | <b>4</b> 33% 🖬 10:21 |
|-------------------------|----------------------|
| AnyConnect              |                      |
| VIRTUAL PRIVATE NE      | TWORK                |
|                         |                      |
| <sup>c</sup> AnyConnect |                      |
| C<br>V<br>Group:        | name and password.   |
| Default                 |                      |
| Username:               |                      |
|                         |                      |
| Password:               |                      |
|                         |                      |
| Show password(s         | i).                  |
|                         |                      |
| Cancel                  | Connect              |
|                         |                      |
|                         |                      |
|                         |                      |
| וןה<br>כופ              | 1111<br>5CO          |

Slika 44: Avtentikacija uporabnika v aplikacijo Cisco® AnyConnect

Po uspešni namestitvi Cisco<sup>®</sup> AnyConnect aplikacije in avtentikaciji lahko uporabnik odpre in se prijavi v aplikacijo IMiS<sup>®</sup>/mDMS Client ter izbere ustrezen profil. Za informacije o izbiri profila glej <u>poglavje 4.3.4 Vnos in izbira profila na Android mobilnih napravah</u>.

## 4.3.2 Namestitev IMiS<sup>®</sup>/mDMS Client za MobileIron<sup>®</sup> aplikacije

IMiS<sup>®</sup>/mDMS Client za MobileIron<sup>®</sup> omogoča vzpostavitev varne povezave do IMiS<sup>®</sup>/mDMS Service preko MobileIron<sup>®</sup> MDM/EMM infrastrukture. Uporablja funkcionalnost AppTunnel z vsemi zaščitnimi mehanizmi, ki jih nudita MobileIron<sup>®</sup> MDM/EMM in IBM<sup>®</sup> Domino strežnik, vključno s PKI in najnovejšimi SSL protokoli, kot npr. TLS 1.2.

Aplikacija IMiS<sup>®</sup>/mDMS Client, ki jo uporabnik namesti na mobilno napravo in je prilagojena za delovanje na varni infrastrukturi MobileIron<sup>®</sup> Mobile@Work je na voljo na Google Play naslovu: <u>https://play.google.com/store/apps/details?id=forgepond.com.imis.idms</u>.

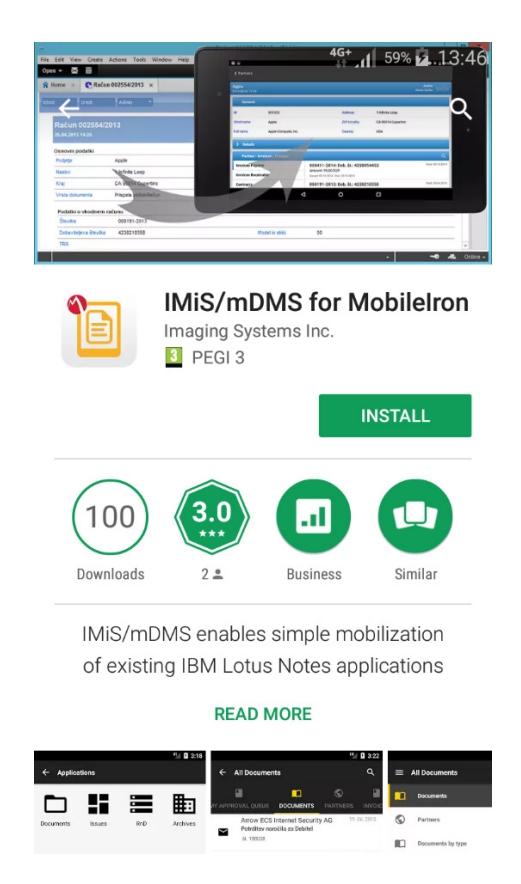

Slika 45: Prikaz strani za prenos IMiS/mDMS za MobileIron® iz Google Play

## 4.3.2.1 Namestitev aplikacije MobileIron® Mobile@Work [opcija]

V kolikor uporabnik še nima nameščene aplikacije MobileIron® Mobile@Work, jo prenese na mobilno napravo iz Google Play naslova:

https://play.google.com/store/apps/details?id=com.mobileiron.

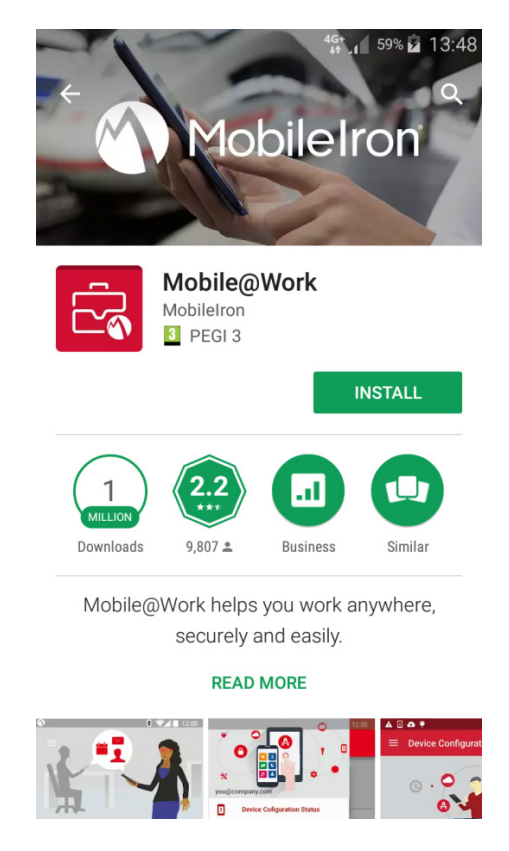

Slika 46: Prikaz strani za prenos Mobilelron® Mobile@Work iz Google Play

Po uspešni namestitvi uporabnik zažene MobileIron<sup>®</sup> Mobile@Work aplikacijo, ki jo je potrebno konfigurirati. Od administratorja pridobi parametre od MobileIron<sup>®</sup>. Najprej vpiše Email ali URL MobileIron<sup>®</sup> strežnika, zatem pa še uporabniško ime in geslo. Sledi nekaj enostavnih nastavitvenih korakov:

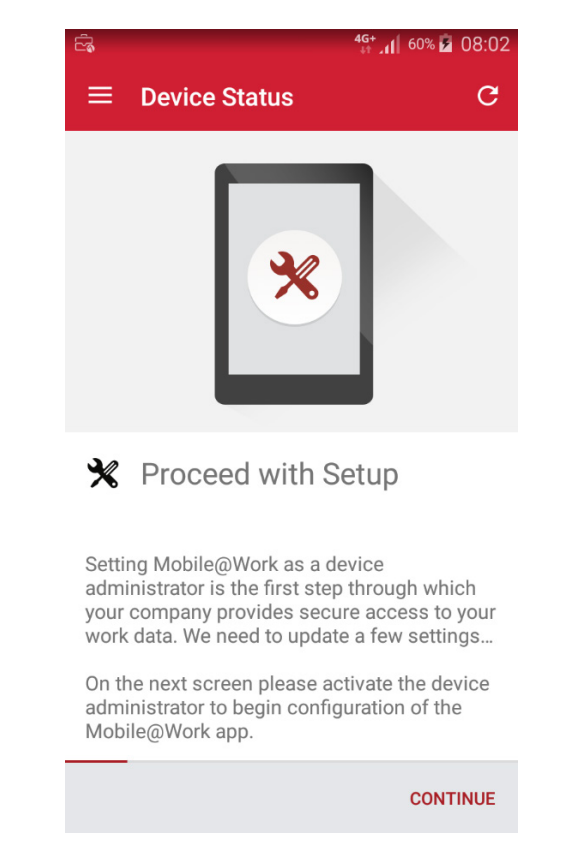

Slika 47: Prikaz začetka nastavitve Mobile@Work za administratorja naprave

Za varno upravljanje z mobilno napravo je potrebno aktivirati administratorja naprave. S tem aplikacija Secure Apps Manager vzpostavi nadzor nad napravo.

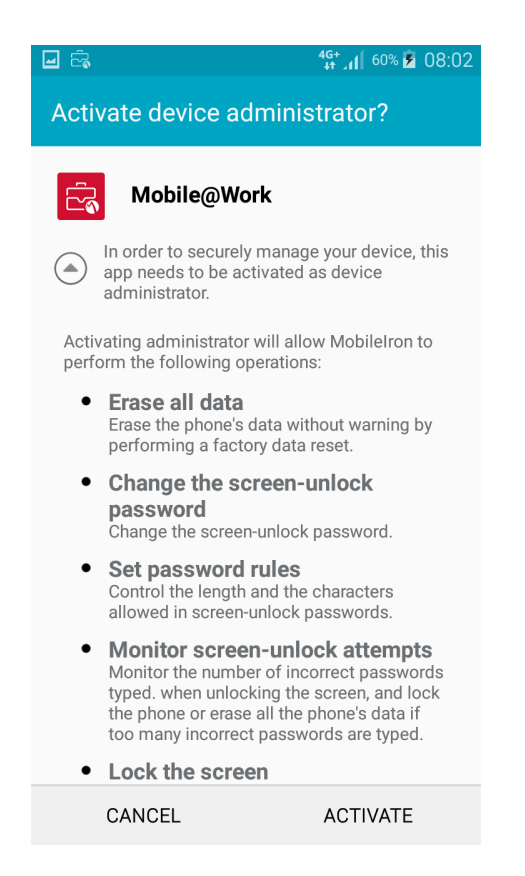

Slika 48: Aktivacija administratorja naprave

Po potrditvi politike zasebnosti (ELM Agent) se v sklopu namestve aplikacije Mobilelron<sup>®</sup> Mobile@Work izvede tudi prenos in namestitev aplikacije Secure Apps Manager. Ta poskrbi za dodaten nivo varnosti podatkov poslovnih aplikacij do katerih dostopa uporabnik.

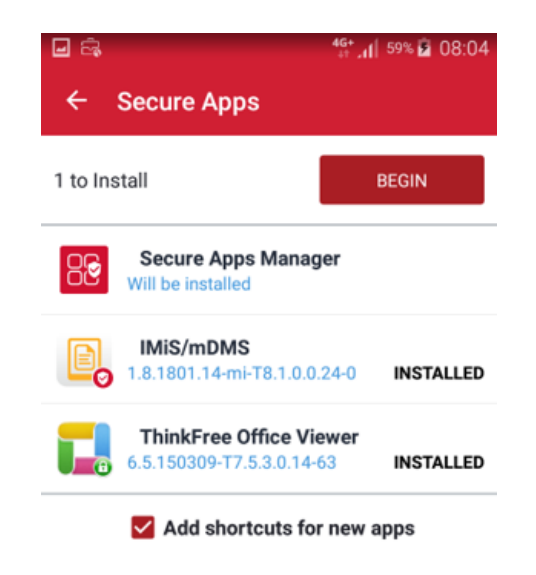

Slika 49 Začetrek nameščanja aplikacije Secure Apps Manager

Ob zaključku namestitve uporabnik nastavi še varnostno geslo (angl. Passcode) za dostop do aplikacije Secure Apps Manager.

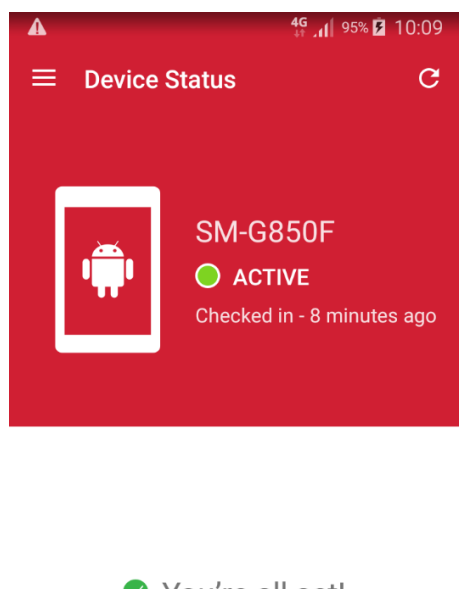

Vou're all set! Currently there are no updates needing your attention.

Slika 50: Zaključek namestitve MobileIron® varne platforme

### 4.3.2.2 Zagon IMiS<sup>®</sup>/mDMS Client aplikacije

Za varen dostop do aplikacije IMiS/mDMS Client, uporabnik vpiše varnostno številčno geslo (Secure Apps Manager passcode). Na seznamu varovanih aplikacij izbere IMiS®/mDMS Client.

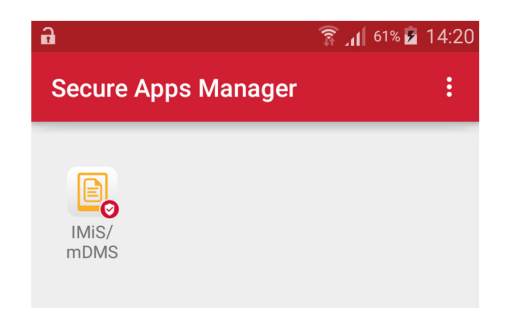

Slika 51: Prikaz izbire aplikacije IMiS®/mDMS Client za MobileIron®

Po uspešni namestitvi varne infrastruktureMobileIron<sup>®</sup> in IMiS<sup>®</sup>/mDMS aplikacije uporabnik izbere ustrezen profil. Za informacije o izbiri profila glej <u>poglavje 4.3.4 Vnos in izbira profila na</u> <u>Android mobilnih napravah</u>.

## 4.3.3 Namestitev IMiS<sup>®</sup>/mDMS Client za Citrix<sup>®</sup> aplikacije

IMiS<sup>®</sup>/mDMS Client za Citrix omogoča vzpostavitev varne povezave do IMiS<sup>®</sup>/mDMS Service preko Citrix XenMobile infrastrukture. Uporablja funkcionalnost MicroVPN z vsemi zaščitnimi mehanizmi, ki jih nudita Citrix XenMobile in IBM<sup>®</sup> Domino strežnik, vključno s PKI in najnovejšimi SSL protokoli, kot npr. TLS 1.2.

Aplikacija IMiS<sup>®</sup>/mDMS Client, ki jo uporabnik namesti na mobilno napravo in je prilagojena za delovanje na varni infrastrukturi Citrix<sup>®</sup> Secure Hub na voljo na Google Play Store naslovu: https://play.google.com/store/apps/details?id=com.zenprise.

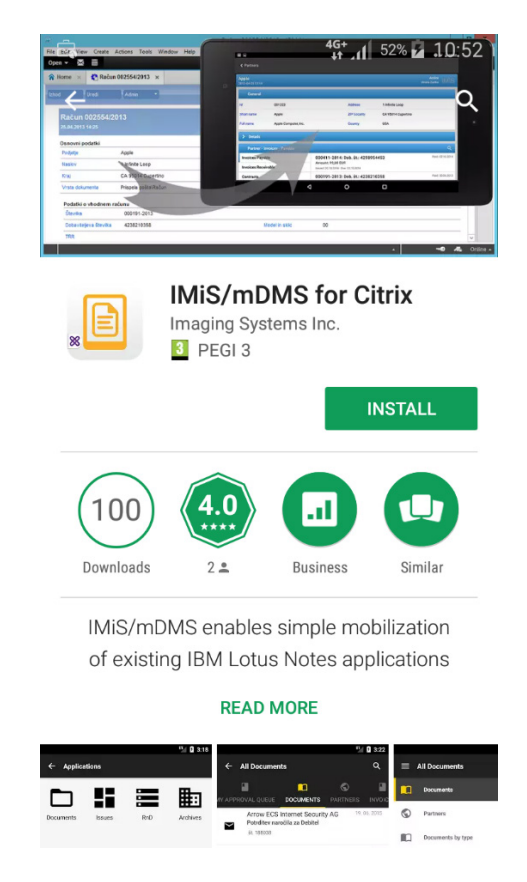

Slika 52: Prikaz strani z informacijami o IMiS®/mDMS Client za Citrix® na Google Play

## 4.3.3.1 Namestitev aplikacije Citrix<sup>®</sup> Secure Hub

V kolikor želi uporabnik vzpostaviti varno in zanesljivo povezavo med aplikacijo IMiS®/mDMS Client in storitvijo IMiS®/mDMS Service preko Citrix® Secure Hub varne infrastrukture, mora namestiti tudi aplikacijo Citrix® Secure Hub.

Prenos na mobilno napravo izvede preko Google Play naslova:

https://play.google.com/store/apps/details?id=com.zenprise.

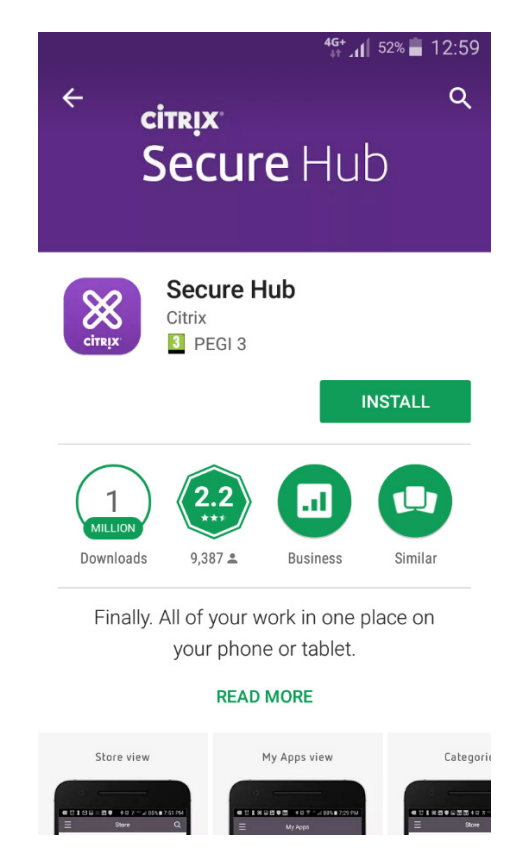

Slika 53: Prikaz strani z informacijami o Citrix® Secure Hub na Google Play

Po uspešni namestitvi Citrix<sup>®</sup> Secure Hub mora uporabnik aplikacijo konfigurirati.

Najprej vpiše naslov UPN, Email ali strežnika. Po pravilnem vnosu naslova, uporabnik potrdi vpis v seznam naprav, katerim je omogočena varna povezava. V nadaljevanju se uporabnik prijavi s poverilnicami.

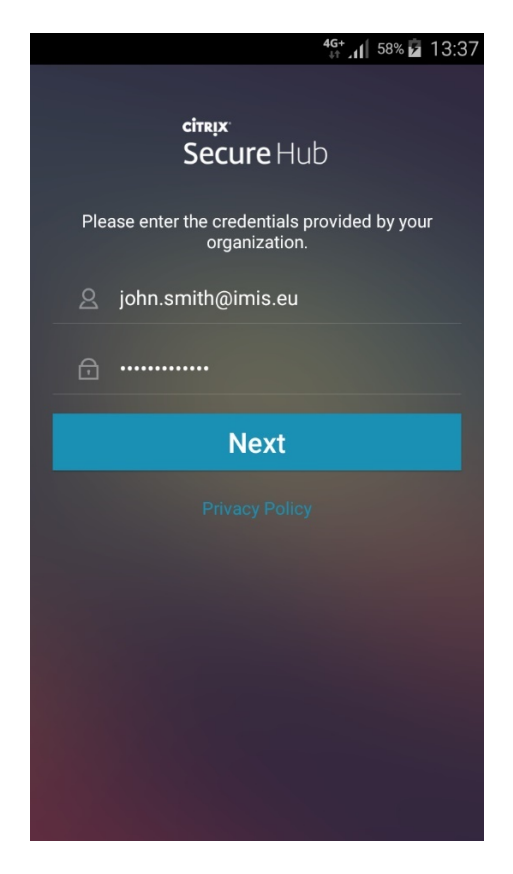

Slika 54: Vpis uporabniškega imena in gesla

V seznam aplikacij doda aplikacijo IMiS®/mDMS za Citrix® in s tem vzpostavi povezavo preko varne infrastrukture Citrix® Secure Hub..

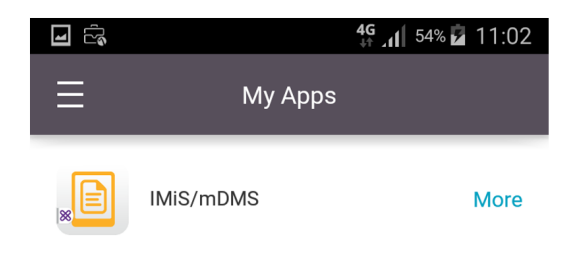

Slika 55: Prikaz izbire aplikacije IMiS®/mDMS za Citrix®

Uporabnik prejme obvestilo o začetku vzpostavitve varne povezave (angl. Starting secure network). V nadaljevanju se odpre aplikacija IMiS®/mDMS Client za Citrix. Prikaže se pogovorno okno za izbiro profila. Postopek vnosa in izbire profila je opisan v nadaljevanju.

# 4.3.4 Vnos in izbira profila na Android mobilnih napravah

Glede na nastavitve v konfiguraciji, IMiS<sup>®</sup>/mDMS Service izmenjuje podatke z IMiS<sup>®</sup>/mDMS Client in jih prikazuje. Na osnovi določenih »Profilov naprave« (angl. Device profiles) se ob prijavi uporabnika za vsako napravo ali platformo oblikujejo različni konfiguracijski paketi.

Po uspešnem zagonu IMiS®/mDMS aplikacije na Android napravi, uporabnik najprej izbere profil (angl. Choose profile). Profil izbere tako, da

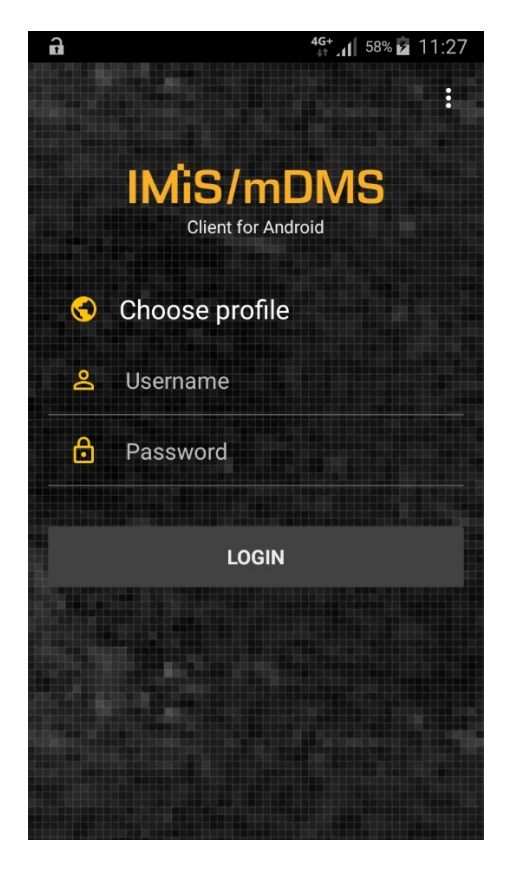

Slika 56: Izbira profila IMiS®/mDMS Client aplikacije

S klikom na »lzberi profil« se uporabniku odpre seznam razpoložljivih profilov. Ker je seznam prazen je potrebno dodati nov profil z izbiro znaka »+«.

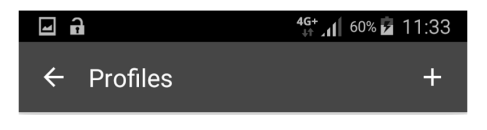

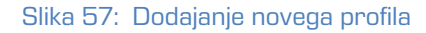

Ko se odpre pogovorno okno profila uporabnik vpiše naslednje podatke:

- Name : poljuben naziv profila.
- Service address : naslov spletne storitve iMiS®/mDMS Service.
- Options: Možnost zagotavljanja višjega nivoja varnosti.

V okviru »Credentials store« so na voljo naslednje možnosti:

- »Off« : uporabniško ime in geslo iz prejšnje prijave se ne prikazujeta pri naslednji prijavi;
- »Save username« : uporabniško ime se ob prijavi shrani in se prikaže ob naslednji prijavi;
- »Save credetials«: uporabniško ime in geslo iz se ob prijavi shranita v šifrirani obliki
   (<u>https://en.wikipedia.org/wiki/Data Encryption Standard</u>) in se prikažeta pri naslednji prijavi;
- »Protect saved credenials« : uporabniško ime in geslo se shranita v šifrirani obliki, ki je varovana z vstopno kodo (angl. Passcode) ali prstnim odtisom (v kolikor naprava to funkcionalnost podpira oziroma ima uporabnik registrirane prstne odtise).
- QR code : QR koda, ki jo uporabnik zajame z izbiro gumba »Scan«

Uporabnik potrdi vnos z izbiro gumba »Shrani« (angl. Save).

|                                       | 4g+<br>₊↑ ₊1 61% 🖬 11:37 |
|---------------------------------------|--------------------------|
| ← Create profile                      | SAVE                     |
| Name*                                 |                          |
| CRM                                   |                          |
| Service address*                      |                          |
| https://webapps1.acme                 | .com/crm/mdm             |
| OPTIONS                               |                          |
| Credentials store<br>Save credentials |                          |

Slika 58: Vnos podatkov za ustvarjanje novega profila

V primeru novega profila se le-ta označi samodejno. Če je profilov v seznamu več, uporabnik izbere želeni profil in ga označi s kljukico. Podatke v profilu spremeni tako, da izbere »Nastavitve« (angl. Settings). Uporabnik potrdi vnos s puščico nazaj (angl. Back).

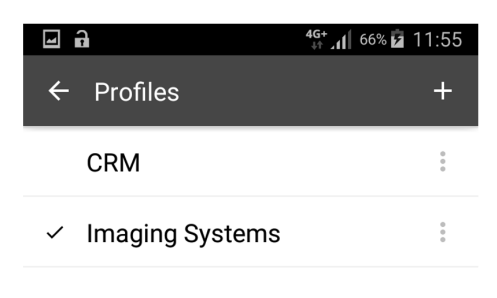

Slika 59: Izbira ustreznega profila

Uporabnik vpiše uporabniško ime in geslo ter potrdi prijavo z gumbom »Prijava« (angl. Login).

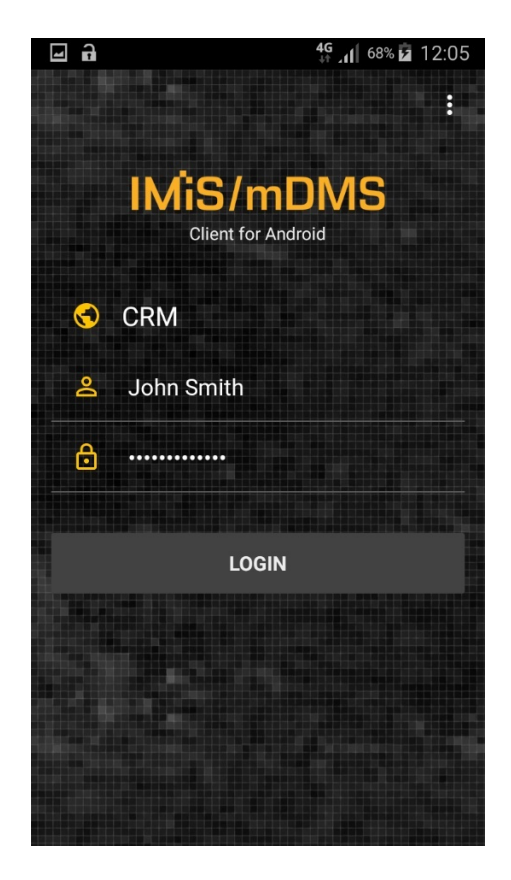

Slika 60: Prijava v IMiS<sup>®</sup>/mDMS Client aplikacijo

# 4.4 Primer uporabe

Na primeru preproste CRM aplikacije je v nadaljevanju prikazana prilagoditev namizne IBM® Notes aplikacije za delovanje na mobilni napravi. CRM aplikacija je namenjena enostavnemu spremljanju prodajnih aktivnosti pri strankah. Uporabnik namizne IBM® Notes aplikacije vnese podatke o poslovnem kontaktu (angl. Lead), navede vir in skrbnika kontakta ter podatke o poslu. Na dokument poslovnega kontakta lahko dodaja korespondenco s strankami in priponke. Korespondenco lahko pregleduje kontekstno. V seznamu išče kontakte po polnem besedilu.

Najpogostejši uporabnik preproste IBM<sup>®</sup> Notes aplikacije na mobilni napravi usklajuje delo prodajne skupine ter jo nadzira. Zaradi narave dela mu je poleg pregledovanja omogočeno spreminjanje nekaterih vrednosti polj in dodajanje komentarjev.

# 4.4.1 Zagon in uporaba namizne aplikacije

Ob zagonu CRM aplikacije se uporabniku namizne aplikacije prikaže seznam poslovnih kontaktov.

| IMiS/mDMS CRM - Contacts | By company - IBM Notes         |                         |                  |                                                                                                    |              |                   | - 🗆             | ×        |
|--------------------------|--------------------------------|-------------------------|------------------|----------------------------------------------------------------------------------------------------|--------------|-------------------|-----------------|----------|
| Open - M m               | ons Tools Window Help          |                         |                  |                                                                                                    |              | <b>8</b> •        | Search IMiS/mDM | s cf Q   |
| IMiS/mDMS CRM - Contacts | \By company ×                  |                         |                  |                                                                                                    |              |                   |                 |          |
| IMiS/mDMS CRM            | Print Se New contact           |                         |                  |                                                                                                    |              |                   |                 |          |
|                          | Company                        | Country ^               | Owner ^          | Products                                                                                                    | Deal value < | Curr. Rating ^    | Status ^        | _        |
| Contacts                 | Dynamics Australia             | Australia               | Sales person 2   | Project.Track.Server<br>Project.Desktop.Client<br>Project.Connector<br>Project.Track.Services                                                                        | 13.500,00    | EUR Qualified     | Information     |          |
| By owner                 | Ecco Software Pty Ltd          | VIC, Australia          | Sales person 3   | Project. Track. Server<br>Project. Desktop. Client<br>Project. Mobile. Client                                                                                        | 8.500,00     | EUR Qualified     | Closed          |          |
|                          | Ekrem Systems Ltd.             | United Kingdom          | Sales person 3   | Project.Track.Server<br>Project.Web.Client<br>Project.Track.Services                                                                                                 | 55.000,00    | EUR Qualified     | Presentation    |          |
|                          | Exito Consulting AS            | Norway                  | Sales person 2   | Project.Track.Server<br>Project.Web.Client<br>Project.Track.Services                                                                                                 | 2.500,00     | EUR Not qualified | Closed          |          |
|                          | Fortunat AB                    | Sweden                  | Business partner | Project.Track.Server<br>Project.Web.Client<br>Project.Connector                                                                                                    | 6.700,00     | EUR Qualified     | Negotiation     |          |
|                          | KM Bilgisayar Yazılımları A.Ş. | TÜRKİYE                 | Imaging Systems  | Project.Track.Server<br>Project.Web.Client<br>Project.Track.Report                                                                                                   | 14.000,00    | EUR Qualified     | Lost            |          |
|                          | Kopela Oy                      | Finland                 | Sales person 1   | Project.Track.Server<br>Project.Desktop.Client<br>Project.Connector                                                                                                  | 17.000,00    | EUR Qualified     | Negotiation     |          |
|                          | Ligo Teknoloji Ltd. Şti.       | TÜRKİYE                 | Sales person 2   | Project.Track.Server<br>Project.Desktop.Client<br>Project.Web.Client<br>Project.Mobile.Client<br>Project.Connector<br>Project.Track.Report<br>Project.Track.Services | 42.000,00    | EUR Qualified     | Information     |          |
|                          | Multiproject d.o.o.            | Slovenia                | Imaging Systems  | Project.Track.Server<br>Project.Desktop.Client<br>Project.Connector<br>Project.Track.Services                                                                        | 15.000,00    | EUR Qualified     | Proposal        |          |
|                          | Primus Systems Ltd.            | United Kingdom          | Business partner | Project. Track. Server<br>Project. Desktop. Client<br>Project. Track. Services                                                                                       | 9.300,00     | EUR Not qualified | Closed          |          |
|                          | Roglan Ltd                     | New Zealand             | Imaging Systems  | Project.Track.Server<br>Project.Desktop.Client<br>Project.Web.Client<br>Project.Mobile.Client                                                                        | 9.000,00     | EUR Not qualified | New             |          |
|                          | Smart Solutions Co.            | Kingdom of Saudi Arabia | Imaging Systems  | Project.Track.Server<br>Project.Web.Client                                                                                                    | 5.900,00     | EUR Not qualified | Negotiation     |          |
|                          | Storebrand                     | Norway                  | Business partner | Project.Track.Server                                                                                                    | 12.500,00    | Not qualified     | Proposal        |          |
|                          | Takok Bank Sh.A.               | Albania                 | Sales person 3   | Project. Track. Server<br>Project. Desktop. Client<br>Project. Web. Client<br>Project. Mobile. Client<br>Project. Connector<br>Project. Track. Services              | 40.000,00    | EUR Not qualified | Presentation    |          |
| IMAGING<br>SYSTEMS       | Upside GmbH                    | Schweitz                | Business partner | Project.Track.Server<br>Project.Mobile.Client<br>Project.Connector                                                                                                   | 7.100,00     | EUR Qualified     | Negotiation     |          |
| 1 document selected      |                                |                         |                  |                                                                                                    |              | •                 | Nama 🦓 O        | )nline 🔺 |

Slika 61: Pregled seznama poslovnih kontaktov namizne »CRM« aplikacije

Leva navigacija omogoča razvrščanje kontaktov po kriterijih.

Nad seznamom je polje za vpis iskalnega niza.

Poslovne kontakte v seznamu lahko dodaja ali jih natisne.

| Fortunat AB | Sweden | Business partner | Project.Track.Server<br>Project.Web.Client<br>Project.Connector | 6.700,00 | EUR | Qualified | Postponed |
|-------------|--------|------------------|-----------------------------------------------------------------|----------|-----|-----------|-----------|

Slika 62: Primer poslovnega kontakta v seznamu namizne »CRM« aplikacije

### Uporabnik ustvari nov poslovni kontakt ter določi vrednosti polj.

| File Edit View Create Actions Tools Window Help     Open < Image: Search All Mail     Image: MissimpUNS CRM - Contacts \By company ×     Image: Contacts \By company ×     Image: Contacts \By company ×     Image: Contacts \By company ×     Image: Contacts \By company ×     Image: Contacts \By company ×     Image: Contacts \By company ×     Image: Contacts \By company ×     Image: Contacts \By company ×     Image: Contacts \By company ×     Postion:     Company:   Fortunat AB   Zp / Cly   SE-824 26 Hudksvall   Country:   Sweden   Emal:   thomas growtk @fortunat se   No. of employees:   35     Owner     Image: Contact Releye AB                                                                                                    | sion history  |
|----------------------------------------------------------------------------------------------------|---------------|
| Open Search All Mail                                                                                                    | sion history  |
| ImiSimDMS CRM - Contacts \ By company × ImiC Contact ×                                                                                                    | sion history  |
| Image: Image: I                                           | ision history |
| Imaging Contract Qualified / Negotiation         Imaging Contract One of the second second secon                                                                                 | <b>IS</b>     |
| Imaging Contract Qualified / Negotiation         Image Contract As         Name / Sumame:       Mr. Thomas Grönvik         Compary:       Fortunat AB         Compary:       Fortunat AB         Zp / City       SE-824 26 Hudiksvall         Email:       thomas gronvik@fortunat.se         No. of employees:       35         Ournert:                                                                                                    | 15            |
| Contrast AB         Name / Sumame:       Mr. Thomas Grönvik         Company:       Fortunat AB         Zip / City       SE-824 26 Hudiksvall         Email:       thomas gronvik@fortunat.se         No. of employees:       35         Source:       Business partner         Detail:       Releye AB                                                                                                    | -             |
| Lead         Name / Sumame:       Mr. Thomas Grönvik         Company:       Fortunat AB         Zp / City       SE-824 26 Hudiksvall         Email:       thomas gronvik@fortunat se         Web address:       http://www.fortunat se         No. of employees:       35         Source:         Source:       Business partner         Detail:       Releye AB                                                                                                    | -             |
| Lead         Name / Sumame:       Mr. Thomas Grönvik       Position:       CEO         Company:       Fortunat AB       Address:       Brunnsgatan 89         Zp / City       SE242 26 Hudiksvall       Country:       Sweden         Email:       thomas gronvik@fortunat.se       Web address:       http://www.fortunat.se         No. of employees:       35       Comment:       Image: Comment:         Source:       Business partner       Detail:       Releye AB                                                                                                    | -             |
| Name / Sumame:     Mr. Thomas Grönvik     Position:     CEO       Company:     Fortunat AB     Address:     Brunnagatan 89       Zip / Otry     SE-824 26 Hudiksvall     Country:     Sweden       E-mail:     thomas gronvik@fortunat.se     Web address:     http://www.fortunat.se       No. of employees:     35     Comment:     Source                                                                                                    |               |
| Company:     Fotunat AB     Address:     Brunnsgatan 89       Zip / Otry     SE-824 26 Hudiksvall     Country:     Sweden       E-mail:     thomas.gronvik@fotunat.se     Web address:     http://www.fotunat.se       No. of employees:     35     Comment:         Source:     Business partner     Detail:     Releye AB                                                                                                    |               |
| Zp / City     SE-824 26 Hudiksvall     Country:     Sweden       E mail:     thomas.gronvik@fortunat.se     Web address:     http://www.fortunat.se       No. of employees:     35     Comment:         Source:     Business partner     Detail:     Releye AB                                                                                                    |               |
| E-mail:     thomas.gronvik@fortunat.se     Web address:     http://www.fortunat.se       No. of employees:     35     Comment:         Source:     Business partner         Detail:     Releye AB                                                                                                    |               |
| No. of employees: 35 Comment: Comment: |               |
| Source         Detail:         Releye AB           Owner                                                                                                    | - 1           |
| Source: Business partner Detail: Releye AB                                                                                                    |               |
| Owner                                                                                                    | - 1           |
|                                                                                                    |               |
| Owner: Business partner Detail:                                                                                                    | _             |
| Deal                                                                                                    |               |
| Product(s): Project. Track. Server<br>Project. Web. Client<br>Project. Connector Deal value: 6.700.00 EUR                                                                                                    | _             |
|                                                                                                    | _             |
| Correspondence                                                                                                    |               |
| All By type Add                                                                                                    |               |
| Created Author Type Attachments Content                                                                                                    |               |
| 22. 01. 2018 11:17:25 Marko Hren Presentation Presentation Board presentation is on Tuesday, January 30th. I made reservation for meeting room Orange.                                                                                                    | _             |
| 22. 01. 2018 11:14:50 Marko Hren Phone call Mr. Olsen called today. He'd like a presentation of our software product portfolio.                                                                                                    | _             |
|                                                                                                    |               |
|                                                                                                    |               |
| 1 document selected A two Atta                                                                                                    | ~             |

Slika 63: Primer podatkov o poslovnem kontaktu namizne »CRM« aplikacije

Uporabnik namizne aplikacije dodaja novo ali spreminja obstoječo korespondenco ter briše samo tisto, katero je ustvaril. Pregleduje lahko celotno korespondenco ali pa kontekstno glede na vrsto.

| Correspondence        |            |              |                                  |                                                                                                    |              |
|-----------------------|------------|--------------|----------------------------------|----------------------------------------------------------------------------------------------------|--------------|
| All By type           |            |              |                                  |                                                                                                    |              |
| Add Remove            |            |              |                                  |                                                                                                    |              |
| Created               | Author     | Туре         | Attachments                      | Content                                                                                                    |              |
| 22. 01. 2018 11:57:59 | Marko Hren | Email        | IMIS letter_Fortunat_Gronvik.pdf | Dear Thomas, Recently I worte you a letter about consulting opportunities in the area of project<br>tracking (see attached). What asts the solution apart from other is is integration capabilities with<br>messaging platforms, including Microsoft Outlook. Lotus Notes and Web based messaging systems<br>such as Gimail. The integration provided by our Web based software offers you strategic Project<br>management solution unique workflow opportunities as well as improved communication. Integrating<br>your project management solution with Project Tracker tool brings them following benefits:<br>Leveraging the visibility of projects to regulate more efficiency. Complete resource allocation to<br>decrease duplication and save time and money. Structure and control to help stay on schedule. | ^            |
| 22. 01. 2018 11:17:25 | Marko Hren | Presentation |                                  | Board presentation is on Tuesday, January 30th. I made reservation for meeting room Orange.                                                                                                    |              |
| 22.01.2018 11:14:50   | Marko Hren | Phone call   |                                  | Mr. Olsen called today. He'd like a presentation of our software product portfolio.                                                                                                    | $\mathbf{v}$ |

Slika 64: Pregled celotne korespondence v namizni aplikaciji ali pa kontekstno glede na vrsto

S klikom na korespondenco v namizni IBM® Notes aplikaciji, se v novem dokumentu prikaže celotno besedilo vključno s priponko.

| I Correspondence - IBM Notes                                                                                                    | – 🗆 X                                                                                                    |
|----------------------------------------------------------------------------------------------------|----------------------------------------------------------------------------------------------------|
| File Edit View Create Actions Text Tools Window Help                                                                                                    |                                                                                                    |
| Open 👻 📓                                                                                                    | 🔀 🗸 Search All Mail 🔍 🔍                                                                                                    |
| IMiS/mDMS CRM - Contacts \ By company × Contact × Correspondence ×                                                                                                    |                                                                                                    |
| : 💥 🕒 🛅 📴 📩 🖬 🏶 🖶 🛞 Default Sans Serif 🛛 🗸 10 🗸 b 🏼 <i>i</i> 😃 🔺                                                                                                    | . ∠ ∠ - +1 +1 ☵ ☵ 푼 푼                                                                                                    |
| Address                                                                                                    |                                                                                                    |
| Cose Save                                                                                                    | A Revision history                                                                                                    |
| CORRESPONDENCE 22. 01. 2018 11:57:59                                                                                                    |                                                                                                    |
| Info                                                                                                    |                                                                                                    |
| Author: Marko Hren/IMIS                                                                                                    | Type: "Email                                                                                                    |
| r<br>Par<br>Dear Thomas.<br>Recently I wrote you a letter about consulting opportunities in the area of project tracking (see<br>messaging platforms, including Microsoft Outlook, Lotus Notes and Web based messaging<br>strategic Project management solution unique workflow opportunities as well as improved c<br>Integrating your project management solution with Project Tracker tool brings them following<br>4. Leveraging the visibility of projects to regulate more efficiency.<br>8. Complete resource allocation to decrease duplication and save time and money.<br>9. Structure and control to help stay on schedule.<br>9. Autoture and control to help stay on schedule.<br>9. Autoture and control to help stay on schedule.<br>9. Retention of best practices to delermine methodologies that are successful.<br>9. Instant information and reports that can export to Excel, <u>Power</u> Poing and more.<br>9. Role based options to provide accountability and security.<br>9. Mice that talking to us would be beneficial to you and your customers. We are masters<br>9. references.<br>9. Let me know if your customers would benefit from project tracking solution, so that I can get be<br>9. Best regards.<br>9. John Smith<br>9. Sales Manager<br>8. Finail: john.smith@acme.com<br>MiS letter_Fortunat_Gronvik.pdf _ | e attached). What sets the solution apart from other is its integration capabilities with systems such as Gmail. The integration provided by our Web based software offers you ommunication. |

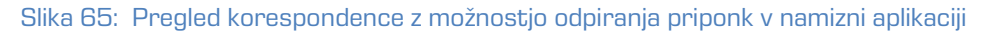

Uporabnik namizne aplikacije lahko išče po polnem besedilu vnesenih podatkov o poslovnih kontaktih.

| Print New contact                      |              |              |                             |     |
|----------------------------------------|--------------|--------------|-----------------------------|-----|
| Search in View 'Contacts \ By company' | Show results | By relevance | <ul> <li>Indexed</li> </ul> | ? × |
| Search for management                  |              | Search       |                             | *   |

#### Slika 66: Vpis iskalnega niza v namizni »CRM aplikaciji

## Na seznamu v namizni IBM® Notes aplikaciji se uporabniku prikažejo rezultati iskanja.

| 🐨 IMiS/mDMS CRM - Contact | s∖By co    | mpany - IBM Notes          |           |                |                                                                                                    |              |                   | - 0            | ×             |
|---------------------------|------------|----------------------------|-----------|----------------|----------------------------------------------------------------------------------------------------|--------------|-------------------|----------------|---------------|
| File Edit View Create Act | tions T    | ools Window Help           |           |                |                                                                                                    |              |                   |                |               |
| Open 👻 🥅                  |            |                            |           |                |                                                                                                    |              | 8 ▼               | Search IMiS/mE | MS CF 🔍       |
| IMiS/mDMS CRM - Contact   | ts \ By co | ompany ×                   |           |                |                                                                                                    |              |                   |                |               |
| IMiS/mDMS CRM             | 🖯 Prin     | nt 🗞 New contact           |           |                |                                                                                                    |              |                   |                |               |
|                           | 2 res      | sults in 'Contacts \ By co | mpany'.   |                |                                                                                                    |              | O <u>Not</u>      | indexed_       | ? ×           |
| Contacts                  | Search     | h for management           |           |                |                                                                                                    | Search       | Clear Results     | ۲ <b>&gt;</b>  | *             |
| By company                | C          | ompany                     | Country ~ | Owner <        | Products                                                                                                    | Deal value < | Curr. Rating ^    | Status 🗠       |               |
| by onnice                 | , ✓ E      | xito Consulting AS         | Norway    | Sales person 2 | Project. Track. Server<br>Project. Web. Client<br>Project. Track. Services                                                                                                    | 2.500,00     | EUR Not qualified | Closed         | ^             |
|                           | ✓ □        | igo Teknoloji Ltd. Şti.    | TÜRKİYE   | Sales person 2 | Project. Track. Server<br>Project. Desktop. Client<br>Project. Web. Client<br>Project. Mobile. Client<br>Project. Connector<br>Project. Track. Report<br>Project. Track. Services | 42.000,00    | EUR Qualified     | Information    |               |
|                           |            |                            |           |                |                                                                                                    |              |                   |                | ~             |
| 2 documents found         | ۲.         |                            |           |                |                                                                                                    |              | •                 | New 2          | ><br>Online ▲ |

Slika 67: Prikaz seznama rezultatov iskanja v namizni »CRM« aplikaciji

| CONTACT Not qua                                                          | alified / Closed                                                                          |                                    |                                            |                                                                                                  | AGING<br>Systems |
|--------------------------------------------------------------------------|-------------------------------------------------------------------------------------------|------------------------------------|--------------------------------------------|--------------------------------------------------------------------------------------------------|------------------|
| Lead                                                                     |                                                                                           |                                    |                                            |                                                                                                  |                  |
| Name / Sumame:<br>Company:<br>Zip / City<br>E-mail:<br>No. of employees: | Mr. Karl Hermansen<br>Exito Consulting AS<br>N-0609 Oslo<br>karl@exitoconsulting.no<br>55 | Post<br>Addr<br>Cour<br>Web<br>Com | ion:<br>ess:<br>itry:<br>address:<br>ment: | CEO, Projects and Management<br>Postboks 3921 Nydalen<br>Norway<br>http://www.exitoconsulting.no |                  |
| CODDESDONI                                                               | Slika 68: Prika:                                                                          | z iskanega niza v pod              | atkih o pos                                | slovnem kontaktu<br>IMAG                                                                         | ING              |
|                                                                          | JENCE 18. 11. 2015 10:10:                                                                 | 90                                 |                                            |                                                                                                  | STEMS            |
| A.:L                                                                     |                                                                                           |                                    |                                            |                                                                                                  |                  |
| Author:                                                                  | Marko Hren/IMiS                                                                           | Тур                                | e:                                         | Document                                                                                         |                  |

recently I wrote you a letter about counsulting opportunities in the area of project tracking (see attached). What sets this solution apart from others is its integration capabilities with email platforms, including Microsoft Outlook, Lotus Notes and Web based email systems such as Gmail. The integration provided by our Web based software offers your strategic Project management solution unique workflow opportunities as well as improved communication.

Slika 69: Prikaz iskanega niza v korespondenci

# 4.4.2 Zagon in uporaba aplikacije na mobilni napravi

Uporabniku mobilne naprave se ob zagonu prikaže profil, ki ga je uporabljal nazadnje.

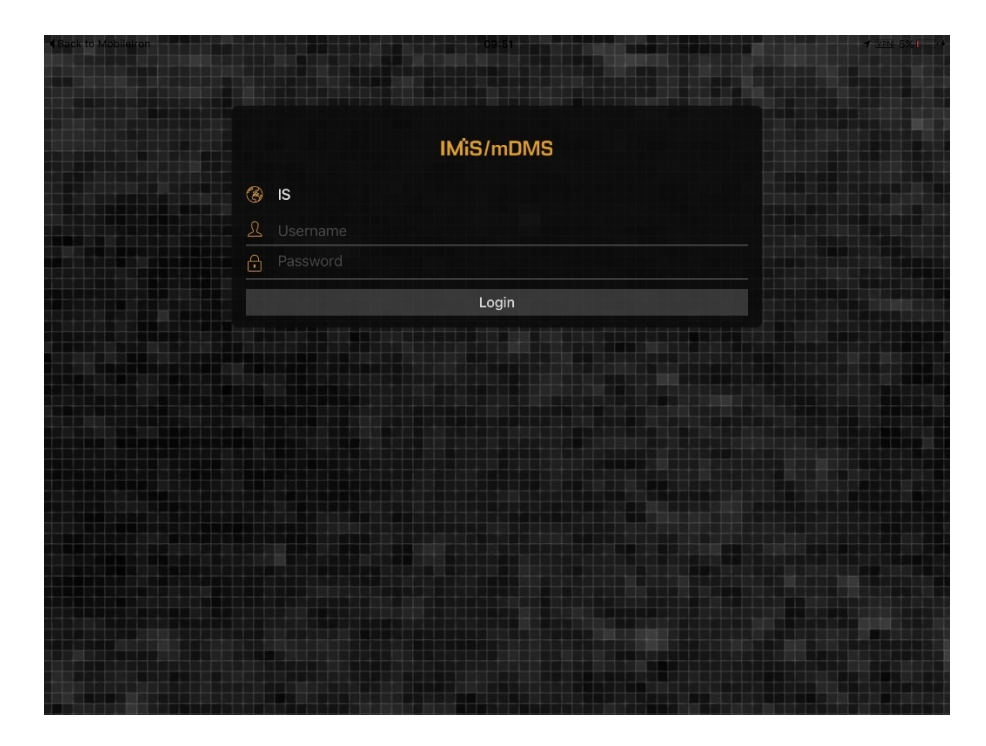

Slika 70: Prikaz prijave v profil, v katerega je bil uporabnik prijavljen nazadnje

## 4.4.2.1 Zamenjava profila

V kolikor želi zamenjati profil ga izbere na način opisan v <u>poglavju 4.2.3.3 Izbira obstoječega</u> profila. Glede na nastavitve v konfiguraciji spletne storitve IMiS®/mDMS Services, se po zamenjavi profila lahko spremeni tudi ozadje mDMS aplikacije. Za podrobnejše informacije o nastavitvah ozadja profila aplikacije glej <u>poglavje 6.1.2.2 Opis strukture XML dokumenta</u>. Za vstop v profil aplikacije uporabnik vpiše uporabniško ime in geslo, ter se prijavi (angl. Login) v »CRM« aplikacijo.

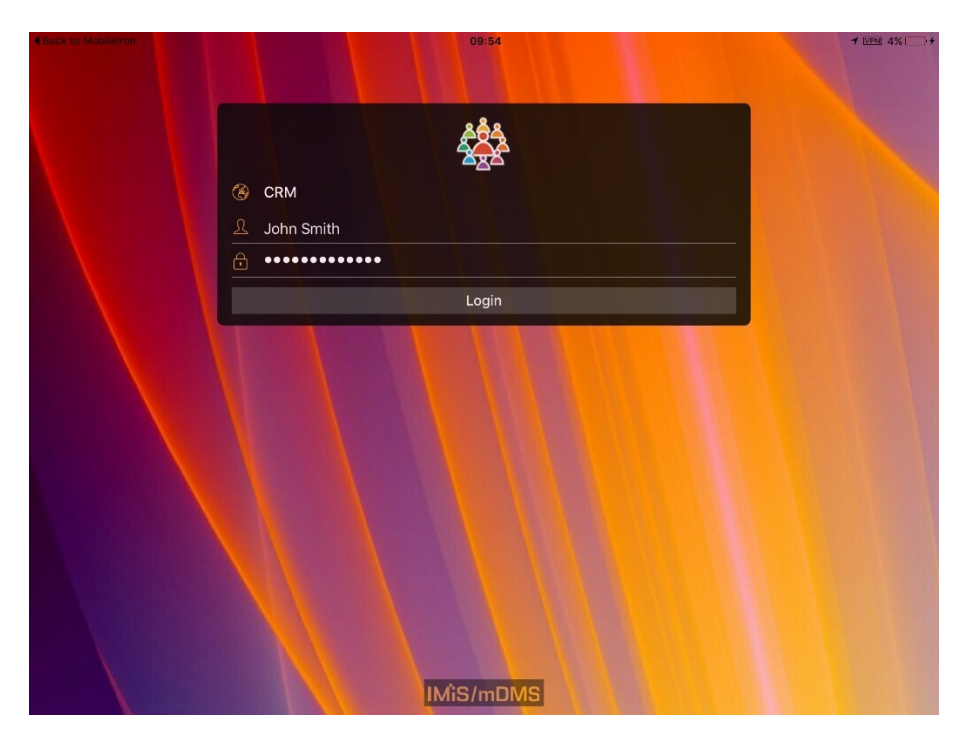

Slika 71: Prikaz prijave v »CRM« aplikacijo preko mobilne naprave

Po uspešni prijavi uporabnik izbere ikono »CRM« aplikacije.

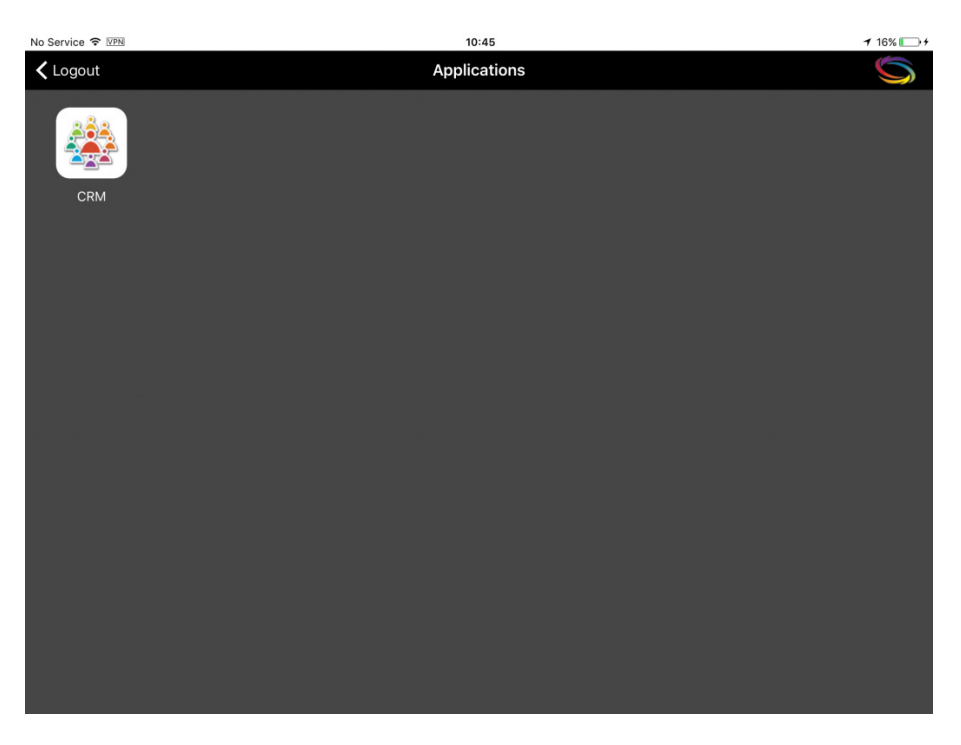

Slika 72: Izbira ikone za zagon »CRM« aplikacije na mobilni napravi

V konfiguraciji spletne storitve IMiS<sup>®</sup>/mDMS Service uporabnik s pravicami prilagodi izgled aplikacije za delovanje na mobilni napravi. S tem določi tudi katera polja se bodo prikazovala in kje.

| No Service 🗢 🖙 | 14:25                                                                            |              | 49%       | • • •    |
|----------------|----------------------------------------------------------------------------------|--------------|-----------|----------|
| Applications   | Contacts by compa                                                                | ny           | Q         | 000      |
| 💼 By company   |                                                                                  | PRESENTATION |           |          |
| By owner       | Dynamics Australia<br>Australia                                                  |              | 13.500,00 | EUR      |
| Test           | Status: Presentation, Rating: Qualified                                          |              |           | ^        |
|                | Ekrem Systems Ltd.<br>United Kingdom<br>Status: Presentation, Rating: Qualified  |              | 55.000,00 | EUR      |
|                |                                                                                  | POSTPONED    |           |          |
|                | Ecco Software Pty Ltd     VIC, Australia     Status: Destanced Ratios: Qualified |              | 8.500,00  | EUR      |
|                | Status: Postponed, Rating, quaimed                                               |              | 6 700 00  | FUD      |
|                | Sweden<br>Status: Postponed, Rating: Qualified                                   |              | 0.700,00  | <b>^</b> |
|                |                                                                                  | INFORMATION  |           |          |
|                | Exito Consulting AS<br>Norway                                                    |              | 2.500,00  | EUR      |
|                | Status: Information, Rating: Not qualified                                       |              |           | ^        |
|                | Ligo Teknoloji Ltd. Şti.<br>TÜRKİYE<br>Status: Information, Rating: Qualified    |              | 42.000,00 | EUR      |
|                |                                                                                  | LOST         |           |          |
|                | KM Bilgisayar Yazılımları A.Ş.<br>TÜRKİYE                                        |              | 14.000,00 | EUR      |
|                | Status: Lost, Rating: Qualified                                                  |              |           | ^        |
|                |                                                                                  | CLOSED       |           |          |
|                |                                                                                  |              |           |          |

Slika 73: Prilagoditev prikaza nabora dokumentov na mobilni napravi z razvrščanjem v skupine

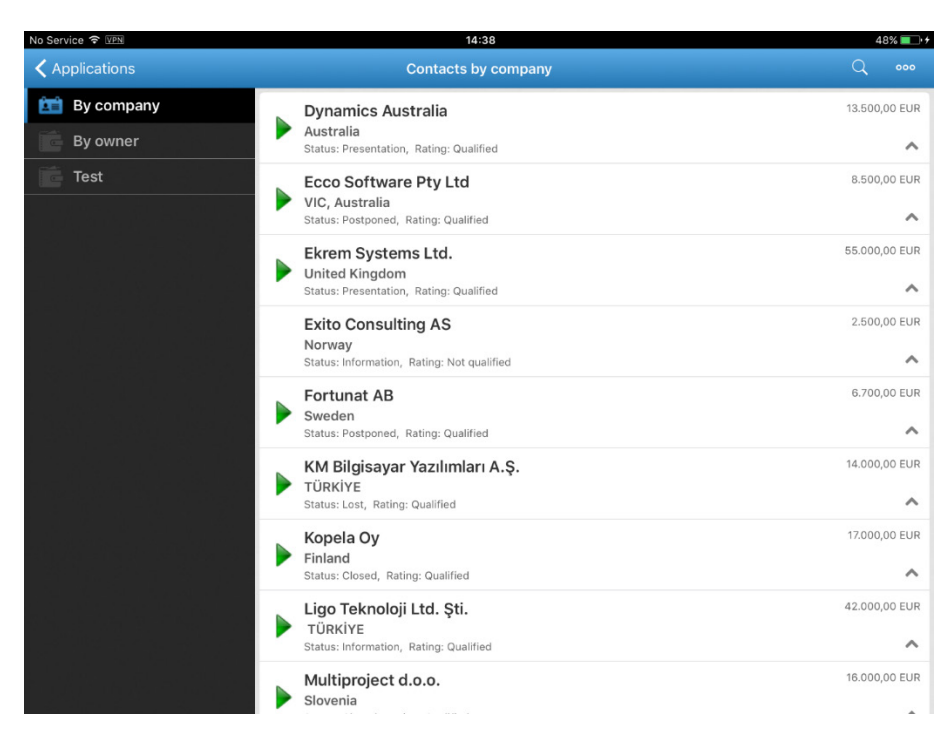

Slika 74: Prilagoditev prikaza nabora dokumentov na mobilni napravi brez razvrščanja v skupine

Uporabnik lahko prilagodi tudi prikaz podatkov o dokumentu (poslovnih kontaktov) v seznamu.

| Ecco Software Pty Ltd                                     | 8.500,00 EUR |
|-----------------------------------------------------------|--------------|
| VIC, Australia<br>Raiting: Qualified, Status: Information | ^            |

Slika 75: Prilagoditev prikaza podatkov o poslovnem kontaktu

### 4.4.2.2 Izvajanje akcij na posameznih dokumentih

Z izbiro ikone (obrnjena strešica) v desnem spodnjem kotu ima uporabnik možnost izvedbe akcije nad dokumentom, ne da bi ga odprl.

V spodnjih primerih je prikazan nabor možnosti izbire akcij na dokumentu iz seznama dokumentov. Uporabnik lahko izbira med dodajanjem korespondence (angl. Add correspondence) in spreminjanja podatkov »Spremeni« (angl. Edit).

| No Service 🗢 | 13:35                                                                                | 74% 📖 🕫       |
|--------------|--------------------------------------------------------------------------------------|---------------|
| Applications | Contacts by company                                                                  | Q 000         |
| By company   | Dynamics Australia<br>Australia<br>Raiting: Not qualified, Status: Presentation      | 13.500,00 EUR |
|              | Ecco Software Pty Ltd<br>VIC, Australia<br>Raliting: Qualified, Status: Information  | Edit >        |
|              | Ekrem Systems Ltd.<br>United Kingdom<br>Raiting: Not qualified, Status: Presentation | ,00 EUR       |
|              | Exito Consulting AS<br>Norway<br>Raiting: Qualified, Status: Information             | 2.500,00 EUR  |
|              | Fortunat AB<br>Sweden<br>Raiting: Not qualified, Status: Postponed                   | 6.700,00 EUR  |
|              | KM Bilgisayar Yazılımları A.Ş.<br>TÜRKİYE<br>Raiting: Not qualified, Status: New     | 14.000,00 EUR |
|              | Kopela Oy<br>Finland<br>Raiting: Not qualified, Status: Lost                         | 17.000,00 EUR |
|              | Ligo Teknoloji Ltd. Şti.<br>TÜRKİYE<br>Ralting: Qualified, Status: Proposal          | 42.000,00 EUR |
|              | Multiproject d.o.o.<br>Slovenia                                                      | 16.000,00 EUR |

Slika 76: Primer izbire dodajanja korespondence na dokumentu iz seznama dokumentov

| No Service 🗢 | 13:52                                                                                | 74% 💴 +       |
|--------------|--------------------------------------------------------------------------------------|---------------|
| Applications | Contacts by company                                                                  |               |
| By company   | Dynamics Australia<br>Australia<br>Raiting: Not qualified, Status: Presentation      | 13.500,00 EUR |
|              | Ecco Software Pty Ltd<br>VIC, Australia<br>Raiting: Qualified, Status: Information   | Rating        |
|              | Ekrem Systems Ltd.<br>United Kingdom<br>Raiting: Not qualified, Status: Presentation | Deal value    |
|              | Exito Consulting AS<br>Norway<br>Raiting: Qualified, Status: Information             | 2.500,00 EUR  |
|              | Fortunat AB<br>Sweden<br>Raiting: Not qualified, Status: Postponed                   | 6.700,00 EUR  |
|              | KM Bilgisayar Yazılımları A.Ş.<br>TÜRKİYE<br>Raiting: Not qualified, Status: New     | 14.000,00 EUR |
|              | Kopela Oy<br>Finland<br>Rating: Not qualified, Status: Lost                          | 17.000,00 EUR |
|              | Ligo Teknoloji Ltd. Şti.<br>TÜRKİYE<br>Raiting: Qualified, Status: Proposal          | 42.000,00 EUR |
|              | Multiproject d.o.o.<br>Slovenia                                                      | 16.000,00 EUR |

Slika 77: Primer izbire spreminjanja podatkov dokumenta iz seznama dokumentov

Uporabnik s pravicami v konfiguraciji lahko določi kako se bodo sekcije in polja prikazovala. Določene sekcije lahko v osnovi ostanejo uporabniku tudi zakrite.

| Contacts by compar<br>Qualified / Information<br>Lead<br>Name / Surname<br>Company | NY<br>Mr. Alan Gresham<br>Ecco Software Pty Ltd<br>3168 Clayton<br>alan.gresham@eccosoftw | (                                               | Position<br>Address            | Managing Director<br>756 Blackburn Road, Suite 4 | 000          |
|------------------------------------------------------------------------------------|-------------------------------------------------------------------------------------------|-------------------------------------------------|--------------------------------|--------------------------------------------------|--------------|
| Qualified / Information                                                            | Mr. Alan Gresham<br>Ecco Software Pty Ltd<br>3168 Clayton<br>alan.gresham@eccosoftw       |                                                 | Position<br>Address            | Managing Director<br>756 Blackburn Road, Suite 4 | C)           |
| Lead<br>Name / Surname<br>Company                                                  | Mr. Alan Gresham<br>Ecco Software Pty Ltd<br>3168 Clayton<br>alan.gresham@eccosoftw       |                                                 | Position                       | Managing Director<br>756 Blackburn Road, Suite 4 |              |
| Name / Surname<br>Company                                                          | Mr. Alan Gresham<br>Ecco Software Pty Ltd<br>3168 Clayton<br>alan.gresham@eccosoftw       |                                                 | Position<br>Address            | Managing Director<br>756 Blackburn Road, Suite 4 |              |
| Company<br>Zin / City                                                              | Ecco Software Pty Ltd<br>3168 Clayton<br>alan.gresham@eccosoftw                           |                                                 | Address                        | 756 Blackburn Road, Suite 4                      |              |
| Zin / City                                                                         | 3168 Clayton<br>alan.gresham@eccosoftw                                                    |                                                 |                                |                                                  |              |
| Zip / City                                                                         | alan.gresham@eccosoftw                                                                    |                                                 | Country                        | VIC, Australia                                   |              |
| E-mail                                                                             |                                                                                           | /are.com.au                                     | Web address                    | http://www.eccosoftware.com.au                   |              |
| No. of employees                                                                   | 50                                                                                        |                                                 | Comment                        | 5,5 mio EUR revenue in 2014                      |              |
| Source     Owner     Deal                                                          |                                                                                           |                                                 |                                |                                                  |              |
| Correspondence -                                                                   | - All                                                                                     |                                                 |                                |                                                  | Q            |
| 📚 All                                                                              | > Marko I<br>Presenta<br>Board pres                                                       | <b>Hren</b><br>Ition<br>entation is on Tuesday, | , November 28th. I made rese   | rvation for meeting room Orange.                 | 21. 11. 2017 |
|                                                                                    | Marko I<br>Phone ca<br>Mr. Scott c                                                        | <b>Hren</b><br>all<br>alled yesterday regardi   | ing project. He was interested | in new product line presentation.                | 21. 11. 2017 |
| > History                                                                          |                                                                                           |                                                 |                                |                                                  |              |

Slika 78: Primer prikaza podatkov o dokumentu

Dodatno ima možnost nastavitev razvrščanja vsebovanih dokumentov v skupine.

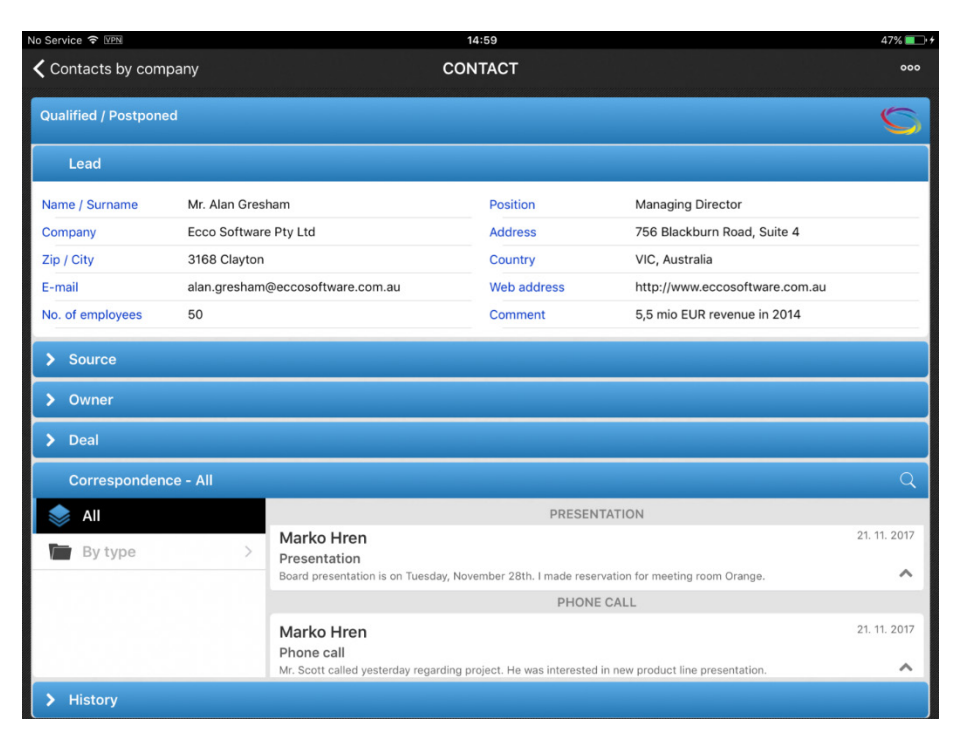

Slika 79: Primer razvrščanja dokumentov v skupine v kontekstnem pregledu

Z izbiro ikone (obrnjena strešica) v desnem spodnjem kotu vsebovanega dokumenta ima uporabnik možnost izvedbe akcije nad vsebovanim dokumentom, ne da bi ga odprl.

| No Service 🗢            |                |                                                   | 14:06                         |                           | 72% 🔲 י           |
|-------------------------|----------------|---------------------------------------------------|-------------------------------|---------------------------|-------------------|
| Contacts by compared    |                | c                                                 | CONTACT                       |                           | 000               |
| Qualified / Information |                |                                                   |                               |                           | S                 |
| Lead                    |                |                                                   |                               |                           |                   |
| Name / Surname          | Mr. Alan Gresh | ham                                               | Position                      | Managing Direc            | tor               |
| Company                 | Ecco Software  | Pty Ltd                                           | Address                       | 756 Blackburn F           | Road, Suite 4     |
| Zip / City              | 3168 Clayton   |                                                   | Country                       | VIC, Australia            |                   |
| E-mail                  | alan.gresham@  | Deccosoftware.com.au                              | Web address                   | http://www.ecco           | osoftware.com.au  |
| No. of employees        | 50             |                                                   | Comment                       | 5,5 mio EUR rev           | enue in 2014      |
| > Source                |                |                                                   |                               |                           |                   |
| > Owner                 |                |                                                   |                               |                           |                   |
| > Deal                  |                |                                                   |                               |                           |                   |
| Correspondence          | - All          |                                                   |                               |                           | Q                 |
| II 🤝                    |                | Marko Hren                                        |                               |                           | 21. 11. 2017      |
| 🖿 By type               | >              | Presentation<br>Board presentation is on Tuesday, | November 28th. I made reser   | vation for mee Remov      | ve correspondence |
|                         |                | Marko Hren<br>Phone call                          |                               |                           | 21. 11. 2017      |
|                         |                | Mr. Scott called yesterday regardi                | ng project. He was interested | in new product line prese | entation.         |
|                         |                |                                                   |                               |                           |                   |
| > History               |                |                                                   |                               |                           |                   |

Slika 80: Primer izvedbe akcije na vsebovanem dokumentu

Glede na nastavitve v konfiguraciji IMiS<sup>®</sup>/mDMS Service aplikacije uporabnik s pravicami določi katere akcije lahko izbira in katere podatke lahko spreminja na dokumentu (poslovnem kontaktu). Več informacij o nastavitvah je na voljo v <u>poglavju 6.1.2 Configuration</u>.

| o Service 후          |                                  | 14:40       |                    | 74%                |
|----------------------|----------------------------------|-------------|--------------------|--------------------|
| Contacts by com      | pany                             | CONTACT     |                    | Edit               |
| Qualified / Informat | ion                              |             |                    | Add correspondence |
| Lead                 |                                  |             |                    |                    |
| Name / Surname       | Mr. Alan Gresham                 | Position    | Managing Director  |                    |
| Company              | Ecco Software Pty Ltd            | Address     | 756 Blackburn Road | d, Suite 4         |
| Zip / City           | 3168 Clayton                     | Country     | VIC, Australia     |                    |
| E-mail               | alan.gresham@eccosoftware.com.au | Web address | http://www.eccosof | ftware.com.au      |
|                      | 50                               | Comment     | 5.5 mio EUR revenu | ue in 2014         |

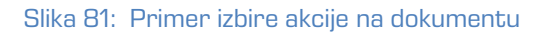

| No Service ♀         |                                  | 14:40       |                               | 74% 💶 🕅    |
|----------------------|----------------------------------|-------------|-------------------------------|------------|
| Contacts by com      | ipany                            | CONTACT     |                               | 000        |
| Qualified / Informat | ion                              |             |                               | < Edit     |
| Lead                 |                                  |             |                               | Rating     |
|                      |                                  |             | Marcala Planta                | Status     |
| Name / Surname       | Mr. Alan Gresham                 | Position    | Managing Director             | Deal value |
| Company              | Ecco Software Pty Ltd            | Address     | 756 Blackburn Road, Suite 4   | Deal value |
| Zip / City           | 3168 Clayton                     | Country     | VIC, Australia                |            |
| E-mail               | alan.gresham@eccosoftware.com.au | Web address | http://www.eccosoftware.com.a | iu         |
|                      | 50                               | Comment     | 5.5 mio EUR revenue in 2014   |            |

Slika 82: Primer izbire spreminjanja podatkov na dokumentu

| No Service 🗢                  |           |           | 14:50   |    |                  | 74% 💻 🕫      |
|-------------------------------|-----------|-----------|---------|----|------------------|--------------|
| Contacts by company           |           |           | CONTACT |    |                  |              |
| Qualified / Information       | n         | Cancel    | Rating  | Ok |                  | 0            |
|                               |           | RATING*   |         |    |                  |              |
| Name / Surname                | Mr. Alan  | Qualified |         | >  | stor             |              |
| Company                       | Ecco Sof  |           |         |    | Road, Suite 4    |              |
| Zip / City                    | 3168 Cla  |           |         |    |                  |              |
| E-mail                        | alan.gres |           |         |    | osoftware.com.au |              |
| No. of employees              | 50        |           |         |    | venue in 2014    |              |
| > Source<br>> Owner<br>> Deal |           |           |         |    |                  |              |
|                               | ∍ - All   |           |         |    |                  | Q            |
| 📚 All                         |           |           |         |    |                  | 21. 11. 2017 |
| By type                       |           |           |         |    | Orange.          | ~            |
|                               |           |           |         |    |                  | 21. 11. 2017 |
|                               |           |           |         |    | entation.        | ^            |
| > History                     |           |           |         |    |                  |              |

Slika 83: Primer izbire vnaprej določenih podatkov za spreminjanje

### 4.4.2.3 Izvajanje akcij na več dokumentih hkrati

V kolikor želi uporabnik izvesti akcijo na več dokumentih hkrarti, mora dokumente najprej izbrati. Dokumente izbere tako, da drži izbrani dokument dokler se v seznamu pred vsakim dokumentom ne prikaže kvadratek. Z označitvijo kvadratkov pred dokumenti, označi dokumente nad katerimi želi izvesti isto akcijo.

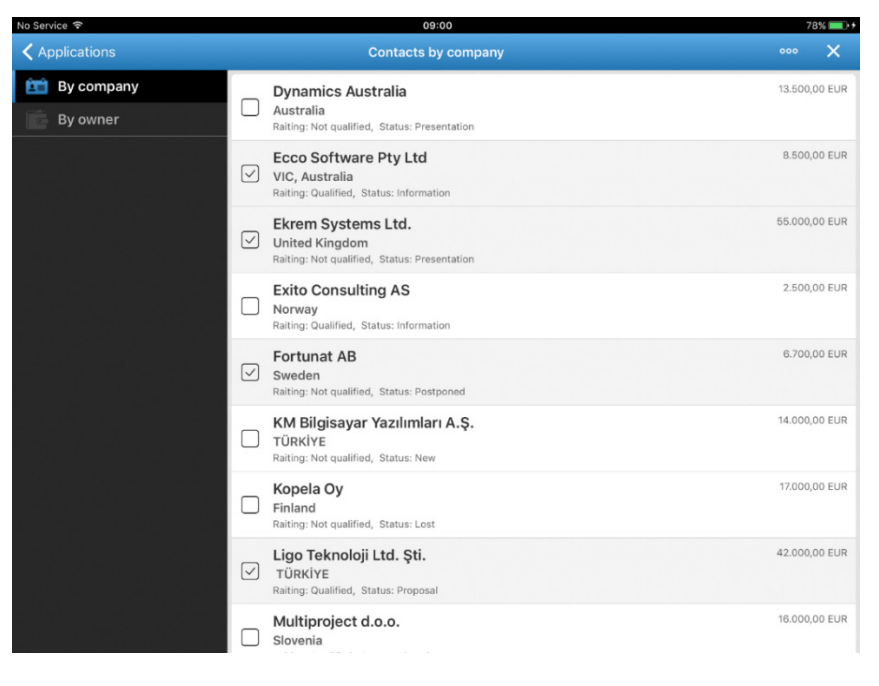

Slika 84: Primer označevanja dokumentov za izvedbo iste akcije

Prikaz nabora možnosti izbire akcij na več dokumentih hkrati iz seznama dokumentov.

| No Service 🗢 | 09:00                                                                              | 78% 💶 🕫            |
|--------------|------------------------------------------------------------------------------------|--------------------|
| Applications | Contacts by company                                                                | 000 ×              |
| 💼 By company | Dynamics Australia                                                                 | Add correspondence |
| By owner     | Australia Raiting: Not qualified, Status: Presentation                             |                    |
|              | Ecco Software Pty Ltd<br>VIC, Australia<br>Raiting: Qualified, Status: Information | 8.500,00 EUR       |
|              | Ekrem Systems Ltd. United Kingdom Raiting: Not qualified, Status: Presentation     | 55.000,00 EUR      |

Slika 85: Primer izbire dodajanja korespondence na več dokumentih hkrati

Podobno kot v namizni aplikaciji se uporabniku prikaže celotna korespondenca. Izbere lahko tudi kontekstni pregled po vrsti korespondence.

|         | Correspondence - Phone call |                                                                                                    |              |
|---------|-----------------------------|----------------------------------------------------------------------------------------------------|--------------|
| <       | By type                     | Marko Hren                                                                                                    | 21. 11. 2017 |
| \$      | Phone call                  | Phone call<br>Mr. Scott called yesterday regarding project. He was interested in new product line presentation. | ^            |
|         | Document                    |                                                                                                    |              |
| $\succ$ | Email                       |                                                                                                    |              |
| R       | Presentation                |                                                                                                    |              |

Slika 86: Prikaz kontekstnega pregleda po vrsti korespondence

V kontekstnem pregledu uporabnik izbere dokumente tako, da drži izbrani dokument dokler se v seznamu pred vsakim dokumentom ne prikaže kvadratek. Z označitvijo kvadratkov pred dokumenti, označi dokumente nad katerimi želi izvesti isto akcijo.

| Corres | spondence - Document |   |                        | 000     | >   | k |
|--------|----------------------|---|------------------------|---------|-----|---|
| <      | By type              |   | Marko Hren<br>Document | 22. 11. | 201 | 7 |
| C. Pho | ne call              | _ | Invoice November 2017  |         |     |   |
| Doc    | ument                |   | Marko Hren<br>Document | 22. 11. | 201 | 7 |
| 🔀 Ema  | il                   |   | Invoice October 2017   |         |     |   |
| Pres   | entation             |   | Marko Hren             | 22. 11. | 201 | 7 |

Slika 87: Primer označevanja dokumentov v kontekstnem pregledu za izvedbo iste akcije

Dodatno ima v administraciji možnost nastavitev razvrščanja dokumentov v skupine v kontekstnem pregledu.

| No Service 🗢 💵                                                                                                    |                | _            |                                                           | 15:02                           |                                          | 46% 💷 🕫      |
|----------------------------------------------------------------------------------------------------|----------------|--------------|-----------------------------------------------------------|---------------------------------|------------------------------------------|--------------|
| Contacts by compared to the second second | any            |              | c                                                         | ONTACT                          |                                          | 000          |
| Qualified / Postponed                                                                                                    | 1              |              |                                                           |                                 |                                          | Q            |
| Lead                                                                                                    |                |              |                                                           |                                 |                                          |              |
| Name / Surname                                                                                                    | Mr. Alan Grest | ham          |                                                           | Position                        | Managing Director                        |              |
| Company                                                                                                    | Ecco Software  | e Pty Lt     | d                                                         | Address                         | 756 Blackburn Road, Suite 4              |              |
| Zip / City                                                                                                    | 3168 Clayton   |              |                                                           | Country                         | VIC, Australia                           |              |
| E-mail                                                                                                    | alan.gresham   | @eccos       | software.com.au                                           | Web address                     | http://www.eccosoftware.com.au           |              |
| No. of employees                                                                                                    | 50             |              |                                                           | Comment                         | 5,5 mio EUR revenue in 2014              |              |
| > Source                                                                                                    |                |              |                                                           |                                 |                                          |              |
| > Owner                                                                                                    |                |              |                                                           |                                 |                                          |              |
| > Deal                                                                                                    |                |              |                                                           |                                 |                                          |              |
| Correspondence                                                                                                    | e - All        |              |                                                           |                                 |                                          | •••• ×       |
| All                                                                                                    |                |              |                                                           | PRESENT                         | TATION                                   |              |
| 📄 By type                                                                                                    | >              | $\checkmark$ | Marko Hren<br>Presentation<br>Board presentation is on Tu | iesday, November 28th. I made   | e reservation for meeting room Orange.   | 21. 11. 2017 |
|                                                                                                    |                |              |                                                           | PHONE                           | CALL                                     |              |
|                                                                                                    |                |              | Marko Hren<br>Phone call<br>Mr. Scott called yesterday r  | regarding project. He was inter | rested in new product line presentation. | 21. 11. 2017 |
| > History                                                                                                    |                |              |                                                           |                                 |                                          |              |

Slika 88: Primer razvrščanja vsebovanih dokumentov v skupine

Glede na nastavitve v konfiguraciji aplikacije IMiS<sup>®</sup>/mDMS Service, je uporabniku omogočeno odstranjevanje korespondence.

| C        | Correspondence - Document |                     |                                   | Remove correspondence | 000     | ×    |
|----------|---------------------------|---------------------|-----------------------------------|-----------------------|---------|------|
| <        | By type                   |                     | Marko Hren                        |                       | 22. 11. | 2017 |
| C        | Phone call                | $\overline{\nabla}$ | Document<br>Invoice November 2017 |                       |         |      |
|          | Document                  |                     | Marko Hren                        |                       | 22. 11. | 2017 |
| $\succ$  | Email                     |                     | Document<br>Invoice October 2017  |                       |         |      |
| <b>R</b> | Presentation              | _                   | Marko Hren                        |                       | 22. 11. | 2017 |

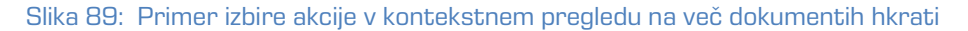

V primeru, da je v konfiguraciji aplikacije omogočeno dodajanje korespondence, uporabnik z izbiro določene korespondence preide na naslednji pregled s podrobnejšim opisom. V kolikor so na voljo priponke, jih lahko odpre v privzeti aplikaciji.

V nadaljevanju so prikazani primeri izvedbe akcij na dokumentu. Veljajo tako za izvajanje akcij na posameznih dokumentih, kakor tudi na več dokumentih hkrati.

| No Service 🗢 VPN                                                                                                    | 10:29                                                                                                    | 80% 💶 🕫                                                                                                    |
|----------------------------------------------------------------------------------------------------|----------------------------------------------------------------------------------------------------|----------------------------------------------------------------------------------------------------|
| < CONTACT                                                                                                    | CORRESPONDENCE                                                                                                    | 中<br>日                                                                                                    |
| 18. 11. 2015 10:10:56                                                                                                    |                                                                                                    | IMiS letter_Fortunat_Grönvik.pdf                                                                                        |
| Info                                                                                                    |                                                                                                    |                                                                                                    |
| Author                                                                                                    | Marko Hren/IMiS                                                                                                    |                                                                                                    |
| Туре                                                                                                    | Document                                                                                                    |                                                                                                    |
| ✓ Content                                                                                                    |                                                                                                    |                                                                                                    |
| Dear Thomas,                                                                                                    |                                                                                                    |                                                                                                    |
| recently I wrote you a lette<br>its integration capabilities<br>provided by our Web base<br>communication.                                                                                                    | er about counsulting opportunities in the area of project tracking (see attached). Whe<br>with email platforms, including Microsoft Outlook, Lotus Notes and Web based email<br>d software offers your strategic Project management solution unique workflow oppo                                                                                                    | at sets this solution apart from others is<br>I systems such as Gmail. The integration<br>rtunities as well as improved |
| Integrating your project m<br>• Leveraging the visibility<br>• Complete resource alloc<br>• Structure and control to<br>• Retention of best practic<br>• Instant information and r<br>• Role based options to pr | anagement solution with Project Tracker tool brings them following benefits:<br>of projects to regulate more efficiently.<br>ation to decrease duplication and save time and money.<br>heip stay on schedule.<br>ses to determine methodologies that are successful.<br>eports that can export to Excel, Power Point and more.<br>ovide accountability and security. |                                                                                                    |
| I am certain that talking to<br>system integration and we<br>with more information.<br>Best regards.                                                                                                    | us would be beneficial to you and your customers. We are masters in project trackin<br>have references. Let me know if your customers would benefit from project tracing :                                                                                                    | ig software, we have experiences in<br>solution, so that I can get back to you                                          |
| Marko Hren<br>Business Development Ma<br>E-mail: marko.hren@imis.e                                                                                                    | inager<br>su                                                                                                    |                                                                                                    |
| Imaging Systems<br>Web: http://www.imis.eu                                                                                                    |                                                                                                    |                                                                                                    |
| Slika 9                                                                                                    | 0: Pregled korespondence z možnostjo od                                                                                                    | piranja priponk                                                                                                    |

Podobno kot v namizni aplikaciji lahko uporabnik mobilne naprave išče po celonem besedilu.

| No Service ᅙ 💴               | 10:33                                                                                                    | 79% 💷 🕈           |
|------------------------------|----------------------------------------------------------------------------------------------------|-------------------|
| <b>〈</b> Contacts by company | CONTACT                                                                                                    | 000               |
| ✓ Correspondence - Document  |                                                                                                    | Q                 |
| <                            | Q management                                                                                                    | O Cancel          |
| C Phone call                 | Marko Hren 18.                                                                                                    | 11. 2015 10:10:56 |
| Document                     | Document Dear Thomas, recently I wrote you a letter about counsulting opportunities in the area of project tracking (se | e attached). W    |
| 🔀 Email                      |                                                                                                    |                   |
| Presentation                 |                                                                                                    |                   |
| > History                    |                                                                                                    |                   |

Slika 91: Iskanje po celotnem besedilu

| ✓ Correspondence - All [manag | ✓ Correspondence - All [management] Q                                                                                                 |  |  |  |  |
|-------------------------------|----------------------------------------------------------------------------------------------------|--|--|--|--|
| 📚 All                         | Marko Hren 18. 11. 2015 10:10:56                                                                                                    |  |  |  |  |
| 🛅 By type >                   | Document Dear Thomas, recently I wrote you a letter about counsulting opportunities in the area of project tracking (see attached). W |  |  |  |  |
|                               |                                                                                                    |  |  |  |  |
|                               |                                                                                                    |  |  |  |  |
|                               |                                                                                                    |  |  |  |  |

Slika 92: Prikaz seznama rezultatov iskanja po celotnem besedilu
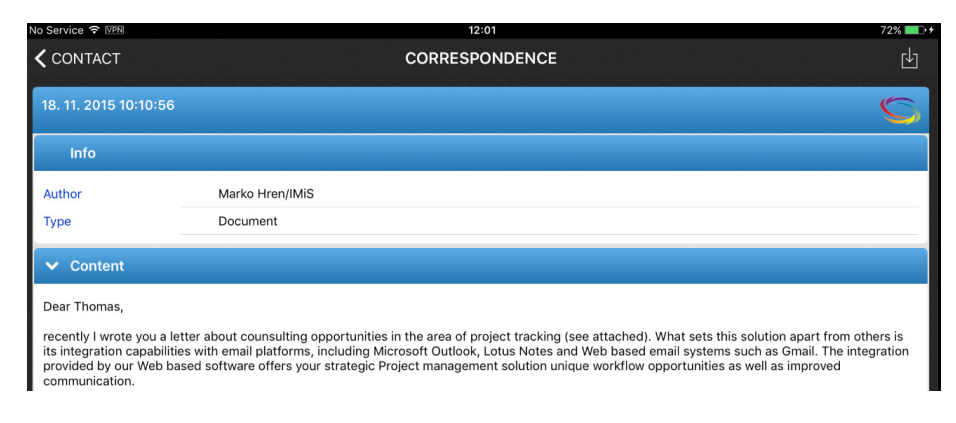

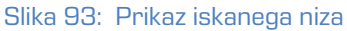

# **5 UPRAVLJANJE Z ADMINISTRACIJSKIM VMESNIKOM**

# 5.1 Splošno

IMiS<sup>®</sup>/mDMS Service administracijski vmesnik je namenjen konfiguriranju IMiS<sup>®</sup>/mDMS Client aplikacije za delovanje na mobilni napravi.

V tem poglavju obravnavamo naslednja področja:

- ustvarjanje administracijskega vmesnika
- pregled administracijskega vmesnika
- pravice dostopa do administracijskega vmesnika
- akcije nad dokumenti administracijskega vmesnika.

#### Povezovanje konfiguracijskih dokumentov

Konfiguracijski dokumenti so med seboj povezani. Za identifikacijo dokumenta se uporablja vsebina polja »id«, ki je zapisana na vsak dokument in se določi ob ustvarjanju.

Vsebina tega polja je rezultat funkcije »@DocumentUniqueID«.

Ob kopiranju dokumentov iz zbirke v zbirko preko odložišča je potrebno upoštevati, da se »id« dokumenta spremeni, medtem ko vsebina polja »id«, ki je osnova za povezovanje, ostane enaka.

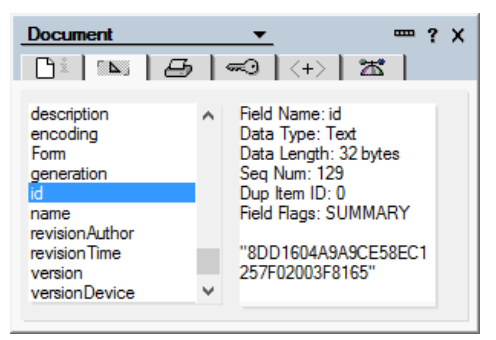

Slika 94: Prikaz vsebine polja »id«

# 5.2 Ustvarjanje administracijskega vmesnika

Uporabnik s pravico ustvari na poljubnem IBM® Domino strežniku zbirko IMiS®/mDMS Service iz vzorčne zbirke IMiS®/mDMS Service. Iz te zbirke ima dostop do aplikacijskih zbirk, na katere se v administracijskem vmesniku sklicuje. Navadno izbere strežnik in mapo, kjer se nahajajo aplikacijske zbirke.

Priporočljivo je, da v naslov zbirke navede različico administracijskega vmesnika oziroma aplikacijo, na katero se administracijski vmesnik navezuje.

Pravice dostopa do zbirke so podrobno opisane v <u>poglavju 5.4 Pravice dostopa do</u> <u>administracijskega vmesnika</u>.

# 5.3 Pregled administracijskega vmesnika

Na delovni list (angl. Workspace) uporabnik namesti ikono za zbirko, ki predstavlja administracijski vmesnik.

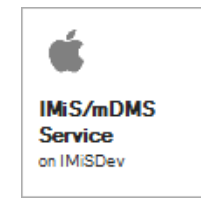

Slika 95: IMiS®/mDMS Service ikona

Ob odpiranju se na zaslonu prikaže osnovni administracijski vmesnik.

| IMiS/mDMS Service - 01. I | Device  | profiles - | BM Note    | s         |     |                                    |   |            |             | _           | -        | ]     | ×           |
|---------------------------|---------|------------|------------|-----------|-----|------------------------------------|---|------------|-------------|-------------|----------|-------|-------------|
| File Edit View Create A   | Actions | Tools      | Window     | Help      |     |                                    |   |            |             |             |          |       |             |
| Open 👻 🧮                  |         |            |            |           |     |                                    |   |            | 4           | i; 👻 Searcl | n IMiS/m | DMS 8 | Se <b>Q</b> |
| 🔹 IMiS/mDMS Service - 01  | . Devic | e profil   | . ×        |           |     |                                    |   |            |             |             |          |       |             |
|                           |         |            | N. I       |           |     |                                    |   |            |             |             |          |       |             |
| 1.6.1710.8                | B       | Print 35   | New device | e profile | · · |                                    |   |            |             |             |          |       |             |
|                           |         | Name       | ation      |           | Des | escription ^                       |   | Generation | <u>~  \</u> | /ersion ^   |          |       | _           |
|                           |         | Conligura  | auori      |           | App | p Fortal configuration - responsiv | e | 2          |             | ,           |          |       | -           |
| Device profiles           |         |            |            |           |     |                                    |   |            |             |             |          |       | _           |
| Databases                 |         |            |            |           |     |                                    |   |            |             |             |          |       | - 1         |
| ···· Images               |         |            |            |           |     |                                    |   |            |             |             |          |       | - 1         |
| Styles                    |         |            |            |           |     |                                    |   |            |             |             |          |       | - 1         |
| Pages<br>Groups           |         |            |            |           |     |                                    |   |            |             |             |          |       | - 1         |
| tems                      |         |            |            |           |     |                                    |   |            |             |             |          |       | - 1         |
| 📅 Datasets                |         |            |            |           |     |                                    |   |            |             |             |          |       | - 1         |
| Datasources               |         |            |            |           |     |                                    |   |            |             |             |          |       | _           |
| Sections                  |         |            |            |           |     |                                    |   |            |             |             |          |       | - 1         |
| Actions                   |         |            |            |           |     |                                    |   |            |             |             |          |       | - 1         |
| Administration            |         |            |            |           |     |                                    |   |            |             |             |          |       |             |
| Users                     |         |            |            |           |     |                                    |   |            |             |             |          |       | - 1         |
| Document types            |         |            |            |           |     |                                    |   |            |             |             |          |       | _           |
| Events                    |         |            |            |           |     |                                    |   |            |             |             |          |       | _           |
| System options            |         |            |            |           |     |                                    |   |            |             |             |          |       | - 1         |
| 🦾 🥽 License               |         |            |            |           |     |                                    |   |            |             |             |          |       | - 1         |
|                           |         |            |            |           |     |                                    |   |            |             |             |          |       | - 1         |
|                           |         |            |            |           |     |                                    |   |            |             |             |          |       | _           |
|                           |         |            |            |           |     |                                    |   |            |             |             |          |       | _           |
|                           |         |            |            |           |     |                                    |   |            |             |             |          |       | _           |
|                           |         |            |            |           |     |                                    |   |            |             |             |          |       | _           |
|                           |         |            |            |           |     |                                    |   |            |             |             |          |       | - 1         |
| IMAGING                   |         |            |            |           |     |                                    |   |            |             |             |          |       | - 1         |
|                           |         |            |            |           |     |                                    |   |            |             |             |          |       |             |
| 1 document selected       |         |            |            |           |     |                                    |   |            |             | <b>W</b>    | 14       | Onl   | ine 🔺       |

Slika 96: Pregled administracijskega vmesnika

Navigator omogoča izbiro želenega kazala:

[Configuration] Konfiguracijski dokumenti, ki določajo izgled aplikacije na mobilni napravi.

Uporabniku so na voljo naslednje možnosti:

[Device profiles] Nastavitve profilov mobilnih naprav.

[Databases] Seznam NSF zbirk.

[Datasets] Konfiguracijski dokumenti, ki določajo nabore dokumentov.

[Datasources] Konfiguracijski dokumenti, ki določajo vsebine dokumentov.

[Sections] Sekcije na katere se uporabnik sklicuje v različnih konfiguracijskih dokumentih.

[Actions] Določitev akcij nad dokumenti.

[Administration] Administracija aplikacije.

Uporabniku so na voljo naslednje možnosti:

[Users] Administracija uporabnikov.

[User environments] Administracija uporabniškega okolja.

[Document types] Seznam podprtih vrst datotek (priponk in IMiS® objektov).

[Events] Beleženje dogodkov.

[System options] Sistemske nastavitve za upravljanje z aplikacijo.

Uporabniku so na voljo naslednje možnosti:

[License] Podatki o licenčnem ključu.

[Notification] Obvestila uporabniku o prejemu dokumenta.

# 5.4 Pravice dostopa do administracijskega vmesnika

Aplikacija predvideva tri najpogostejše vrste uporabnikov:

- 1. pregledovalci nastavitev
- 2. urejevalci nastavitev
- 3. administratorji.

#### Pregledovalci nastavitev

Zadoščajo jim bralske pravice. Imeti morajo tudi pravico pisanja javnih dokumentov (angl. Write public documents), da lahko ustvarijo zaznamke o napakah in opozorilih, ki so javni dokumenti.

#### <u>Urejevalci nastavitev</u>

Imeti morajo vsaj pravico urejanja zbirke IMiS®/mDMS Service. Koncept avtorskih polj ni podprt, zato avtorske pravice ne zadoščajo.

<u>Administratorji</u>

Imeti morajo pravico upravljanja zbirke IMiS®/mDMS Service.

Zbirka IMiS<sup>®</sup>/mDMS Service mora imeti dostop preko spleta. Funkcionalnost, ki je na voljo preko spleta, ne predvideva ustvarjanja ali popravljanja dokumentov. Pri določanju dostopnih pravic (angl. Access control list) je smiselno, da uporabnik za zbirko nastavi »Maximum Internet name and password« na »Reader«.

| Access Control Li                   | ist to: IMiS/mDN                                                                                                    | AS Service ?                                                                                                    | × |  |  |  |  |  |
|-------------------------------------|----------------------------------------------------------------------------------------------------|----------------------------------------------------------------------------------------------------|---|--|--|--|--|--|
| Basics                              | Administration :<br>None<br>Server                                                                                                    | IMiSDev/IMiS                                                                                                    |   |  |  |  |  |  |
|                                     | This database's Access Control List will automatically be updated when the Administration Process is run on the server chosen above. See Help for more information.                                                                                         |                                                                                                    |   |  |  |  |  |  |
|                                     | Enforce a con<br>Enabling 'Enfor-<br>identical on all I                                                                                                    | nsistent Access Control List across all replicas<br>rce a consistent Access Control List across all replicas' will ensure that an ACL remains<br>Notes database replicas. |   |  |  |  |  |  |
|                                     | Maximum Internet name and password Reader  Look Up User Types for 'Unspecified' Users                                                                                                    |                                                                                                    |   |  |  |  |  |  |
|                                     | Pressing this button will perform a Domino Directory lookup for each user in the Access Control List who is<br>listed as an 'Unspecified' user type. If the name is found, the appropriate user type (e.g. Server, Person,<br>etc.) will be set in the ACL. |                                                                                                    |   |  |  |  |  |  |
| Last change: Ja<br>According to: II | anez Kogovsek on<br>MiS                                                                                                    | n 13. 02. 2017 08:38:56 OK Cancel                                                                                                    |   |  |  |  |  |  |

Slika 97: Nastavitev nivoja dostopa »Maximum Internet name and password«

Poleg ustvarjanja konfiguracijskih dokumentov je zbirka IMiS®/mDMS Service namenjena tudi izvedbi zahtev, ki jih posreduje mobilna naprava. Zahteve izvaja spletna storitev »Service«. Zanjo je določena opcija »Run as a web user«, s čimer je zagotovljena sledljivost izvedbe zahtev. Posledično to pomeni, da je potrebno za vse morebitne uporabnike spletne storitve zagotoviti ustrezne pravice dostopa do aplikacijskih zbirk, do katerih bodo uporabniki dostopali posredno preko administracijske zbirke.

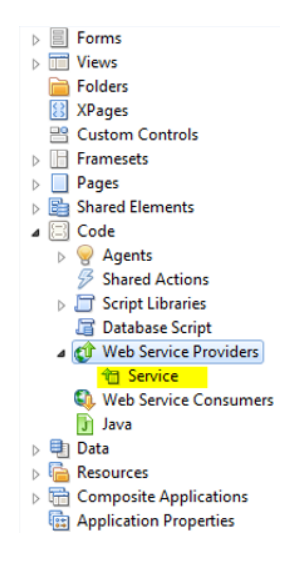

Slika 98: Web service provider »Service«

| Web Service 💌                                 |       | ? | × |
|-----------------------------------------------|-------|---|---|
| <u>e</u> = 2                                  |       |   |   |
| Run as web user                               |       |   |   |
| Run on behalf of                              |       | - |   |
| Allow remote debugging                        |       |   |   |
| Profile this web service                      |       |   |   |
| Set runtime security level: (1 = most secure) |       |   |   |
| 2. Allow restricted operations                |       | • |   |
| Default access for this web service           |       |   |   |
| <ul> <li>All readers and above</li> </ul>     |       |   |   |
| IMiSDev/IMiS                                  | ^     | 6 |   |
| NotesDev                                      | Ŧ     |   |   |
| Allow Public Access users to use this web se  | rvice |   |   |

Slika 99: Določanje konteksta uporabnika

# 5.5 Akcije nad administracijskim vmesnikom

Uporabniku so na voljo akcije na kazalih in na dokumentih.

#### <u>Akcije na kazalih</u>

[Print] Tiskanje enega ali več izbranih dokumentov.

[New <document type>] Ustvarjanje novega konfiguracijskega dokumenta.

<document type> = [configuration|dataset|datasorce|section|action]

Akcija je na voljo v primeru, ko ima uporabnik pravico urejanja zbirke.

#### Akcije na dokumentih

[Edit] Urejanje vrednosti polj na dokumentu.

Akcija je na voljo v načinu za pregledovanje<del>,</del> kadar ima uporabnik nad zbirko vsaj pravice urejanja.

[Save] Shranjevanje nastavitve trenutnega dokumenta.

Akcija je na voljo v načinu za spreminjanje.

[Close] Zapiranje trenutnega dokumenta.

# **6** »Configuration«

V sekciji »Configuration« so opisane konfiguracije, ki določajo izgled aplikacije na mobilni napravi. Struktura konfiguracije je naslednja:

- Slika (base64 format, URL)
- Niz (lokalizacija nizov črk)
- Bundle (lokalizacija slik in nizov)
- Transport (odzivni čas)
- Seja (dovoljeni čas)
- Stili (globalni stil, razredni stil)
- Stran (portal, stran, »ploščica«)
- Pregled (pregled, navigacijski meni, vsebina)
- Dokument (sekcija, dokument)
- Sekcija (stolpec, vrstica, vsebina).

# 6.1 »Device profiles«

V vsebovani sekciji »Device profiles« uporabnik nastavlja profile. Profil se nanaša na različico aplikacije in podatke o mobilni napravi, ki aplikacijo uporablja.

| IMiS/mDMS Service - 01. I | Device  | profiles - | BM Note    | s         |     |                                    |   |            |             | _           | -        | ]     | ×           |
|---------------------------|---------|------------|------------|-----------|-----|------------------------------------|---|------------|-------------|-------------|----------|-------|-------------|
| File Edit View Create A   | Actions | Tools      | Window     | Help      |     |                                    |   |            |             |             |          |       |             |
| Open 👻 🧮                  |         |            |            |           |     |                                    |   |            | 4           | i; 👻 Searcl | n IMiS/m | DMS 8 | Se <b>Q</b> |
| 🔹 IMiS/mDMS Service - 01  | . Devic | e profil   | . ×        |           |     |                                    |   |            |             |             |          |       |             |
|                           |         |            | N. I       |           |     |                                    |   |            |             |             |          |       |             |
| 1.6.1710.8                | B       | Print 35   | New device | e profile | · · |                                    |   |            |             |             |          |       |             |
|                           |         | Name       | ation      |           | Des | escription ^                       |   | Generation | <u>^  \</u> | /ersion ^   |          |       | _           |
|                           |         | Conligura  | auori      |           | App | p Fortal configuration - responsiv | e | 2          |             | ,           |          |       | -           |
| Device profiles           |         |            |            |           |     |                                    |   |            |             |             |          |       | _           |
| Databases                 |         |            |            |           |     |                                    |   |            |             |             |          |       | _           |
| ···· Images               |         |            |            |           |     |                                    |   |            |             |             |          |       | _           |
| Styles                    |         |            |            |           |     |                                    |   |            |             |             |          |       | _           |
| Pages<br>Groups           |         |            |            |           |     |                                    |   |            |             |             |          |       | _           |
| tems                      |         |            |            |           |     |                                    |   |            |             |             |          |       | _           |
| 📅 Datasets                |         |            |            |           |     |                                    |   |            |             |             |          |       | _           |
| Datasources               |         |            |            |           |     |                                    |   |            |             |             |          |       | _           |
| Sections                  |         |            |            |           |     |                                    |   |            |             |             |          |       | - 1         |
| Actions                   |         |            |            |           |     |                                    |   |            |             |             |          |       | - 1         |
| Administration            |         |            |            |           |     |                                    |   |            |             |             |          |       |             |
| Users                     |         |            |            |           |     |                                    |   |            |             |             |          |       | - 1         |
| Document types            |         |            |            |           |     |                                    |   |            |             |             |          |       | _           |
| Events                    |         |            |            |           |     |                                    |   |            |             |             |          |       | _           |
| System options            |         |            |            |           |     |                                    |   |            |             |             |          |       | _           |
| 🦾 🥽 License               |         |            |            |           |     |                                    |   |            |             |             |          |       | _           |
|                           |         |            |            |           |     |                                    |   |            |             |             |          |       | _           |
|                           |         |            |            |           |     |                                    |   |            |             |             |          |       | _           |
|                           |         |            |            |           |     |                                    |   |            |             |             |          |       | _           |
|                           |         |            |            |           |     |                                    |   |            |             |             |          |       | _           |
|                           |         |            |            |           |     |                                    |   |            |             |             |          |       | _           |
|                           |         |            |            |           |     |                                    |   |            |             |             |          |       | - 1         |
| IMAGING                   |         |            |            |           |     |                                    |   |            |             |             |          |       | - 1         |
|                           |         |            |            |           |     |                                    |   |            |             |             |          |       |             |
| 1 document selected       |         |            |            |           |     |                                    |   |            |             | <b>W</b>    | 14       | Onl   | ine 🔺       |

Slika 100: Pregled sekcije »Device profiles«

Polja na dokumentu so razdeljena v naslednja sklopa:

- osnovne informacije (»Basic information«)
- konfiguracija (»Configuration«).

# 6.1.1 Basic information

V sklopu »Basic information« uporabnik določi ime konfiguracije za dostop do mobilne naprave.

| asic information |               |                      |                                       |
|------------------|---------------|----------------------|---------------------------------------|
| Name:            | Configuration | Description:         | App Portal configuration - responsive |
| Generation:      | 2             | Version:             | 0                                     |
| Condition: <@>   |               | Traffic disposition: | Normal                                |

Slika 101: Pregled primerov nastavitev v sklopu »Basic information«

[Name] Ime konfiguracije. Podatek je obvezen.

[Generation] Generacija konfiguracije. V kolikor se konfiguracijska shema spremeni do te mere, da ni združljiva s prejšnjo, je smiselno generacijo konfiguracije povečati. Polje je obvezno in mora predstavljati nenegativno celo število.

[Condition <@>] Formula s katero uporabnik določi pogoj, pod katerim uporabnik dostopa do aktualnega profila. Rezultat formule je izpolnjen ali neizpolnjen pogoj (angl. True/False). Podatek je obvezen.

| The following virtual variables can be used: |
|----------------------------------------------|
| \$application.version                        |
| \$application.locale                         |
| \$application.mode                           |
| \$device.os                                  |
| \$device.manufacturer                        |
| \$device.model                               |
| \$device.processor                           |
| \$device.screen.x.resolution                 |
| \$device.screen.x.dpi                        |
| \$device.screen.y.resolution                 |
| \$device.screen.y.dpi                        |

#### Slika 102: Pregled razpoložljivih navideznih spremenljivk v polju »Condition«

| Navidezna spremenljivka      | Opis                       | Primer          |  |
|------------------------------|----------------------------|-----------------|--|
| \$application.version        | Application version        | 1.5.1611.26     |  |
| \$application.locale         | Application locale         | en-US           |  |
| \$application.mode           | Application mode           | TABLET          |  |
| \$device.os                  | Device operating system    | iPhone OS 9.3.5 |  |
| \$device.manufacurer         | Device manufacturer        | Apple           |  |
| \$device.model               | Device model               | iPad 3.3.       |  |
| \$device.processor           | Device processor           | ARM             |  |
| \$device.screen.x.resolution | Device screen X resolution | 2048            |  |
| \$device.screen.x.dpi        | Device screen X dpi        | 264             |  |
| \$device.screen.y.resolution | Device screen Y resolution | 1536            |  |
| \$device.screen.y.dpi        | Device screen Y dpi        | 264             |  |

Slika 103: Prevedbena tabela

[Description] Opis konfiguracije. Podatek ni obvezen.

[Version] Verzija konfiguracije. V kolikor pride do manjše spremembe v konfiguraciji, je smiselno verzijo konfiguracije povečati. Polje je obvezno in mora predstavljati nenegativno celo število.

[Traffic disposition] Način posredovanja podatkov mobilni napravi.

Uporabniku sta na voljo naslednji možnosti:

• »Normalno« (angl. Normal)

Uporablja se v fazi razvoja in testiranja, ko razvijalec preverja, ali je odziv, ki ga dobi mobilna naprava, pričakovan.

 »GZip kompresija« (angl. GZip compressed).
 Uporablja se v produkciji, ko je pomembno, da je odziv zaradi stisnjenih podatkov čim hitrejši. Podatek je obvezen.

Pri posredovanju podatkov je uporabljena »GZip kompresija«.

# 6.1.2 Configuration

V sklopu »Configuration« uporabnik določi izgled aplikacije na mobilni napravi.

| Configuration                          |        |
|----------------------------------------|--------|
| <config></config>                      |        |
| <session timeout="3600"></session>     |        |
| <resbundle locale="en-US"></resbundle> |        |
| <image id="LOGO"/>                     |        |
| <body>iVBORw0KGgoAAAANSU</body>        | hEUgAA |
| bWFnZVJ1YWR5ccl1PAAAAxBpVFh0WE         | 1MOmNv |
| bj0i77u/IiBpZD0iVzVNME1wQ2VoaU         | h6cmVT |
| eD0iYWRvYmU6bnM6bWV0YS8iIHg6eG         | 1wdGs9 |
| NTY2MSwgMjAxMi8wMi8wNi0xNDo1Nj         | oyNyAg |
| dHRwOi8vd3d3LnczLm9yZy8xOTk5Lz         | AyLzIy |
| dGlvbiByZGY6YWJvdXQ9IiIgeG1sbn         | M6eG1w |
| MC9tbS8iIHhtbG5zOnN0UmVmPSJodH         | Rw0i8v |
| b3VyY2VSZWYjIiB4bWxuczp4bXA9Im         | h0dHA6 |
| OkRvY3VtZW50SUQ9InhtcC5kaWQ60D         | I4MDhF |
| cE1NOkluc3RhbmNlSUQ9InhtcC5paW         | Q60DI4 |
| IHhtcDpDcmVhdG9yVG9vbD0iQWRvYm         | UgUGhv |
| cm127WDCcmQ+THNOUmUmOm1uc3Dhbm         |        |

Slika 104: Pregled izgleda aplikacije v XML formatu v sklopu »Configuration«

[Configuration] Izgled aplikacije se zapiše v XML formatu. Ob shranitvi se vsebina stisne in je pripravljena za posredovanje mobilni napravi. Podatek je obvezen.

# 6.1.2.1 Definicija izgleda aplikacije v XML formatu

```
<config>
  <transport timeout="60"/>
  <session timeout="3600"/>
  <resbundle locale="en-US">
     <image id="LOGO-PORTAL">
        <body>base64 representation of the image</body>
     </image>
     <image id="PORTAL-ICON-DOCS">
        <body>base64 representation of the image</body>
     </image>
     <image id="ICON-CRM">
        <body>base64 representation of the image</body>
     </image>
     <image id="NAVICON-BRIEFCASE">
        <body>base64 representation of the image</body>
     </image>
     <image id="NAVICON-ENVELOPE">
```

```
<body>base64 representation of the image</body>
      </image>
   </resbundle>
   <page id="portal" root="true" icon="LOGO-PORTAL" titleLabel="Applications" ...>
      <item id="PORTAL CRM" icon="PORTAL-ICON-DOCS" target="VIEW CRM" context="">CRM</item>
   </page>
   <view id="VIEW CRM" initial="true" navigator="NAV CRM"... />
   <view id="NAV CRM EV contact" navigator="NAV CRM EV contact"/>
   <viewNav id="NAV CRM" ...>
      <item icon="NAVICON-BRIEFCASE" caption="Contacts by company"</pre>
target="TABLE CRM contactsByCompany" context=""/>
     <item icon="NAVICON-ENVELOPE" caption="Contacts by owner"</pre>
target="TABLE CRM contactsByOwner" context=""/>
   </viewNav>
   <viewNav id="NAV CRM EV contact" ...>
     <item icon="" caption="All" target="TABLE CRM EV CorrespondenceAll" context="" />
   </viewNav>
   <viewTable id=" TABLE CRM contactsByCompany" source="DATASET CRM contactsByCompany"</pre>
tableTitle="Contacts by company" ...>
   </viewTable>
   <viewTable id="TABLE CRM contactsByOwner" source="DATASET CRM contactsByOwner"</pre>
tableTitle="Contacts by owner" ...>
   </viewTable>
   <viewTable id="TABLE CRM EV CorrespondenceAll" source="DATASET CRM EV CorrespondenceAll"</pre>
tableTitle="Correspondence - All" ...>
   </viewTable>
   <doc id="DATASOURCE CRM contact" titleField="title" idField="idField"</pre>
createdField="created" statusField="status" authorField="author" icon="LOGO-DOCHDR-CRM" ...>
      <section id="SECTION CRM contact Lead" title="Lead".../>
     <section id="SECTION_CRM_contact_Source" title="Source" .../>
      <section id="SECTION CRM contact Owner" title="Owner" .../>
      <section id="EVContact" title="Correspondence" .../>
   </doc>
   <section id="SECTION CRM contact Lead" type="T" rowOffset="7" contentOffset="1%">
      <col labelWidth="16%" valueWidth="84%">
        <field id="name" type="S" label="Name / Surname" orientation="H"/>
        <field id="company" type="S" label="Company" orientation="H"/>
        <field id="zipCity" type="S" label="Zip / City" orientation="H"/>
         <field id="email" type="S" label="E-mail" orientation="H"/>
      </col>
   </section>
   <section id="SECTION CRM contact Source" type="T" rowOffset="7" contentOffset="2%">
      <col labelWidth="16%" valueWidth="84%">
        <field id="source" type="D" label="Source" orientation="H"/>
         <field id="sourceInfo" type="S" label="Detail" orientation="H"/>
      </col>
   </section>
   <section id="SECTION CRM contact Owner" type="T" rowOffset="7" contentOffset="1%">
      <col labelWidth="16%" valueWidth="84%">
        <field id="owner" type="S" label="Owner" orientation="H"/>
         <field id="ownerInfo" type="S" label="Detail" orientation="H"/>
      </col>
   </section>
   <section id="EVContact" type="W" columnOffset="2%" rowOffset="7">
      <col labelWidth="0%" valueWidth="100%">
        <wraper id=" VIEW CRM EV contact" target="VIEW CRM EV contact"/>
     </col>
   </section>
</config>
```

Slika 105: Primer dela izgleda aplikacije v XML formatu v sklopu »Configuration«

#### 6.1.2.2 Opis strukture XML dokumenta

### 6.1.2.2.1 Slika

Lokalno določen grafični element (slika), zapisan v base64 formatu.

```
<image id="image Id"/>
<body>Format: Base64"</body>
</image>
```

Slika 106: Opis strukture za »image/base64« v XML formatu

#### Primer:

Slika ozadja profila v base64 formatu je shranjena lokalno.

```
Configuration
<config>
 <session timeout="3600"/>
 <resbundle locale="en-US">
<image id="LOGIN-BACKGROUND">
FBT/wAARCA8ACHADASIAAhEBAxEB/8QAHQAAAgMBAQEBAQAAAAAAAAAAAAAAQMBAQQFBgcICf/EAEoQAAICAQIEAwYEBQMEAQECDwABAhEhAzE
QAQBEAAGIBBAEDAwIEAwYHAAAHAAECEQMEEiExBSJBUQYTYTJxFCNCgZGxwSQzUqHR8AcVNGJy4fFDFiVENYKy/9oADAMBAAIRAxEAPwD+d
Gi+Y9R7G6/JxnJ/v8v6nluHdWdv2f1/c8fpSv8AqTOT1Ed0JI9+8T1+1qMc/wAnrPENNwnJUcrUR3vENPnkpdGkzi60dzExPij1HXY/U2uj
LK0xclbY2SFywW0znZx4Yqi12CcaB5Q7K+0rBZ0QqqHBo1+hZL9USxDJUVSLs1ksQVEISyuUQ5ZCVkrYQiyEsghmQBPAYNKg12Q+wzhJcvE
6b0bbWcS1PSq+6TPT6K5Wpay62C5uC0pd4/3KWpVK703bVauOteTkcOpkya127ocPHcu6i3I21dop6uNS7
                                                                Sw5PF1ubeFwc9Pbb6bgzVo
LCDJ007D3AD95841#207001B90B921MIMER#880010207B209A1500H1011F#91B4RISMC009ADH17#91A
g98k33LEA2QFsjeChwG6L5iJ7lEHoHcXfyCAK5n3sah9wcXuEnhMBOy186GDTDTDhjABIuwaJ4sdHqMedKYmLGN/y5/fUD3LCfpM7dBRe4t
Nr55Q6+hIVovkbF5Ci6FRbCjK+oFE8ZD1I0aOry9TJGQ7Sd3kjcbRbhK3R2+B4prZlsdfScdbR5ZK4vdM8xw+rUjs8BxCWDNywr1FqLXTP/
9k=</body>
  </image>
```

Slika 107: Primer opisa strukture za sliko ozadja profila v Base64 formatu

#### Oddaljen grafični element (slika), dosegljiv preko URL.

Slika 108: Opis strukture za »image/URL« v XML formatu

#### Primer:

Slika ozadja profila se zajema preko spleta (URL povezava).

```
<config>
<session timeout="3600"/>
<resbundle locale="en-US">
<image id="LOGIN-BACKGROUND">
<url>https://i.imgur.com/kZPEccB.jpg</url>
</image>
```

Slika 109: Primer opisa strukture za dodano sliko ozadja profila iz URL povezave

#### 6.1.2.2.2 Niz

Lokaliziran niz črk. <string id="StringId">All</string>

Slika 110: Opis strukture za »string« v XML formatu

#### 6.1.2.2.3 Bundle

Uporablja se za lokalizacijo slik in nizov. V primeru uporabe lokalizacije, ki ni določena v sintaksi konfiguracije (angl. config markup), se uporabi Locale= »en-US«.

```
<resbundle locale="sl-SI">
   <image id= "image ID">
        <body>Format: Base64</body>
   </image>
   <string id="string ID" >All</string >
</resbundle>
```

Slika 111: Opis strukture za »resbundle« v XML formatu

#### 6.1.2.2.4 Transport

```
<transport timeOut="number of seconds"/>
```

Slika 112: Opis strukture za »transport« v XML formatu

Opis atributov za »transport«:

 timeOut [unsignedInt]: (default = "60") najdaljši dovoljeni čas med oddano strežniško zahtevo (request) in strežniškim odgovorom (response) v sekundah.

#### 6.1.2.2.5 Seja

<session timeOut="number of seconds"/>

Slika 113: Opis strukture za »session« v XML formatu

Opis atributov za »session«:

 timeOut [unsignedInt]: (default = "1800"); najdaljši dovoljeni čas med dvema strežniškima zahtevama (request) v sekundah. V nasprotnem primeru se aplikacija odjavi.

# 6.1.2.2.6 Stili

Imena globalnih stilov:

- LOGIN : prijavna stran
- PAGE : portal
- VIEW : pregled
- VNAV : navigacijski meni
- VTBL : tabela pregleda
- DOC : dokument
- SEC : sekcija dokumenta
- FLD : polja sekcije

#### Globalni stil:

Slika 114: Opis strukture za »style/global« v XML formatu

#### Razredni stil : (začne se z znakom '.')

```
<style ctx=".className">
<item id="labelFontStyle">B</item>
</style>
```

#### Slika 115: Opis strukture za »style/class« v XML formatu

Opis atributov za »style«:

• ctx [string]: seznam elementov, ki jim pripada stil. Vrednosti so lahko globalne ali imena razredov. Več stilov ločimo s » . «.

Primer: ctx="DOC SEC .myStyle1 .myStyle2"

- minWidth (opcijski) [int]: največja dovoljena širina zaslona mobilne naprave v pikah;
- maxWidth (opcijski) [int]: največja dovoljena širina zaslona mobilne naprave v pikah;
- mode (opcijski): »TABLET« ali »PHONE«. Če ga ni, velja stil za obe vrsti mobilne naprave.

Opis atributov za »item«:

- id [string]: oznaka stila
- Value [string]: vrednost stila.

Vrstni red upoštevanja stilov:

- 1. stili določeni za razred iz storitvene strani
- 2. vrstični stil (Inline) v elementu
- 3. stili določeni za razred
- 4. globalni stili
- 5. privzeti stili (default).

#### <u>Primer uporabe:</u>

```
<element class="myStyle1"/>
```

element: page, view, viewNav, viewTable, doc, sec, col, field

https://www.google.com/design/spec/layout/responsive-ui.html#responsive-ui-breakpoints

# 6.1.2.2.7 Prijavna stran

Login je prijavna stran, kjer uporabnik izbere profil ter se prijavi z uporabniškim imenom in geslom.

| 10 Service 🕆 ten                                                                                                |          |
|----------------------------------------------------------------------------------------------------|----------|
| IMiS/mDMS                                                                                                    | <        |
| CRM                                                                                                    | Prijavna |
| د العندية العندية العندية العندية العندية العندية العندية العندية العندية العندية العندية العندية العندية العند |          |
| Password                                                                                                    | Slika    |
| Login                                                                                                    | (icon)   |
|                                                                                                    |          |
|                                                                                                    |          |
|                                                                                                    |          |
| The second second second second second second second second second second second second second second second s  |          |
|                                                                                                    | Prijavna |
|                                                                                                    |          |
|                                                                                                    | stran    |
|                                                                                                    | (login)  |
|                                                                                                    | (±0g±m)  |
|                                                                                                    |          |
|                                                                                                    |          |
|                                                                                                    |          |

Slika 116: Pregled prijave v »CRM« aplikacijo preko mobilne naprave

<login icon="" background="" backgroundColorBottom="" backgroundColorTop="" backgroundModel=""/>

Opis atributov "login"

- Element login lahko tudi nima atributov, ker vsebuje samo stilske elemente zato ni potreben in je lahko definiran samo v stilih.

# 6.1.2.2.7.1 Stili elementa Login

Globalno ime: LOGIN.

- backgroundColorBottom [string: 0,0,0] [default: 0,0,0] spodnja barva ozadja
- backgroundColorTop [string: 0,0,0] [default: 0,0,0] zgornja barva ozadja
- background [string] id slike ozadja
- backgroundMode [string] : (default: none) način ustvarjanja ozadja
  - none : slika ozadja se postavi na sredino. Velikost slike se ne spreminja.

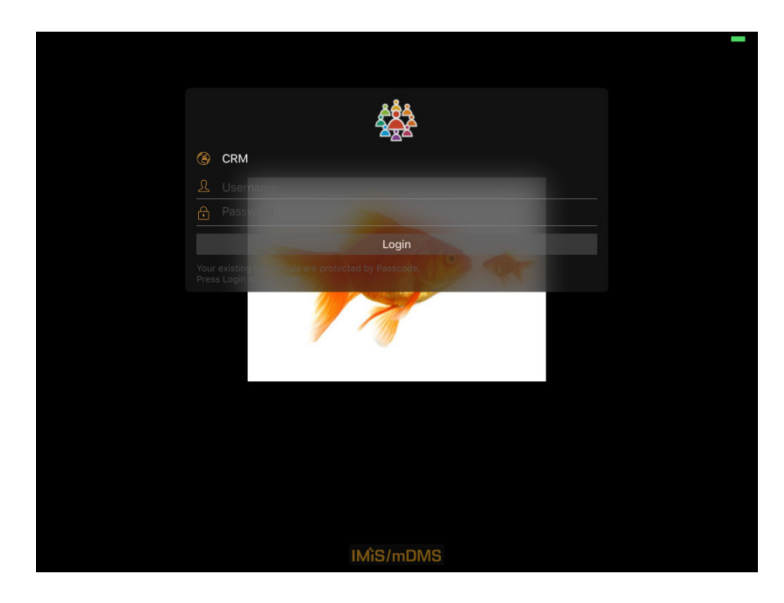

Slika 117: Primer slike ozadja postavljene na sredino

- tile : slika se podvaja po x in y smeri.

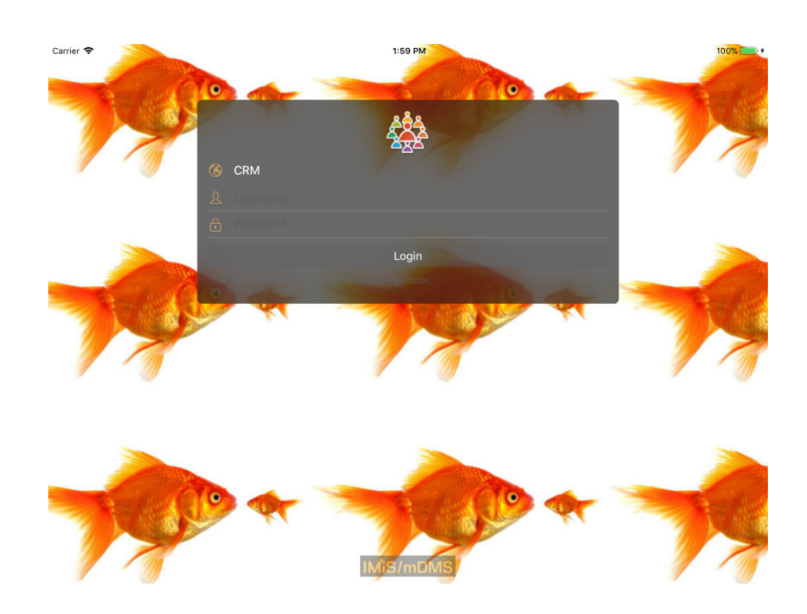

Slika 118: Primer podvajanja slike ozadja po X in Y smeri

- tileX : slika se podvaja po x smeri.

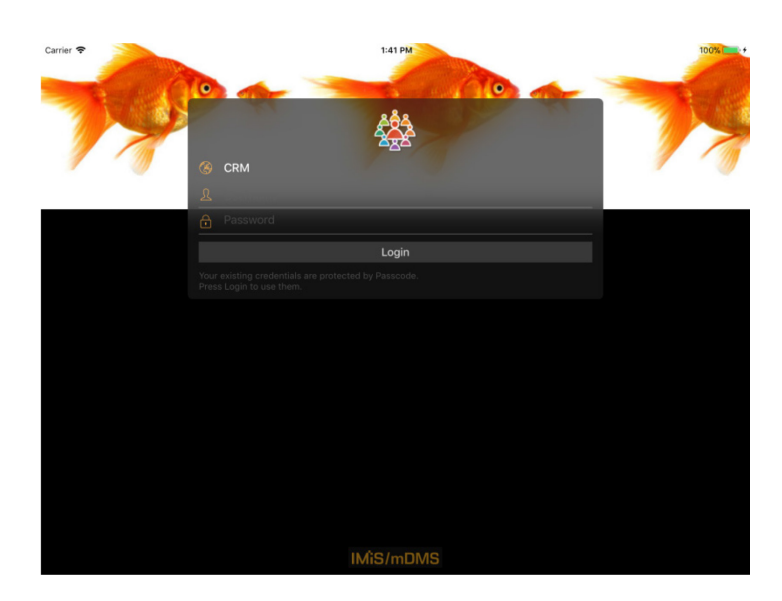

Slika 119: Primer podvajanja slike ozadja po X smeri

- tileY : slika se podvaja po y smeri.

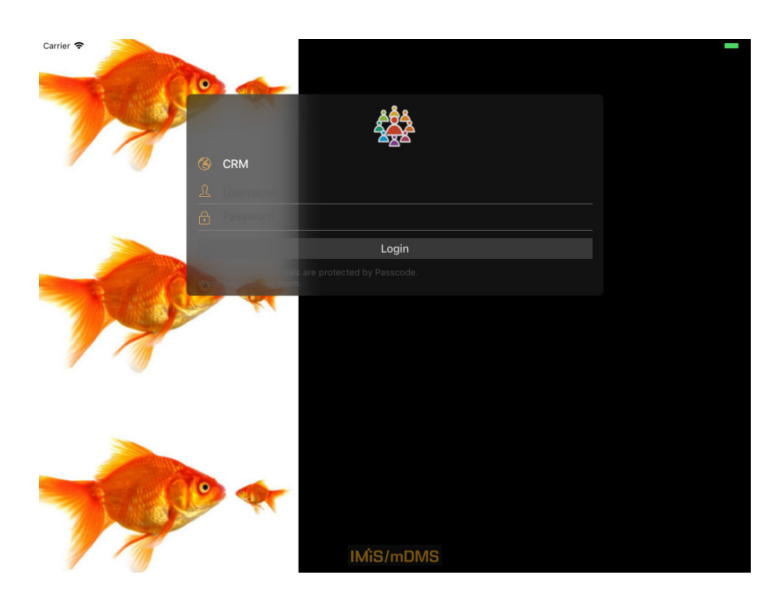

Slika 120: Primer podvajanja slike ozadja po Y smeri

fit : slika se prilagodi velikosti zaslona tako, da se enakomerno raztegne. Kar pride izven zaslona se poreže.

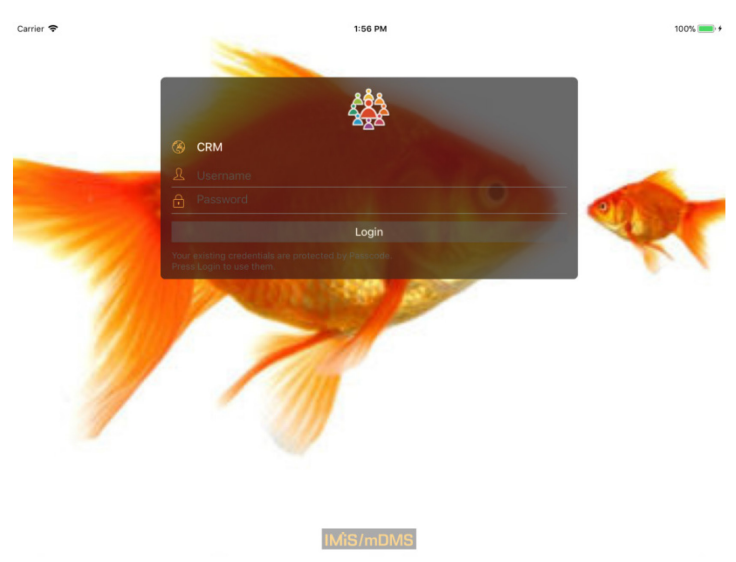

Slika 121: Primer prilagajanja slike velikosti zaslona

- icon [string] : (default:"") id slike, ki se prikaže v prijavnem dialogu. V primeru če je prazna se prikaže IMiS/mDMS logo, ki je na sliki zgoraj.
- icon [string] : (default:"") id slike, ki se prikaže v prijavnem dialogu. V primeru če je prazna se prikaže IMiS/mDMS logo, ki je na sliki zgoraj.

# 6.1.2.2.8 Stran

Stran (page) ali portal je začetna točka navigacije, katera nas vodi preko elementov portala naprej na podrejene preglede. Za določitev se uporabljata naslednja elementa:

- stran (angl. Page)
- skupina (angl. Group)
- »ploščica« na strani (angl. ltem).

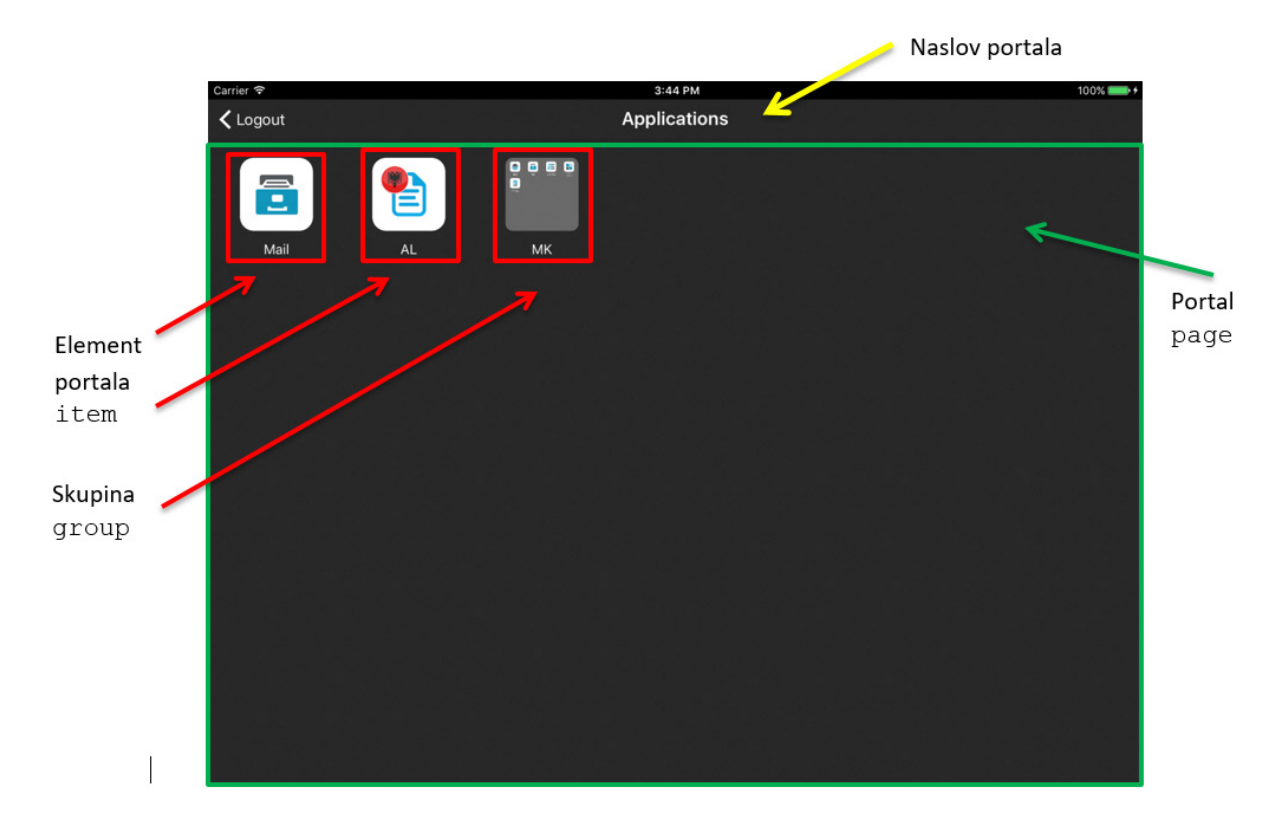

Slika 122: Prikaz portala, elementa portala, skupine in naslova portala

```
<page id="PORTAL RO" initial="true" titleLabel="Applications" icon="">
   <group id="GROUP MK" caption="MK" seq="3"/>
      <item id="PORTAL RO mail" icon="PORTAL-MAIL" target="VIEW RO PELIKAN mail" context=""</pre>
seq="1">Mail</item>
      <item id="PORTAL AL group" icon="PORTAL-AL" target="PORTAL ME" context=""</pre>
seq="2">AL</item>
      <item id="PORTAL_MK_mail" icon="PORTAL-MAIL" target="VIEW_MK_PELIKAN_mail" context=""</pre>
group="GROUP MK">Mail</item>
     <item id="PORTAL MK contracts" icon="PORTAL-CONTRACTS" target="VIEW MK POSEL contracts"</pre>
context="" group="GROUP MK">Contracts</item>
      <item id="PORTAL_MK_CostInvoices" icon="PORTAL-COSTINV"</pre>
target="VIEW MK NABAVA CostInvoices" context="" group="GROUP MK">Cost invoices</item>
      <item id="PORTAL MK tasks" icon="PORTAL-TASKS" target="VIEW MK NALOGE tasks" context=""</pre>
group="GROUP MK" seq="1" >Tasks</item>
      <item id="PORTAL_MK_localApplication" icon="PORTAL-EANTRAG"</pre>
target="VIEW_MK_ANTRAGS_localApplication" context="" group="GROUP_MK">e-Antrag</item>
</page>
<page id="PORTAL PFGAL" initial="false" titleLabel="Applications - AL">
```

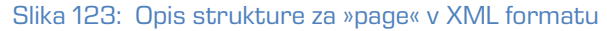

Opis atributov (\* označuje obvezni atribut):

- id\* [string]: unikatni identifikator;
- root [boolean]: (default:false) ali se nahaja v korenu navigacijskega menija;
- initial [boolean]: (default:false) ali je to prva stran po Login formi;
- titleLabel [string]: (default:"") naslov strani zgoraj na sredini strani;
- class [string]: razred stila.

#### 6.1.2.2.8.1 Element »page«

Globalno ime: PAGE.

Opis atributov elementa »page«:

- backgroundColorBottom [string: 0,0,0]: (default: 0,0,0) spodnja barva ozadja;
- backgroundColorTop [string: 0,0,0]: (default: 0,0,0) zgornja barva ozadja;
- background [string]: identifikator slike ozadja;
- icon [string]: (default:"") identifikator slike, ki se prikaže v zgornjem desnem kotu strani;
- itemFontColor [string: 0,0,0]: (default: 255,255,255) barva besedila elementa;
- titleFontColor [string: 0,0,0]: (default: 255,255,255) barva besedila naslova (določa tudi barvo ikon v orodni vrstici);
- titleFontSize [Int]: (default: 20) velikost pisave naslova v pikah;
- titleFontStyle [char]: (default: N) Stil pisave:
  - N: normalna
  - B: krepko
  - I: ležeče;
- titleFontColor [string]: (default: 0,0,0) barva pisave v RGB formatu (npr.: 250,244,23);

- titleBackgroundColorBottom [string: 0,0,0]: (default: 0,0,0) spodnja barva ozadja orodne vrstice;
- titleBackgroundColorTop [string: 0,0,0]: (default: 0,0,0) zgornja barva ozadja orodne vrstice;
- titleBackground [string]: identifikator slike ozadja orodne vrstice.

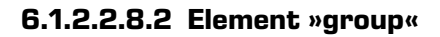

| Carrier ᅙ |                                                                                                    | 3:44 | РМ        |                  | 100% 📖 🗲 |
|-----------|----------------------------------------------------------------------------------------------------|------|-----------|------------------|----------|
| 🗲 Logout  |                                                                                                    | MI   | <         |                  |          |
| ✓ Logout  | TasksTasks< | Mi   | Contracts | Cost<br>invoices |          |
|           |                                                                                                    |      |           |                  |          |

Slika 124: Prikaz elementa »group«

```
Slika 125: Opis strukture za element »group« v XML formatu
```

### 6.1.2.2.8.3 Element »item«

»Item« element strani oz. »ploščica«. Ena stran lahko vsebuje N »item« elementov.

Opis atributov elementa »item« (\* označuje obvezni atribut):

- id\* [string]: identifikator elementa;
- icon [string]: (default: "") identifikator slike, ki se prikazuje v elementu;
- target\* [string]: identifikator naslednje strani, ki se bo prikazala ob izbiri, lahko je tudi novi portal;
- context [string]: (default: "") kontekst, ki se nespremenjen pošlje storitvi ob zahtevi za ciljne podatke (target);
- group [string]: id skupine v katero spada ta element
- seq [int]: indeks pozicije v seznamu portala oz. če je definiran atribut "group", potem ta indeks pozicije v seznamu pripada znotraj definirane skupine
- vsebina elementa strani [string]: identifikator lokaliziranega niza ali niz, ki se prikazuje kot podnaslov elementa (besedilo pod »ploščico«).

Opis atributov elementa skupine oz. "group":

- id\* [string]: id skupine
- caption\* [string]: id lokaliziranega niza ali niz, ki se prikazuje kot podnaslov skupine
- seq [int] : indeks pozicije v seznamu portala

#### 6.1.2.2.8.4 Stili elementa »Page«

Globalno ime: PAGE.

- backgroundColorBottom [string: 0,0,0] [default: 0,0,0] spodnja barva ozadja
- backgroundColorTop [string: 0,0,0] [default: 0,0,0] zgornja barva ozadja
- background [string] id slike ozadja
- backgroundMode [string] : (default: none) način ustvarjanja ozadja
  - none : slika ozadja se postavi na sredino. Velikost slike se ne spreminja.

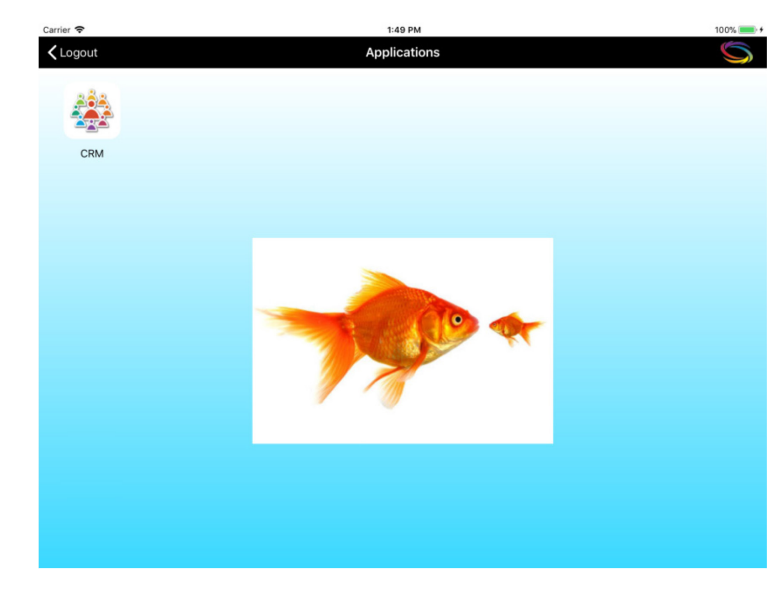

Slika 126: Primer slike ozadja postavljene na sredino

- tile : slika se podvaja po x in y smeri.

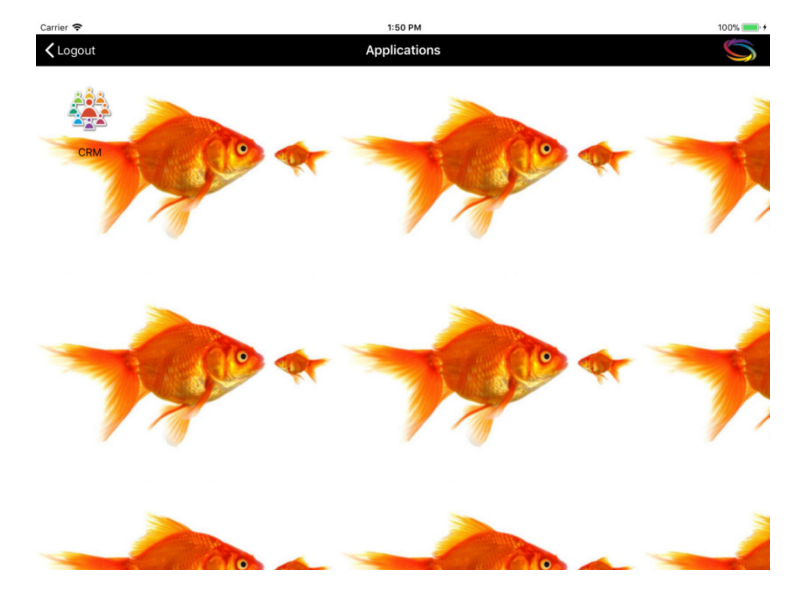

Slika 127: Primer podvajanja slike ozadja po X in Y smeri

- tileX : slika se podvaja po x smeri.

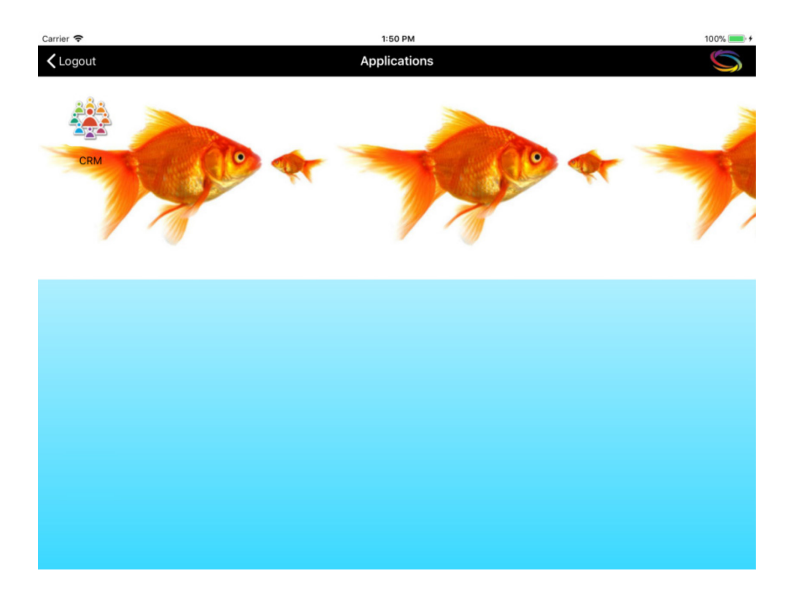

Slika 128: Primer podvajanja slike ozadja po X smeri

- tileY : slika se podvaja po y smeri.

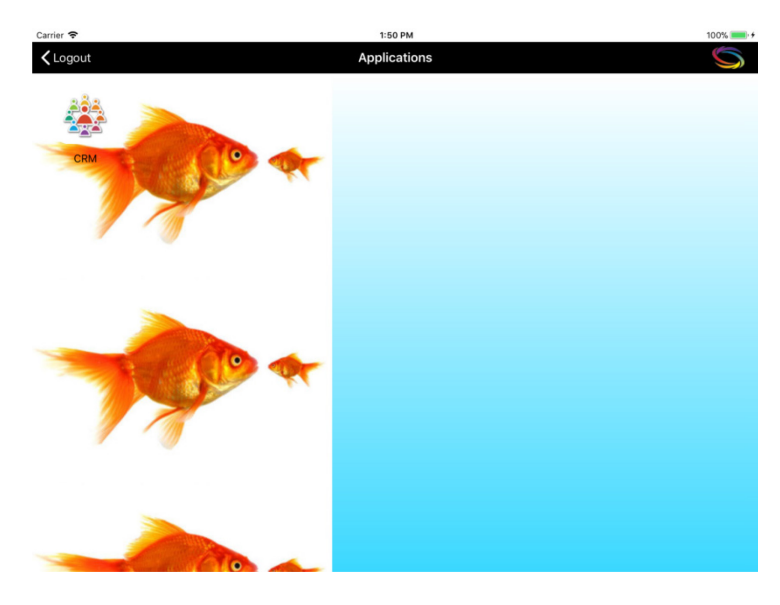

Slika 129: Primer podvajanja slike ozadja po Y smeri

fit : slika se prilagodi velikosti zaslona tako, da se enakomerno raztegne. Kar pride izven zaslona se poreže.

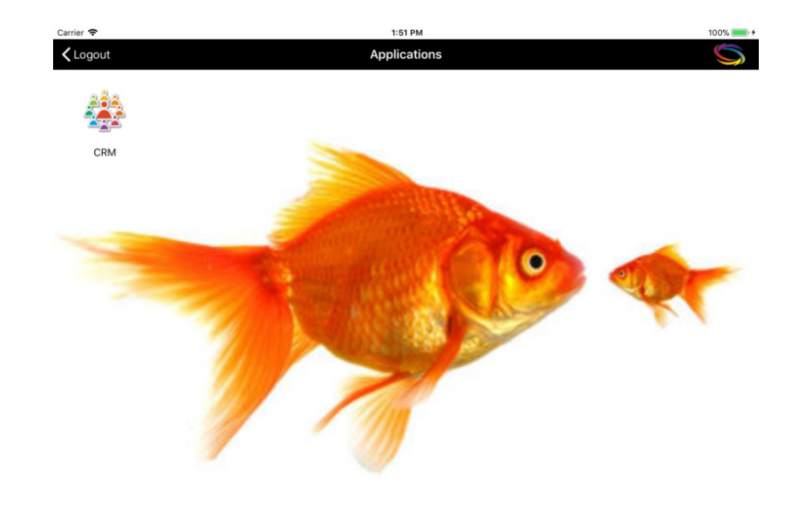

Slika 130: Primer prilagajanja slike velikosti zaslona

- icon [string] : (default:"") id slike, ki se prikaže v zgornjem desnem kotu strani
- itemFontColor [string: 0,0,0] [default: 255,255,255] barva besedila elementa
- titleFontColor [string: 0,0,0] [default: 255,255,255] barva besedila naslova (določa tudi barvo ikon v orodni vrstici)
- titleFontSize [int] [default: 20] velikost pisave naslova
- titleFontStyle [char]: (default:N) Stil pisave
  - N : normalna
  - B: krepko
  - I: ležeče
- titleFontColor [string]: (default:0,0,0) barva pisave v RGB formatu (npr.: 250,244,23)
- titleBackgroundColorBottom [string: 0,0,0] [default: 0,0,0] spodnja barva ozadja orodne vrstice
- titleBackgroundColorTop [string: 0,0,0] [default: 0,0,0] zgornja barva ozadja orodne vrstice
- titleBackground [string] id slike ozadja orodne vrstice.

# 6.1.2.2.9 Pregled

Pregled (angl. View) sestavljajo naslednji elementi:

- pregled (view)
- navigacijski meni (viewNav)
- vsebina (viewTable).

|                        | Operator 🕈                     |                                                            | 10:46                       |              | 100%      |                      |
|------------------------|--------------------------------|------------------------------------------------------------|-----------------------------|--------------|-----------|----------------------|
| Navigation             | Cocuments - eAntrag            | Dokumen                                                    | ti po subjektih             | $\leftarrow$ | _         | Dania                |
| menu<br><u>viewNav</u> | Dokumenti     Whodni dokumenti | Kogovšek Janez, B<br>331 - 1 / 2015, 1<br>viopa            | 3ogo 1A, 6222 Štanjel, Slov | renija       | 21.5.2015 | Basic<br>information |
| $\rightarrow$          | izhodni dokumenti              | Kogovšek Janez, B<br>331 - 1 / 2015, 2                     | Bogo 1A, 6222 Štanjel, Slov | renija       | 22.5.2015 | view                 |
|                        |                                | Kogovšek Janez, B<br>331 - 1 / 2016, 3<br>dopotniana vlopa | Bogo 1A, 6222 Ŝtanjel, Slov | renija       | 26.5.2015 | Contont              |
|                        |                                | Kogovšek Janez, B<br>331 - 1 / 2015, 4<br>Vioga za GD      | 3ogo 1A, 6222 Štanjel, Slov | renija       | 27.5.2015 | viewTable            |
|                        |                                | Kovač France, Sac<br>330 - 1 / 2015, 1<br>vioga            | Jarjeva 18, 1218 Komenda,   | Slovenija    | 23.5.2015 |                      |
|                        |                                | Kovač France, Sac<br>330 - 1 / 2015, 2<br>zavrstev vloge   | Jarjeva 18, 1218 Komenda,   | Slovenija    | 26.5.2015 |                      |
|                        |                                | test, ljubljana, slov<br>00 - 4 / 2015, 1<br>Dopis         | enija                       |              | 23.6.2015 | <u> </u>             |
|                        |                                |                                                            |                             |              |           |                      |
|                        |                                |                                                            |                             |              |           |                      |
|                        | con<br>Label                   |                                                            |                             |              |           |                      |
| By                     | company By ov                  | vner B                                                     | y company                   | By owner     |           |                      |
| Navigation 1           | table element                  |                                                            |                             |              |           |                      |
| Т                      | itle                           |                                                            |                             |              | Γ         | Note                 |
|                        | ubtitlo                        |                                                            |                             |              | L         |                      |
|                        | 9000                           |                                                            |                             |              |           |                      |
|                        |                                |                                                            |                             |              |           |                      |

Slika 131: Prikaz pregleda, navigacijskega menija in vsebine

# 6.1.2.2.9.1 Element »view«

Omogoča navigacijo preko različnih zbirk osnovnih informacij o dokumentih (document stub). Uporablja se ga za navigacijo po meniju in izbiro tabele za prikaz podatkov. Lahko je več nivojski.

```
<view id ="SingleView ID" root="true/false" initial="true/false" context="String" navigator="navigation ID" table="table ID" class="className"/>
```

Slika 132: Opis strukture elementa »view« v XML formatu

Opis atributov elementa »view« (\* označuje obvezni atribut):

- id\* [string]: identifikatore elementa;
- root [boolean]: (default:false) ali se nahaja v korenu navigacijskega menija;
- initial [boolean]: (default: false) ali je prva stran po prijavnem oknu (Login);
- context [string]: (default:"") kontekst, ki se nespremenjen pošlje storitvi, da izbere ustrezne podatke tabele (npr.: "@Name([CN]; @UserName)");
- navigator\* [string]: idenifikator navigacijskega menija;
- table\* [string]: identifikator vsebinske tabele;
- class [string]: razred stila.

<u>Opomba:</u> Obvezno mora biti prisoten »Navigator ID« ali »table ID«. Primarno se upošteva »navigator ID«. V kolikor ne obstaja, se upošteva »table ID« in context.

# 6.1.2.2.9.1.1 Stili elementa »view«

#### Globalno ime: VIEW

Opis atributov:

- titleFontColor [string: 0,0,0] [default: 255,255,255]: barva besedila naslova (določa tudi barvo ikon v orodni vrstici);
- titleFontSize [int] [default: 20]: velikost pisave zaslona;
- titleFontStyle [char: N/B/I] [default: N]: stil pisave zaslona;
- titleBackgroundColorTop [string: 0,0,0] [default: 0,0,0]: zgornja barva preliva naslovne vrstice;
- titleBackgroundColorBottom [string: 0,0,0] [default: 0,0,0]: spodnja barva preliva naslovne vrstice;
- titleBackground [string] identifikator slike ozadja orodne vrstice.

# 6.1.2.2.9.2 Element »viewNav«

Uporablja se ga za navigacijo po meniju in izbiro tabele za prikaz podatkov. Lahko je tudi več nivojski.

Slika 133: Opis strukture elementa »viewNav« v XML formatu

Opis atributov elementa »viewNav« (\* označuje obvezni atribut):

- id\* [string]: identifikator navigacijskega menija;
- enabled [boolean]: (default: true) možnost vplivanja na elemente menija
  - true: omogočeni elementi menija
  - false: onemogočeni elementi menija (statičen, ni kalibriran);
- class [string]: razred stila.

Opis atributov elementa navigacijskega menija (celica) »item« (\* označuje obvezni atribut):

- icon [string]: (default: "") identifikator slike ob labeli;
- highlightlcon [string]: (default:icon) id slike ob labeli, ko je celica izbrana;
- caption [string]: (default: "") vsebina labele;
- target\* [string]: identifikator tabele pregleda, ki se prikaže ob izbiri;
- context [string]: (default: "") kontekst, ki se nespremenjen pošlje storitvi, da izbere ustrezne podatke tabele (npr.: "@Name([CN];@UserName)");
- default [boolean]: (default: false) ali predstavlja celica prvi označeni element navigacijskega menija. V primeru več default="true" atributov se izbere prvega.

# 6.1.2.2.9.2.1 Stili elementa »viewNav«

Globalno ime: VNAV.

- background [string]: identifikator slike ozadja orodne vrstice;
- backgroundColorBottom: (default: 0,0,0) spodnja barva preliva ozadja;
- backgroundColorTop: (default: 0,0,0) zgornja barva preliva ozadja;

- cellHeight: (default: 40) višina elementa v meniju v pikah;
- collapse: (default: true) »true« navigacije je skrita; drugače je vidna.
   Velja kadar je minWidth = 0;
- highlighted [boolean]: (default: true) poudarjenje izbranih celic;
- highlightlconColorTop: (default: 0,0,0) zgornja barva preliva podarjenosti celic;
- highlightlconColorBottom: (default: 0,0,0) spodnja barva preliva podarjenost celic;
- highlightIndicator [boolean]: (default: true) prikaz leve črte ob izbranem elementu;
- highlightBackground [string]: identifikator slike ozadja;
- highlightBackgroundColorBottom [string: 0,0,0]: (default: 0,0,0) spodnja barva preliva izbrane celice;
- highlightBackgroundColorTop [string: 0,0,0]: (default: 0,0,0) zgornja barva preliva izbrane celice;
- iconOffsetLeft: (default: 0) levi odmik slike v pikah;
- iconColorBottom [default: barve ikone se ne spreminja] spodnja barva \*neizbrane\* ikone v navigaciji;
- iconColorTop [default: barve ikone se ne spreminja] zgornja barva \*neizbrane\* ikone v navigaciji;
- labelFontSize: (default: 20) velikost pisave labele v pikah;
- labelFontStyle: (default: N) stil pisave labele
  - N: normalna
  - B: krepko
  - l: ležeče;
- labelFontColor: (default: 255,255,255) barva pisave labele elementa menija;
- labelHighlightFontColor: (default: 255,255,255) barva pisave labele ob poudarjenju;
- labelJust: (default: L ) pozicija besedila v labeli
  - L: leva postavitev
  - C: srednja postavitev
  - R: desna postavitev;
- labelLines: (default: 0) število vrstic za izpis besedila labele elementa;
- labelOffsetLeft: (default: 0) levi odmik labele elementa v pikah;
- minWidth [unsignedInt]: (default: 0) minimalna širina navigacije;
- width [unsignedInt]: (default: sistemska default širina) širina menija v pikah.

#### 6.1.2.2.9.3 Element »viewTable«

Prikazuje niz elementov z osnovnimi informacijami o dokumentu (document stub).

<viewTable id="table id" source="dataset ID" tableTitle="text" class="Class name"/>
Slika 134: Opis strukture elementa »viewTable« v XML formatu

Opis atributov »viewTable« (\* označuje obvezne atribute):

- id\* [string]: identifikator tabele;
- source\* [string]: identifikator nabora dokumentov (dataset) registriran pri storitvi;
- tableTitle [string]: (default: "") besedilo naslova tabele, prikazan v sredini naslovne vrstice pregleda/sekcije, ko je tabela prikazana;
- class [string]: razred stila.

#### 6.1.2.2.9.3.1 Stili elementa »viewTable«

Globalno ime: VTBL.

Opis atributov:

- marginLeft [unsignedInt]: (default: 0) levi odmik tabele »view« v pikah;
- marginBottom [unsignedInt]: (default: 0) spodnji odmik tabele »view« v pikah;
- marginRight [unsignedInt]: (default: 0) desni odmik tabele »view« v pikah;
- marginTop [unsignedInt]: (default: 0) zgornji odmik tabele »view« v pikah;
- cellHeight [unsignedInt]: (default: auto) višina celice v pikah;
- highlighted [boolean]: (default: true) poudarjanje celic ob izbiri
- highlightedTextColor [string]: (default: true) poudarjanje celic ob izbiri
- dataOffsetLeft [unsignedInt]: (default: 0) levi odmik vsebine v celici v pikah;
- dataOffsetRight [unsignedInt]: (default: 0) desni odmik vsebine v celici v pikah;
- iconOffsetLeft [unsignedInt]: (default: 0) levi odmik slike v pikah;
- titleLines [default: 0]: število vrstic za izpis besedila naslova z osnovnimi informacijami o dokumentu (document stub) v celici;
- titleHeight [unsignedInt]: [default: auto] višina področja naslova v celici v pikah;

- titleJust [char]: (default: L ) pozicija besedila v naslovu celice
  - L: leva postavitev
  - C: srednja postavitev
  - R: desna postavitev;
- titleFontSize [unsignedInt]: (default: 20) velikost pisave naslova celice v pikah;
- titleFontStyle [char]: (default: N) stil pisave naslova
  - N: normalna
  - B: krepko
  - I: ležeče;
- titleFontColor [string]: (default: 0,0,0) barva pisave v RGB formatu (npr.: 250,244,23);
- subTitleLines [unsignedInt]: (default: O) število vrstic za izpis besedila podnaslova z osnovnimi informacijami o dokumentu (document stub) v celici;
- subTitleFontColor [string]: (default: 0,0,0) barva pisave v RGB formatu (npr.: 250,244,23);
- subTitleFontSize [unsignedInt]: (default: 20) velikost pisave podnaslova celice v pikah;
- subTitleFontStyle [char]: (default: N) stil pisave podnaslova
  - N : normalna
  - B: krepko
  - I: ležeče;
- subTitleHeight [default: auto]: višina področja podnaslova v celici v pikah;
- subTitleJust [char]: (default: L ) pozicija besedila v podnaslovu celice
  - L: leva postavitev
  - C: srednja postavitev
  - R: desna postavitev;
- noteWidth [string] : (default: 0) širina oznake za osnovne informacije o dokumentu (document stub):
  - pt (npr. "20") : fiksni odmik v pikah
  - % (npr. "15%") : odmik v deležu širine celice;
- noteLines [unsignedInt]: (default: O) število vrstic za izpis besedila oznake za osnovne informacije o dokumentu (document stub);
- noteHeight [unsignedInt]: [default: auto] višina področja oznake v celici v pikah;

- noteJust [char]: (default: L ) pozicija besedila v oznaki celice
  - L: leva postavitev
  - C: srednja postavitev
  - R: desna postavitev;
- noteFontSize [unsignedInt]: (default: 20) velikost pisave oznake v celici v pikah;
- noteFontStyle [char]: (default: N) stil pisave oznake
  - N: normalna
  - B: krepko
  - I: ležeče;
- noteFontColor [string]: (default: 0,0,0) barva pisave oznake v RGB formatu (npr.: 250,244,23);
- textLines [unsignedInt]: (default: O) število vrstic za izpis besedila vsebine za osnovne informacije o dokumentu (document stub) v celici;
- textHeight [unsignedInt]: [default: auto] višina področja vsebine v celici v pikah;
- textJust [char]: (default: L ) pozicija besedila v vsebini celice
  - L: leva postavitev
  - C: srednja postavitev
  - R : desna postavitev;
- textFontSize [default: 20]: velikost pisave vsebine v celici v pikah;
- textFontStyle [char]: (default: N) stil pisave vsebine
  - N : normalna
  - B:krepko
  - I : ležeče;
- textFontColor [string]: (default: 0,0,0) barva pisave vsebine v RGB formatu (npr.: 250,244,23).

# 6.1.2.2.10 Document [config/doc]

Dokument prikazuje podrobno vsebino, kjer je vsebina razdeljena na posamične sekcije.

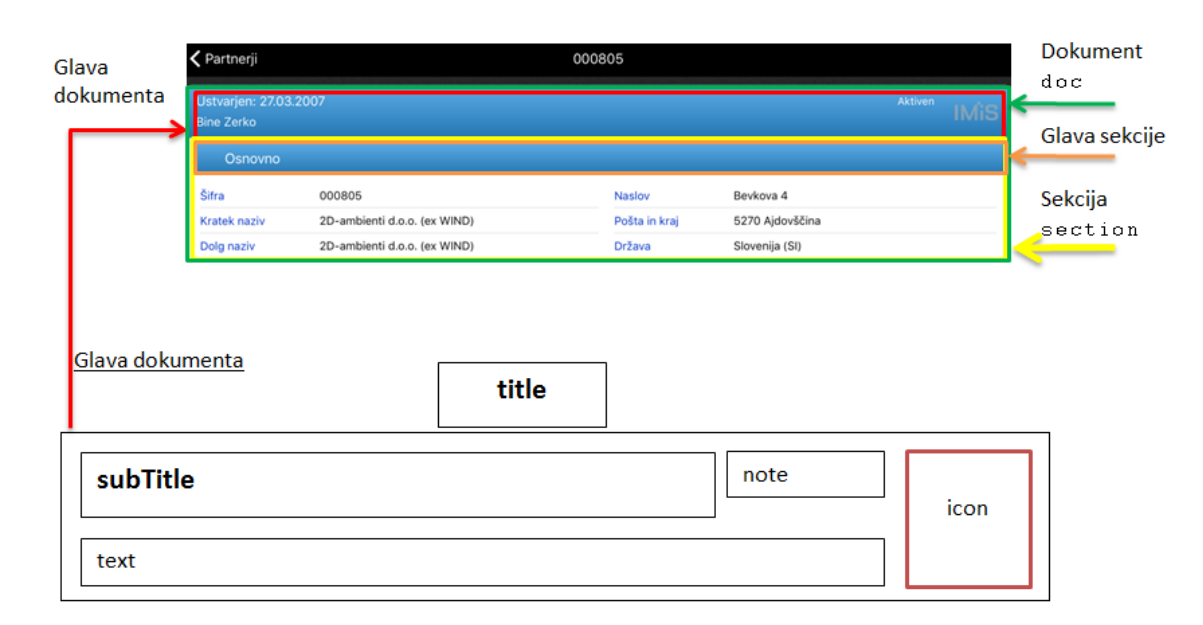

Slika 135: Prikaz dokumenta z vsebino

```
<doc id="Document ID" class="className">
    <section id="section ID" state="C/E/F" title="text" class="className"/>
</doc>
```

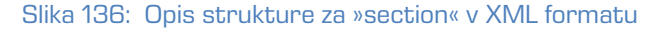

# 6.1.2.2.10.1 Element »doc«

Opis atributov »doc« (\* označuje obvezne atribute):

- id\* [string]: unikatni identifikator dokumenta;
- titleField\* [string]: identifikator polja naslov dokumenta;
- subTitleField [string]: (opcijski: če ni podan se ne prikaže) unikatni identifikator polja
   »created« (čas nastanka dokumenta);
- noteField [string]: (opcijski: če ni podan se ne prikaže) unikatni identifikator polja »status« (trenutni status dokumenta);
- textField [string]: (opcijski: če ni podan se ne prikaže) unikatni identifikator polja »text«;
- class [string]: razred stila.

### 6.1.2.2.10.1.1 Stili elementa »doc«

Globalno ime: DOC.

Opis atributov:

- borderOffset [unsignedInt] [default: 0] odmik od okvirja v pikah;
- subTitleHeight [unsignedInt] [default: auto] višina polja »subTitle« v pikah;
- subTitleJust [char] [default: L] pozicija besedila v polju »subTitle«
  - L : leva postavitev
  - C : srednja postavitev
  - R : desna postavitev;
- subTitleFontSize [unsignedInt]: (default: 20) velikost pisave v polju »subTitle«;
- subTitleFontStyle [char]: (default: N) stil pisave v polju »subTitle«;
  - N : normalna
  - B:krepko
  - I : ležeče;
- subTitleFontColor [string]: (default: 255,255,255) barva pisave v polju »subTitle«;
- headerBackground [string]: identifikator slike ozadja;
- headerBackgroundColorTop [string] [default: 0,0,0] zgornja barva preliva glave dokumenta;
- headerBackgroundColorBottom [string] [default: 0,0,0] spodnja barva preliva glave dokumenta;
- headerHeight [unsignedInt] [default: auto] višina glave dokumenta v pikah;
- headerMargin [unsignedInt] [default: 2] odmik med »subTitle«, »note«, »icon« in »text«;
- headerPadding [unsignedInt] [default: 2] notranji odmik polja header;
- icon [string] unikaten identifikator polja »icon« (logotip dokumenta);
- sectionsOffset [unsignedInt] [default: 0] razmik med sekcijami v pikah;
- noteHeight [unsignedInt] [default: auto] višina polja »note« v pikah;
- noteJust [char] [default: L] pozicija besedila v polju »note«
  - L : leva postavitev
  - C : srednja postavitev
  - R : desna postavitev;
- noteFontSize [unsignedInt] [default: 20] velikost pisave v polju »note«;

- noteFontStyle [char] [default: N] stil pisave v polju »note«
  - N : normalna
  - B:krepko
  - I : ležeče;
- noteFontColor [string] [default: 255,255,255] barva pisave;
- noteLines [unsignedInt] [default: auto] število vrstic v polju »note«;
- noteWidth [unsignedInt] [default: auto] širina polja »note«;
- titleFontSize [unsignedInt] [default: 20] velikost pisave naslova dokumenta v pikah;
- titleFontStyle [char] [default: N] stil pisave naslova dokumenta
  - N : normalna
  - B:krepko
  - I:ležeče;
- titleFontColor [string] [default: 255,255,255] barva pisave naslova dokumenta (določa tudi barvo ikon v orodni vrstici);
- titleBackground [string] identifikator slike ozadja orodne vrstice;
- titleBackgroundColorBottom [string: 0,0,0] spodnja barva preliva ozadja orodne vrstice;
- titleBackgroundColorTop [string: 0,0,0] zgornja barva preliva ozadja orodne vrstice;
- textHeight [unsignedInt] [default: auto] višina polja »text« v pikah;
- textJust [char] [default: L] pozicija teksta v polju »text«;
  - L : leva postavitev
  - C : srednja postavitev
  - R: desna postavitev;
- textFontSize [unsignedInt] [default: 20] velikost pisave v polju »text«;
- textFontStyle [char] [default: N] stil pisave v polju »text«
  - N : normalna
  - B:krepko
  - I : ležeče;
- textFontColor [string] [default: 255,255,255] barva pisave v polju »text«;
- textLines [unsignedInt] [default: auto] število vrstic v polju »text«.

## 6.1.2.2.10.2 Element »section« [config/doc/section]

Opis atributov »section« (\* označuje obvezne atribute):

- id\* [string]: unikatni identifikator sekcije;
- title [string]: (default: "") naslov sekcije;
- class [string]: razred stila.

#### 6.1.2.2.10.2.1 Stili elementa »section«

Globalno ime: SEC.

Opis atributov »section« (\* označuje obvezne atribute):

- visible [boolean]: (default:true) ali je sekcija vidna; ta element se uporablja v povezavi z razredi;
- headerBackground [string] identifikator slike ozadja glave sekcije;
- headerBackgroundColorTop [string] [default: 0,0,0] zgornja barva preliva v glavi sekcije;
- headerBackgroundColorBottom [string] [default: 0,0,0] spodnja barva preliva v glavi sekcije;
- headerHeight [unsignedInt] [default: 40] višina glave sekcije. Za sekcijo brez glave je vrednost atributa 0;
- height [unsignedInt] [default: 200] višina sekcije. V primeru »wraper«-ja se uporabi ta vrednost za višino »wraper«-ja);
- state [char] [default: F] začetno stanje sekcije
  - C collapse: zaprta sekcija, možnost razširjanja/zapiranja
  - E expanded: odprta sekcija, možnost razširjanja/zapiranja
  - F fix: odprta sekcija, ni možnosti razširjanja/zapiranja
  - S standalone: samostojna sekcija, sekcija se odpre na novi strani, vidna je samo glava, na desni strani glave je puščica;
- titleJust [char] [default: L ] pozicija besedila v naslovu sekcije
  - L : leva postavitev
  - C : srednja postavitev
  - R : desna postavitev;
- titleFontSize [unsignedInt] [default: 20] velikost pisave v naslovu sekcije;
- titleFontStyle [char] [default: N] stil pisave v naslovu sekcije
  - N : normalna
  - B:krepko
  - I : ležeče;
- titleFontColor [default: 255,255,255] barva pisave v naslovu sekcije (določa tudi barvo ikon v glavi sekcije).

#### 6.1.2.2.11 Sekcija [config/section]

Struktura posamične sekcije v dokumentu. Sekcija je razdeljena na več stolpcev v katerih se nahajajo tabele.

|                  | contentOffset              | colum | nOffset     | vsebin        | a rowOffset |
|------------------|----------------------------|-------|-------------|---------------|-------------|
|                  |                            |       |             |               |             |
| Lead             |                            |       |             |               |             |
| Name / Surname   | Mr. Thomas Grönvik         |       | Position    | CEO           |             |
| Company          | Fortunat AB                | 1     | Address     | Brunnsgatan   | 89          |
| Zip / City       | SE-824 26 Hudiksvall       |       | Country     | Sweden        |             |
| E-mail           | thomas.gronvik@fortunat.se |       | Web address | http://www.fo | ortunat.se  |
| No. of employees | 35                         |       | Comment     |               |             |

Slika 137: Prikaz sekcije v dokumentu

```
<section id="section Id" type="T/W" class="className"/>
<section/>
```

Slika 138: Opis strukture za določanje posameznih sekcij v XML formatu

Opis atributov (\* označuje obvezne atribute):

- id\* [string]: unikatni identifikator sekcije. V primeru, če je niz prazen gre za podnaslov sekcije.
- type\* [char]: vrsta sekcije (obvezen v primeru, ko je »id« različen od praznega niza)
  - T table : sekcija sestavljena iz tabel
  - W wraper : sekcija ima vsebovano formo;
- class [string]: razred stila.

Tabela (angl. table) je veljavna v tipu sekcij »T«.

```
<col>
    <field id="field1 id" type="B/C/D/T/DT/DBL/INT/RT/S" label="text" />
    <field id="" type="S" label="Section subtitle" />
    <field id="field2 id" type="D" label="Entry date" />
</col>
```

Vsebnik (angl. wraper) je veljaven v tipu sekcij »W«.

```
<col>
    <wrapper id="wrapper Id" target="navigation id/id" />
    </col>
```

Opis atributov (z \* označeni obvezni atributi):

- id\* [string]: identifikator vsebnika (wraper)
- target\* [string]: identifikator vsebovane forme.

#### 6.1.2.2.11.1 Element »section«

V primeru uporabe deležev je priporočljivo, da je vsota vseh deležev (collumnOffset, labelWidth, valueWidth) enaka 100%.

Vrstni red upoštevanja stilov sekcije v dokumentu:

- 1. Inline [config/doc/section]
- 2. Class [config/doc/section]
- 3. Class [config/section]
- 4. Global Section
- 5. Hardcoded.

### 6.1.2.2.11.1.1 Stili sekcije

Opis atributov:

- contentOffset (Section Type = "T") [unsignedInt/string]: (default:0) zgornji, spodjni, levi in desni odmik vsebine od roba sekcije
  - pt (npr. "20"): fiksni odmik v pikah
  - % (npr. "15%"): odmik v deležu širine sekcije;

- columnOffset (Section Type = "T") [unsignedInt/string]: (default:0) razmik med stolpci v sekciji
  - pt (npr. "20") : fiksni odmik v pikah
  - % (npr. "15%") : odmik v deležu širine področja vsebine;
- rowOffset (Section Type = "T") [unsignedInt/string]: (default:7) razmik med celicami tabele (zgornji in spodnji razmik)
  - pt (npr. "20"): fiksni odmik v pikah.

### 6.1.2.2.11.2 Element »col« [config/section/col]

Vrstni red upoštevanja stilov elementa »col«:

- 1. Inline [config/section/doc]
- 2. Class [config/section/doc]
- 3. Hardcoded.

### 6.1.2.2.11.2.1 Stili elementa »col«

Opis atributov:

- valueWidth [unsignedInt/string]: (default: 50%) širina vrednosti v sekciji
  - pt (npr. "20"): fiksni odmik v pikah
  - % (npr. "15%"): odmik v deležu širine sekcije;
- labelWidth [unsignedInt/string]: (default: 50%) širina labele v sekciji
  - pt (npr. "20"): fiksna širina v pikah
  - % (npr. "15%"): širina v deležu širine področja vsebine;
- width [unsignedInt/string] (opcijski) določa širino stolpca; »valueWidth« in »labelWidth« sta odvisna od novega parametra, če je prisoten.

### 6.1.2.2.11.3 Element »field« [config/section/field]

Veljaven v tipu sekcije »T«. Predstavlja polje v tabeli sekcije in ima lahko več vrednosti (angl. multivalue).

<field id="field1 id" type="B/C/D/T/DT/DBL/INT/RT/S" label="text" orientation="H/V" class="className" />

Slika 139: Opis strukture za element »field« v XML formatu

Opis atributov (\* označuje obvezne atribute):

- id\* [string]: unikatni identifikator polja;
- type\* [string]: tip vrednosti polja
  - B boolean (npr.: T/F)
  - C currency : Valuta v ISO valutnem formatu (npr.: CurrencyCode = »EUR«)
  - D-date (npr.: 2017-01-31)
  - T time (npr.: 11:31:04)
  - DT date time (npr.:2017-01-31T09:31:20+02:00)
  - DBL double (npr.: 3.43E+2
  - INT integer (npr.:56)
  - RT rich Text (podprt samo tekstovni pregled (angl. view) fiksne velikosti po katerem uporabnik navigira)
  - S-string
  - IMG image (slika podana z ID slike iz konfiguracije);
- label [string]: (default: "") labela polja (lahko se ga določi tudi preko »Datasource« sekcije z atributom displayName);
- orientation\* [char]: usmerjenost polja
  - H: horizontal: pozicija labele in vrednosti sta v isti vrstici
    - širina kolone = labelWidth + valueWidth;
  - V: vertical : pozicija labele in vrednosti sta v ločeni vrstici
    - širina kolone = Max (labelWidth , valueWidth);
- class [string]: razred stila.

Vrstni red upoštevanja stilov elementa »field«:

- 1. Inline [config/section/col/field]
- 2. Class [config/section/col/field]
- 3. Global Field
- 4. Inline [config/doc/section]
- 5. Class [config/doc/section]
- 6. Global Section
- 7. Hardcoded.

### 6.1.2.2.11.3.1 Stili elementa »field«

#### Globalno ime: FLD

Opis atributov:

- labelJust [char] [default: L ] pozicija besedila labele
  - L : leva postavitev
  - C : srednja postavitev
  - R : desna postavitev;
- labelFontSize [unsignedInt] [default: 15] velikost pisave labele;
- labelFontStyle [char] [default: N] stil pisave
  - N : normalna
  - B:krepko
  - I : ležeče;
- labelFontColor [string] [default: 0,0,0] barva pisave label;
- orientation [char: H/V] [default: H] usmerjenost polja
  - H horizontal : pozicija labele in vrednosti sta v isti vrstici
    - širina kolone = »LabelWidth« + »ValueWidth«
  - V vertical : pozicija labele in vrednosti sta v ločeni vrstici
    - širina kolone = »Max(LabelWidth«, »ValueWidth«);
- valueJust [char: L/C/R] [default: L ] pozicija besedila vrednosti
  - L : leva postavitev
  - C : srednja postavitev
  - R : desna postavitev;
- valueFontSize [unsignedInt] [default: 15] velikost pisave vrednosti;
- valueFontStyle [char] [default: N] stil pisave
  - N : normalna
  - B:krepko
  - I : ležeče;
- valueFontColor [string] [default: 0,0,0] barva pisave vrednosti.

# 6.2 »Databases«

V vsebovani sekciji »Databases« uporabnik nastavlja lokacijo zbirke.

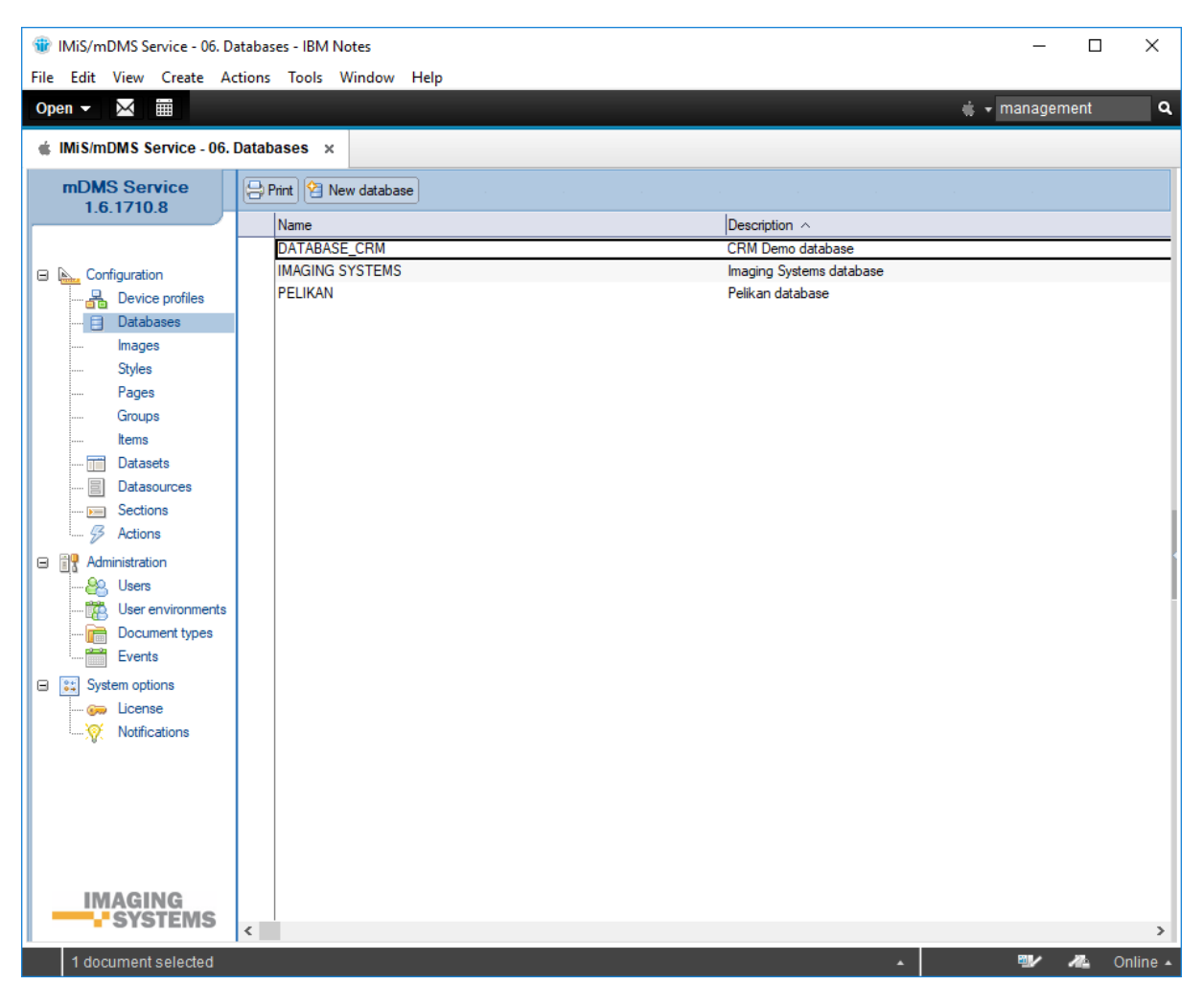

Slika 140: Pregled sekcije »Databases«

Polja na dokumentu so razdeljena v naslednja sklopa:

- Basic information
- Source.

### 6.2.1 Basic information

V sklopu »Basic information« uporabnik določi ime in opis zbirke.

| Name: DATABASE_CRM Description: CRM Demo database | Basic information  |     |            |                   |
|---------------------------------------------------|--------------------|-----|------------|-------------------|
|                                                   | Name: DATABASE_CRM | Des | scription: | CRM Demo database |

Slika 141: Pregled nastavitev v sklopu »Basic information«

[Name] Ime zbirke. Podatek je obvezen.

[Description] Kratek opis zbirke. Podatek ni obvezen.

### 6.2.2 Source

V sklopu »Source« uporabnik določi lokacijo in idenifikator zbirke.

| Source    |                                   |             |                  |
|-----------|-----------------------------------|-------------|------------------|
| Database: | IMiSDev/IMiS dev\imis\mdmscrm.nsf | Replica ID: | C1257EFF003C002E |
|           |                                   |             |                  |

Slika 142: Pregled nastavitev v sklopu »Source«

[Database] Povezava do zbirke. Podatek je obvezen.

[Replica ID] Identifikator zbirke. Podatek je obvezen.

<u>Opomba:</u> Pri ročnem vnosu mora uporabnik paziti na pravilen format.

# 6.3 »Datasets«

V vsebovani-sekciji »Datasets« so zbrane konfiguracije, ki določajo nabore dokumentov.

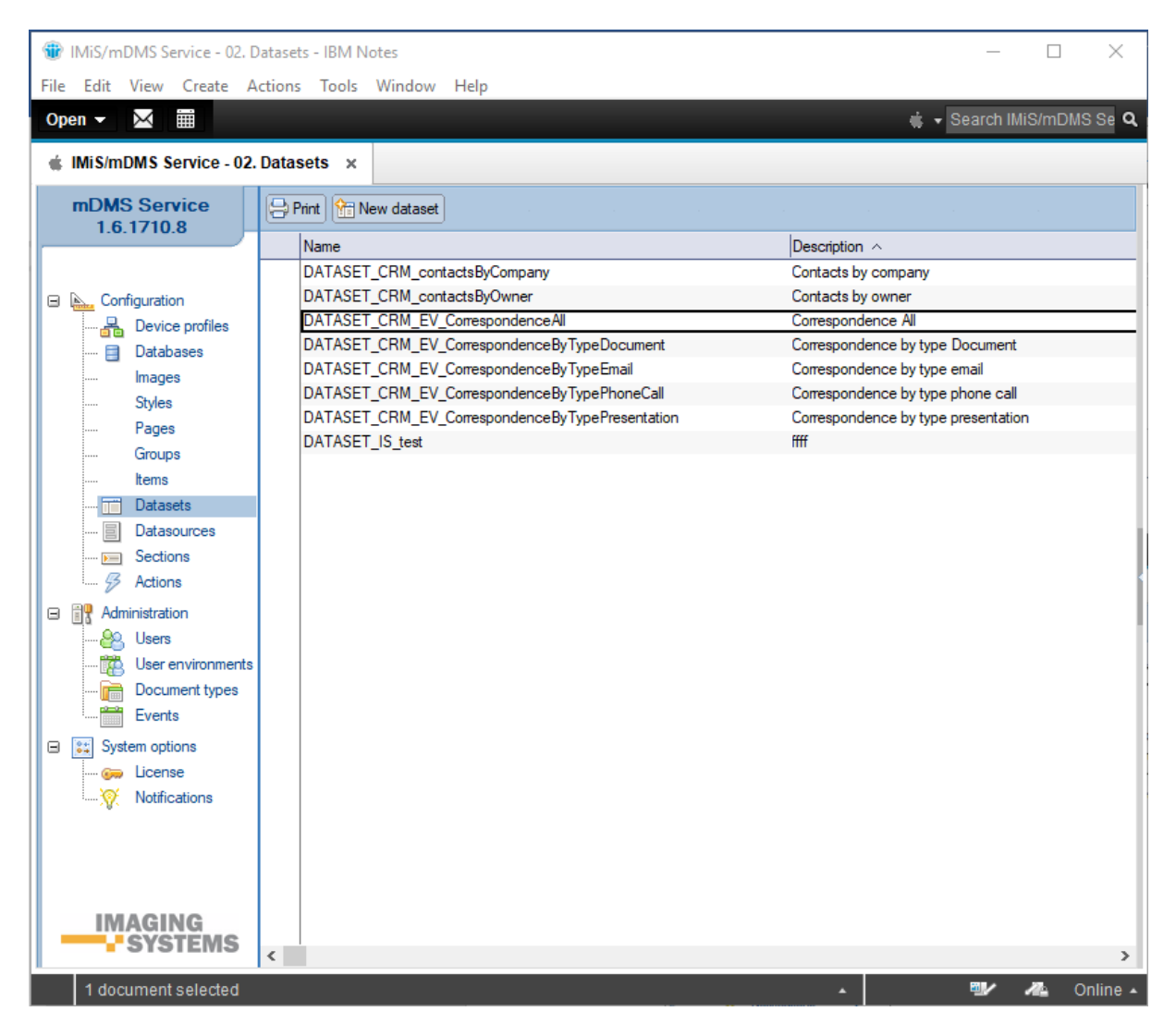

Slika 143: Pregled vsebovane sekcije »Datasets«

Polja na dokumentu so razdeljena v naslednje sklope:

- Basic information
- Source
- Datasource
- Search options
- Data
- Sections.

### 6.3.1 Basic information

V sklopu »Basic information« uporabnik določi ime konfiguracije za določen nabor dokumentov in profile, za katere je nabor dokumentov aktualen.

| Basic information         |                               |              |                     |
|---------------------------|-------------------------------|--------------|---------------------|
| Name:                     | DATASET_CRM_contactsByCompany | Description: | Contacts by company |
| Assigned device profiles: | Configuration - 2/0           |              |                     |

Slika 144: Pregled nastavitev v sklopu »Basic information«

[Name] Ime nabora dokumentov. Podatek je obvezen.

[Assigned device profiles] Dodeljeni profili naprav. Uporabnik jih lahko izbere tudi več.

Podatek ni obvezen.

[Description] Opis nabora dokumentov. Podatek ni obvezen.

### 6.3.2 Source

V sklopu »Source« uporabnik določi vir nabora dokumentov.

| Source       |              |                     |                   |
|--------------|--------------|---------------------|-------------------|
| Source type: | View         | Max collection size | 100               |
| Database:    | DATABASE_CRM | View name:          | ContactsByCompany |

Slika 145: Pregled nastavitev v sklopu »Source«

[Source type] Vrsta vira nabora dokumentov. Uporabniku so na voljo: možnosti-»View«,

»Database search«, »Custom« in »Aggregated dataset«.

| Select Keywords              | ×      |
|------------------------------|--------|
| Keywords                     | ОК     |
| View<br>Database search      | Cancel |
| Custom<br>Aggregated dataset |        |
|                              |        |
|                              |        |
|                              |        |
|                              |        |
|                              | 1      |

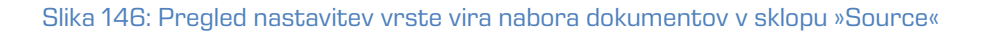

Uporabnik lahko izbira med naslednjimi viri:

- »View« izbere kadar ima na voljo kazalo, ki prikazuje želene dokumente.
   Z vidika učinkovitosti je ta možnost najboljša, saj dokumentov ni potrebno iskati.
   Storitev IMiS<sup>®</sup>/mDMS Service uporabi obstoječe kazalo.
- »Database search« izbere kadar kazalo ni na voljo, ali pa gre za dinamični pogoj (npr. uporaba funkcije »@Today«). Enako kot pri možnosti »View« velja tudi tu omejitev za dokumente iz ene same zbirke. Z vidika učinkovitosti je ta možnost sporna, v kolikor zbirka vsebuje večje število dokumentov.
- »Custom« omogoča razvijalcu, da sam poskrbi za implementacijo logike za iskanje dokumentov. Glavna prednost te možnosti je, da se dokumenti lahko nahajajo v različnih zbirkah. Z vidika učinkovitosti je ta možnost odvisna predvsem od načina realizacije.
- »Aggregated dataset« izbere kadar želi v enem naboru dokumentov združiti podatke iz več virov. Največkrat gre za prikaz dokumentov iz različnih zbirk kar v IBM<sup>®</sup> Notes okolju, sicer ni mogoče.

V nadaljevanju so opisane možnosti nastavitve vira nabora dokumentov, ki se razlikuje glede na vrsto.

#### 6.3.2.1 »View«

| Source       |               |                     |                              |
|--------------|---------------|---------------------|------------------------------|
| Source type: | ି Mew ଥ 💌     | Max collection size | ິ 100 ຼ                      |
| Database:    | CDATABASE_CRM | View name:          | ି (embedCorrespondenceAll) ଥ |

#### Slika 147: Pregled nastavitev v sklopu »Source« v primeru vira »View«

#### 6.3.2.2 »Database search«

| Source       |                                  |                     |         |
|--------------|----------------------------------|---------------------|---------|
| Source type: | <sup>Г</sup> Database search 』 ▼ | Max collection size | ீ 100 ு |
| Database:    | CDATABASE_CRM 』 ▼                | Selection: <@>      | r 1     |

Slika 148: Pregled nastavitev v sklopu »Source« v primeru vira »Database search«

#### 6.3.2.3 »Custom«

| Source              |                     |         |
|---------------------|---------------------|---------|
| Source type: Custom | Max collection size | ິ 100 ມ |

#### Slika 149: Pregled nastavitev v sklopu »Source« v primeru vira »Custom«

#### 6.3.2.4 »Aggregated dataset«

| Source         |                                                                                                    |                     |         |  |
|----------------|----------------------------------------------------------------------------------------------------|---------------------|---------|--|
| Source type:   | Gagregated dataset      J     ▼                                                                                                   | Max collection size | r 100 _ |  |
| Dataset names: | <sup>IF</sup> DATASET_CRM_contactsByCompany<br>DATASET_CRM_EV_CorrespondenceAll<br>DATASET_CRM_EV_CorrespondenceByTypeEmail<br>J™ |                     |         |  |

Slika 150: Pregled nastavitev v sklopu »Source« v primeru vira »Aggregated dataset«

| Select Keywords                                                                                                    | ×            |
|----------------------------------------------------------------------------------------------------|--------------|
| Keywords         DATASET_CRM_contactsByCompany         DATASET_CRM_contactsByOwner         DATASET_CRM_EV_CorrespondenceAll         DATASET_CRM_EV_CorrespondenceByTypeDocument         Z         DATASET_CRM_EV_CorrespondenceByTypeEmail         DATASET_CRM_EV_CorrespondenceByTypePhoneCall         DATASET_CRM_EV_CorrespondenceByTypePhoneCall         DATASET_CRM_EV_CorrespondenceByTypePresentation | OK<br>Cancel |
|                                                                                                    | ///          |

Slika 151: Pregled nastavitev v sklopu »Source« za »Dataset names«

[Database] Zbirka, ki predstavlja vir nabora dokumentov. Na voljo je za vira dokumentov »View« ali »Database search«. Podatek je obvezen.

[Max collection size] Največje dovoljeno število dokumentov v naboru. Zaradi učinkovitosti število ne sme presegati 5.000. Podatek je obvezen.

[View name] Ime kazala, ki predstavlja vir nabora dokumentov. Na voljo je za vir nabora dokumentov »View«. Podatek je obvezen.

[Selection <@>] Selekcijska formula. Na voljo je za vir nabora dokumentov »Database search«. Podatek je obvezen.

[Dataset names] Imena, ki predstavljajo vir nabora dokumentov. Na voljo je za vir dokumentov »Aggregated dataset« Podatek je obvezen.

### 6.3.3 Execute

Uporabniku se odpre dodaten sklop »Execute«, v kolikor za vir nabora dokumentov izbere »Custom«. V tem sklopu določi zbirko, kjer se bo izvedel agent ter njegovo ime.

| Execute   |                               |             |     |
|-----------|-------------------------------|-------------|-----|
| Database: | <sup>□</sup> DATABASE_CRM 』 ▼ | Agent name: | r _ |

Slika 152: Pregled nastavitev v sklopu »Execute«

[Database] Zbirka, kjer se agent izvede. Na voljo je za vir dokumentov »Custom«. Podatek je obvezen.

[Agent name] Ime agenta, ki ga uporabnik izvede v zbirki. Na voljo je za vir dokumentov »Custom«. Podatek je obvezen.

# 6.3.4 Search options

V sklopu »Search options« uporabnik določi možnost iskanja.

| Search options      |                  |                   |                  |                |
|---------------------|------------------|-------------------|------------------|----------------|
| Allow search types: | Full text search | Result set search | Relevance score: | Show relevance |

Slika 153: Pregled nastavitev v sklopu »Search options«

[Allow search types] Vrste iskanja. Na voljo sta možnosti »Full text search« in »Result set search«. Uporabnik izbere v nastavitvah možnost »Full text search« kadar želi iskati po polnem besedilu. Iskalni pogoj vnese uporabnik na mobilni napravi.

<u>Opozorilo</u>: Zaradi večje učinkovitosti je priporočljivo, da je za zbirko že zgrajen indeks za iskanje po polnem besedilu.

Uporabnik izbere možnost »Result set search«, kadar želi dovoliti iskanje po rezultatu poizvedbe neposredno na mobilni napravi. Podatek ni obvezen.

[Relevance score] Prikaz pogostosti zadetka. Možnost »Show relevance« je na voljo, kadar želi uporabnik prikazati pogostost zadetka v grafični obliki. V poštev pride samo v primeru, ko je bil dokument najden s pomočjo iskanja po polnem besedilu. Podatek ni obvezen.

# 6.3.5 Data

V sklopu »Data« uporabnik določi podatke o dokumentu v pregledu nabora dokumentov na mobilni napravi. Zapis za dokument sestavljajo: naslov, podnaslov, vsebina, zaznamek, ikona in skupina.

| Data          |                                             |            |                                                                 |
|---------------|---------------------------------------------|------------|-----------------------------------------------------------------|
| Title: <@>    | company                                     | Note: <@>  | @Text (dealValue; "F,2") + " " + currency                       |
| Subtitle: <@> | country                                     | lcon: <@>  | @lf(rating = "Qualified" ;<br>"VIEWICO-GREEN-ARROW-RIGHT" ; "") |
| Content: <@>  | "Status: " + status + ", Rating: " + rating | Group: <@> | Status                                                          |

Slika 154: Pregled nastavitev v sklopu »Data«

[Title <@>] Formula za določanje naslova. Podatek je obvezen.

[Subtitle <@>] Formula za določanje podnaslova. Podatek je obvezen.

[Content <@>] Formula za določanje vsebine. Podatek je obvezen.

[Note <@>] Formula za določanje zaznamka. Podatek je obvezen.

[lcon <@>] Formula za določanje ikone. Preračunati se mora na ime obstoječe ikone določene v

»Configuration« dokumentu. V kolikor ikone ne bo, ostane niz prazen. Podatek je obvezen.

[Group <@>] Formula za določanje prikaza nabora dokumentov v skupinah. Podatek ni obvezen.

#### <u>Primer uporabe:</u>

V sklopu »Data« ostane vrednost atributa Group: <@> prazna.

Na mobilni napravi ima uporabnik vpogled v nabor dokumentov, ki niso razvrščeni v skupine.

| 2.500,00 EUR  | Exito Consulting AS                        |
|---------------|--------------------------------------------|
|               | Norway                                     |
| ^             | Status: Information, Rating: Not qualified |
| 6.700,00 EUR  | Fortunat AB                                |
|               | Sweden                                     |
| ^             | Status: Negotiation, Rating: Qualified     |
| 14.000,00 EUR | KM Bilgisayar Yazılımları A.Ş.             |
|               | TÜRKİYE                                    |
| ^             | Status: Lost, Rating: Qualified            |

Slika 155: Prmer uporabe: Prikaz nabora dokumentov, ki niso razvrščeni v skupine

V sklopu »Data« uporabnik nastavi vrednost atributa Group: <@> = Status.

| Note: <@>  | @Text (dealValue; "F,2") + " " + currency                       |
|------------|-----------------------------------------------------------------|
| lcon: <@>  | @lf(rating = "Qualified" ;<br>"VIEWICO-GREEN-ARROW-RIGHT" ; "") |
| Group: <@> | Status                                                          |

Slika 156: Prmer uporabe: Nastavitev vrednosti atributa »Group: <@>«

Na mobilni napravi na dokumentu z nazivom podjetja »Exito Consulting AS« uporabnik izvede akcijo »Spremeni / Status« (angl. Edit / Status). Iz nabora razpoložljivih nastavitev izbere »Information«.

| Back         | Status |
|--------------|--------|
| New          |        |
| Information  | ~      |
| Presentation |        |
| Proposal     |        |
| Negotiation  |        |
| Closed       |        |
| Lost         |        |
| Postponed    |        |
|              |        |
|              |        |
|              |        |
|              |        |
|              |        |

Slika 157: Prmer uporabe: Nabor razpoložljivih vrednosti atributa »Status«

Dokument z nazivom podjetja »Exito Consulting AS« je sedaj prikazan v skupini »Information«.

| INFORMATION                                                                   |               |
|-------------------------------------------------------------------------------|---------------|
| Exito Consulting AS<br>Norway<br>Status: Information, Rating: Not qualified   | 2.500,00 EUR  |
| Ligo Teknoloji Ltd. Şti.<br>TÜRKİYE<br>Status: Information, Rating: Qualified | 42.000,00 EUR |
| NEGOTIATION                                                                   |               |
| Fortunat AB<br>Sweden<br>Status: Negotiation, Rating: Qualified               | 6.700,00 EUR  |

Slika 158: Prmer uporabe: Prikaz nabora dokumentov v skupinah glede na vrednosti atributa »Status«

# 6.3.6 Sections

V sklopu »Sections« uporabnik izbere sekcije povezane na nabor dokumentov.

|             | Name                                            | Description ~                       | OK   |
|-------------|-------------------------------------------------|-------------------------------------|------|
| P           | SECTION_CRM_#common#_History                    | History                             |      |
| P           | SECTION_CRM_contact_Deal                        | Contact deal                        | Canc |
| Ð           | SECTION_CRM_contact_Header                      | Header data                         |      |
| ۲           | SECTION_CRM_contact_Lead                        | Contact lead                        |      |
| P           | SECTION_CRM_contact_Owner                       | Contact owner                       |      |
| ۶           | SECTION_CRM_contact_Source                      | Contact source                      |      |
| Ð           | SECTION_CRM_correspondence_Content              | Correspondence content              |      |
| ۶           | SECTION_CRM_correspondence_Header               | Correspodence header                |      |
| P           | SECTION_CRM_correspondence_Info                 | Correspondence info                 |      |
|             | SECTION_CRM_EV_CorrespondenceAll                | Contact - Correspondence All        |      |
|             | SECTION_CRM_EV_CorrespondenceByTypeDocument     | Correspondence by type document     |      |
|             | SECTION_CRM_EV_CorrespondenceByTypeEmail        | Correspondence by type email        |      |
|             | SECTION_CRM_EV_CorrespondenceByTypePhoneCall    | Correspondence by type phone call   |      |
|             | SECTION_CRM_EV_CorrespondenceByTypePresentation | Correspondence by type presentation |      |
| Ø           | SECTION_CRM_ACT_Add_correspondence              |                                     |      |
| 2           | SECTION_CRM_ACT_Edit_contact_data               |                                     |      |
| <b>&gt;</b> | SECTION_CRM_ACT_Remove_correspondence           |                                     |      |
| Ø           | SECTION_CRM_#common#_Attachments                | Attachments                         |      |

#### Slika 159: Dodajanje sekcij v sklopu »Sections«

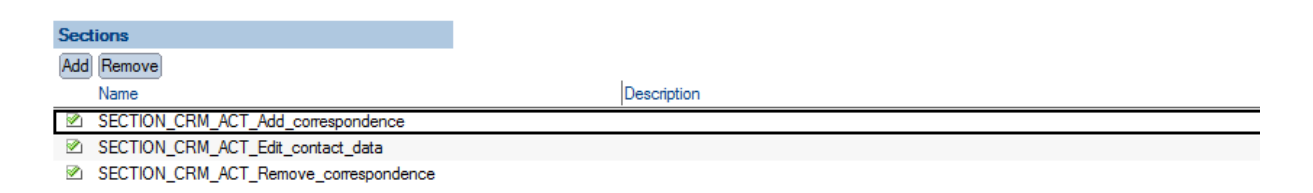

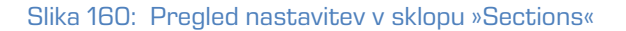

Na voljo sta akciji »Dodaj« (angl. Add) in »Odstrani« (angl. Remove). Aktualni sta samo vrsti sekcij »Actions« in »Dynamic actions«.

### 6.3.7 Implementacija logike za iskanje dokumentov

V kolikor uporabnik za vir nabora dokumentov izbere »Custom«, mora poskrbeti za implementacijo logike za vračanje nabora dokumentov.

V sklopu »Execute« najprej določi zbirko in agenta, ki se v tem primeru kliče.

IMiS<sup>®</sup>/mDMS Service poskrbi za klic agenta, kateremu preda kontekstni dokument na katerem so naslednja polja:

[sourceName] Ime nabora dokumentov.

[sourceDbContext] Kontekst za pridobivanje nabora dokumentov, v kolikor obstaja. Izračuna se na podlagi vsebine polja [Get collection database context <@>] na »Dataset« dokumentu. Vsebina polja se po potrebi pretvori v niz. V kolikor ima rezultat izračuna več vrednosti (angl. multivalue), se upošteva samo prva vrednost.

[sourceContext] Kontekst za sekcijo, v kolikor obstaja. Izračuna se na podlagi vsebine polja [Context <@>] na »Section« dokumentu. Vsebina polja se po potrebi pretvori v niz. V kolikor ima <del>je</del> rezultat preverjanja več vrednosti (angl. multivalue), se upošteva samo prva vrednost.

[sourceFilter] Filter za iskanje po polnem besedilu (full-text search) v kolikor obstaja. Predstavljati mora veljaven pogoj za iskanje po polnem besedilu. Vnese ga uporabnik na mobilni napravi.

IMiS<sup>®</sup>/mDMS Service kot rezultat klica agenta pričakuje, da so podatki o naboru dokumentov zapisani v poljih [docInfo1], [docInfo2], ... [docInfo<N>].

V vsakem od polj je lahko poljubno število zapisov oblike: *<Database server>#<Database file path>#<Document NoteID>#<Document full-text search score>*.

[Database server] Strežnik, na katerem se nahaja dokument. Podatek je obvezen.

[Database file path] Pot do zbirke in ime zbirke, v kateri se nahaja dokument.

Podatek je obvezen.

[Document NoteID] NoteID dokumenta. Podatek je obvezen.

[Document full-text search score] Pogostost zadetka, kot ga vrača lastnost NotesDocument.FTSearchScore. Podatek je opcijski in je uporabniku na voljo kadar je določen pogoj za iskanje po polnem besedilu.

# 6.4 »Datasouces«

V vsebovani sekciji »Datasources« uporabnik določi konfiguracije, ki določajo vsebino

dokumentov.

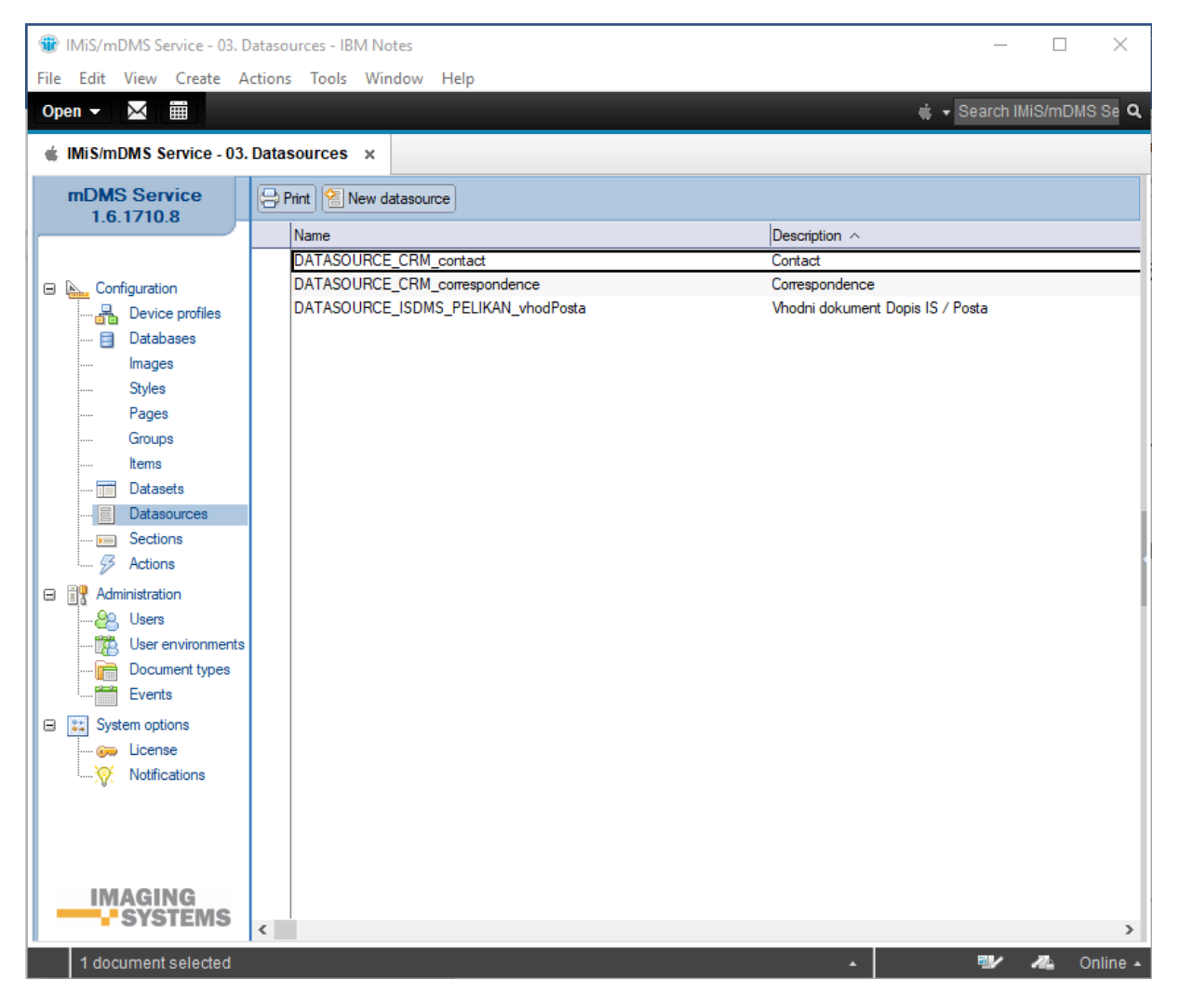

Slika 161: Pregled vsebovane sekcije »Datasources«

Polja na dokumentu so razdeljena v naslednje sklope:

- Basic information
- Source
- Selection
- Sections.

# 6.4.1 Basic information

V sklopu »Basic information« uporabnik določi ime vsebine dokumenta in se poveže na konfiguracijo.

| Basic information         |                                        |        |              |         |
|---------------------------|----------------------------------------|--------|--------------|---------|
| Name:                     | DATASOURCE_CRM_co                      | ontact | Description: | Contact |
| Assigned device profiles: | d device profiles: Configuration - 2/0 |        |              |         |

Slika 162: Pregled nastavitev v sklopu »Basic information«

[Name] Ime vsebine dokumenta. Podatek je obvezen.

[Assigned configurations] Dodeljene konfiguracije. Na voljo so vse konfiguracije.

Uporabnik jih lahko izbere tudi več. Podatek ni obvezen.

[Description] Opis vsebine dokumenta. Podatek ni obvezen.

### 6.4.2 Source

V sklopu »Source« uporabnik določi vrsto vira vsebine dokumenta.

| Source                |  |           |              |
|-----------------------|--|-----------|--------------|
| Source type: Document |  | Database: | DATABASE_CRM |

Slika 163: Pregled nastavitev v sklopu »Source«

[Source type] Vir vsebine dokumenta. Uporabnik izbira med možnostima »Document« in »Custom«. »Custom« izbere takrat, kadar želi pridobiti podatke s pomočjo posebne aplikacijske logike in ne s pomočjo nastavitev iz servisne zbirke.

[Database] Zbirka, ki predstavlja vir vsebine dokumenta. Podatek je obvezen.

### 6.4.3 Execute

Uporabniku se odpre dodaten sklop »Execute«, v kolikor za vir nabora dokumentov izbere »Custom«. V tem sklopu določi zbirko, kjer se bo izvedel agent ter njegovo ime.

| Execute   |                             |             |     |
|-----------|-----------------------------|-------------|-----|
| Database: | <sup>™</sup> DATABASE_CRM ▼ | Agent name: | ٢ _ |
|           |                             |             |     |

Slika 164: Pregled nastavitev v sklopu »Execute«

[Database] Zbirka, kjer se izvede agent. Na voljo je za vir nabora dokumentov »Custom«.

Podatek je obvezen.

[Agent name] Ime agenta, ki ga izvedemo v zbirki. Na voljo je za vir dokumentov »Custom«. Podatek je obvezen.

# 6.4.4 Selection

V sklopu »Selection« uporabnik določi selekcijsko formulo, kdaj se dokument odpre z dano definicijo dokumenta.

| Selection       |                         |
|-----------------|-------------------------|
| Definition: <@> | Form = "Correspondence" |
|                 |                         |

Slika 165: Pregled nastavitev v sklopu »Selection«

[Definition <@>] Selekcijska formula. Podatek je obvezen.

# 6.4.5 Sections

V sklopu »Sections« uporabnik izbere sekcije povezane na vsebino dokumenta.

Na voljo sta akciji »Add« (dodaj sekcijo) in »Remove« (odstrani sekcijo).

| Sec | Sections                                    |                                        |  |  |  |
|-----|---------------------------------------------|----------------------------------------|--|--|--|
| Add | Remove                                      |                                        |  |  |  |
|     | Name                                        | Description                            |  |  |  |
| Ð   | SECTION_CRM_#common#_History                | History                                |  |  |  |
| B   | SECTION_CRM_contact_Deal                    | Contact deal                           |  |  |  |
| Ð   | SECTION_CRM_contact_Header                  | Header data                            |  |  |  |
| B   | SECTION_CRM_contact_Lead                    | Contact lead                           |  |  |  |
| B   | SECTION_CRM_contact_Owner                   | Contact owner                          |  |  |  |
| B   | SECTION_CRM_contact_Source                  | Contact source                         |  |  |  |
|     | SECTION_CRM_EV_CorrespondenceAll            | Contact - Correspondence All           |  |  |  |
|     | SECTION_CRM_EV_CorrespondenceByTypeDocumer  | Correspondence by type document        |  |  |  |
|     | SECTION_CRM_EV_CorrespondenceByTypeEmail    | Correspondence by type email           |  |  |  |
|     | SECTION_CRM_EV_CorrespondenceByTypePhoneCa  | Correspondence by type phone call      |  |  |  |
|     | SECTION_CRM_EV_CorrespondenceByTypePresenta | on Correspondence by type presentation |  |  |  |
| 2   | SECTION_CRM_ACT_Add_correspondence          |                                        |  |  |  |
| 2   | SECTION_CRM_ACT_Edit_contact_data           |                                        |  |  |  |

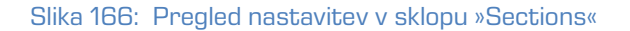

Na voljo so sekcije vseh razpoložljivih tipov.

# 6.5 »Sections«

V vsebovani sekciji »Sections« uporabnik določi konfiguracije, ki določajo sekcije.

| IMiS/mDMS Service - 04. Sec | ctions - IBM Notes                              | - 🗆 X                               |
|-----------------------------|-------------------------------------------------|-------------------------------------|
| File Edit View Create Act   | tions Tools Window Help                         |                                     |
|                             |                                                 | Search IMiS/mDMS Se Q               |
|                             |                                                 |                                     |
| IMiS/mDMS Service - 04. S   | ections ×                                       |                                     |
| mDMS Service                | Print New section                               |                                     |
|                             | Name                                            | Description ^                       |
|                             | SECTION_CRM_#common#_History                    | History                             |
| 🖃 🟊 Configuration           | SECTION_CRM_contact_Deal                        | Contact deal                        |
| Device profiles             | SECTION_CRM_contact_Header                      | Header data                         |
| 🗐 Databases                 | SECTION_CRM_contact_Lead                        | Contact lead                        |
| Images                      | SECTION_CRM_contact_Owner                       | Contact owner                       |
| Styles                      | SECTION_CRM_contact_Source                      | Contact source                      |
| Pages                       | SECTION_CRM_correspondence_Content              | Correspondence content              |
| Groups                      | SECTION_CRM_correspondence_Header               | Correspodence header                |
| Items                       | SECTION_CRM_correspondence_Info                 | Correspondence info                 |
| Datasets                    | SECTION_CRM_EV_CorrespondenceAll                | Contact - Correspondence All        |
|                             | SECTION_CRM_EV_CorrespondenceByTypeDocument     | Correspondence by type document     |
| Sections                    | SECTION_CRM_EV_CorrespondenceByTypeEmail        | Correspondence by type email        |
| Actions                     | SECTION_CRM_EV_CorrespondenceByTypePhoneCall    | Correspondence by type phone call   |
| Actions                     | SECTION_CRM_EV_CorrespondenceByTypePresentation | Correspondence by type presentation |
| Administration              | SECTION_CRM_ACT_Add_contact                     |                                     |
| 😂 Users                     | SECTION_CRM_ACT_Add_correspondence              |                                     |
| 📆 User environments         | SECTION_CRM_ACT_Edit_contact_data               |                                     |
| 💼 Document types            | SECTION_CRM_ACT_Remove_correspondence           |                                     |
| Events                      | SECTION_CRM_#common#_Attachments                | Attachments                         |
| System options              |                                                 |                                     |
|                             |                                                 |                                     |
| Notifications               |                                                 |                                     |
| W. Houndations              |                                                 |                                     |
|                             |                                                 |                                     |
|                             |                                                 |                                     |
|                             |                                                 |                                     |
| IMAGING                     |                                                 |                                     |
| SYSTEMS                     |                                                 |                                     |
|                             | ٤                                               | >                                   |
| 1 document selected         |                                                 | 🔺 🖤 🚜 Online 🔺                      |

Slika 167: Pregled sekcije »Sections«

Polja na dokumentu so razdeljena v naslednje sklope:

- Basic information
- Display
- Data
- Dataset
- General
- Actions
- Interface agents
- Content.

# 6.5.1 Basic information

V sklopu »Basic information« uporabnik določi ime in vrsto sekcije.

| Basic information |                              |              |         |
|-------------------|------------------------------|--------------|---------|
| Name:             | SECTION_CRM_#common#_History | Description: | History |
| Data type:        | Data                         |              |         |

Slika 168: Pregled nastavitev v sklopu »Basic information«

[Name] Ime sekcije. Podatek je obvezen.

[Data type] Vrsta sekcije.

| Select Keywords                                                                                | ×      |
|------------------------------------------------------------------------------------------------|--------|
| Keywords                                                                                       | ОК     |
| Data<br>Dataset<br>Actions<br>Dynamic actions<br>IMIS objects<br>Attachments<br>Custom objects | Cancel |
|                                                                                                |        |

Slika 169: Pregled nastavitev polja »Data type« v sklopu »Basic information«

Uporabnik lahko izbira med naslednjimi možnostmi:

- »Data« je namenjen prikazu podatkov z dokumenta;
- »Dataset« je namenjen prikazu nabora dokumentov, ki je največkrat vezan na kontekst dokumenta;
- »Actions« je namenjen prikazu vnaprej določenega nabora akcij;
- »Dynamic actions« omogoča prikaz nabora akcij, ki se določijo dinamično glede na kontekst dokumenta, znotraj dokumenta;
- »IMiS objects« omogoča prikaz IMiS® objektov na dokumentu;
- »Attachments« omogoča prikaz priponk na dokumentu;
- »Custom objects« omogoča prikaz poljubnih objektov aplikativne narave (datotek), ki niso IMiS<sup>®</sup> objekti ali priponke.

[Description] Opis sekcije. Podatek ni obvezen.

### 6.5.2 Display

V sklopu »Display« uporabnik določi pogoj pod katerim se bo sekcija prikazovala.

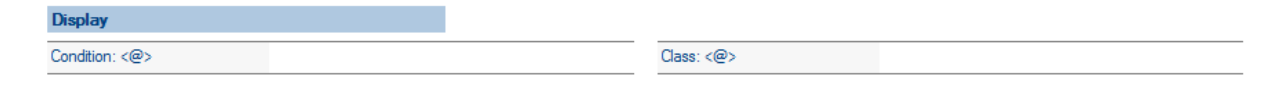

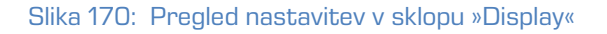

[Condition @] Formula, ki določa pogoj pod katerim je polje vidno. Podatek ni obvezen.

[Class <@>] Formula za določanje razreda prikaza. Podatek ni obvezen.

### 6.5.3 Data

V sklopu »Data« uporabnik določi nabor polj za prikaz, v kolikor je izbrana vrsta sekcije »Data«.

| Dat | а                    |                     |                  |               |           |                                                                                    |
|-----|----------------------|---------------------|------------------|---------------|-----------|------------------------------------------------------------------------------------|
| No  | Field name           | Туре                | Display name <@> | Condition <@> | Class <@> | Value <@>                                                                          |
| 1.  | <sup>P</sup> History | <sup>r</sup> String | r _              | r _           | ۲ _J      | ି" @Text(revisionTime;"'D0T0") + " - " +<br>@Name([Abbreviate] ;revisionAuthor) ୍ଧ |
|     | •                    |                     |                  |               |           |                                                                                    |

Slika 171: Pregled nastavitev v sklopu »Data«, »Currency« in »Keywods«

Za vsako od polj uporabnik določi:

[Field name] Ime polja. Podatek je obvezen.

[Type] Vrsto polja. Podatek je obvezen. Na voljo so naslednje možnosti:

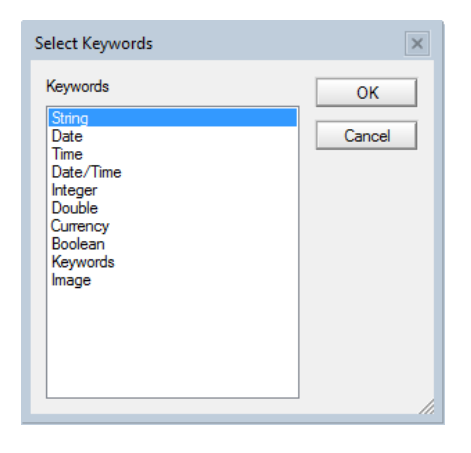

Slika 172: Pregled nastavitev polja »Type«

[Display name <@>] Prikazano ime polja. Podatek ni obvezen.

[Condition <@>] Pogoj pod katerim je polje vidno. Podatek ni obvezen. Če pogoj ni naveden, je polje vidno.

[Class <@>] Formula za določanje razreda prikaza. Podatek ni obvezen.

[Value <@>] Vrednost polja. V kolikor vrednost polja ni ustreznega tipa, se polje ne posreduje. Podatek je obvezen.

[Currency code <@>] Velja samo za primer vrste polja »Currency« v sklopu »Data«. Uporabniku se odpre nov sklop »Currency options«. Podatek je obvezen.

| Data | 3                        |                       |               |                 |                                               |
|------|--------------------------|-----------------------|---------------|-----------------|-----------------------------------------------|
| No   | Field name               | Type Display name <@> | Condition <@> | Class <@>       | Value <@>                                     |
| 1.•  | <sup>r</sup> dealValue 』 | ິ່ວurrency ິ ຼ<br>ມີ  | r J           | ີ "red-label" ຼ | 『 @Text (dealValue; "F,2") + " " + currency 』 |
| •    |                          |                       |               |                 |                                               |
| _    |                          |                       |               |                 |                                               |
| Curr | ency options             |                       |               |                 |                                               |
| No   | Name                     | Currency code <@>     |               |                 |                                               |
| 1.   | dealValue                | r J                   |               |                 |                                               |

#### Slika 173: Pregled nastavitev v sklopu »Data« in »Currency options« v primeru »Currency«

[Choices <@>] Nabor možnih vrednosti. Velja samo za primer vrste polja »Keywords« v sklopu »Data«. Uporabniku se odpre nov sklop »Keywords options«. Podprti so sinonimi.

V kolikor je v naboru možnih vrednosti npr. določeno »Person|1« in je vrednost polja, na katerega se sklicujemo »1«, se mobilni napravi pošlje »Person«. V vseh ostalih primerih se mobilni napravi pošlje vrednost polja, na katerega se sklicujemo. Podatek je obvezen.

Vrednost polja ima lahko več vrednosti (angl. multivalue). Mobilni napravi se posredujejo vse vrednosti, mobilna naprava pa poskrbi za ustrezen prikaz.

| Data | а             |                   |                  |               |           |            |
|------|---------------|-------------------|------------------|---------------|-----------|------------|
| No   | Field name    | Туре              | Display name <@> | Condition <@> | Class <@> | Value <@>  |
| 1.   | r product _   | ିKeyword<br>ଃ ୢ ▾ | r J              | r 1           | r J       | 『product 』 |
| -    | ·             |                   |                  |               |           |            |
|      |               |                   |                  |               |           |            |
| Key  | words options |                   |                  |               |           |            |
| No   | Name          | Choices «         | <@>              |               |           |            |
|      |               | P                 |                  |               |           |            |
| 1.   | product       | ° 4               |                  |               |           |            |

#### Slika 174: Pregled nastavitev v sklopu »Data« in »Keyword options« v primeru vrste polja »Keywords«

### 6.5.4 Dataset

V sklopu »Dataset« uporabnik določi vir nabora dokumentov, v kolikor je izbrana vrsta sekcije »Dataset«.

| Dataset       |                                  |              |    |  |
|---------------|----------------------------------|--------------|----|--|
| Dataset name: | DATASET_CRM_EV_CorrespondenceAll | Context: <@> | id |  |
|               |                                  |              |    |  |

Slika 175: Pregled nastavitev v sklopu »Dataset«

[Dataset name] Ime nabora dokumentov. Na voljo so vsi nabori dokumentov.

Podatek je obvezen.

[Context <@>] Kontekst dokumenta za nabor dokumentov. Podatek ni obvezen.

### 6.5.5 General

V kolikor je izbrana vrsta sekcije »Actions« ali »Dynamic actions«, uporabnik v sklopu »General« določi splošne podatke o sekciji in težo izvedene akcije v okviru sekcije.

| General       |                       |                    |   |
|---------------|-----------------------|--------------------|---|
| Display name: | Remove correspondence | Action weight: <@> | 1 |

Slika 176: Pregled nastavitev v sklopu »General«

[Display name] Prikazano ime sekcije. Podatek je obvezen.

[Action weight <@>] Pozicija izvedene akcije. Odraža se v položaju nabora akcij v seznamu, v kolikor je na dokumentu več naborov akcij. Rezultat formule se mora izračunati na numerično vrednost. Manjša kot je vrednost, prej v seznamu se nahaja nabor akcij. Podatek je obvezen.

### 6.5.6 Actions

V sklopu »Actions« uporabnik določi akcije in pogoje, pod katerimi se bodo izvedle v okviru določene sekcije, v kolikor je izbrana vrsta sekcije »Actions«.

| Acti | ions                     |                                        |  |  |  |
|------|--------------------------|----------------------------------------|--|--|--|
| No   | Name                     | Condition <@>                          |  |  |  |
| 1.   | ACTION_CI<br>respondence | RM_Remove_Cor author = @UserName<br>ce |  |  |  |

Slika 177: Pregled nastavitev v sklopu »Actions«

[Name] Ime akcije. Na voljo so vse akcije. Podatek je obvezen.

[Condition <@>] Pogoj pod katerim je akcija vidna. Če pogoj ni naveden je akcija vidna. Podatek ni obvezen.

### 6.5.7 Interface agents

V sklopu »Interface agents« uporabnik določi vmesnik za pridobivanje nabora akcij, v kolikor je vrsta sekcije »Dynamic actions« ali »Custom objects«. Več informacij o predpisanemu vmesniku je na voljo v <u>poglavju 6.6.5.1 Pridobivanje nabora dinamičnih akcij</u>.

| <sup> □</sup> SECTION_CRM_#comm                 | on#_Attachments _ | Description:                        | <sup>™</sup> Attachments _                                                                                                    |                                                                                                    |
|-------------------------------------------------|-------------------|-------------------------------------|----------------------------------------------------------------------------------------------------|----------------------------------------------------------------------------------------------------|
| C Dynamic actions .                             |                   |                                     |                                                                                                    |                                                                                                    |
|                                                 |                   |                                     |                                                                                                    |                                                                                                    |
|                                                 |                   |                                     |                                                                                                    |                                                                                                    |
| CATABASE_CRM                                    |                   | Agent name [Get actions]:           | <sup>□</sup> GetProcessActions _                                                                                                    |                                                                                                    |
| <sup> ℤ</sup> ExecuteProcessAction <sub>□</sub> |                   | Agent name [Get action parameters]: | ۲ _ J                                                                                                    |                                                                                                    |
|                                                 |                   | <sup> </sup>                        | Image: Provide the state of the state of the state o | Image: Point of the second second |

Slika 178: Pregled nastavitev v sklopu »Interface agents« v primeru vrste sekcije »Dynamic actions«

| Basic information                          |                  |                                      |                            |
|--------------------------------------------|------------------|--------------------------------------|----------------------------|
| Name:                                      | <sup> </sup>     | Description:                         | <sup>₽</sup> Attachments _ |
| Data type:                                 | Custom objects _ |                                      |                            |
|                                            |                  |                                      |                            |
| Interface agents                           |                  |                                      |                            |
| Database:                                  | CATABASE_CRM ▼   | Agent name [Get custom object list]: | Г _]                       |
| Agent name [Get custom<br>object content]: | °  _             |                                      |                            |

Slika 179: Pregled nastavitev v sklopu »Interface agents« v primeru vrste sekcije »Custom objects«

[Database] Zbirka, v kateri se nahaja agent za pridobivanje nabora akcij. Podatek je obvezen.

[Agent name [Execute action] Ime agenta za izvedbo akcije. Podatek je obvezen.

[Agent name [Get actions] Ime agenta za pridobivanje nabora akcij. Podatek je obvezen.

[Agent name [Get action parameters] Ime agenta za pridobivanje parametrov nabora akcij. Podatek je obvezen.

[Agent name [Get custom object content] Ime agenta za pridobivanje vsebine custom objekta (aplikacijski). Podatek je obvezen. [Agent name [Get custom object list] Ime agenta za pridobivanje seznama custom objektov za dani dokument. Podatek je obvezen.

# 6.5.8 Content

V sklopu »Content« uporabnik določi podatke o pregledu vsebine dokumenta, v kolikor je izbrana vrsta sekcije »Custom objects«, »IMiS objects« ali »Attachments«.

| Basic information                                             |                                    |              |                  |  |
|---------------------------------------------------------------|------------------------------------|--------------|------------------|--|
| Name:                                                         | SECTION_CRM_#common#_Attachments _ | Description: | ି Attachments ୍ର |  |
| Data type:                                                    | Custom objects ⊒ ▼                 |              |                  |  |
|                                                               |                                    |              |                  |  |
| Basic information                                             |                                    |              |                  |  |
| Name:                                                         | <sup> </sup>                       | Description: | F Attachments _  |  |
| Data type:                                                    | IMiS objects ▼                     |              |                  |  |
|                                                               |                                    |              |                  |  |
| Content                                                       |                                    |              |                  |  |
| Name filter: <@><br>\$OBJDESC represents<br>object decription | <sup>27</sup> با                   |              |                  |  |

objects«

| Basic information                                           |                                  |                                                                 |                            |
|-------------------------------------------------------------|----------------------------------|-----------------------------------------------------------------|----------------------------|
| Name:                                                       | SECTION_CRM_#common#_Attachments | Description:                                                    | <sup>₽</sup> Attachments _ |
| Data type:                                                  |                                  |                                                                 |                            |
|                                                             |                                  |                                                                 |                            |
| Content                                                     |                                  |                                                                 |                            |
| Name filter: <@><br>\$ATTNAME represents<br>attachment name | ۳ _                              | item filter: <@><br>\$ITEMNAME represents<br>richtext item name | 7 ی                        |

Slika 181: Pregled nastavitev v sklopu »Content« pri izbrani vrsti sekcije »Attachments«

[Name filter <@>] Pogoj pod katerim je IMiS<sup>®</sup> objekt ali priponka na voljo glede na opis IMiS<sup>®</sup> objekta oziroma ime priponke. Za sklicevanje na opis IMiS<sup>®</sup> objekta je na voljo rezervirana beseda \$OBJDESC, za ime priponke pa \$ATTNAME. Podatek ni obvezen. Če pogoj ni naveden, je IMiS<sup>®</sup> objekt oziroma priponka na voljo.

[Item filter <@>] Pogoj pod katerim je priponka na voljo glede na polje z obogateno vsebino (rich-text item), v katerem se priponka nahaja. Za sklicevanje na ime polja je na voljo rezervirana beseda \$ITEMNAME. Če pogoj ni naveden je IMiS® objekt oziroma priponka na voljo. Na voljo je le pri vrsti sekcije »Attachments«. Podatek ni obvezen.

# 6.6 »Actions«

V vsebovani sekciji »Actions« so obravnavane konfiguracije, ki določajo vnaprej določene akcije.

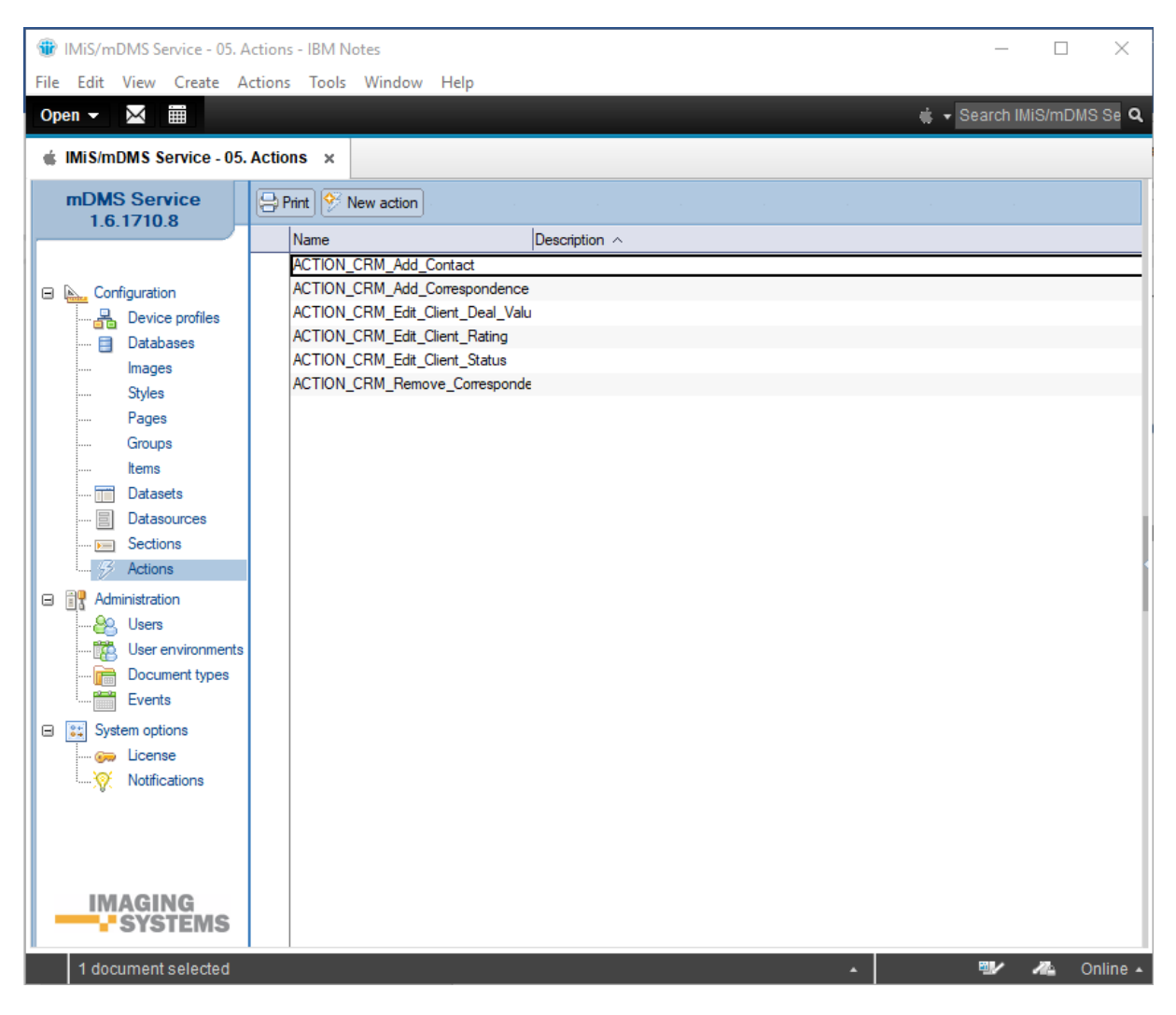

Slika 182: Pregled sekcije »Actions«

Polja na dokumentu so razdeljena v naslednje sklope:

- Basic information
- Additional information
- Execute
- Parameters
- Keywords options
- Currency opions.

### 6.6.1 Basic information

V sklopu »Basic information« uporabnik določi ime akcije.

| Basic information |                                   |              |
|-------------------|-----------------------------------|--------------|
| Name:             | ACTION_CRM_Edit_Client_Deal_Value | Description: |
| Display name:     | Deal value                        |              |

Slika 183: Pregled nastavitev v sklopu »Basic information«

[Name] Ime akcije. Podatek je obvezen.

[Display name] Prikazano ime akcije. Podatek je obvezen.

[Description] Opis akcije. Podatek ni obvezen.

### 6.6.2 Additional information

V sklopu »Additional information« uporabnik določi dodatne informacije za akcijo.

| Additional information |          |                                   |
|------------------------|----------|-----------------------------------|
| Confirmation message:  | Options: | Don't close document after action |

Slika 184: Pregled nastavitev v sklopu »Additional information«

[Confirmation message] Potrditveno sporočilo ob izvedbi akcije. Podatek ni obvezen.

[Options] Dodatne možnosti. Podatek ni obvezen.

Nabor možnosti:

• po izvedbi akcije dokument ostane odprt.

### 6.6.3 Execute

V sklopu »Execute« uporabnik določi parametre za izvedbo akcije.

Več informacij o predpisanemu vmesniku je na voljo v poglavju 6.6.5.2 Izvedba akcije.

| Execute          |
|------------------|
| se: CATABASE_CRM |

Slika 185: Pregled nastavitev v sklopu »Execute«

[Database] Zbirka, v kateri se nahaja agent za izvedbo akcije. Podatek je obvezen.

[Agent name] Ime agenta za izvedbo akcije. Podatek je obvezen.

### 6.6.4 Parameters

V sklopu »Parameters« uporabnik določi nabor polj za parametre akcije.

| Para | meters |             |        |          |               |                   |
|------|--------|-------------|--------|----------|---------------|-------------------|
| No   | Name   | Dispay name | Туре   | Options  | Condition <@> | Default value <@> |
| 1.   | value  | Deal value  | Double | Required |               | dealValue         |

Slika 186: Pregled nastavitev v sklopu »Parameters«

[Name] Ime parametra. Podatek je obvezen.

[Display name] Prikazano ime parametra. Podatek je obvezen.

[Type] Vrsta parametra. Podatek je obvezen. Na voljo so naslednje možnosti:

| Select Keywords                                                                                      | ×      |
|----------------------------------------------------------------------------------------------------|--------|
| Keywords                                                                                             | ОК     |
| String<br>Date<br>Time<br>Date/Time<br>Integer<br>Double<br>Currency<br>Boolean<br>Keywords<br>Image | Cancel |
|                                                                                                    |        |

Slika 187: Pregled nastavitev za »Type« v sklopu »Parameters«

V primeru izbire vrste parametra »Currency« v sklopu »Parameters«, se uporabniku odpre nov sklop »Currency options«.

[Currency code] Koda valute (npr. 978 za Euro ali 840 za US dolar). Podatek je obvezen.

| Para | ameters      |                |          |                        |               |                          |  |
|------|--------------|----------------|----------|------------------------|---------------|--------------------------|--|
| No   | Name         | Dispay name    | Туре     | Options                | Condition <@> | Default value <@>        |  |
| 1.   | rvalue _     | ି Deal value ଥ | Currency | <sup>r</sup> Required▼ | ٢ _           | <sup>₽</sup> dealValue _ |  |
| •    | ,            |                |          |                        |               |                          |  |
| Curr | ency options |                |          |                        |               |                          |  |
| No   | Name         | Currency code  |          |                        |               |                          |  |
| 1.   | value        | r _            |          |                        |               |                          |  |

#### Slika 188: Pregled nastavitev v sklopu »Parameters« pri izbrani vrsti parametra-»Currency«

V primeru izbire vrste parametra »Keywords« v sklopu »Parameters«, se uporabniku odpre nov sklop »Keywods options«.

#### [Choices <@>] Nabor možnih vrednosti. Podprti so sinonimi.

V kolikor je v naboru možnih vrednosti določeno npr. »Person|1« in je vrednost polja, na katerega se uporabnik sklicuje »1«, se mobilni napravi pošlje podatek »Person«. V vseh ostalih primerih se mobilni napravi pošlje vrednost polja, na katerega se uporabnik sklicuje. Podatek je obvezen. Vrednost polja ima lahko tudi več vrednosti (angl. multivalue). Mobilni napravi se pošljejo vse vrednosti, mobilna naprava pa poskrbi za ustrezen prikaz.

| Para | ameters              |                           |                    |                        |               |                   |
|------|----------------------|---------------------------|--------------------|------------------------|---------------|-------------------|
| No   | Name                 | Dispay name               | Туре               | Options                | Condition <@> | Default value <@> |
| 1.   | <sup>r</sup> value _ | <sup>了</sup> Deal value _ | ି Keywords<br>ୢ୲୕୕ | <sup>r</sup> Required▼ | r _           | ି dealValue ୍ର    |
| •    | )                    |                           |                    |                        |               |                   |
|      |                      |                           |                    |                        |               |                   |
| Key  | words options        |                           |                    |                        |               |                   |
| No   | Name                 | Choices <@>               |                    |                        |               |                   |
| 1.0  |                      |                           |                    |                        |               |                   |
| 1.   | value                | r _                       |                    |                        |               |                   |

Slika 189: Pregled nastavitev v sklopu »Parameters« pri izbrani vrsti parametra-»Keywords«

[Options] Dodatne možnosti. Podatek ni obvezen. Na voljo so naslednje-možnosti:

- »Required«: vnos parametra je obvezen
- »Read only«: parameter je namenjen zgolj pregledovanju (npr. tip »image«).

[Condition <@>] Pogoj pod katerim je parameter na voljo. Če pogoj ni naveden, je parameter na voljo. Podatek ni obvezen.

[Default value <@>] Privzeta vrednost parametra. V kolikor je določena, se mora preračunati na pripadajočo vrsto parametra. Podatek ni obvezen.

# 6.6.5 Implementacija logike za akcije

Uporabnik lahko izbira med »Vnaprej določenimi akcijami« in »Dinamičnimi akcijami«.

<u>Vnaprej določene akcije</u> izbere uporabnik kadar je nabor akcij vnaprej določen.

Zaradi enostavnosti implementacije je priporočljiva izbira te možnosti.

<u>Dinamične akcije</u> izbere uporabnik kadar nabora akcij ni mogoče vnaprej predvideti ali pa je pogoj kdaj so akcije na voljo, preveč kompleksen ali ga celo ni mogoče napisati. Največkrat gre za situacijo, ko nabor akcij narekuje dokaj zapletena poslovna logika.

V tem primeru si uporabnik pomaga tako, da za določanje nabora akcij poskrbi poslovna logika. V kolikor gre za zahtevno aplikacijo, je smiselno razmisliti o ustvarjanju vmesne zbirke (provider), kamor se stekajo zahteve za določanje nabora akcij. Ta vmesna zbirka nato poskrbi za posredovanje zahteve ustrezni aplikacijski zbirki, opremljeni z zahtevano aplikacijsko logiko.

Izvedba akcije je ne glede na to, ali gre za vnaprej določeno ali dinamično akcijo, v domeni poslovne logike aplikacije. Tudi v tem primeru je smiselno razmisliti o ustvarjanju vmesne zbirke (provider), kjer se ustvarijo zahteve za izvedbo akcije, ki se nato posredujejo v obdelavo ustrezni aplikacijski zbirki.

### 6.6.5.1 Pridobivanje nabora dinamičnih akcij

V sklopu »Interface agents« uporabnik najprej določi zbirko in agenta, ki se v tem primeru kliče.

Storitev IMiS®/mDMS Service poskrbi za klic agenta, kateremu preda kontekstni dokument, Na dokumentu so naslednja polja:

[sourceDbServer] Strežnik na katerem se dokument nahaja.

[sourceDbFilePath] Pot in ime zbirke, v kateri se dokument nahaja.

[sourceDocUNID] Unverzalni identifikator (angl. Universal ID) dokumenta.

[sourceUserName] Ime uporabnika, ki izvaja spletno storitev. V kolikor je za storitev določena možnost-»Run as a web user«, gre za uporabnika prijavljenega v mobilno aplikacijo, sicer pa za podpisnika kode. Zaradi sledljivosti in dejstva, da je (lahko) nabor akcij odvisen tudi od uporabnika oziroma njegovih pristopnih pravic, je priporočljiva uporaba prve možnosti. IMiS®/mDMS Service kot rezultat klica agenta najprej preveri vsebino polja:

[errorMessage] Opis morebitne napake pri določanju nabora akcij. V tem primeru storitev prekine postopek določanja nabora akcij in mobilni napravi posreduje opis napake.

Če do napake pri določanju nabora akcij ni prišlo, servis pričakuje, da je število akcij zapisano v polju [actCount], podatki o akcijah pa v poljih [name\_<i>], [displayName\_<i>], [confirmMessage\_<i>], [options\_<i>] in [parCount\_<i>], pri čemer je <i>=1 <število akcij>. [actCount] Število akcij (numerični tip). Podatek je obvezen. [name\_<i>] Unikatno ime akcije. Podatek je obvezen. [displayName\_<i>] Unikatno prikazano ime akcije. Podatek je obvezen. [confirmMessage\_<i>] Potrditveno sporočilo ob izvedbi akcije. Podatek ni obvezen.

[optons\_<i>] Dodatne opcije. Podatek ni obvezen.

Nabor možnosti:

• »1« - po izvedbi akcije dokument ostane odprt

[parCount\_<i>] Število parametrov za akcijo (numerični tip). Podatek je obvezen.

V kolikor so za akcijo predvideni parametri, storitev pričakuje podatke o parametrih v poljih [parName\_<jj>\_<i>], [parDisplayName\_<jj>\_<i>], [parType\_<jj>\_<i>], [parOptions\_<jj>\_<i>], [parConditionFrm\_<jj>\_<i>], [parDefaultValueFrm\_<jj>\_<i>], [parCurrCode\_<jj>\_<i>] in [parChoicesFrm\_<jj>\_<i>], pri čemer je <i> zaporedna številka akcije, <jj>=01 število parametrov za akcijo.

[parName\_<jj>\_<i>] Unikatno ime parametra. Podatek je obvezen.

[parDisplayName\_<jj>\_<i>] Unikatno prikazano ime parametra. Podatek je obvezen.

[parType\_<jj>\_<i>] Vrsta parametra. Podatek je obvezen.

Nabor možnosti:

- »1« String
- »2« Date
- »3« Time
- »4« Date/Time
- »5« Integer
- »6« Double
- »7« Currency
- »8« Boolean
- »9« Keywords
- »10« Image

[parOptions\_<jj>\_<i>] Dodatne opcije. Podatek ni obvezen.

#### Nabor možnosti:

- »1« vnos parametra je obvezen
- »2« parameter je namenjen zgolj pregledovanju (smiselno recimo za tip »image«).

[parConditionFrm\_<jj>\_<i>] Pogoj, pod katerim je parameter na voljo. Če pogoj ni naveden, je parameter na voljo. Podatek ni obvezen.

[parDefaultValueFrm\_<jj>\_<i>] Privzeta vrednost parametra. V kolikor je določena, se mora preračunati na pripadajoči tip parametra. Podatek ni obvezen.

[parCurrCode\_<jj>\_<i>] Oznaka valute. V poštev pride samo za tip parametra »currency«. Podatek ni obvezen.

[parChoicesFrm\_<jj>\_<i>] Nabor možnih vrednosti. Podprti so sinonimi. V poštev pride samo za tip parametra »keywords«. Podatek je obvezen.

### 6.6.5.2 Izvedba akcije

V polju [Agent name] v sklopu »Execute action« uporabnik najprej določi zbirko in agenta, ki se v tem primeru kliče.

Storitev IMiS<sup>®</sup>/mDMS Service poskrbi za klic agenta, kateremu preda kontekstni dokument, na katerem so naslednja polja:

[sourceDbServer] Strežnik, na katerem se dokument nahaja.

[sourceDbFilePath] Pot in ime zbirke, v kateri se dokument nahaja.

[sourceDocUNID] Universal ID dokumenta.

[sourceDocLastModified] Datum in čas zadnje spremembe dokumenta v trenutku odpiranja dokumenta s strani mobilne naprave. Priporočljivo je, da poslovna logika preveri, ali je bil dokument v tem času spremenjen. V tem primeru namreč akcije nad dokumentom ni priporočljivo izvesti, saj v primeru shranjevanja dokumenta pride do konfliktne situacije. [sourceUserName] Ime efektivnega uporabnika. V kolikor je za storitev IMiS<sup>®</sup>/mDMS Service določena opcija »Run as a web user«, gre za uporabnika, prijavljenega v mobilno aplikacijo, sicer pa za podpisnika kode. Priporočamo prvo možnost. Razlog je tako sledljivost kot tudi dejstvo, da je izvedba akcije (lahko) odvisna tudi od uporabnika oziroma njegovih pravic dostopa. [sourceAction] Ime izbrane akcije.

V kolikor so za akcijo predvideni parametri, se na kontekstni dokument zapišejo tudi podatki o parametrih v polja [parName\_<jj>], [parType\_<jj>] in [parValue\_<jj>], pri čemer je <jj>=01 število parametrov za akcijo.

[parName\_<jj>] Ime parametra.

[parType\_<jj>] Vrsta parametra. Nabor opcij je identičen kot v primeru pridobivanja nabora akcij.

[parValue\_<jj>] Vrednost parametra.

# 7 »Administration«

V sekciji »Administration« je obravnavana administracija uporabnikov, okolja, tipov (podprtih) datotek in dogodkov.

# 7.1 »Users«

V vsebovani sekciji »Users« uporabnik dodaja posamezne uporabnike in jim dodeljuje profile.

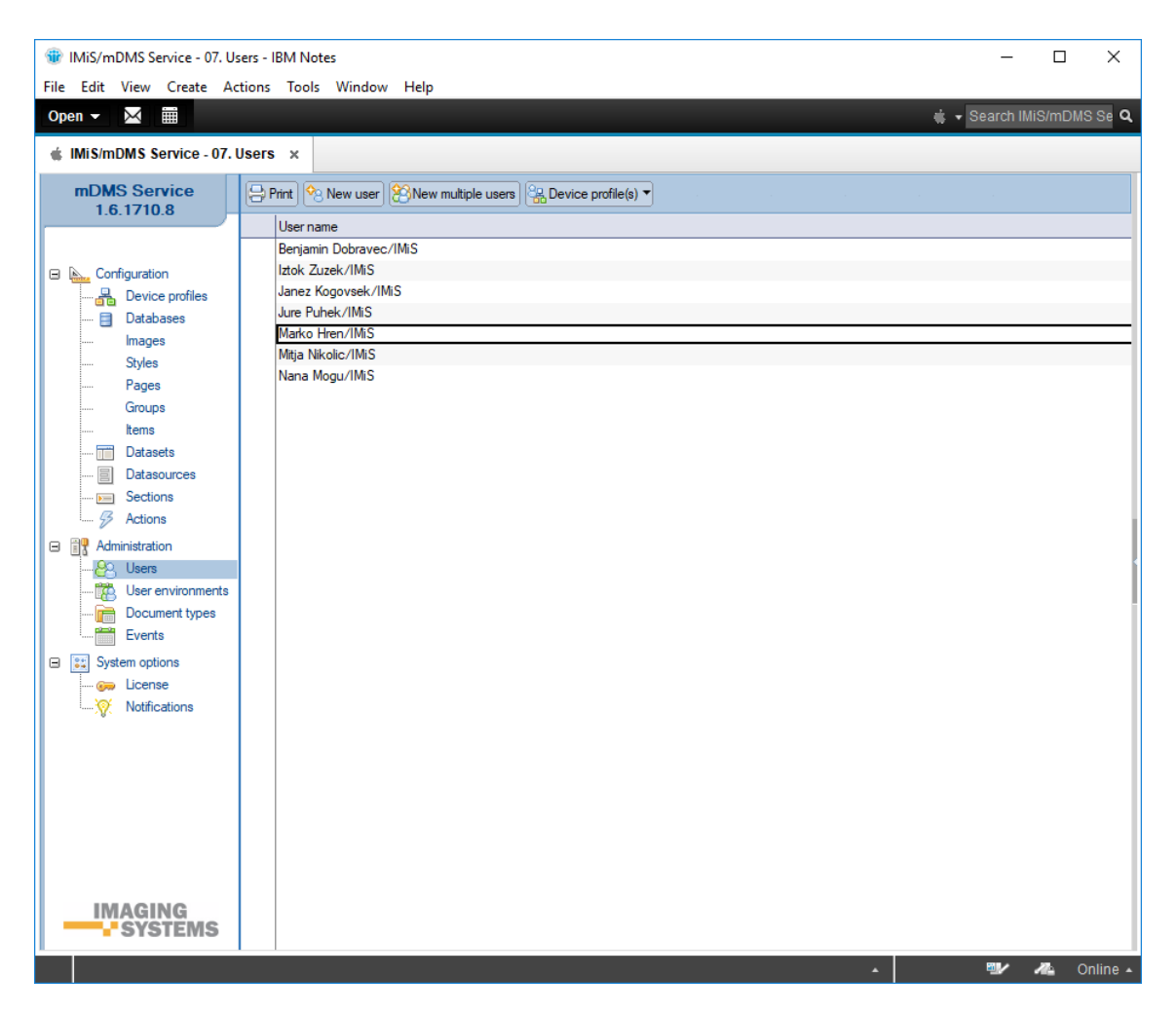

Slika 190: Pregled sekcije »Users«

Polja na dokumentu se nahajajo v naslednjem sklopu:

• Basic information.

# 7.1.1 Basic information

V sklopu »Basic information« uporabnik določi uporabniško ime in dodeli profil naprave.

| er name: Benjamin Dobravec/IMiS Assigned device profiles: Configuration - 2/0 | sic information     |               |                           |                     |
|-------------------------------------------------------------------------------|---------------------|---------------|---------------------------|---------------------|
|                                                                               | User name: Benjamin | Dobravec/IMiS | Assigned device profiles: | Configuration - 2/0 |

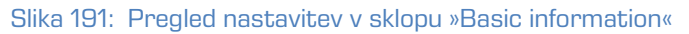

[User name] Ime uporabnika. Podatek je obvezen.

[Assigned device profiles] Profili, ki so dodeljeni uporabniku. Podatek ni obvezen.

# 7.2 »User environmens«

V vsebovani sekciji »User environments« ima uporabnik vpogled v aktivnosti za posameznega uporabnika na napravi.

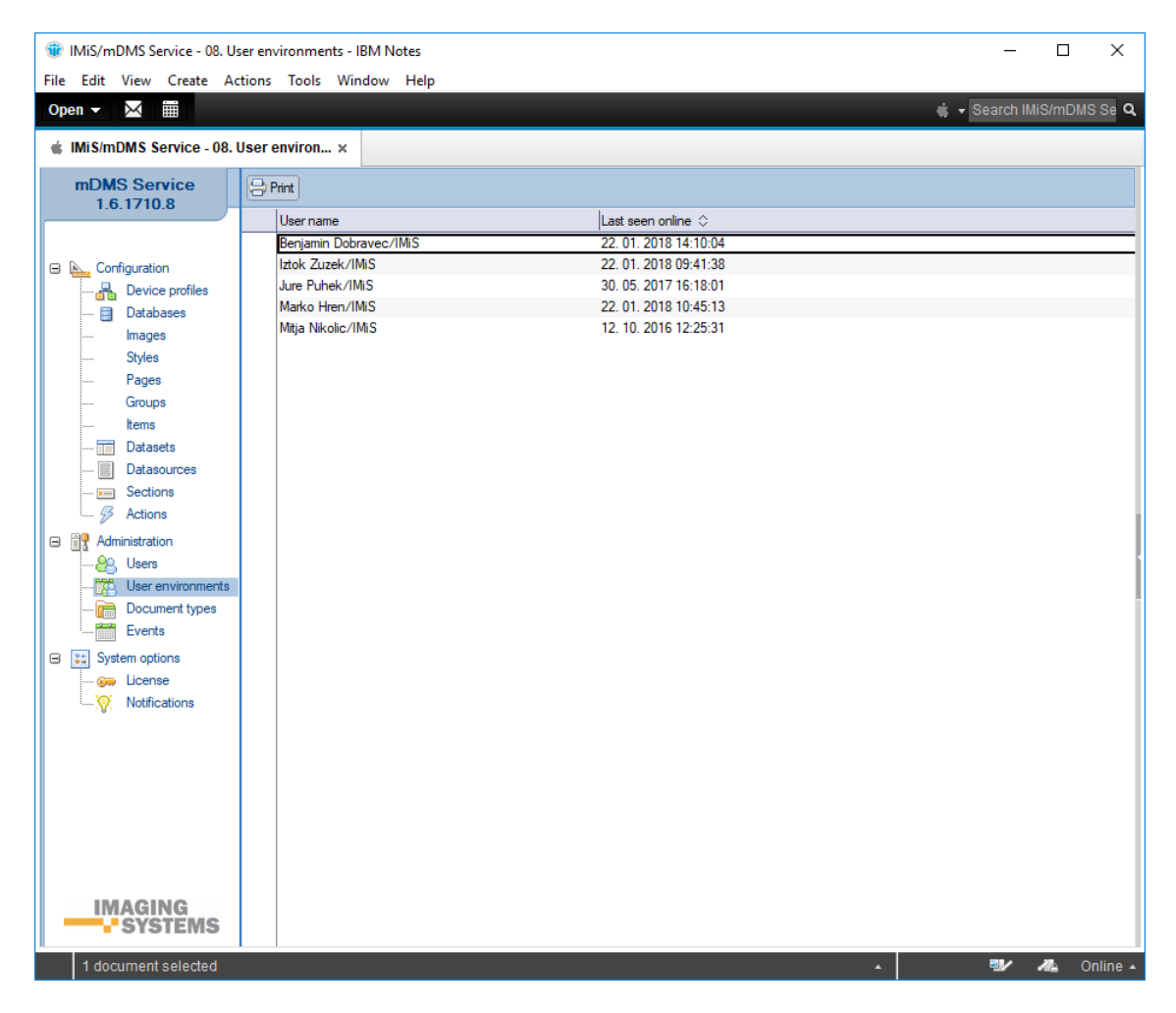

Slika 192: Pregled sekcije »User environments«

Polja na dokumentu so razdeljena v naslednja sklopa:

- Basic information
- Data.
## 7.2.1 Basic information

V sklopu »Basic information« je zabeležen datum in čas zadnje aktivnosti uporabnika.

| Last seen online: 22. 01. 2018 14:10:04 | Basic information |                       |  |
|-----------------------------------------|-------------------|-----------------------|--|
|                                         | Last seen online: | 22. 01. 2018 14:10:04 |  |

Slika 193: Pregled nastavitev v sklopu »Basic information«

[Last seen online] Datum in čas zadnje aktivnosti uporabnika. Podatek je samo za branje.

## 7.2.2 Notification

V sklopu »Notification« so v seznamu navedene notifikacije. Vse vrednost polj razen »Enabled« so samo za branje. Uporabniku je omogočeno brisanje identifikatorjev notifikacije z izbiro oznake × za zaporedno številko.

#### Notification

| No  | Notify token                                                                                                    | Profile id                                   | Protocol | Edition             | Locale | Enabled  |
|-----|----------------------------------------------------------------------------------------------------|----------------------------------------------|----------|---------------------|--------|----------|
| 1.  | ≤1202819b5294b9901835b6aa0dedb0d15b4e22b9cbc9a8e61e0da3e33501f6a4                                                                                                 | 86b27f8094ac2817b114e43e<br>f09323ce69b13d08 | iOS      | Plain               | en-SI  | <b>V</b> |
| 2.  | Cert9FJRk6LM:APA91bG8FFvrKogV1Q-7etRzSzY9PJY3db-SB05BkJy-vbeCXKJymde<br>4LW2Cv3uvD1rGARaS0KtKGZe9utVni5YH9oPR6e12OgFLBrLv5y2S-io_dUQWpcT<br>Szyjhb5EiHiFM1PuNG5t4 | C12580C2002BA62B                             | FCM      | Plain               | sl-Sl  | •        |
| 3.  | €6bef1fdf3db664f1efc84a20a323f3fbac44c798e27876103cec6794f1d7730e                                                                                                 | C12580C2002BA62B                             | iOS      | MobileIron          | en-SI  | ~        |
| 4.  |                                                                                                    | C12580C2002BA62B                             | iOS      | Plain               | en-US  |          |
| 5.  | ▲a602d02fb8b0efee3bc7a240d86299cece2603b4d0537db5ef73de65c96fa300                                                                                                 | C12580C2002BA62B                             | iOS      | Plain               | en-US  |          |
| 6.  | ee6da6b8d5976a18e31fc37bf212151b6baacc51b096a5c9f5b7ba5880ba7205                                                                                                  | C12580C2002BA62B                             | iOS      | MobileIron          | en-SI  |          |
| 7.  | 90823503bac2af4e15fd79688c704c6c24a6c25f1c8f2b5aaf9ff6b727db54b1                                                                                                  | C12580C2002BA62B                             | iOS      | Citrix<br>XenMobile | en-Sl  |          |
| 8.  | 20931426dbc9a0f0dad3da9acccb8e961fce9108faca913211851ac5239da0cd                                                                                                  | C12580C2002BA62B                             | iOS      | MobileIron          | en-GB  | ~        |
| 9.  |                                                                                                    | C12580C2002BA62B                             | iOS      | Citrix<br>XenMobile | en-Sl  |          |
| 10. |                                                                                                    | C12580C2002BA62B                             | FCM      | Plain               | en-US  | 7        |

#### Slika 194: Pregled sklopa »Notifications«

[Notify token] identifikator notifikacije.

- [Profile id] Enolični identifikator profila.
- [Protocol] Oznaka protokola mobilne naprave.

[Edition] Oznaka različice namestitve aplikacije (Plain /Citrix XenMobile / MobileIron).

[Locale] Lokalizacija vsebine noifikacije.

[Enabled] Status notifikacije (omogočeno/onemogočeno).

Dodatne informacije so uporabniku na voljo v poglavju 8.2 Notification.

## 7.2.3 Device environments

V sklopu »Device environments« je na voljo vpogled v podatke o aktivnosti uporabnika na mobilni napravi ter informacije o napravi, aplikaciji in konfiguraciji. Vse vrednosti polj so samo za branje.

| Device environm                      | ients                    |                     |                                   |               |           |
|--------------------------------------|--------------------------|---------------------|-----------------------------------|---------------|-----------|
| No Created                           | Updated                  | Application version | Device                            | Configuration | More info |
| 1. <b>X</b> 03. 01. 2017<br>13:19:52 | 03. 01. 2017<br>13:19:52 | 1.5.1610.10-debug   | Android 6.0.1 on samsung SM-T700  | Configuration | Details   |
| 2. <b>X</b> 14. 02. 2017<br>10:28:45 | 16. 02. 2017<br>08:49:23 | 1.6.dev.26          | iPhone OS 9.3.5 on Apple iPad3,3  | Configuration | Details   |
| 3. × 13. 06. 2017<br>13:47:24        | 13. 06. 2017<br>14:38:04 | 1.7.1705.13         | Android 5.0.2 on samsung SM-G850F | Configuration | Details   |
| 4. <b>X</b> 03. 07. 2017<br>12:05:48 | 28. 07. 2017<br>16:01:18 | 1.7.dev.28          | iPhone OS 9.3.5 on Apple iPad3,3  | Configuration | Details   |
| 5. × 11. 07. 2017<br>09:18:35        | 12. 07. 2017<br>13:37:39 | 1.7.dev.28          | iOS 10.3.1 on Apple iPad5,1       | Configuration | Details   |
| 6. × 19. 07. 2017<br>09:08:25        | 08. 01. 2018<br>08:27:49 | 1.7.1707.13         | Android 5.0.2 on samsung SM-G850F | Configuration | Details   |
| 7. <b>X</b> 28. 07. 2017<br>11:21:36 | 28. 07. 2017<br>11:21:36 | 1.7.dev.28          | iPhone OS 9.3.5 on Apple iPad3,3  | Configuration | Details   |
| 8. × 28. 07. 2017<br>15:42:15        | 28. 07. 2017<br>15:44:04 | 1.7.dev.28          | iPhone OS 9.3.5 on Apple iPad3,3  | Configuration | Details   |
| 9. × 24. 08. 2017<br>09:26:15        | 29. 08. 2017<br>10:11:05 | 1.7.1707.30         | iOS 11.0 on Apple iPad5,1         | Configuration | Details   |

Slika 195: Pregled podatkov o aktivnosti uporabnika v sklopu »Device environments«

[Created] Datum in čas ustvarjanja uporabniškega okolja.

[Updated] Datum in čas zadnje spremembe uporabniškega okolja.

[Application version] Različica aplikacije.

[Device] Ime naprave.

[Configuration] Vrsta konfiguracije

[More info] Dodatne informacije o napravi, aplikaciji in konfiguraciji.

| User environment                   |                                          | OK |
|------------------------------------|------------------------------------------|----|
| Configuration name                 | Configuration                            | 5  |
| Application API version            | 3                                        |    |
| Application configuration version  | 0                                        |    |
| Application version (*)            | 1.7.1707.30                              |    |
| Application edition                | Plain                                    |    |
| Application generation             | 2                                        |    |
| Application locale (*)             | en-US                                    |    |
| Application mode (*)               | TABLET                                   |    |
| Device operating system (*)        | iOS 11.0                                 |    |
| Device manufacturer (*)            | Apple                                    |    |
| Device model (*)                   | iPad5,1                                  |    |
| Device processor (*)               | ARM_64                                   |    |
| Device screen X resolution (*)     | 2048                                     | 1  |
| Device screen X dpi (*)            | 326                                      | 1  |
| Device screen Y resolution (*)     | 1536                                     | 1  |
| Device screen Y dpi (*)            | 326                                      | 1  |
| Fields marked with (*) can be used | d as virtual variables in the context of |    |

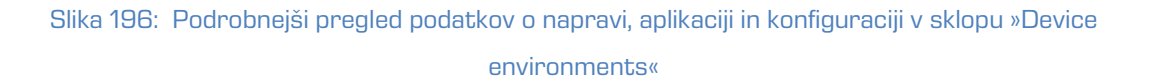

## 7.3 »Document types«

V vsebovani sekciji »Document types« uporabnik določi vrste dokumentov (datotek), ki bodo omogočeni na mobilni napravi.

| IMiS/mDMS Service - 09. D | 🐨 IMIS/mDMS Service - 09. Document types - IBM Notes — 🗆 X |                                                                                                    |                                       |              |  |  |  |  |
|---------------------------|------------------------------------------------------------|----------------------------------------------------------------------------------------------------|---------------------------------------|--------------|--|--|--|--|
| File Edit View Create A   | ctions lools Wind                                          | ow Help                                                                                                    |                                       |              |  |  |  |  |
| Open 🔻 🖂 🧮                |                                                            |                                                                                                    | 🔹 👻 Search IMiS/m                     | 1DMS Se 🔍    |  |  |  |  |
| MiS/mDMS Service - 09.    | Document tv ×                                              |                                                                                                    |                                       |              |  |  |  |  |
|                           | ,                                                          |                                                                                                    |                                       |              |  |  |  |  |
| mDMS Service              | 😔 Print 🎦 New do                                           | cument type                                                                                                    |                                       |              |  |  |  |  |
| 1.6.1710.8                | Extension                                                  |                                                                                                    |                                       |              |  |  |  |  |
|                           | 77                                                         | application/x-7z-compressed                                                                                                 | 7-Zip compressed file                 |              |  |  |  |  |
|                           | ACE                                                        | application/x-ace-compressed                                                                                                | ACE compressed file                   |              |  |  |  |  |
|                           | ARJ                                                        | application/x-arj-compressed                                                                                                | ARJ compressed file                   |              |  |  |  |  |
|                           | AVI                                                        | video/avi                                                                                                    | Video AVI file                        |              |  |  |  |  |
| Images                    | BMP                                                        | image/bmp                                                                                                    | Bitmap picture                        |              |  |  |  |  |
| Styles                    | DOC<br>DOT                                                 | application/msword                                                                                                    | Microsoft Word document               |              |  |  |  |  |
| ····· Pages               | DOCM                                                       | application/vnd.ms-word.document.macroEnabled.12                                                                            | Microsoft Word 2007 (macros)          |              |  |  |  |  |
| Groups<br>Items           | DOCX                                                       | application/vnd.openxmlformats-officedocument.docx<br>application/vnd.openxmlformats-officedocument.wordprocessingml.docum  | Microsoft Word 2007                   | -            |  |  |  |  |
| Datasets                  | DOTM                                                       | application/vnd.ms-word.template.macroEnabled.12                                                                            | Microsoft Word 2007 template (macros) |              |  |  |  |  |
| Datasources               | DOTX                                                       | application/vnd.openxmlformats-officedocument.dotx<br>application/vnd.openxmlformats-officedocument.wordprocessingml.templa | Microsoft Word 2007 template<br>te    | -            |  |  |  |  |
| Sections                  | EML                                                        | message/rfc822                                                                                                    | RFC822 email message (EML)            |              |  |  |  |  |
| I 55 Actions              | GIF                                                        | image/gif                                                                                                    | GIF file                              |              |  |  |  |  |
| Administration            | HTM<br>HTML                                                | text/html                                                                                                    | HTML file                             |              |  |  |  |  |
| User environments         | JPG<br>JPEG                                                | image/jpeg                                                                                                    | JPEG image                            |              |  |  |  |  |
| Document types            | MDI                                                        | image/vnd.ms-modi                                                                                                    | Microsoft Imaging                     |              |  |  |  |  |
| Events                    | MP3                                                        | audio/mp3                                                                                                    | Audio MP3                             |              |  |  |  |  |
| 😑 🚉 System options        | MPEG                                                       | video/mpeg                                                                                                    | Video MPEG file                       |              |  |  |  |  |
| 🥽 License                 | MSG                                                        | application/vnd.ms-outlook                                                                                                  | Microsoft Outlook mail                |              |  |  |  |  |
| Notifications             | ODC                                                        | application/vnd.oasis.opendocument.chart                                                                                    | ODF Chart document                    |              |  |  |  |  |
| -                         | ODF                                                        | application/vnd.oasis.opendocument.formula                                                                                  | ODF Formula document                  |              |  |  |  |  |
|                           | ODG                                                        | application/vnd.oasis.opendocument.graphics                                                                                 | ODF Graphics document (Drawing)       |              |  |  |  |  |
|                           | ODI                                                        | application/vnd.oasis.opendocument.image                                                                                    | ODF Image document                    |              |  |  |  |  |
|                           | ODM                                                        | application/vnd.oasis.opendocument.text-master                                                                              | ODF Global Text document              |              |  |  |  |  |
|                           | ODP                                                        | application/vnd.oasis.opendocument.presentation                                                                             | ODF Presentation document             |              |  |  |  |  |
|                           | ODS                                                        | application/vnd.oasis.opendocument.spreadsheet                                                                              | ODF Spreadsheet document              |              |  |  |  |  |
| IMACING                   | ODT                                                        | application/vnd.oasis.opendocument.text                                                                                     | ODF Text document                     |              |  |  |  |  |
|                           | OTC                                                        | application/vnd.oasis.opendocument.chart+template                                                                           | ODF Chart template                    | $\checkmark$ |  |  |  |  |
| • 3131EM3                 | <                                                          |                                                                                                    |                                       | >            |  |  |  |  |
| 1 document selected       |                                                            |                                                                                                    | · · · ·                               | Online 🔺     |  |  |  |  |

Slika 197: Pregled sekcije »Document types«

Polja na dokumentu so razdeljena v naslednja sklopa:

- Basic information
- Data.

## 7.3.1 Basic information

V sklopu »Basic information« je zabeležen opis vrste dokumenta (datoteke), končnica in MIME

tip.

| Basic information |             |               |            |
|-------------------|-------------|---------------|------------|
| Description:      | JPEG image  |               |            |
| Extension(s):     | JPG<br>JPEG | MIME type(s): | image/jpeg |

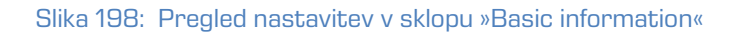

[Description] Opis vrste dokumenta. Podatek je obvezen.

[Extension(s)] Končnica vrste dokumenta. Lahko ima več vrednosti (multi value). Podatek je obvezen.

[MIME type(s)] MIME tip dokumenta. Lahko ima več vrednosti (multi value). Podatek je obvezen.

## 7.4 »Events«

V vsebovani sekciji »Events« so zabeleženi dogodki uporabnikov na mobilni napravi.

Vse vrednosti polj so samo za branje.

| 🐨 IMiS/mDMS Service - 99. Log | gevents - IBM Notes                       |                        |                 |                        | – o ×                                                                             |
|-------------------------------|-------------------------------------------|------------------------|-----------------|------------------------|-----------------------------------------------------------------------------------|
| File Edit View Create Act     | ions Tools Window Help                    |                        |                 |                        |                                                                                   |
| Open 👻 🔛                      |                                           |                        |                 |                        | 🤹 👻 Search IMiS/mDMS Se 🤇                                                         |
| 🔹 IMiS/mDMS Service - 99. Le  | og events ×                               |                        |                 |                        |                                                                                   |
| mDMS Service                  | Print .                                   |                        |                 |                        |                                                                                   |
|                               | Event time                                | User name $\ \land$    | Database server | ∧ Database file path ∧ | Event information A                                                               |
|                               | □ 11. 01. 2018                            |                        |                 |                        | ^                                                                                 |
| Configuration                 | 11. 01. 2018 13:48:24                     | Marko Hren/IMiS        | IMiSDev/IMiS    | dev\imis\mdmssvc.nsf   | 4063 - Database CN=IMiS_N1/O=IMiS!!IS\pelikan\pelikan.nsf has not been opened yet |
| Device profiles               | 11. 01. 2018 13:57:54                     | Marko Hren/IMiS        | IMiSDev/IMiS    | dev\imis\mdmssvc.nsf   | 4063 - Database CN=IMiS_N1/O=IMiS!!IS\pelikan\pelikan.nsf has not been opened yet |
| - 🗐 Databases                 | □ 08. 01. 2018                            |                        |                 |                        |                                                                                   |
| Images                        | 80 08.01.2018 08:30:20                    | Marko Hren/IMiS        | IMiSDev/IMiS    | dev\imis\mdmssvc.nsf   | 4063 - Database CN=IMiS_N1/O=IMiS!!IS\pelikan\pelikan.nsf has not been opened yet |
| Styles                        | 8 08. 01. 2018 10:30:08                   | Marko Hren/IMiS        | IMiSDev/IMiS    | dev\imis\mdmssvc.nsf   | 4063 - Database CN=IMiS_N1/O=IMiS!!IS\pelikan\pelikan.nsf has not been opened yet |
| Pages                         | □ 04. 01. 2018                            |                        |                 |                        |                                                                                   |
| Groups                        | <ol> <li>04. 01. 2018 12:33:29</li> </ol> | Benjamin Dobravec/IMiS | IMiSDev/IMiS    | dev\imis\mdmssvc.nsf   | 4063 - Database CN=IMiS_N1/O=IMiS!!IS\pelikan\pelikan.nsf has not been opened yet |
| Items                         | 8 04. 01. 2018 12:41:38                   | Benjamin Dobravec/IMiS | IMiSDev/IMiS    | dev\imis\mdmssvc.nsf   | 4063 - Database CN=IMiS_N1/O=IMiS!!IS\pelikan\pelikan.nsf has not been opened yet |
| Datacate                      | 8 04. 01. 2018 13:09:12                   | Benjamin Dobravec/IMiS | IMiSDev/IMiS    | dev\imis\mdmssvc.nsf   | 4063 - Database CN=IMiS_N1/O=IMiS!!IS\pelikan\pelikan.nsf has not been opened yet |
| Dataseurose                   | 8 04. 01. 2018 13:09:15                   | Benjamin Dobravec/IMiS | IMiSDev/IMiS    | dev\imis\mdmssvc.nsf   | 4063 - Database CN=IMiS_N1/O=IMiS!!IS\pelikan\pelikan.nsf has not been opened yet |
| Castiens                      | 8 04. 01. 2018 13:09:20                   | Benjamin Dobravec/IMiS | IMiSDev/IMiS    | dev\imis\mdmssvc.nsf   | 4063 - Database CN=IMiS_N1/O=IMiS!!IS\pelikan\pelikan.nsf has not been opened yet |
| - Seculors                    | 8 04. 01. 2018 13:09:23                   | Benjamin Dobravec/IMiS | IMiSDev/IMiS    | dev\imis\mdmssvc.nsf   | 4063 - Database CN=IMIS_N1/O=IMIS!!IS\pelikan\pelikan.nsf has not been opened yet |
| - 5 Actions                   | 80 04. 01. 2018 13:13:33                  | Benjamin Dobravec/IMiS | IMiSDev/IMiS    | dev\imis\mdmssvc.nsf   | 4063 - Database CN=IMiS_N1/O=IMiS!!IS\pelikan\pelikan.nsf has not been opened yet |
| Administration                | 81 04. 01. 2018 13:13:40                  | Benjamin Dobravec/IMiS | IMiSDev/IMiS    | dev\imis\mdmssvc.nsf   | 4063 - Database CN=IMiS_N1/O=IMiS!!IS\pelikan\pelikan.nsf has not been opened yet |
| - 😂 Users                     | 8 04. 01. 2018 13:13:43                   | Benjamin Dobravec/IMiS | IMiSDev/IMiS    | dev\imis\mdmssvc.nsf   | 4063 - Database CN=IMiS_N1/O=IMiS!!IS\pelikan\pelikan.nsf has not been opened yet |
| - 🗰 User environments         | 8 04. 01. 2018 13:17:02                   | Benjamin Dobravec/IMiS | IMiSDev/IMiS    | dev\imis\mdmssvc.nsf   | 4063 - Database CN=IMiS_N1/O=IMiS!!IS\pelikan\pelikan.nsf has not been opened yet |
| - Document types              | 81 04. 01. 2018 13:17:06                  | Benjamin Dobravec/IMiS | IMiSDev/IMiS    | dev\imis\mdmssvc.nsf   | 4063 - Database CN=IMiS_N1/O=IMiS!!IS\pelikan\pelikan.nsf has not been opened yet |
| Events                        | 8 04. 01. 2018 13:17:11                   | Benjamin Dobravec/IMiS | IMiSDev/IMiS    | dev\imis\mdmssvc.nsf   | 4063 - Database CN=IMiS_N1/O=IMiS!!IS\pelikan\pelikan.nsf has not been opened yet |
| System options                | 8 04. 01. 2018 13:17:36                   | Benjamin Dobravec/IMiS | IMiSDev/IMiS    | dev\imis\mdmssvc.nsf   | 4063 - Database CN=IMiS_N1/O=IMiS!!IS\pelikan\pelikan.nsf has not been opened yet |
|                               | 8 04. 01. 2018 13:17:39                   | Benjamin Dobravec/IMiS | IMiSDev/IMiS    | dev\imis\mdmssvc.nsf   | 4063 - Database CN=IMIS_N1/O=IMIS!!IS\pelikan\pelikan.nsf has not been opened yet |
| Natifications                 | 8 04. 01. 2018 13:36:27                   | Benjamin Dobravec/IMiS | IMiSDev/IMiS    | dev\imis\mdmssvc.nsf   | 4063 - Database CN=IMiS_N1/O=IMiS!!IS\pelikan\pelikan.nsf has not been opened yet |
|                               | 8 04. 01. 2018 13:37:58                   | Benjamin Dobravec/IMiS | IMiSDev/IMiS    | dev\imis\mdmssvc.nsf   | 4063 - Database CN=IMiS_N1/O=IMiS!!IS\pelikan\pelikan.nsf has not been opened yet |
|                               | 8 04. 01. 2018 15:04:43                   | Benjamin Dobravec/IMiS | IMiSDev/IMiS    | dev\imis\mdmssvc.nsf   | 4063 - Database CN=IMiS_N1/O=IMiS!!IS\pelikan\pelikan.nsf has not been opened yet |
|                               | 8 04. 01. 2018 15:08:31                   | Benjamin Dobravec/IMiS | IMiSDev/IMiS    | dev\imis\mdmssvc.nsf   | 4063 - Database CN=IMiS_N1/O=IMiS!!IS\pelikan\pelikan.nsf has not been opened yet |
|                               | 80 04. 01. 2018 15:08:49                  | Benjamin Dobravec/IMiS | IMiSDev/IMiS    | dev\imis\mdmssvc.nsf   | 4063 - Database CN=IMiS_N1/O=IMiS!!IS\pelikan\pelikan.nsf has not been opened yet |
|                               | 80 04. 01. 2018 15:09:16                  | Benjamin Dobravec/IMiS | IMiSDev/IMiS    | dev\imis\mdmssvc.nsf   | 4063 - Database CN=IMiS_N1/O=IMiS!!IS\pelikan\pelikan.nsf has not been opened yet |
|                               | 8 04. 01. 2018 15:16:56                   | Benjamin Dobravec/IMiS | IMiSDev/IMiS    | dev\imis\mdmssvc.nsf   | 4063 - Database CN=IMiS_N1/O=IMiS!!IS\pelikan\pelikan.nsf has not been opened yet |
|                               | 80 04. 01. 2018 15:19:06                  | Benjamin Dobravec/IMiS | IMiSDev/IMiS    | dev\imis\mdmssvc.nsf   | 4063 - Database CN=IMiS_N1/O=IMiS!!IS\pelikan\pelikan.nsf has not been opened yet |
|                               | 80 04. 01. 2018 15:26:04                  | Benjamin Dobravec/IMiS | IMiSDev/IMiS    | dev\imis\mdmssvc.nsf   | 4063 - Database CN=IMiS_N1/O=IMiS!!!S\pelikan\pelikan.nsf has not been opened yet |
|                               | ■ 27. 12. 2017                            |                        |                 |                        |                                                                                   |
|                               | 27. 12. 2017 16:08:53                     | Iztok Zuzek/IMiS       | IMiSDev/IMiS    | dev\imis\mdmssvc.nsf   | 4063 - Database CN=IMiS_N1/O=IMiS!!IS\pelikan\pelikan.nsf has not been opened yet |
| IMAGING                       | □ 13. 12. 2017                            |                        |                 |                        |                                                                                   |
| - STSTEMS                     | 8 13. 12. 2017 09:14:57                   | Marko Hren/1MiS        | IMiSDev/IMiS    | dev\imis\mdmssvc.nsf   | 4063 - Database CN=IMiS_N1/O=IMiS!IIS\pelikan\pelikan.nsf has not been opened yet |

Slika 199: Pregled sekcije »Events«

[Event time] Datum in čas dogodka.

[User name] Ime uporabnika.

[Database server] Ime strežnika do katerega dostopa uporabnik.

[Database file path] Pot in ime zbirke.

[Event information] Podatki o dogodku.

# 8 »System options«

V sekciji »System options« so obravnavane možnosti upravljanja z mobilno napravo.

## 8.1 »License«

V vsebovani sekciji »License« ima uporabnik vpogled v licenčni ključ.

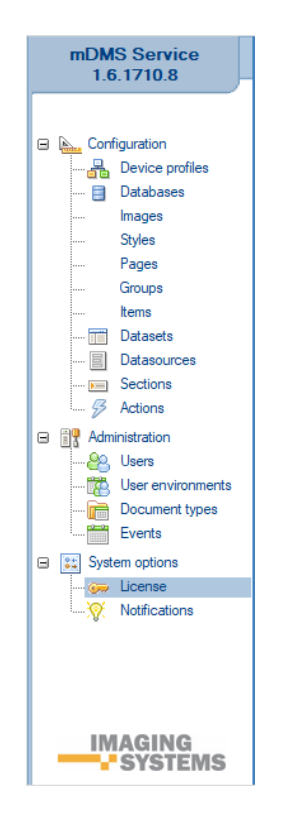

Slika 200: Izbira sekcije »License«

Uporabniku se odpre pogovorno okno s prikazom podatkov o licenčnem ključu.

| L'anna a                   |                                     |        |
|----------------------------|-------------------------------------|--------|
| License                    |                                     | OK     |
| License key                | ETRAXA-SOW4UA-DQTN/C HQD/(20 CGN2CC |        |
| License key version        | 1                                   | Cancel |
| Service location signature | <b>v</b>                            |        |
| Service version            | <b>v</b>                            |        |
| Expiration date            |                                     |        |
| User count                 | 0                                   |        |
| o.r.                       | ✓ iOS clients                       |        |
| Options                    | Android clients                     |        |

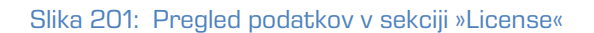

[License key] Licenčni ključ.

[License key version] Različica licenčnega ključa.

[Service location signature] Ustreznost licenčnega ključa za lokacijo zbirke IMiS<sup>®</sup>/mDMS Service.

[Service version] Ustreznost licenčnega ključa za različico zbirke IMiS®/mDMS Service.

[Expiration date] Datum preteka veljavnost licenčnega ključa.

[User count] Število uporabnikov.

[Options] Platforma odjemalca. Uporabniku sta na voljo možnosti: iOS odjemalci in Android odjemalci.

## 8.2 »Notification«

V vsebovani sekciji »Notifications« uporabnik določi uporabnike ali skupine, ki lahko zahtevajo izvedbo notifikacij.

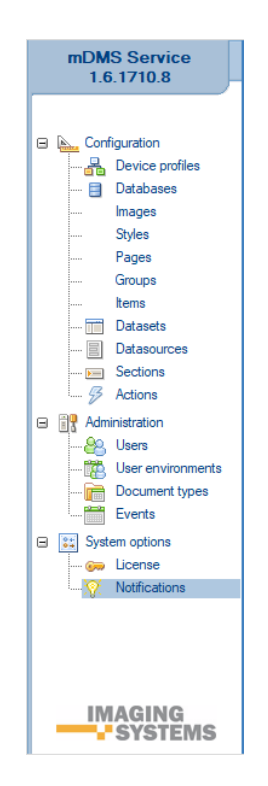

Slika 202: Pregled sekcije »Notifications«

Notifikacije se uporabljajo za obveščanje uporabnikov aplikacije.

Primeri obveščanja:

- prispeli novi dokument za potrditev
- prispeli dokument kot vsebina, npr. nova prispela pošta.

V vsebovani sekciji »Notification« uporabnik določi nastavitve notifikacij.

| Notifications |                          | OK     |
|---------------|--------------------------|--------|
| Status        | Finabled                 |        |
| Invokers      | <sup>®</sup> */IMIS ,₁ ▼ | Cancel |

Slika 203: Pregled sekcije »Notifications«

[Status] Status pošiljanja notifikacij (omogočeno/onemogočeno)

[Invokers] Notes uporabniki ali skupine, ki lahko zahtevajo izvedbo notifikacij.

## 8.2.1 Odziv aplikacije ob prispetju notifikacije

Ob prispetju notifikacije na mobilno napravo se aplikacija odziva različno glede na to, ali je IMiS®/mDMS Client aplikacija zaprta, odprta ali odprta v ozadju.

#### 8.2.1.1 Zaprta aplikacija

V nadaljevanju so opisani dogodki po prispetju notifikacije v primeru, ko je aplikacija zaprta (neaktivna):

- 1. Notifikacija se doda na seznam prispelih notifikacij na mobilni napravi.
- 2. Obvestilo o prispeli notifikaciji se prikaže v obliki:
  - obvestilne vrstice v zgornjem delu zaslona (iOS)

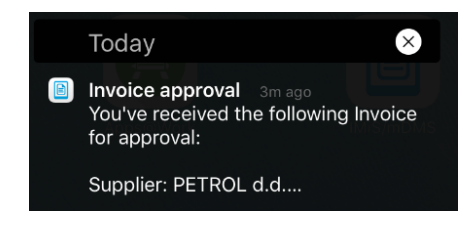

Slika 204: Primer obvestila o prispeli notifikaciji

 ikone v levem zgornjem kotu zaslona in obvestila v primeru izbire drsnega menija (Android).

|   |                                                                                                    | i 🗱 🔋 50% 🔀 10:31 |
|---|----------------------------------------------------------------------------------------------------|-------------------|
| ÷ | Applications                                                                                            | IMiS              |
|   | Slika 205: Primer prikaza ikone prispele notifikacije                                                   |                   |
|   | Invoice approval 10:32<br>You've received the following Invoice for approval: Supplier: PETROL d.d. Sup |                   |
|   | CLEAR                                                                                                   |                   |
|   | Slika 206: Primer prikaza obvestila prispele notifikacije                                               |                   |

- 3. Ob izbiri notifikacije aplikacija uporabniku ponudi okno za prijavo.
- 4. Glede na atribut »profile« aplikacija izbere ustrezen profil v prijavnem oknu. <u>(poglavje 8.2.2</u> <u>Struktura notifikacije)</u>.
- Po uspešni prijavi se uporabniku prikaže notifikacijski dokument. Notifikacijski dokument je dokument, na katerega se nanaša noifikacija.

## 8.2.1.2 Odprta aplikacija v ozadju

V nadaljevanju so opisani dogodki po prispetju notifikacije, ko je aplikacija odprta (aktivna) v ozadju:

- 1. Notifikacija se doda na seznam prispelih notifikacij na mobilni napravi.
- 2. Obvestilo o prispeli notifikaciji se prikaže v obliki:
  - obvestilne vrstice v zgornjem delu zaslona (iOS)
  - ikone v levem zgornjem kotu zaslona in obvestila v primeru izbire drsnega menija (Android).
- 3. Ob izbiri notifikacije se aplikacija prikaže v ospredju.

- 4. Uporabniku se prikaže notifikacijski dokument glede na atribut »profile« in sejo na naslednji način (poglavje 8.2.2 Struktura notifikacije).
  - V primeru da uporabnik trenutno ni prijavljen v ustrezen profil in mu je seja potekla ali pa je že na prijavni strani (angl. Login dialog), teče aplikcija po naslednjih korakih:
    - Glede na atribut »profile« aplikacija izbere ustrezen profil v prijavnem oknu.
    - Po uspešni prijavi uporabnika se prikaže ustrezen dokument, ki je predmet notifikacije.
  - V primeru, da je profil notifikacije isti kot ga uporabnik trenutno uporablja in ima hkrati še veljavno sejo, se uporabniku odpre naslednji notifikacijski dokument.

## 8.2.1.3 Odprta aplikacija v ospredju

V nadaljevanju so opisani dogodki po prispetju notifikacije, ko je aplikacija odprta (aktivna) v ospredju:

- Notifikacija se doda v aplikacijo. Uporabniku se prikaže kot dialog le takrat, ko nima odprtega notifikacijskega dokumenta. V nasprotnem primeru se notifikacija doda na seznam notifikacij, ki se sprožijo z dialogom, ko uporabnik zapre posamezen notifikacijski dokument.
- V primeru, da uporabnik ne izbere prikaza notifikacijskega dokumenta, lahko notifikacijo enostavno pobriše. V nasprotnem primeru lahko preskoči korak 2.
- Glede na atribut »profile« in sejo se aplikacija odzove na naslednji način (poglavje 8.2.2 Struktura notifikacije).
  - V primeru, da uporabnik trenutno ni prijavljen v ustrezen profil ali mu je seja že potekla ali pa se že nahaja na prijavni strani (angl. Login dialog), teče apliakcija po naslednjih korakih:
    - Glede na atribut »profile« aplikacija izbere ustrezen profil v prijavnem oknu.
    - Po uspešni prijavi se prikaže ustrezen notifikacijski dokument.
  - V primeru, da je profil notifikacije isti, kot ga trenutno uporablja in ima uporabnik hkrati še veljavno sejo, se mu odpre naslednji notifikacijski dokument.

## 8.2.2 Struktura notifikacije

#### 8.2.2.1 Struktura notifikacije na iOS mobilni napravi

```
{
   "aps":{
      "alert":{
        "title": "New document",
        "body": "You've got new documentin review."
        "sound":"default"
   },
   "data_v1":{
        "profile": "df38cb18fcff6a2ec787f789d44e4c23e19e1613",
        "datasource": "DATASOURCE_CRM_contact",
        "ctx": "D#B910683818E4EBA8C1257F01003C4205"
   }
}
```

Slika 207: Primer notifikacije na iOS mobilni napravi

Opis parametrov sistemskega seznama »aps«

- alert\*: vsebina opozorilne notifikacije
  - title [string]: naslov notifikacije
  - body [string]: opis notifikacije
- sound [string]: ime zvoka ob prikazu notifikacije.

Opis parametrov aplikaciji prilagojenega seznama »data« (\_v1 pomeni da se vsebina nanaša na verzijo 1):

- profile\* [string]: identifikator profila v aplikaciji pridobljenega iz strežnika;
  - datasource\* [string]: datasource dokumenta ali dataset pogleda
  - ctx [string]: kontekst dokumenta.

## 8.2.2.2 Struktura notifikacije na Android mobilni napravi

```
{
  "to": "token...",
  "data": {
    "title": "IMis/mDMS",
    "body": "...",
    "data_vl": {
        "profile": "...",
        "datasource": "...",
        "ctx": "..."
    }
}
```

Slika 208: Primer notifikacije na Android mobilni napravi

Opis parametrov sistemskega seznama »to«:

• to [string]: notifikacijski žeton (angl. token)

Opis parametrov sistemskega seznama »data«:

- title [string]: naslov notifikacije
- body [string]: opis notifikacije
- data\_v1 [string]: vsebina notifikacije.

Opis parametrov aplikaciji prilagojenega seznama »data« (\_v1 pomeni, da se vsebina nanaša na verzijo 1):

- profile\*[string]: id profila v aplikaciji kodiranega s SHA-1
- datasource\*[string]: vsebina dokumenta.
- ctx [string]: kontekst dokumenta.

## 8.2.3 Nastavitve lokalizacije vsebine notifikacije

V zbirki IMiS®/mDMS Provider je omogočeno spreminjanje nastavitev lokalizacije vsebin notifikacij. Uporabnik v navigacijskem meniju izbere »Notifikacije glede na modul« (angl. Notifications/ By module). Notifikacijo določi tako, da jo preko gumba »Uskladi iz nastavitev« (angl. Sych from Settings) izbere iz seznama vseh notifikacij in prenese v seznam notifikacij za določen aplikacijski modul. Notifikacija v seznamu postane aktivna z izbiro gumba »Omogoči« (angl. Enable«) ali neaktivna z izbiro gumba »Onemogoči« (angl. Disable).

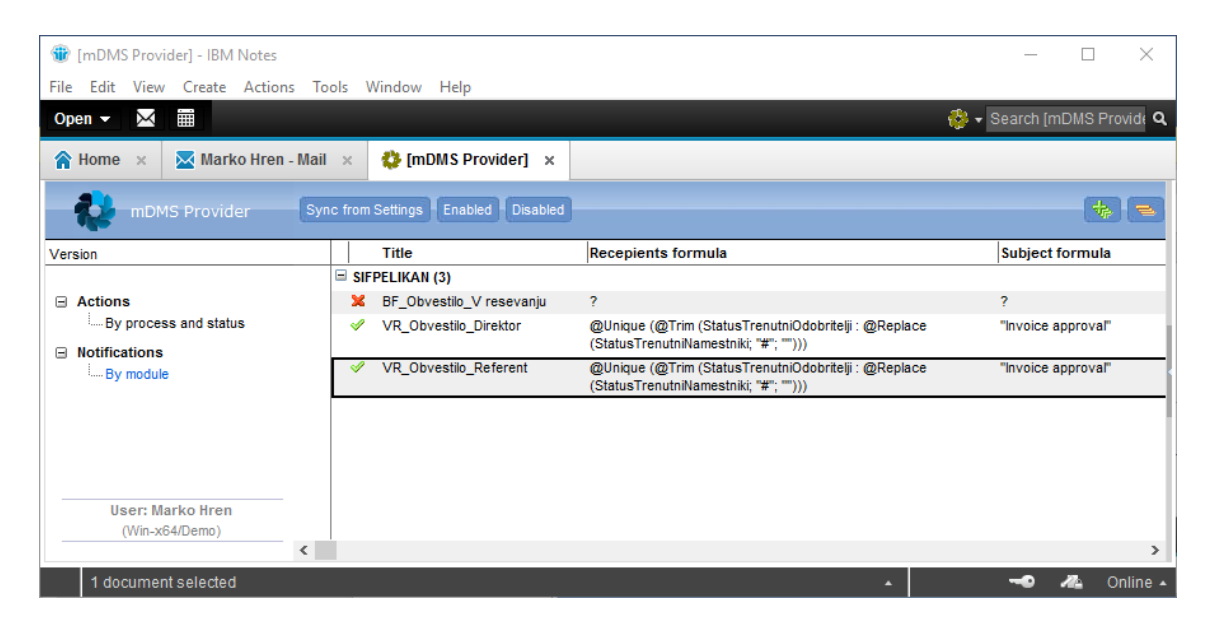

Slika 209: Prikaz nastavitev notifikacij v zbirki IMiS®/mDMS Provider

## <u>Akcije na kazalih</u>

[Sync from Settings] Sinhronizacija iz seznama vseh notifikacij v zbirki IMIS®/mDMS Provider.

| mDN | AS Provid | der                                                |                                                                                                    |            |                                                         |               |                    | X      |
|-----|-----------|----------------------------------------------------|----------------------------------------------------------------------------------------------------|------------|---------------------------------------------------------|---------------|--------------------|--------|
|     |           | Naziv<br>RE Obvestilo V presoji                    | Zadeva                                                                                                    | Prejemniki | Prejemniki iz polja                                     | Iskalni pogoj | Čas zadnje izvedbe | ОК     |
|     | x         | BF_Obvestilo_V presoji<br>BF_Obvestilo_V resevanju | <br><b_f> je prispela v presojo<br/> <br/> <br/> <br/> <br/> <br> <br> <br/> <br/> <br< td=""><td></td><td>StatusTrenutniOdobritelji</td><td></td><td></td><td>Cancel</td></br<></br></br></b_f> |            | StatusTrenutniOdobritelji                               |               |                    | Cancel |
|     | ×         | VR_Obvestilo_Direktor<br>VR_Obvestilo_Ponovni vnos | Likvidacija računa št: <strac><br/>Ponovni vnos računa št: <strac></strac></strac>                                                                                                    |            | StatusTrenutniOdobritelji1<br>StatusTrenutniOdobritelji |               |                    |        |
|     | ≪<br>¥    | VR_Obvestilo_Referent<br>ZAH_Alarm                 | Pregled računa št: <strac><br/>Vzdrževalni zahtevek: <idposel>-<zapstsub>,</zapstsub></idposel></strac>                                                                                                    |            | StatusTrenutniOdobritelji1<br>StatusTrenutniOdobritelji |               |                    |        |
|     | ×         | ZAH_POSODOBITEV                                    | status <status><br/>Dopolnjen vzdrževalni zahtevek:</status>                                                                                                    |            | ooResevalec                                             |               |                    |        |
|     |           |                                                    | <idposel>-<zapstsub>, status <status></status></zapstsub></idposel>                                                                                                    |            |                                                         |               |                    |        |
|     |           |                                                    |                                                                                                    |            |                                                         |               |                    |        |
| 1   | 1         |                                                    |                                                                                                    |            |                                                         |               |                    | 1.     |

Slika 210: Prikaz razpoložljivih notifikacij za sinhronizacijo

[Enabled] Omogočanje notifikacije.

[Disabled] Onemogočanje notifikacije.

Z izbiro notifikacije v seznamu se uporabniku odprejo nastavitve notifikacije.

| Not              | ification               |                                 |                                  |             |                                                                                                    |
|------------------|-------------------------|---------------------------------|----------------------------------|-------------|----------------------------------------------------------------------------------------------------|
| Alarm            | 1                       |                                 | <b>V</b> Enabled                 |             |                                                                                                    |
| Modu             | le                      | SIFPELIKAN                      |                                  | Title       | VR_Obvestilo_Direktor                                                                                                 |
| Notific<br>Recip | cation<br>ients formula | @Unique (@Trim (StatusTrenutniC | )dobritelji : @Replace (StatusTr | renutniName | estniki; "#"; "")))                                                                                                   |
| No.              | Locale                  | Subject formula                 |                                  |             | Content formula                                                                                                    |
|                  | Default locale          | "Invoice approval"              |                                  |             | {You've received the following Invoice for approval:<br>Supplier: } + podjetje + {<br>Supplier Invoice no.: } + strac |
| 1.               | sl-Sl                   | "Likvidacija računa"            |                                  |             | {Prejeli ste račun v likvidacijo:<br>Dobavitelj: } + podjetje + {<br>Dobaviteljava številka računa: } + strac         |

Slika 211: Prikaz nastavitev lokalizacije vsebine notifikacij v zbirki IMiS®/mDMS Provider

[Module] Ime aplikacijskega modula, v okviru katerega se sproži notifikacija.

[Title] Ime notifikacije.

[Recipients formula] Prejemniki notifikacije. Formula se izračuna v kontekstu kontekstnega dokumenta.

[Default locale] Privzeta lokalizacija vsebine notifikacije.

[<locale>] Dodatne lokalizacije vsebine notifikacije. Uporabnik izbere eno ali več lokalizacijskih parametrov iz seznama.

Lokalizacijski parameter je vezan na postavko notifikacije (angl. Token), ki je določen v nastavitvah uporabniškega okolja (angl. User enviroments) v sekciji Administracija (angl. Administration) v zbirki IMiS®/mDMS Service.

[Subject formula] Formula za določanje predmeta notifikacije. Podatek je obvezen.

[Content formula] Formula za določanje vsebine notifikacije. Podatek je obvezen.

## 8.3 »Hotlink« povezave

»Hotlink« povezave se uporabljajo za povezavo na določen dokument aplikacije. Uporabnik po elektronski poti prejme notifikacijo, ki vsebuje »Hotlink« povezavo na ustrezen dokument. Z izbiro notifikacije se ob prožitvi »Hotlink« povezave odzove aplikacija.

## 8.3.1 Struktura »Hotlink« povezave

»Hotlink« povezava ima naslednjo strukturo:

mdms://dataV/profile/datasource/ctx

#### Primer »Hotlink« povezave:

mdms://1/df38cb18fcff6a2ec787f789d44e4c23e19e1613/DATASOURCE\_CRM\_contact/D#B910683818E4EBA8C12 57F01003C4205

Opis parametrov:

- dataV\*[string]: verzija vsebine (enako kot pri notifikacijah data\_v1);
- profile\*[string]: identifikator profila v aplikaciji pridobljen iz strežnika;
- datasource\* [string]: datasource dokumenta ali dataset pogleda;
- ctx \*[string]: kontekst dokumenta.

## 8.3.2 Odziv aplikacije ob proženju »Hotlink« povezave

#### 8.3.2.1 Zaprta aplikacija

V nadaljevanju so opisani dogodki ob prožitvi »Hotlink« povezave, ko je aplikacija zaprta:

- 1. Ob izbiri »hotlink« povezave se aplikacija zažene.
- 2. Glede na atribut »profile« se izbere ustrezen profil v prijavnem oknu.
- 3. Po uspešni prijavi se uporabniku prikaže ustrezna notifikacijska stran/dokument. Pred njo se doda korenska stran (angl. root). Če obstaja začetna stran (angl. initial) oz. prva prikazana stran v konfiguraciji se doda tudi ta.

#### 8.3.2.2 Aktvna aplikacija v ozadju

V nadaljevanju so opisani dogodki ob prožitvi »Hotlink« povezave, ko je aplikacija odprta v ozadju:

- 1. Ob izbiri »hotlink« povezave se aplikacija prikaže oz. gre v ospredje.
- 2. Glede na atribut »profile« in sejo se odzove na naslednji način.
  - a. V primeru, da uporabnik trenutno ni prijavljen v ustrezen profil ali je seja potekla ali se že nahaja na prijavni strani, se aplikacija izvaja po naslednjih korakih:
    - i. Glede na atribut »profile« se v prijavnem oknu izbere ustrezen profil.
    - Po uspešni prijavi se prikaže ustrezna notifikacijska stran/dokument. Pred njo se doda korenska stran (angl. root). Če obstaja začetna stran (angl. initial) oz. prva prikazana stran v konfiguraciji se doda tudi ta.
  - b. V primeru, da je profil notifikacije isti, kot ga uporabnik trenutno uporablja in ima obenem še veljavno sejo, se mu odpre naslednja notifikacijska stran/dokument.

## 8.4 QR koda

QR koda se uporablja za ustvarjanje profilov v primeru, ko ...

- se že nahaja na nekem profilu;
- jo uporabnik prejme preko elektronske pošte;
- je že natisnjena na papirju.

Uporabnik zajame QR kodo ...

• s pomočjo aplikacije kamera (Camera) z gumbom »Scan«;

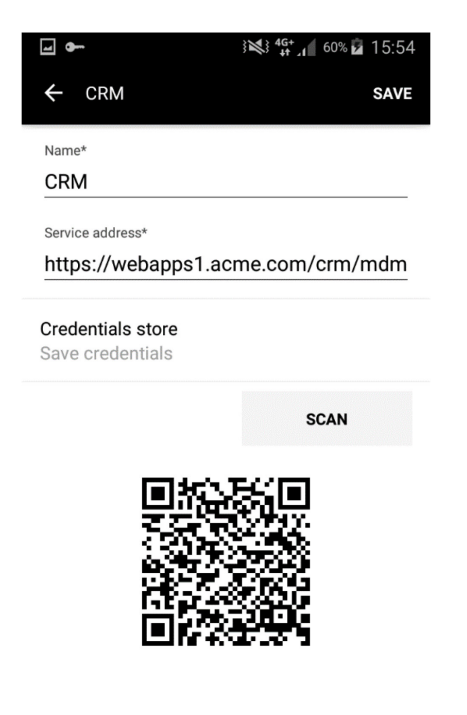

Slika 212: : Prikaz zajema podatkov profila s pomočjo QR kode

• iz drugih aplikacij, ki podpirajo branje QR kod.

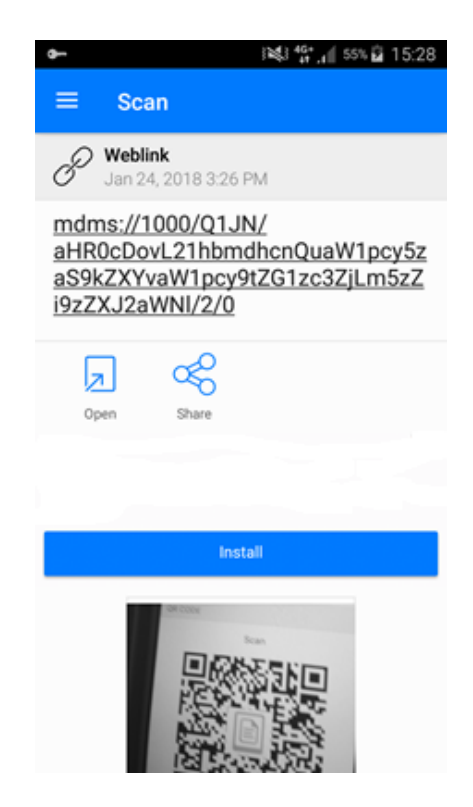

Slika 213: Primer zajema podatkov profila preko aplikacije »QR Code Reader«

## 8.4.1 Struktura

mdms://dataVersion/profileName/profileAddress/profileCredentials/autoSave

#### <u>Primer</u>

mdms://1000/XYuaW1pcy5zaS/aHR0cDovL3RyaWdsYXYuaW1pcy5zaS9JUy9pZG1zc3ZjLm5zZi9TZXJ2a
WN1/2/1

Opis parametrov:

- dataVersion\* [unsignedInt]: verzija vsebine (za profile je verzija 1000)
- profileName \*[string]: ime profila v Base64 formatu (da lahko uporabnik uporablja presledke)
- profileAddress \*[string]: URL naslov v Base64 formatu
- profileCredentials \*[unsignedInt]: tip poverilnic
  - 0: Ne shranjujejo se nobeni podatki.
  - 1: Shranjuje se samo uporabniško ime profila.
  - 2: Shranjuje se uporabniško ime in geslo profila.
  - 3: Shranjuje se uporabniško ime in geslo profila z dodatno zaščito prstnega odtisa (angl. Touch ID/ Fingerprint) ali številčnim geslom (angl. Passcode).
    - V primeru, da naprava zaščite ne nudi, je uporabniku na voljo shranjevanje
    - uporabniškega imena in gesla kot del seznama tipa shranjevanja občutljivih podatkov profila.
- autoSave \*[unsignedInt]: nastavitve shranjevanja profila
  - O: profil se ne shrani. Vsebina prebranega profila se prikaže v pogovornem oknu za ustvarjanje novega profila, kjer po potrebi administrator spremeni prebrane podatke profila.
  - 1: profil se avtomatično shrani.

## 8.4.2 Odziv aplikacije ob proženju QR kode

#### 8.4.2.1 Skeniranje QR kode iz zunanje aplikacije

#### 8.4.2.1.1 Zaprta aplikacija

- 1. Ob skeniranju QR kode se zažene aplikacija.
- 2. Glede na atribut »autoSave« se izvede naslednja akcija:
  - a. autoSave = 0: V prijavnem oknu se odpre pogovorno okno z vsebino novega profila, katerega po potrebi uporabnik spremeni in ga ustvari.
  - b. autosave = 1 : Avtomatično se ustvari nov skenirani profil in gre direktno v prijavno okno z izbranim novim profilom.

#### 8.4.2.1.2 Aktivna aplikacija v ozadju

- 1. Ob skeniranju QR kode se aplikacija prikaže v ospredju.
- 2. Glede na atribut »autoSave« se izvede naslednja akcija:
  - a. V primeru, da je uporabnik trenutno prijavljen v nek profil, se aplikacija izvaja po naslednjih korakih:
    - autoSave = 0: Aplikacija odpre prijavno okno, kjer se odpre pogovorno okno z vsebino novega profila, katerega uporabnik po potrebi spremeni in ga s shranitvijo ustvari.
    - autosave = 1 : Aplikacija odpre prijavno okno, kjer se avtomatično ustvari nov skenirani profil in se izbere.
  - b. V primeru, da se uporabnik že nahaja v prijavnem oknu, se aplikacija izvaja po naslednjih korakih:
    - autoSave = 0: V prijavnem oknu se odpre pogovorno okno z vsebino novega profila, katerega uporabnik po potrebi spremeni in ga s shranitvijo ustvari.
    - ii. autosave = 1: Avtomatično se ustvari nov skenirani profil in se izbere.

## 8.4.2.2 Skeniranje znotraj profila mDMS aplikacije

#### 8.4.2.2.1 Aplikacija v ospredju

- V profilu ima uporabnik možnost, da na novo ali ponovno ustvari profil preko gumba »Scan«. Po izbiri gumba se izvede naslednje:
  - a. Aktivira se kamera in uporabnik prebere QR kodo.
  - b. V primeru uspešnega branja in pravilnega formata se izpišejo podatki o profilu.
  - c. V primeru neuspešnega branja ali napačnega formata QR kode aplikacija javi,
     da format ni bil pravilen. Uporabnik lahko ponovi skeniranje druge QR kode.

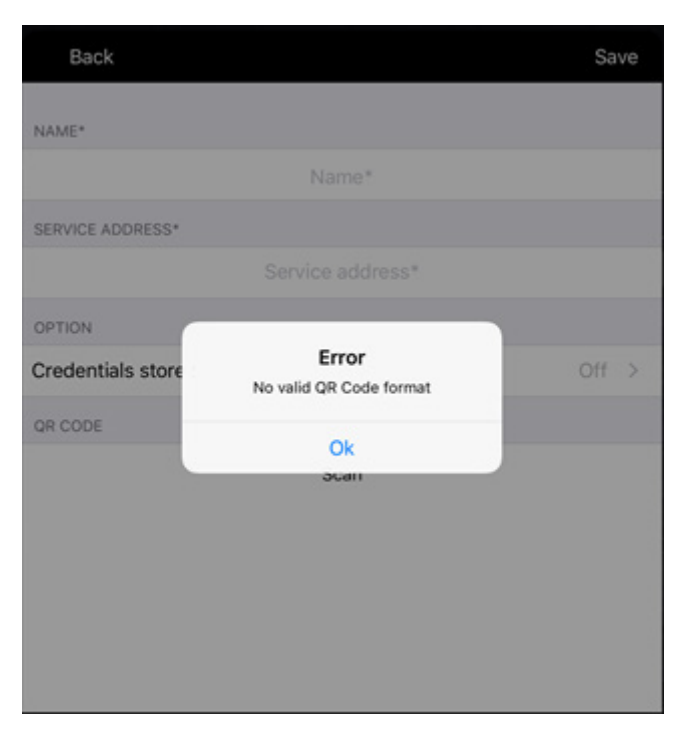

Slika 214: Obvestilo o napaki »Format QR kode ni veljaven«

d. Po izpisu novega profila ga lahko uporabnik ureja in ga ustvari s tem ko profil shrani.

## 8.4.3 Prikaz QR kode v profilih v MAM načinu

QR koda se prikazuje na profilih, ko je parameter v MAM konfiguraciji

IDMS\_CONFIG\_PROFILE\_USERDEFINED postavljen na »omogočeno« (angl. True). Parameter preprečuje kopiranje profilov preko QR kod, v kolikor je postavljen na »onemogočeno« (angl. False).

Na Mobileiron<sup>®</sup>/Citrix<sup>®</sup> profilih gumb za skeniranje QR kod (Scan) ni viden, oziroma profila ni možno spreminjati preko gumba za skeniranje QR kod.

Za dodatne informacije glede omogočanja/onemogočanja MAM načina glej <u>poglavje 4.2.1</u> <u>Namestitev IMiS/mDMS Client aplikacije</u>.

# **9 ODPRAVLJANJE TEŽAV**

# 9.1 Težave pri uporabi IMiS®/mDMS

V nadaljevanju so navedene pogoste težave pri uporabi aplikacije IMiS<sup>®</sup>/mDMS, opis težav in navodilo za odpravo težav.

## 9.1.1 MobileIron<sup>®</sup> konfiguracija ni ustrezno nameščena

## <u>Vzrok težave</u>

Konfiguracija s parametri profila, ki jo je uporabnik prejel od MobileIron<sup>®</sup> administratorja in jo namestil na napravo ni ustrezno nameščena ali pa uporabnik nima ustrezne konfiguracije.

## <u>Odprava težave</u>

Uporabnik odpre MobileIron<sup>®</sup> konfiguracijo in izbere zavihek »Nastavitve« (angl. Settings).

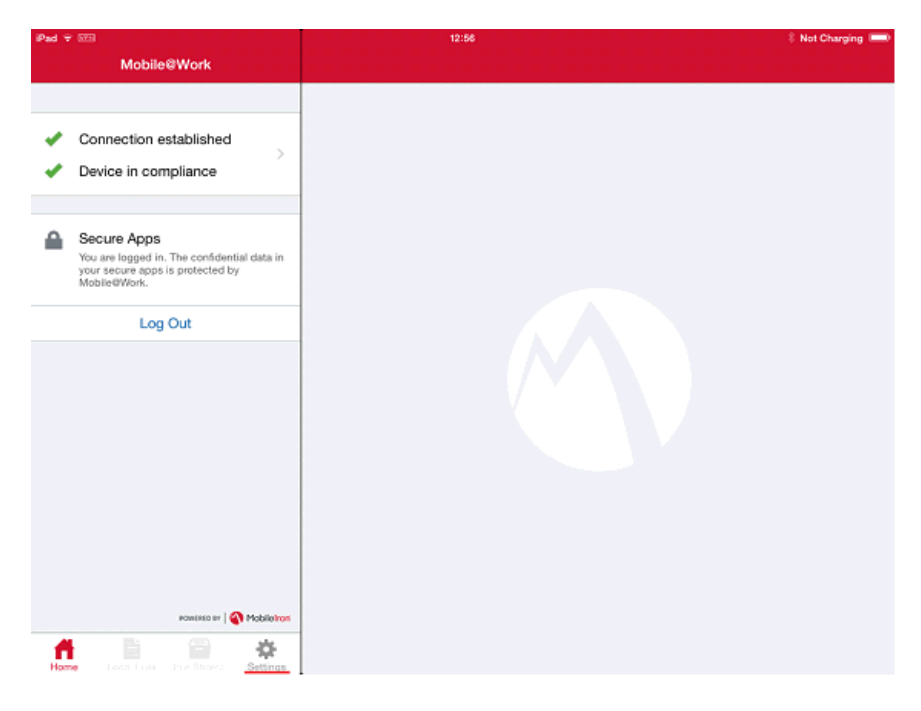

Slika 215: Izbira nastavitev v zavihku »Nastavitve« v Mobilelron® konfiguraciji

Uporabnik preveri nastavitve v MobileIron<sup>®</sup> konfiguraciji. V zavihku »Nastavitve« (angl. Settings) izbere sekcijo »Varne aplikacije« (angl. Secure Apps) ter preveri ali se na seznamu nahaja IMiS<sup>®</sup>/mDMS aplikacija in ali je označena z zeleno kljukico.

Če aplikacije IMiS®/mDMS ni na seznamu, uporabnik nima ustrezne konfiguracije.

V sekciji »Preveri posodobitve« (angl. Check for updates) uporabnik izbere »Ponovni vnos profila« (angl. Re-Enroll Device). Naprava se ponovno poveže z MobileIron<sup>®</sup> strežnikom in posodobi konfiguracijski profil.

| Pad 👻 🖽  |                          |   | 1632                                                                                             | 🛙 Not Charging 📟 |
|----------|--------------------------|---|--------------------------------------------------------------------------------------------------|------------------|
|          | Settings                 |   | Check for Updates                                                                                |                  |
|          |                          |   |                                                                                                  |                  |
| 0        | Mobile Activity Map      | > | Force Device Check-In                                                                            |                  |
|          | Secure Apps              | > | Update the status of this device on the MobileIron server.                                       |                  |
|          | Docs@Work                | > | Re-Enroll Device                                                                                 |                  |
| C        | Check for Updates        | > | Re-enroll this device with the MobileIron server and install any updated configuration profiles. |                  |
| <u>.</u> | Privacy                  | > |                                                                                                  |                  |
| 0        | About                    | > |                                                                                                  |                  |
|          |                          |   |                                                                                                  |                  |
| Hom      | East Frage Pref Brance A |   |                                                                                                  |                  |

Slika 216: Posodobitev konfiguracijskega profila (Re-Enroll Device)

Če se aplikacija IMiS®/mDMS nahaja na seznamu, vendar ni označena z zeleno kljukico pomeni, da konfiguracija ni ustrezno nameščena. Uporabnik izbere nastavitev »Ponovni vnos profila« (angl. Re-Enroll Device) in počaka, da se konfiguracijski profil posodobi.

Če se zelena kljukica še vedno ne pojavi, naj se uporabnik pogovori z Mobilelron<sup>®</sup> administratorjem.

Če se aplikacija IMiS®/mDMS nahaja na seznamu in je označena z zeleno kljukico lahko uporabnik izbere aplikacijo.

| No Service 🗢                           | 09:39               | <b>√</b> 100% <b>==</b> •+ |
|----------------------------------------|---------------------|----------------------------|
| Settings                               | Secure Apps         |                            |
|                                        |                     |                            |
| Check for Updates                      | Authentication      | >                          |
| Re-enroll Device                       | Tagged Certificates | >                          |
|                                        | SECURE APPS         |                            |
| Your Privacy >                         | IMIS/mDMS           | <b>∢</b> >                 |
| Secure Apps >                          | Version Lodev (32)  |                            |
| Send Mobile@Work Logs                  |                     |                            |
| About the App >                        |                     |                            |
| Enhanced Logging                       |                     |                            |
|                                        |                     |                            |
|                                        |                     |                            |
|                                        |                     |                            |
|                                        |                     |                            |
|                                        |                     |                            |
|                                        |                     |                            |
| Home Notifications My Devices Settings |                     |                            |

Slika 217: Preverjanje statusa aplikacije v sekciji »Varne aplikcije« konfiguracijskega profila

Uporabnik preveri nastavitve pod »Status avtorizacije« (angl. Authorization status) v sekciji »Varne aplikacije« (angl. SecureApps) v MobileIron® konfiguraciji.

V kolikor »Status avtorizacije« ni nastavljen na »Avtorizirano« (angl. Authorized) naj uporabnik zapre (angl. Dismiss) IMiS®/mDMS aplikacijo in jo ponovno odpre.

| No Service 🗢                           | 09:46                                                             | 7 99%                                                    |
|----------------------------------------|-------------------------------------------------------------------|----------------------------------------------------------|
| Settings                               | Secure Apps                                                       | IMiS/mDMS                                                |
|                                        |                                                                   |                                                          |
| Check for Updates                      | App Version                                                       | 1.8.dev (32)                                             |
| Re-enroll Device                       | SDK Version                                                       | 3.5.0.56                                                 |
|                                        | Last Check-in                                                     | 23/01/18 09:45                                           |
| Your Privacy >                         | Authorization Status                                              | Authorized 🛷                                             |
| Secure Apps >                          |                                                                   |                                                          |
| Send Mobile@Work Logs                  | POLICIES AND CONFIGURATION                                        |                                                          |
| About the App >                        | Open In                                                           | Allowed (All Apps)                                       |
| Enhanced Logging                       | Print                                                             | Allowed                                                  |
|                                        | Copy/Paste                                                        | Allowed                                                  |
|                                        | Configuration Count                                               | 5                                                        |
|                                        | AppTunnel                                                         | >                                                        |
|                                        |                                                                   |                                                          |
|                                        | Debug Mode                                                        | $\bigcirc$                                               |
|                                        | Diagnostic data on this app will be generated<br>troubleshooting. | for 24 hours to help your administrator with support and |
| Home Notifications My Devices Settings |                                                                   |                                                          |

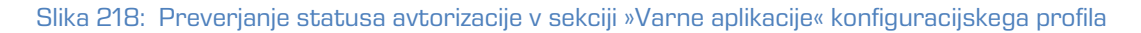

Dodatno naj uporabnik preveri ali je vrednost »Števca konfiguracije« (angl. Configuration Count) večja od O. V kolikor NI večja od O pomeni, da parametri profila na napravi niso ustrezno nameščeni. V tem primeru naj uporabnik v sekciji »Preveri posodobitve« (angl. Check for updates) konfiguracijskega profila izbere »Prijava naprave« (angl. Force Device Check-In). Z izbiro se posodobi status naprave na Moblelron® strežniku.

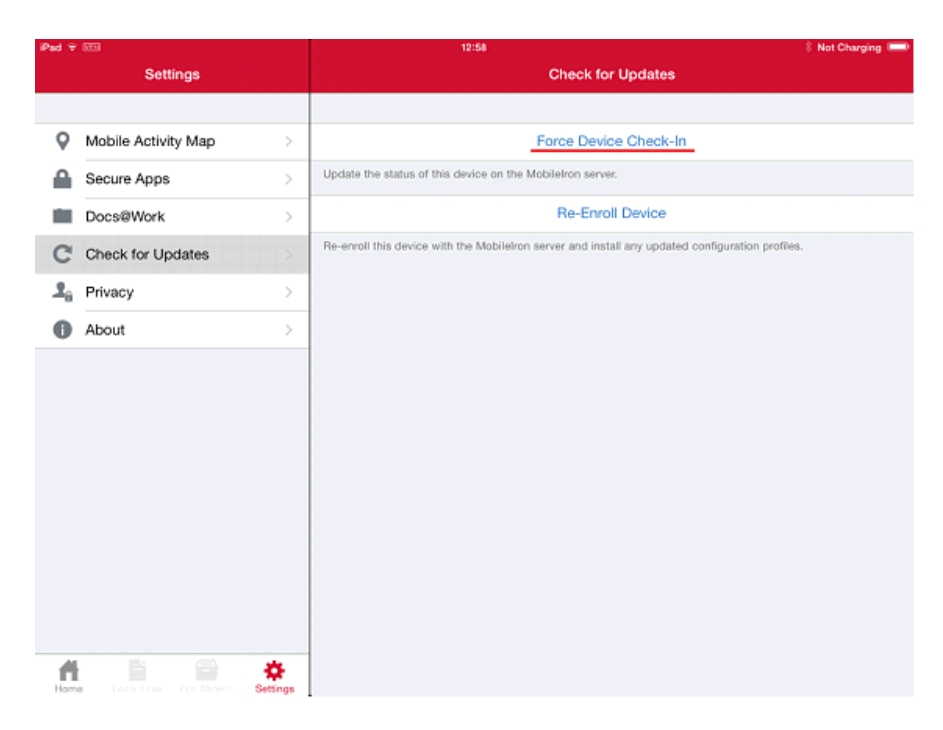

Slika 219: Izbira »Prijava naprave« »Preveri posodobitve« konfiguracijskega profila

Po namestitvi naj uporabnik ponovno preveri ali je vrednost »Števca konfiguracije« večja od O. V kolikor je vrednost še vedno O, naj uporabnik ponovno izbere »Ponovni vnos profila« (angl. Re-Enroll Device) in počaka, da se konfiguracijski profil posodobi. Ob morebitnem neuspehu posodobitve naj o težavi obvesti MobileIron® administratorja.

V kolikor je »Status avtorizacije« nastavljen na »Avtorizirano« in je vrednost »Števca konfiguracije« večja od 0, se uporabnik lahko vrne v aplikacijo.